# SIEMENS

# SICAM I/O Unit

7XV5673

Gerätehandbuch

# Vorwort Inhaltsverzeichnis 1 Benutzerinformationen 2 3 4 5 6 7 8 9 0 Übersicht Geräteaufbau Erste Schritte Anwendungsbeispiele Bedienung Zeitsynchronisation Kommunikation Wartung, Lagerung, Transport Störungen und LED-Meldungen Technische Daten Betriebsmeldungen Betriebsparameter Glossar Index

E50417-H1000-C484-A3

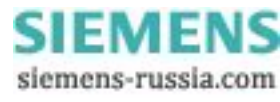

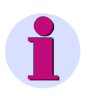

#### HINWEIS

Beachten Sie die Hinweise und Warnungen in diesem Dokument.

#### Haftungsausschluss

Dieses Dokument wurde vor seiner Herausgabe einer sorgfältigen technischen Prüfung unterzogen. Es wird in regelmäßigen Abständen überarbeitet und entsprechende Änderungen und Ergänzungen sind in den nachfolgenden Ausgaben enthalten. Der Inhalt dieses Dokuments wurde ausschließlich für Informationszwecke konzipiert. Obwohl die Siemens AG sich bemüht hat, das Dokument so präzise und aktuell wie möglich zu halten, übernimmt die Siemens AG keine Haftung für Mängel und Schäden, die durch die Nutzung der hierin enthaltenen Informationen entstehen.

Diese Inhalte werden weder Teil eines Vertrags oder einer Geschäftsbeziehung noch ändern sie diese ab. Alle Verpflichtungen der Siemens AG gehen aus den entsprechenden vertraglichen Vereinbarungen hervor.

Die Siemens AG behält sich das Recht vor, dieses Dokument von Zeit zu Zeit zu ändern.

Dokumentversion: E50417-H1000-C484-A3.00 Ausgabestand 05.2012 Version des beschriebenen Produkts: ab V2.00

#### Copyright

Copyright © Siemens AG 2012. Alle Rechte vorbehalten.

Weitergabe sowie Vervielfältigung, Verbreitung und Bearbeitung dieses Dokuments, Verwertung und Mitteilung des Inhaltes sind unzulässig, soweit nicht schriftlich gestattet. Alle Rechte für den Fall der Patenterteilung, Geschmacks- oder Gebrauchsmustereintragung sind vorbehalten.

#### Eingetragene Markenzeichen

SIPROTEC<sup>®</sup>, SENTRON<sup>®</sup> und SICAM<sup>®</sup> sind eingetragene Warenzeichen der Siemens AG. Jede nicht autorisierte Verwendung ist unzulässig.

Alle anderen Beschreibungen in diesem Dokument bzw. in diesen Informationen können Warenzeichen enthalten, deren Verwendung durch Dritte für ihre eigenen Zwecke die Rechte des Eigentümers möglicherweise verletzen.

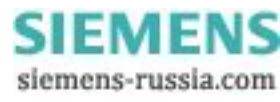

# Vorwort

#### Zweck des Handbuchs

Dieses Handbuch beschreibt Anwendung und Funktionen sowie Montage, Inbetriebnahme und Bedienung der SICAM I/O Unit 7XV5673.

#### Zielgruppe

Dieses Handbuch wendet sich an Anlagenprojektierer, Inbetriebsetzer und Betriebspersonal in elektrischen Anlagen.

#### Gültigkeitsbereich des Handbuchs

Dieses Handbuch ist gültig für die SICAM I/O Unit 7XV5673.

#### Weitere Unterstützung

Bei Fragen zum Gerät wenden Sie sich bitte an Ihren Siemens Vertriebspartner.

#### Hotline

Unser Energy Customer Support Center unterstützt Sie rund um die Uhr.

- Tel.: +49 (1805) 24-7000
- Fax: +49 (1805) 24-2471
- Internet: http://www.siprotec.de
- E-Mail: support.ic@siemens.com
- FAQ: http://www.siemens.com/energy-support/faq-de

#### Kurse

Das individuelle Kursangebot erfragen Sie bei:

Siemens AG Siemens Power Academy Humboldtstr. 59 90459 Nürnberg

Tel.: +49 (911) 433-7415 Fax: +49 (911) 433-7929 E-Mail: power-academy.energy@siemens.com Internet: http://www.siemens.com/energy/power-academy

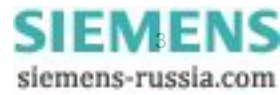

#### Hinweise zu Ihrer Sicherheit

Dieses Handbuch stellt kein vollständiges Verzeichnis aller für einen Betrieb des Betriebsmittels (Baugruppe, Gerät) erforderlichen Sicherheitsmaßnahmen dar, weil besondere Betriebsbedingungen weitere Maßnahmen erforderlich machen können. Es enthält jedoch Hinweise, die Sie zu Ihrer persönlichen Sicherheit sowie zur Vermeidung von Sachschäden beachten müssen. Die Hinweise sind durch ein Warndreieck hervorgehoben und je nach Gefährdungsgrad wie folgt dargestellt.

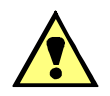

# GEFAHR

**Gefahr** bedeutet, dass Tod oder schwere Verletzungen eintreten **werden**, wenn die angegebenen Maßnahmen nicht getroffen werden.

♦ Beachten Sie alle Hinweise, um Tod oder schwere Verletzungen zu vermeiden.

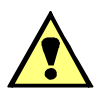

### WARNUNG

**Warnung** bedeutet, dass Tod oder schwere Verletzungen eintreten **können**, wenn die angegebenen Maßnahmen nicht getroffen werden.

♦ Beachten Sie alle Hinweise, um Tod oder schwere Verletzungen zu vermeiden.

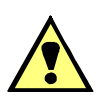

# VORSICHT

**Vorsicht** bedeutet, dass mittelschwere oder leichte Verletzungen eintreten können, wenn die angegebenen Maßnahmen nicht getroffen werden.

♦ Beachten Sie alle Hinweise, um mittelschwere oder leichte Verletzungen zu vermeiden.

# ACHTUNG

Achtung bedeutet, dass Sachschäden entstehen können, wenn die angegebenen Maßnahmen nicht getroffen werden.

♦ Beachten Sie alle Hinweise, um Sachschäden zu vermeiden.

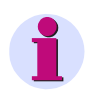

#### **HINWEIS**

ist eine wichtige Information über das Produkt, die Handhabung des Produktes oder den jeweiligen Teil der Dokumentation, auf den besonders aufmerksam gemacht werden soll.

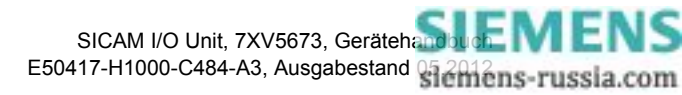

#### **Elektrotechnisch qualifiziertes Personal**

Inbetriebsetzung und Betrieb eines in diesem Handbuch beschriebenen Betriebsmittels (Baugruppe, Gerät) dürfen nur von elektrotechnisch qualifiziertem Personal vorgenommen werden. Elektrotechnisch qualifiziertes Personal im Sinne der sicherheitstechnischen Hinweise dieses Handbuches sind Personen, die die Berechtigung haben, Geräte, Systeme und Stromkreise gemäß den Standards der Sicherheitstechnik in Betrieb zu nehmen, freizuschalten, zu erden und zu kennzeichnen.

#### Bestimmungsgemäßer Gebrauch

Das Betriebsmittel (Gerät, Baugruppe) darf nur für die im Katalog und der technischen Beschreibung vorgesehenen Einsatzfälle und nur in Verbindung mit von Siemens empfohlenen bzw. zugelassenen Fremdgeräten und -komponenten verwendet werden.

Wird das Gerät nicht gemäß der Produktinformation und dieses Handbuches benutzt, ist der vorgesehene Schutz beeinträchtigt.

Der einwandfreie und sichere Betrieb des Produktes setzt sachgemäßen Transport, sachgemäße Lagerung, Aufstellung und Montage sowie Bedienung und Instandhaltung voraus.

Beim Betrieb elektrischer Betriebsmittel stehen zwangsläufig bestimmte Teile dieser Betriebsmittel unter gefährlicher Spannung. Es können deshalb schwere Körperverletzung oder Sachschäden auftreten, wenn nicht fachgerecht gehandelt wird:

- Vor Anschluss irgendwelcher Verbindungen ist das Betriebsmittel am Schutzleiteranschluss zu erden.
- Gefährliche Spannungen können in allen mit der Spannungsversorgung verbundenen Schaltungsteilen anstehen.
- Auch nach Abtrennen der Versorgungsspannung können gefährliche Spannungen im Betriebsmittel vorhanden sein (Kondensatorspeicher).
- Betriebsmittel mit Stromwandlerkreisen dürfen nicht offen betrieben werden.
- Die im Handbuch und in der Produktinformation genannten Grenzwerte dürfen nicht überschritten werden; dies ist auch bei Prüfung und Inbetriebnahme zu beachten.

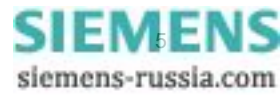

### Verwendete Symbole

| Nr. | Symbol | Beschreibung                                    |
|-----|--------|-------------------------------------------------|
| 1   |        | Gleichstrom<br>IEC 60417-5031                   |
| 2   | $\sim$ | Wechselstrom<br>IEC 60417-5032                  |
| 3   | $\sim$ | Gleichstrom und Wechselstrom<br>IEC 60417-5033  |
| 4   |        | Schutzleiterklemme<br>IEC 60417-5019            |
| 5   | A      | Vorsicht, Risiko eines elektrischen<br>Schlages |
| 6   |        | Vorsicht, Risiko einer Gefahr<br>ISO 7000-0434  |

#### Angaben zur Konformität

| CE | Das Produkt entspricht den Bestimmungen der Richtlinie des Rates der Europäischen Gemein-<br>schaften zur Angleichung der Rechtsvorschriften der Mitgliedsstaaten über die elektromagnetische<br>Verträglichkeit (EMV-Richtlinie 2004/108/EG) und betreffend elektrische Betriebsmittel zur Verwen-<br>dung innerhalb bestimmter Spannungsgrenzen (Niederspannungsrichtlinie 2006/95/EG). |
|----|----------------------------------------------------------------------------------------------------|
|    | Diese Konformität ist das Ergebnis einer Prüfung, die durch die Siemens AG gemäß den Richtlinien in Übereinstimmung mit den Fachgrundnormen EN 61000-6-2 und EN 61000-6-4 für die EMV-Richt-<br>linie und der Norm EN 60255-27 für die Niederspannungsrichtlinie durchgeführt worden ist.                                                                                                 |
|    | Das Gerät ist für den Einsatz im Industriebereich entwickelt und hergestellt.                                                                                                    |

#### Weitere Normen

IEEE Std C 37.90

| Das Produkt ist im Rahmen der technischen Daten (siehe Kapitel 11) gemäß Standard UL 508 UL-zugelassen. UL File No.: E194016 |                        |  |  |  |  |  |  |
|----------------------------------------------------------------------------------------------------|------------------------|--|--|--|--|--|--|
|                                                                                                    | IND. CONT. EQ.<br>69CA |  |  |  |  |  |  |

# Inhaltsverzeichnis

|   | Vorwort . |                                                                                                    |
|---|-----------|----------------------------------------------------------------------------------------------------|
| 1 | Benutzer  | informationen                                                                                                  |
| 2 | Übersich  | ıt                                                                                                    |
|   | 2.1       | Varianten der SICAM I/O Unit                                                                                   |
|   | 2.2       | Bestellinformationen, Lieferumfang und Zubehör 15                                                              |
| 3 | Geräteau  | ıfbau                                                                                                    |
|   | 3.1       | Mechanischer Aufbau                                                                                            |
|   | 3.2       | Elektrischer Aufbau                                                                                            |
| 4 | Erste Scl | hritte                                                                                                    |
|   | 4.1       | Auspacken, Eingangskontrolle und Batterieeinbau                                                                |
|   | 4.2       | Montage                                                                                                    |
|   | 4.2.1     | Allgemeine Hinweise für die Montage                                                                            |
|   | 4.2.2     | Montage                                                                                                    |
|   | 4.3       | Elektrischer Anschluss                                                                                         |
|   | 4.3.1     | Sicherheitshinweise                                                                                            |
|   | 4.3.2     | Elektrischer Anschluss der SICAM I/O Unit                                                                      |
|   | 4.4       | Systemvoraussetzungen                                                                                          |
|   | 4.5       | Zugriffsrechte                                                                                                 |
|   | 4.6       | Bedeutung der LEDs                                                                                             |
|   | 4.7       | Inbetriebnahme                                                                                                 |
|   | 4.7.1     | Erste und laufende Inbetriebnahme                                                                              |
|   | 4.7.2     | Gerätestart mit der Default-IP-Adresse                                                                         |
|   | 4.8       | SICAM I/O Mapping Tool-Installation                                                                            |
| 5 | Anwendu   | ungsbeispiele                                                                                                  |
|   | 5.1       | Grundschaltungen                                                                                               |
|   | 5.1.1     | Binärsignalübertrager                                                                                          |
|   | 5.1.2     | Unidirektionale Binärsignalübertragung 41                                                                      |
|   | 5.1.3     | I/O-Erweiterung für den Anschluss an eine Leittechnik, ein Zentralgerät oder ein Schutzgerät (elek-<br>trisch) |
|   | 5.1.4     | I/O-Erweiterung für den Anschluss an eine Leittechnik oder ein Zentralgerät (optisch) 44                       |
|   | 5.1.5     | Kontaktvervielfacher                                                                                           |

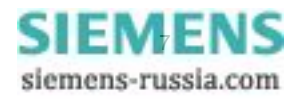

|   | 5.2     | Anwendungen zur Fernübertragung binärer Signale                                              |  |
|---|---------|----------------------------------------------------------------------------------------------|--|
|   | 5.2.1   | Binärsignalübertragung über synchrone Standleitung mit G703.1/X.21-Anschluss                 |  |
|   | 5.2.2   | Binärsignalübertragung über Zweidraht-Kupferader mit Abriegelung                             |  |
|   | 5.2.3   | Binärsignalübertragung über weite Entfernungen über Lichtwellenleiter                        |  |
|   | 5.2.4   | Binärsignalübertragung über synchrone Standleitung mit G703.6-Anschluss                      |  |
|   | 5.2.5   | Binärsignalübertragung über Lichtwellenleiter oder drahtlose Verbindung                      |  |
| 6 | Bedien  | ung                                                                                          |  |
|   | 6.1     | Allgemeine Bedienhinweise                                                                    |  |
|   | 6.2     | Start und Aufbau der Benutzeroberfläche                                                      |  |
|   | 6.2.1   | Erster Start der Benutzeroberfläche 53                                                       |  |
|   | 6.2.2   | Aktivierung von JavaScript                                                                   |  |
|   | 6.2.3   | Anzahl der Verbindungen über HTTP 55                                                         |  |
|   | 6.2.4   | Aufbau der Benutzeroberfläche                                                                |  |
|   | 6.2.5   | Start der Benutzeroberfläche im laufenden Betrieb                                            |  |
|   | 6.3     | Geräteparametrierung                                                                         |  |
|   | 6.3.1   | Ablauf der Geräteparametrierung                                                              |  |
|   | 6.3.2   | Zugriff auf den passiven Parametersatz durch mehrere Benutzer                                |  |
|   | 6.3.3   | Einstellen von Betriebsparametern                                                            |  |
|   | 6.4     | Werte betrachten                                                                             |  |
|   | 6.5     | Wartung                                                                                      |  |
|   | 6.5.1   | Firmware aktualisieren                                                                       |  |
|   | 6.5.2   | Datum/Uhrzeit                                                                                |  |
|   | 6.5.3   | Meldungslisten                                                                               |  |
|   | 6.5.4   | Diagnose                                                                                     |  |
|   | 6.6     | Beispiele für die Parametrierung                                                             |  |
|   | 6.6.1   | Anwendung als Modbus-Server über die Ethernet-Verbindung                                     |  |
|   | 6.6.2   | Anwendung als Modbus-Server über die serielle RS485-Verbindung                               |  |
|   | 6.6.3   | Anwendung als Binärsignalübertrager über die Ethernet-Verbindung                             |  |
|   | 6.6.4   | Anwendung als Binärsignalübertrager über die Lichtwellenleiter-Verbindung, bidirektional 125 |  |
|   | 6.6.5   | Anwendung als Binärsignalübertrager über die serielle RS485-Verbindung, unidirektional 127   |  |
|   | 6.6.6   | Anwendung als Kontaktvervielfacher 129                                                       |  |
| 7 | Zeitsyn | chronisation                                                                                 |  |
|   | 7.1     | Allgemeines                                                                                  |  |
|   | 7.2     | Geräteinterne Zeitführung                                                                    |  |
|   | 7.2.1   | Zeitformat                                                                                   |  |
|   | 7.2.2   | Status-Bits                                                                                  |  |
|   | 7.3     | Externe Zeitsynchronisation per Ethernet NTP 133                                             |  |
|   | 7.4     | Externe Zeitsynchronisation über Feldbus                                                     |  |
|   | 7.5     | Interne Zeitsynchronisation per RTC                                                          |  |
| 8 | Kommi   | 135                                                                                          |  |
| - | 8.1     | Kommunikationsmöglichkeiten 136                                                              |  |
|   | 8.1.1   | Ethernet-Kommunikation 136                                                                   |  |
|   | 8.1.2   | Serielle Kommunikation                                                                       |  |
|   |         |                                                                                              |  |

|    | 8.2     | Modbus                                        | . 141 |
|----|---------|-----------------------------------------------|-------|
|    | 8.2.1   | Modbus-Funktionen                             | . 141 |
|    | 8.2.2   | Fehlerrückmeldungen                           | . 142 |
|    | 8.2.3   | Modbus TCP                                    | . 143 |
|    | 8.2.4   | Modbus UDP                                    | . 144 |
|    | 8.2.5   | Modbus RTU                                    | . 145 |
|    | 8.2.6   | Registerbelegung                              | . 146 |
|    | 8.2.7   | Datentypen                                    | . 146 |
|    | 8.2.8   | Daten in den Modbus-Registern (Daten-Mapping) | . 149 |
|    | 8.2.9   | Diagnose Modbus                               | . 155 |
|    | 8.3     | Binärsignalübertragung.                       | . 159 |
|    | 8.3.1   | Ethernet-Kommunikation                        | . 159 |
|    | 8.3.2   | Serielle Kommunikation                        | . 161 |
|    | 8.3.3   | Diagnose Binärsignalübertragung               | . 163 |
|    | 8.4     | IEC 61850                                     | . 169 |
|    | 8.4.1   | Allgemeine Eingabe-/Ausgabeprozesse           | . 169 |
|    | 8.4.2   | PICS                                          | . 171 |
|    | 8.4.3   | PIXIT                                         | . 179 |
|    | 8.4.4   | Diagnose IEC 61850                            | . 186 |
| 9  | Wartung | g, Lagerung, Transport                        | . 187 |
|    | 9.1     | Wartung                                       | . 188 |
|    | 9.2     |                                               | . 188 |
|    | 9.3     | Transport                                     | . 188 |
| 10 | Störung | en und I ED-Meldungen                         | 189   |
|    | 10.1    | Allaemeine Übernrüfuna                        | 190   |
|    | 10.1    |                                               | 101   |
|    | 10.2    |                                               | 101   |
|    | 10.2.1  | Manueller Start des Boot-Programmes           | 192   |
|    | 10.2.2  | Meldungen durch I EDs                         | 102   |
|    | 10.5    |                                               | 106   |
|    | 10.4    |                                               | . 190 |
| 11 | Technis | che Daten                                     | . 197 |
|    | 11.1    | Allgemeine Gerätedaten                        | . 198 |
|    | 11.1.1  | Versorgungsspannung                           | . 198 |
|    | 11.1.2  | Binäreingänge und Binärausgänge               | . 198 |
|    | 11.1.3  | Kommunikationsschnittstellen.                 | . 200 |
|    | 11.1.4  | Umweltdaten                                   | . 202 |
|    | 11.1.5  | Allgemeine Daten                              | . 203 |
|    | 11.2    | Prüfdaten                                     | . 203 |
|    | 11.2.1  | Elektrische Prüfungen                         | . 203 |
|    | 11.2.2  | Mechanische Prüfungen                         | . 205 |
|    | 11.2.3  | Klimabeanspruchungen                          | . 206 |
|    | 11.3    | Maße                                          | . 207 |

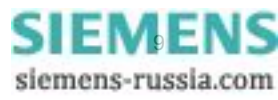

| Betriebs | smeldungen                     |     |
|----------|--------------------------------|-----|
| Betriebs | sparameter                     |     |
| 13.1     | Prozessanschlüsse              |     |
| 13.1.1   | Binäreingänge                  |     |
| 13.1.2   | Binärausgänge (Relaisausgänge) |     |
| 13.1.3   | LEDs                           |     |
| 13.2     | Administratives                |     |
| 13.2.1   | Meldungseigenschaften          |     |
| 13.2.2   | Zeitsynchronisation            |     |
| 13.2.3   | Ethernet-Kommunikation         |     |
| 13.2.4   | Serielle Kommunikation         |     |
| 13.2.5   | Gerät und Sprachoption         |     |
| Glossar  |                                | 223 |
| Index    |                                |     |

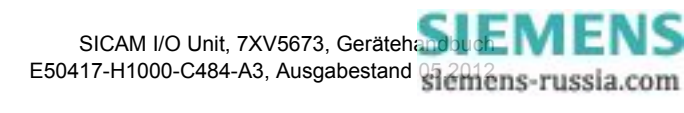

# 1 Benutzerinformationen

#### Anwendungsübersicht

SICAM I/O Unit 7XV5673 ist ein digitales Ein-/Ausgabegerät und findet Anwendung bei Versorgungseinrichtungen (Energieversorgungsunternehmen) im Umfeld von Unterstationen, aber auch in Industriebereichen und im Gewerbe mit erhöhten Umweltanforderungen. Die SICAM I/O Unit kann in fast jeder Anwendung für Schutzrelais oder SCADA genutzt werden, z.B. Überstromschutz, Schutzsignalübertragung oder Stationsautomatisierung.

Im Handbuch wird die Gerätekurzbezeichnung SICAM I/O Unit verwendet.

Die SICAM I/O Unit kann z.B. eingesetzt werden als:

- Binärsignalübertrager (BSÜ): Punkt-zu-Punkt-Übertragung binärer Signale zwischen 2 SICAM I/O Units über Ethernet oder eine serielle Verbindung
- I/O-Erweiterung: Erweiterung eines Gerätes um binäre Ein- und Ausgänge
- Kontaktvervielfältiger: Vervielfachung von Signalen an einem oder mehreren Binäreingängen über Relaiskontakte

#### Binäreingänge und Relaisausgänge

Das Gerät enthält 2 Klemmenblöcke mit je 3 Binäreingängen und je 3 Relaisausgängen sowie einen Ethernet-Anschluss mit internem Ethernet-Switch und eine serielle Schnittstelle. Die serielle Schnittstelle ist je nach Gerätevariante als RS485- oder optische Schnittstelle (820 nm) ausgeführt.

Auf jedem Klemmenblock haben 2 Binäreingänge eine gemeinsame Wurzel. Ein weiterer Binäreingang ist ungewurzelt (potentialfrei). Die Schwellwertspannung der Binäreingänge lässt sich auf DC 19 V, DC 88 V oder DC 176 V einstellen. Somit ist eine optimale Anpassung an die Spannung der Stationsbatterie der Anlage möglich und die Ansprechspannung lässt sich bei erhöhtem Störpegel anpassen.

Auf jedem Klemmenblock sind 2 Relaisausgänge als Schließer (NO = normally open) und ein Relaisausgang als Wechsler (CO = change over) ausgeführt. Die Relais können Spannungen bis AC/DC 250 V und Ströme bis AC/DC 5 A schalten.

#### Funktion

Über die Binäreingänge werden Anlagenzustände (z.B. Aus-Kommandos, Schalterstellungsrückmeldungen, Fehler- und Statusmeldungen) störsicher erfasst. Diese Informationen können direkt an der erfassenden SICAM I/O Unit Unit über Relais ausgegeben werden oder über Kommunikationsstrecken an weitere Geräte oder Systeme übertragen werden.

Die Informationen werden über die Ethernet- und die serielle Schnittstelle in Telegrammen gesichert übertragen.

Die Parametrierung erfolgt mit einem Standard Web-Browser am PC, der über die Ethernet-Schnittstelle angeschlossen wird. Eine separate Software ist nicht erforderlich.

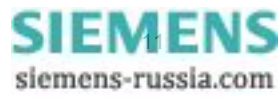

#### Kommunikation

Für die Kommunikation mit der Leittechnik sowie mit anderen Anlagen zur Prozessautomatisierung stehen die Ethernet-Schnittstelle und die serielle Schnittstelle (RS485 oder optisch) zur Verfügung.

Über Ethernet werden die Geräteparametrierung, die Übertragung von Meldungen und die Zeitsynchronisation mit NTP unterstützt. Die Kommunikationsprotokolle sind HTTP, Modbus TCP, Modbus UDP, IEC 61850 und NTP. Für die Binärsignalübertragung finden die Betriebsarten Client oder Server Anwendung.

Die serielle Schnittstelle unterstützt die Übertragung von Meldungen und die Zeitsynchronisation. Zur Kommunikation werden je nach Parametrierung das Kommunikationsprotokoll Modbus RTU und für die Binärsignalübertragung die Betriebsarten Client oder Server genutzt.

Mit dem im Gerät integrierten Ethernet-Switch können über ein Y-Kabel weitere Netzwerkkomponenten kaskadiert und damit auch in ein vorhandenes Netzwerk mit IEC 61850 oder einem anderen Ethernet-Protokoll eingebunden werden.

#### Zeitsynchronisation

Das Gerät benötigt im Betrieb für alle zeitrelevanten Prozesse Datum und Uhrzeit. Somit ist bei der Kommunikation mit peripheren Geräten eine einheitliche Zeitbasis gewährleistet und eine Zeitstempelung möglich. Folgende Arten der Zeitsynchronisation werden gemäß Parametrierung ausgeführt:

- Externe Zeitsynchronisation per Ethernet NTP
- Externe Zeitsynchronisation über Feldbus mit Kommunikationsprotokoll Modbus RTU, Modbus TCP oder Modbus UDP
- Interne Zeitsynchronisation per RTC (bei nicht vorhandener externer Zeitsynchronisation)

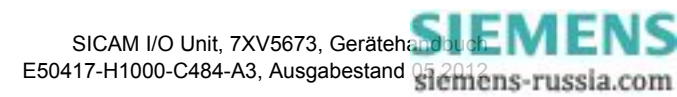

# 2 Übersicht

| 2.1 | Varianten der SICAM I/O Unit                   | 14 |
|-----|------------------------------------------------|----|
| 2.2 | Bestellinformationen, Lieferumfang und Zubehör | 15 |

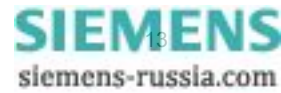

2.1 Varianten der SICAM I/O Unit

## 2.1 Varianten der SICAM I/O Unit

SICAM I/O Unit 7XV5673 ist ein Ein-/Ausgabegerät für digitale Signale. Es besteht aus Baugruppen, die die Erfassung und Umsetzung der Signale für die Relaisausgänge ausführen.

#### Einheitliche Geräteeigenschaften

Alle Gerätevarianten verfügen einheitlich über folgende Eigenschaften:

- Gerätetyp:
  - Hutschienengerät
  - Kunststoffgehäuse 96 mm x 96 mm x 100 mm (B x H x T)
  - Schutzklasse IP20
  - Integrierte elektrische Ethernet-Schnittstelle (RJ45-Anschluss)
- Binäreingänge
  - 3 Binäreingänge am Klemmenblock N,
     davon 2 Binäreingänge mit gemeinsamer Wurzel und 1 Binäreingang ungewurzelt (potentialfrei)
  - 3 Binäreingänge am Klemmenblock P,
     davon 2 Binäreingänge mit gemeinsamer Wurzel und 1 Binäreingang ungewurzelt (potentialfrei)
- Binärausgänge (Relaiskontakte):
  - 3 Relaisausgänge am Klemmenblock N, davon 2 Schließer (NO) und 1 Wechsler (CO)
  - 3 Relaisausgänge am Klemmenblock P, davon 2 Schließer (NO) und 1 Wechsler (CO)

#### Varianten

SICAM I/O Unit 7XV5673 ist in verschiedenen Varianten ausgeführt:

- Serielle Kommunikation
  - Ohne serielle Kommunikation
  - Über RS485-Schnittstelle: Kommunikationsprotokoll Modbus RTU
  - Über die optische Schnittstelle (820 nm): Kommunikationsprotokoll Modbus RTU
- Kommunikation über Ethernet
  - Mit integriertem Ethernet-Switch: Kommunikationsprotokoll Modbus TCP oder Modbus UDP
  - Mit integriertem Ethernet-Switch: Kommunikationsprotokoll Modbus TCP, Modbus UDP oder IEC 61850 (GOOSE, MMS, Reporting)

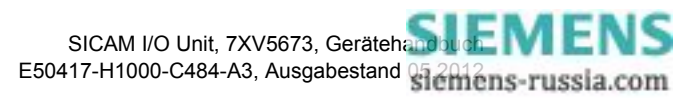

# 2.2 Bestellinformationen, Lieferumfang und Zubehör

#### Bestellinformationen

| Beschreibung                                                                   | eschreibung Bestellnr. / MLFB |     |          |     |     |     |     |    |    |          |   |    |    |    |    |
|--------------------------------------------------------------------------------|-------------------------------|-----|----------|-----|-----|-----|-----|----|----|----------|---|----|----|----|----|
| SICAM I/O Unit                                                                 |                               |     |          |     |     |     |     |    |    |          |   |    |    |    |    |
|                                                                                | 123                           | 4   | 56       | 7   |     | 8   | 9   | 10 | 11 | 12       |   | 13 | 14 | 15 | 16 |
|                                                                                | 7XV                           | 56  | 6 7      | 3   | _   | 0   | .1  | J. |    | 0        | _ |    | Δ  | Α  | 1  |
|                                                                                |                               |     | <u> </u> | Ľ   |     | •   | -   | -  |    | <u> </u> |   |    |    | _  |    |
| SICAM I/O Unit, integrierte elektrisch<br>Ethernet-Schnittstelle, RJ45-Anschlu | ne<br>ss                      |     |          | J   |     |     |     |    |    |          |   |    |    |    |    |
| Gerätetyp                                                                      |                               |     |          |     |     |     |     |    |    |          |   |    |    |    |    |
| Gehäuse 96 mm x 96 mm x 100 m                                                  | m                             |     |          |     |     |     |     |    |    |          |   |    |    |    |    |
| Ein- und Ausgänge                                                              |                               |     |          |     |     |     |     |    |    |          |   |    |    |    |    |
| 3 Binäreingänge mit einstellbarer S                                            | Schwell                       | en  | spar     | าทบ | ing |     |     |    |    |          |   |    |    |    |    |
| 3 Relaisausgänge (2 Schließer, 1 \                                             | Vechsle                       | er) |          |     |     |     |     |    |    |          |   |    |    |    |    |
| 3 Binäreingänge mit einstellbarer S                                            | Schwell                       | en  | spar     | าทบ | ing |     |     |    |    |          |   |    |    |    |    |
| 3 Relaisausgänge (2 Schließer, 1 \                                             | Vechsle                       | er) |          |     |     |     |     |    |    |          |   |    |    |    |    |
| Serielle Schnittstelle und Kommun                                              | ikation                       | sp  | oroto    | okc | )II |     |     |    |    |          |   |    |    |    |    |
| Ohne serielle Kommunikation 0                                                  |                               |     |          |     |     |     |     |    |    |          |   |    |    |    |    |
| RS485 – Modbus RTU, Binärsignalübertragung 1                                   |                               |     |          |     |     |     |     |    |    |          |   |    |    |    |    |
| optisch, 820 nm – Modbus RTU, Binärsignalübertragung 2                         |                               |     |          |     |     |     |     |    |    |          |   |    |    |    |    |
| Schutzklasse                                                                   |                               |     |          |     |     |     |     |    |    |          |   |    |    |    |    |
| Hutschienengerät, Schutzklasse IF                                              | 20                            |     |          |     |     |     |     |    |    |          |   |    |    |    |    |
| Kommunikationsschnittstelle und                                                | Komm                          | un  | ikat     | ior | Isp | oro | tol | ٥l | I  |          |   |    |    |    |    |
| Ethernet-Schnittstelle mit Modbus TCP/UDP oder                                 |                               |     |          |     |     |     |     |    |    |          |   |    |    |    |    |
| Binärsignalübertragung 1                                                       |                               |     |          |     |     |     |     |    |    |          |   |    |    |    |    |
| Ethernet-Schnittstelle mit Modbus TCP/UDP,                                     |                               |     |          |     |     |     |     |    |    |          |   |    |    |    |    |
| Binärsignalübertragung oder IEC 61850 (GOOSE, MMS, Reporting) 2                |                               |     |          |     |     |     |     |    |    |          |   |    |    |    |    |
| Besonderheiten                                                                 |                               |     |          |     |     |     |     |    |    |          |   |    |    |    |    |
| Integrierter Ethernet -Switch                                                  |                               |     |          |     |     |     |     |    |    |          |   |    |    |    |    |

Bild 2-1 Bestellinformationen

#### Lieferumfang

Zum Lieferumfang gehören:

- SICAM I/O Unit 7XV5673 gemäß Bestellschlüssel (siehe Bild 2-1)
- Batterie PANASONIC C2032 oder VARTA 6032 101 501 (isoliert im Batteriefach des Gerätes enthalten)
- Produktinformation E50417-B1050-C484
- DVD mit folgendem Inhalt zum Bedienprogramm DIGSI und zu SIPROTEC-Produkten mit Zubehör:
  - Kataloge
  - Handbücher
  - Updates
  - Gerätetreiber

Aktuelle Dokumentationen, Updates und Gerätetreiber finden Sie auch im Internet im SIPROTEC-Download-Bereich unter http://www.siprotec.de.

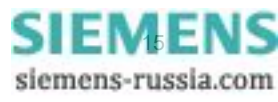

2.2 Bestellinformationen, Lieferumfang und Zubehör

#### Zubehör

Optional können bezogen werden:

- Gerätehandbuch E50417-H1000-C484 (Herunterladen unter http://www.siprotec.de)
- Y-Kabel, Bestellnummer 7KE6000-8GD00-0BA2
- Ethernet-Patch-Kabel gemäß Tabelle 2-1:

 Tabelle 2-1
 Ethernet-Patch-Kabel CAT5 f
 ür schrankinterne Verdrahtung (doppelt geschirmt (SFTP), beidseitig mit LAN-Steckern RJ45)

| Kabellänge | Bestellnummer      |
|------------|--------------------|
| 0,5 m      | 7KE6000-8GD00-0AA5 |
| 1,0 m      | 7KE6000-8GD00-1AA0 |
| 2,0 m      | 7KE6000-8GD00-2AA0 |
| 3,0 m      | 7KE6000-8GD00-3AA0 |
| 5,0 m      | 7KE6000-8GD00-5AA0 |
| 10,0 m     | 7KE6000-8GD01-0AA0 |
| 15,0 m     | 7KE6000-8GD01-5AA0 |
| 20,0 m     | 7KE6000-8GD02-0AA0 |

• RS485-Kabel zu SIPROTEC-Geräten gemäß Tabelle 2-2:

| Tabelle 2-2 Sta | ndard-RS485-Kabel |
|-----------------|-------------------|
|-----------------|-------------------|

| Standard-RS485-Kabel                                                                                            | Kabellänge                                   | Bestellnummer  |
|----------------------------------------------------------------------------------------------------|----------------------------------------------|----------------|
|                                                                                                    | maximal 1000 m<br>(Mindestbestellmenge 20 m) | 6XV1 830-0EH10 |
|                                                                                                    | Vorzugslänge 20 m                            | 6XV1 830-0EN20 |
|                                                                                                    | Vorzugslänge 50 m                            | 6XV1 830-0EN50 |
|                                                                                                    | Vorzugslänge 100 m                           | 6XV1 830-0ET10 |
| The second second second second second second second second second second second second second second second se | Vorzugslänge 200 m                           | 6XV1 830-0ET20 |

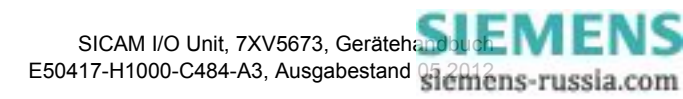

• RS485-Bus-Stecker zu SIPROTEC-Geräten gemäß Tabelle 2-3:

| RS485-Bus-Stecker | Beschreibung                                                                                                    | Bestellnummer      |
|-------------------|----------------------------------------------------------------------------------------------------|--------------------|
|                   | SIMATIC DP, Anschlussstecker mit<br>schrägem Kabelabgang, 15,8 mm x<br>54 mm x 39,5 mm (BXHXT),<br>Abschlusswiderstand mit Trennfunktion,<br>ohne PG-Buchse | 6ES7972-0BA42-0XA0 |
|                   | SIMATIC DP, Anschlussstecker mit<br>schrägem Kabelabgang, 15,8 mm x<br>54 mm x 39,5 mm (BXHXT),<br>Abschlusswiderstand mit Trennfunktion,<br>mit PG-Buchse  | 6ES7972-0BB42-0XA0 |

- Bestellinformationen zu konfektionierten Lichtwellenleiter-Kabeln (LWL-Kabel) finden Sie im Internet im SIPROTEC-Download-Bereich http://www.siprotec.de unter Zubehör -> 6XV81xx.
- Weitere Hinweise zum Zubehör des Gerätes sowie zu dessen Umfeld finden Sie unter: http://www.siprotec.de.

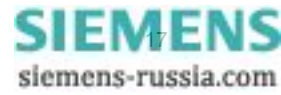

#### 2 Übersicht

2.2 Bestellinformationen, Lieferumfang und Zubehör

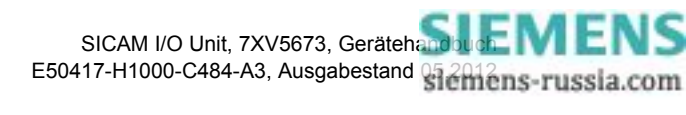

# 3 Geräteaufbau

| 3.1 | Mechanischer Aufbau | 20 |
|-----|---------------------|----|
| 3.2 | Elektrischer Aufbau | 21 |

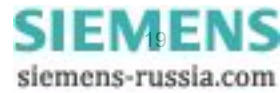

3.1 Mechanischer Aufbau

## 3.1 Mechanischer Aufbau

Die elektrischen Baugruppen sind in einem Kunststoffgehäuse mit den Maßen 96 mm x 96 mm x 100 mm (B x H x T) untergebracht. Das Gehäuse ist für eine Hutschienenmontage vorbereitet.

Auf der Oberseite des Gerätes befinden sich der Ethernet-Steckverbinder RJ45 mit 2 LEDs sowie 4 weitere LEDs. Am Batteriefachdeckel befinden sich ein Beschriftungsfeld für die 3 parametrierbaren LEDs H1, H2 und ERROR sowie ein Batteriesymbol mit der Darstellung der Batteriepolarität. Ebenso ist auf der Oberseite das Typenschild aufgeklebt, das unter anderem Betriebswerte des Gerätes enthält. Unter dem abnehmbaren Batteriefachdeckel befindet sich eine Lithium-Batterie.

Auf der Klemmenseite sind die Anschlussklemmen für die Binäreingänge und Relaisausgänge, die Versorgungsspannung und die Schutzerdung sowie die Steckverbindung für die serielle Schnittstelle (RS485 oder optisch) angeordnet. Die Anschlussklemmen und die Steckverbindung sind im Kapitel 4.3.2 und in der mitgelieferten Produktinformation detailliert beschrieben.

Auf der Hutschienenseite ist mittig die Hutschienenhalterung befestigt. Außerdem befindet sich im rechten unteren Teil der IP-Addr.-Tastschalter, mit dem per Knopfdruck (> 3 s) bei Bedarf das Gerät auf die Default-IP-Adresse zurückgesetzt werden kann. Diese und die Default-Subnetz-Maske sind an der Seitenwand ablesbar.

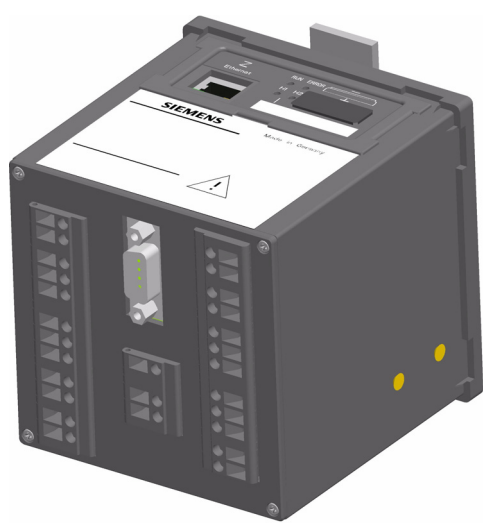

7XV5673-0JJ10-1AA1

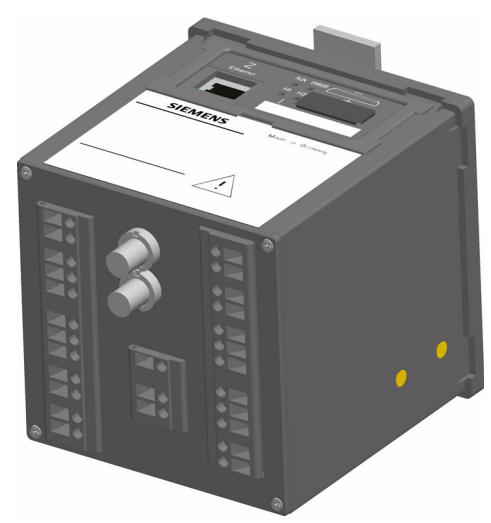

7XV5673-0JJ20-1AA1

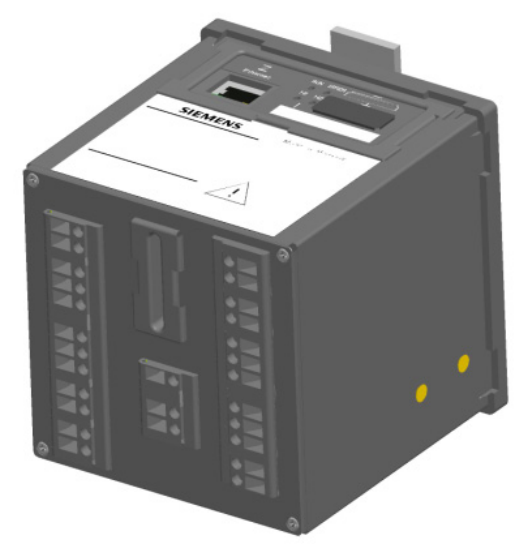

 7XV5673-0JJ00-1AA1

 Bild 3-1
 Aufbau der SICAM I/O Unit 7XV5673 mit RS485- und serieller optischer Schnittstelle oder ohne serielle Schnittstelle

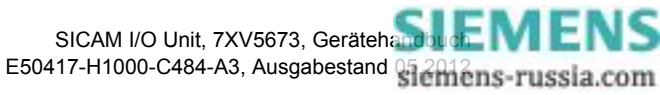

### 3.2 Elektrischer Aufbau

Die SICAM I/O Unit enthält je nach Gerätevariante folgende elektrische Funktionsgruppen:

- Digitaler Signalprozessor (DSP)
- 2 Klemmenblöcke mit je 3 Binäreingängen und je 3 Relaisausgängen
- Funktionsgruppen für die Binärsignalverarbeitung
- Stromversorgung
- RS485-Schnittstelle oder serielle optische Schnittstelle
- Ethernet-Schnittstelle mit integriertem Ethernet-Switch

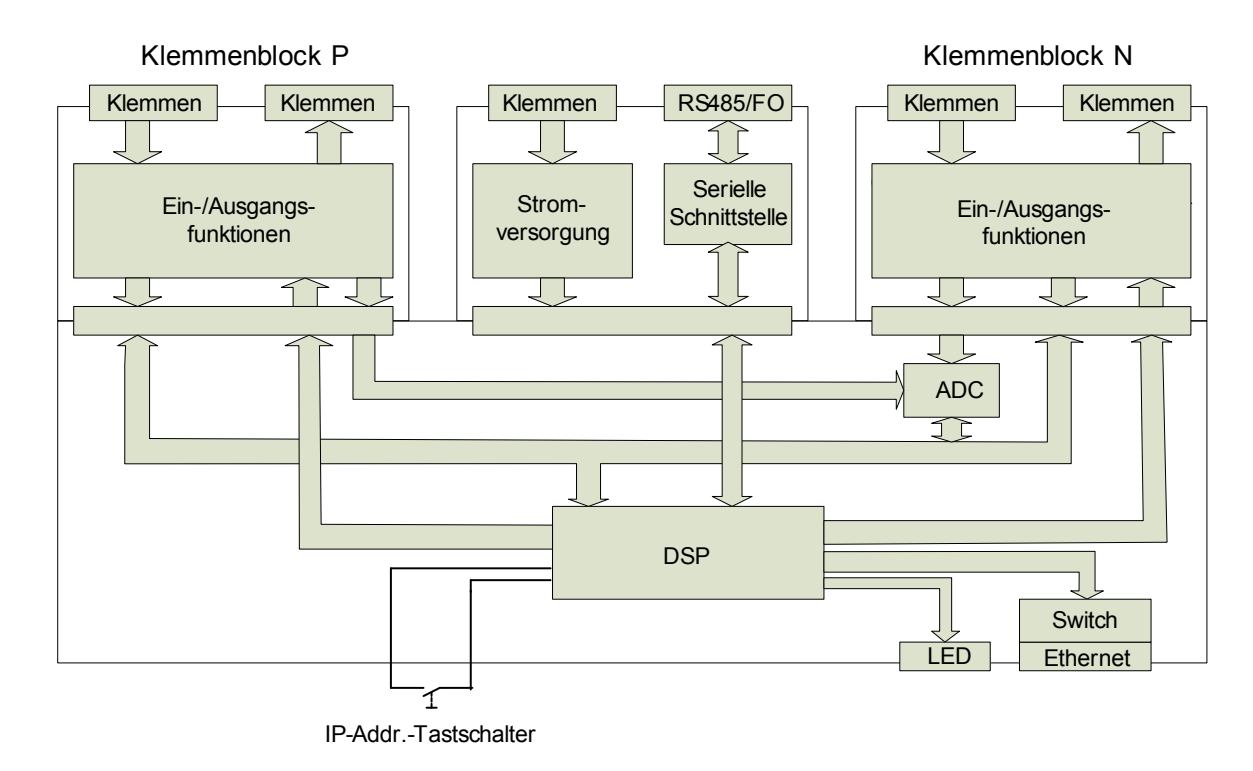

Bild 3-2 Blockschaltbild SICAM I/O Unit

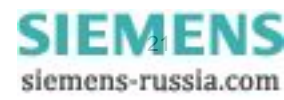

3 Geräteaufbau

3.2 Elektrischer Aufbau

# 4 Erste Schritte

| 4.1 | Auspacken, Eingangskontrolle und Batterieeinbau | 24 |
|-----|-------------------------------------------------|----|
| 4.2 | Montage                                         | 26 |
| 4.3 | Elektrischer Anschluss                          | 28 |
| 4.4 | Systemvoraussetzungen                           | 32 |
| 4.5 | Zugriffsrechte                                  | 32 |
| 4.6 | Bedeutung der LEDs                              | 33 |
| 4.7 | Inbetriebnahme                                  | 34 |
| 4.8 | SICAM I/O Mapping Tool-Installation             | 36 |
|     |                                                 |    |

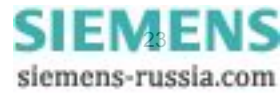

4.1 Auspacken, Eingangskontrolle und Batterieeinbau

## 4.1 Auspacken, Eingangskontrolle und Batterieeinbau

#### Auspacken

Die SICAM I/O Unit wurde im Werk transportsicher verpackt. Beim Auspacken des Gerätes gehen Sie mit der üblichen Sorgfalt und ohne Gewaltanwendung vor. Verwenden Sie hierfür geeignetes Werkzeug. Nach Entnahme aus der Verpackung überprüfen Sie das Gerät durch Sichtkontrolle auf einwandfreien mechanischen Zustand.

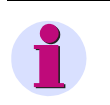

#### HINWEIS

Wenn das Gerät beim Transport beschädigt wurde, dann dürfen Sie es nicht anschließen und in Betrieb nehmen.

Beachten Sie weitere in der Verpackung beigelegte Hinweise.

Heben Sie die Transportverpackung für einen eventuellen Weiterversand auf.

#### Eingangskontrolle

Kontrollieren Sie nach dem Auspacken zunächst anhand Ihrer Bestellung und des Lieferscheines, ob das gelieferte Gerät über die gewünschten Nenndaten und Funktionen verfügt und ob das notwendige, bestellte Zubehör beigelegt ist.

#### Batterieeinbau

Wenn Sie unmittelbar nach Lieferung des Gerätes dieses in Betrieb nehmen, dann müssen Sie vor Beginn der Montagearbeiten die mitgelieferte Batterie einbauen. Diese ist isoliert im Batteriefach des Gerätes enthalten.

Wenn Sie das Gerät zu einem späteren Zeitpunkt in Betrieb nehmen wollen, dann bauen Sie die Batterie erst unmittelbar vor dessen Nutzung ein.

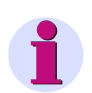

#### HINWEIS

Die Batterie dient der Versorgung des batteriegepufferten Speichers (SRAM) und der Echtzeituhr (RTC = Real Time Clock). Bei nicht eingesetzter oder entladener Batterie ist der Betrieb des Gerätes trotzdem möglich. Jedoch werden bei Ausfall der Versorgungsspannung alle Fehlerreporte gelöscht und die Echtzeituhr zurückgesetzt auf 2000-01-01 00:00.

Kundenspezifische Parameter sind im Flash-EPROM auch ohne Batterie dauerhaft gespeichert.

Beim Einsetzen der Batterie gehen Sie unter Beachtung der Hinweise in der mitgelieferten Produktinformation E50417-B1050-C484 wie folgt vor:

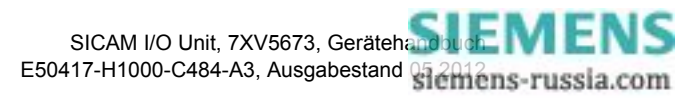

Hebeln Sie mit einem geeigneten Werkzeug (z.B. Feinmechaniker-Schraubendreher 2,0 mm) den Batteriefachdeckel aus der Fassung.

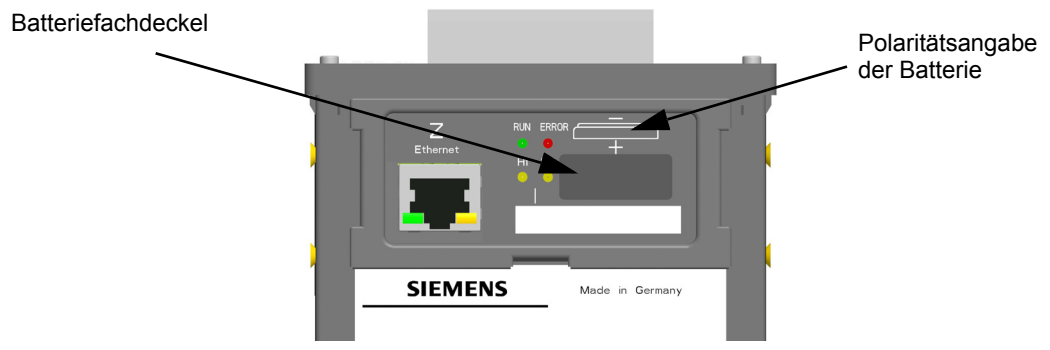

Bild 4-1 Geräteoberseite der SICAM I/O Unit (Ausschnitt)

- ♦ Entnehmen Sie aus der Batteriefassung die verpackte Batterie.
- ♦ Entfernen Sie die Kunststofffolie von der Batterie.
- Setzen Sie die Batterie unter Beachtung der auf der Geräteoberseite aufgedruckten Polarität (siehe Bild 4-1) in die Batteriefassung ein.
- Schließen Sie den Batteriefachdeckel.

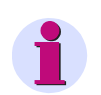

#### HINWEIS

Das Auswechseln der verbrauchten Batterie ist in der Produktinformation E50417-B1050-C484 beschrieben. Angaben zur Lebensdauer der Batterie finden Sie im Kapitel 11.1.4.

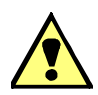

#### WARNUNG

Warnung vor falscher Behandlung der Lithium-Batterie (Typ PANASONIC CR2032 oder VARTA 6032 101 501) oder vor Verwendung eines falschen Batterietyps. Bei falscher Behandlung oder falschem Batterietyp kann die Batterie zu brennen beginnen, explodieren oder chemische Reaktionen auslösen.

#### Nichtbeachtung kann Tod oder schwere Körperverletzung zur Folge haben.

- Der Einbau und Austausch der Batterie darf nur von elektrotechnisch qualifiziertem Personal (siehe Vorwort) vorgenommen werden, das mit den Sicherheitsbestimmungen und Vorsichtsmaßnahmen vertraut ist und diese befolgt.
- Die Lithium-Batterie dürfen Sie nur durch den Typ PANASONIC CR2032 oder VARTA 6032 101 501 ersetzen.
- ♦ Vertauschen Sie nicht die Polarität der Batterie!
- Versuchen Sie nicht, die Batterie zu öffnen!
- ♦ Werfen Sie die Batterie nicht in das Feuer!
- ♦ Setzen Sie die Batterie keinen Temperaturen über 100 °C aus.
- Versuchen Sie nicht, die Batterie aufzuladen!
- ♦ Verhindern Sie den Zugriff von Kindern auf die Lithium-Batterie.

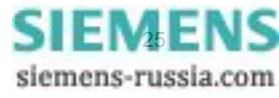

4.2 Montage

## 4.2 Montage

### 4.2.1 Allgemeine Hinweise für die Montage

Die SICAM I/O Unit ist für die Montage auf einer Hutschiene, z.B. in einem Schaltschrank, vorgesehen.

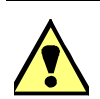

### WARNUNG

Warnung vor unzulässigem Berühren spannungsführender Teile

Nichtbeachtung kann Tod oder schwere Körperverletzung zur Folge haben.

- ♦ Schließen Sie nach der Montage des Gerätes und der Verdrahtung den Schaltschrank.
- Der Einbauort muss erschütterungsfrei sein. Die zulässige Umgebungstemperatur muss eingehalten werden (siehe technische Daten im Kapitel 11.2.3).
- Der Betrieb außerhalb des zulässigen Arbeitstemperaturbereiches kann zum Ausfall des Gerätes führen.
- Die Anschlussklemmen sind für Leitungsquerschnitte von maximal 2,5 mm² ausgelegt.
- Das Gerät darf während des Betriebes keiner Kondensation ausgesetzt werden.
- Platzieren Sie das Gerät so, dass es keiner direkten Sonneneinstrahlung und keinem starken Temperaturwechsel ausgesetzt ist.

### 4.2.2 Montage

Führen Sie die Montage der SICAM I/O Unit auf einer Hutschiene gemäß EN 60750 wie folgt durch:

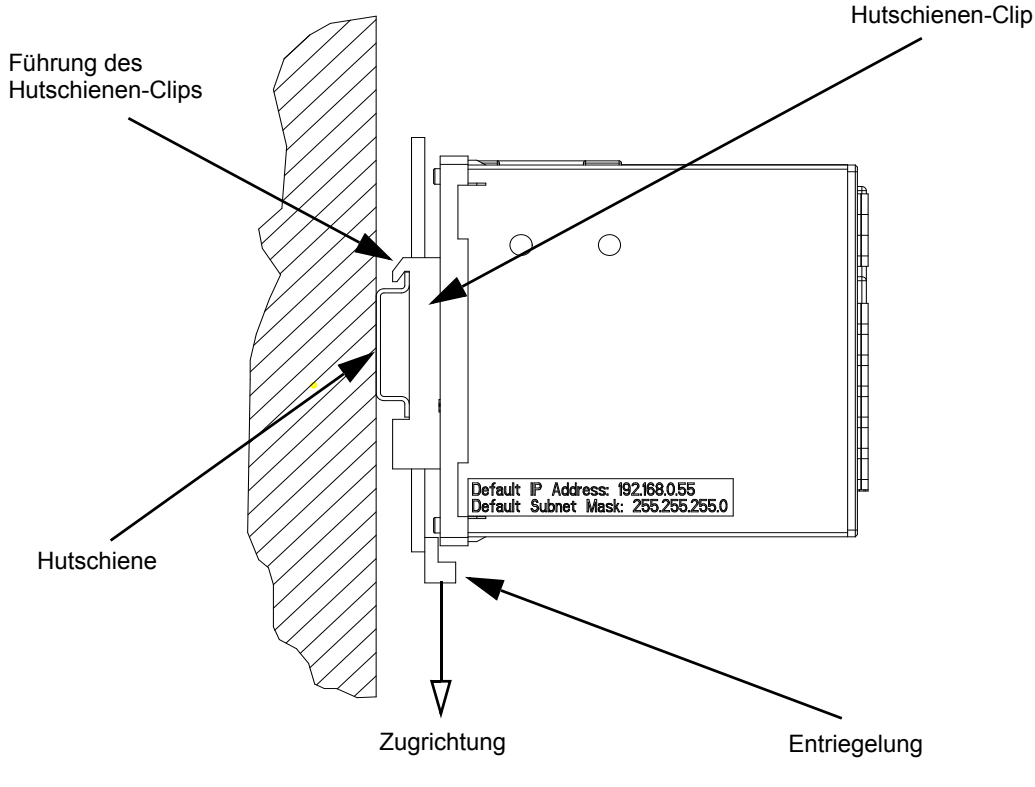

Bild 4-2 Montage auf einer Hutschiene

- Ziehen Sie die Entriegelung am Hutschienen-Clip nach unten und halten Sie die Entriegelung in dieser Position fest.
- ♦ Schieben Sie das Gerät mit der Führung des Hutschienen-Clips auf eine Seite der Hutschiene.
- ♦ Schieben Sie das Gerät auf der Hutschiene an die gewünschte Position.
- ♦ Lassen Sie die Entriegelung los. Das Gerät ist nun auf der Hutschiene fixiert.

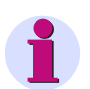

### HINWEIS

Der Hutschienen-Clip ist werkseitig auf eine bestimmte Höhenposition eingestellt. Diese können Sie bei Bedarf verändern. Hierzu hebeln Sie die Entriegelung aus ihrer Führung (kein Spezialwerkzeug erforderlich) und rücken die Entriegelung in die gewünschte Position. Anschließend drücken Sie die Entriegelung wieder in deren Führung.

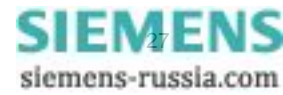

4.3 Elektrischer Anschluss

# 4.3 Elektrischer Anschluss

### 4.3.1 Sicherheitshinweise

GEFAHR

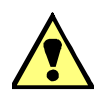

Gefahr durch hohe Berührungsspannungen

#### Nichtbeachtung hat Tod oder schwere Körperverletzung zur Folge.

- Die Arbeiten dürfen nur von elektrotechnisch qualifiziertem Personal (siehe Vorwort) vorgenommen werden, das mit den Sicherheitsbestimmungen und Vorsichtsmaßnahmen vertraut ist und diese befolgt.
- ♦ Die Arbeiten dürfen Sie <u>niemals</u> beim Vorhandensein gefährlicher Spannungen durchführen.
- ♦ Die Anschlussklemme f
  ür Schutzerdung H ⊕ m
  üssen Sie mit dem Schutzleiter der Schalttafel oder des Schaltschrankes verbinden.
- ♦ Führen Sie die Spannungsfreischaltung durch.
- Für die Spannungsfreischaltung ist eine geeignete Trennvorrichtung vorzuschalten, um das Gerät stromlos und spannungslos zu schalten!
- Sichern Sie die Versorgungsspannung mit einer UL/IEC-zugelassenen Sicherung: 1,6 A, Typ C.
- Wenn Sie eine Schmelzsicherung verwenden, müssen Sie hierfür auch einen UL/IEC-zugelassenen Sicherungshalter verwenden.

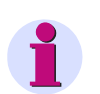

#### HINWEIS

Bei der elektrischen Installation müssen Sie die nationalen und internationalen Vorschriften über das Errichten von Starkstromanlagen sowie die Niederspannungsrichtlinie 2006/95/EG beachten und einhalten.

- Vor der Inbetriebnahme des Gerätes müssen Sie alle Anschlüsse auf sachgerechte Ausführung überprüfen.
- Siemens empfiehlt Ihnen, das Gerät mindestens 2 Stunden im Betriebsraum liegen zu lassen, bevor Sie es in Betrieb nehmen, um einen Temperaturausgleich zu schaffen und um Feuchtigkeit sowie Betauung zu vermeiden.

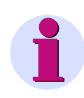

#### HINWEIS

Bevor Sie die Versorgungsspannung einschalten, prüfen Sie, ob die Betriebsdaten mit den Nenndaten auf dem Typenschild sowie den technischen Daten gemäß Kapitel 11.1 übereinstimmen. Dies betrifft insbesondere die Versorgungsspannung U<sub>H</sub> und die Maximalwerte an den Binäreingängen und Relaisausgängen.

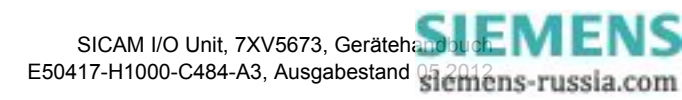

### 4.3.2 Elektrischer Anschluss der SICAM I/O Unit

# 1

### HINWEIS

Die elektrischen Anschlüsse der im Handbuch beschriebenen Geräte sind identisch und am Beispiel der SICAM I/O Unit 7XV5673-0JJ10-1AA1 beschrieben.

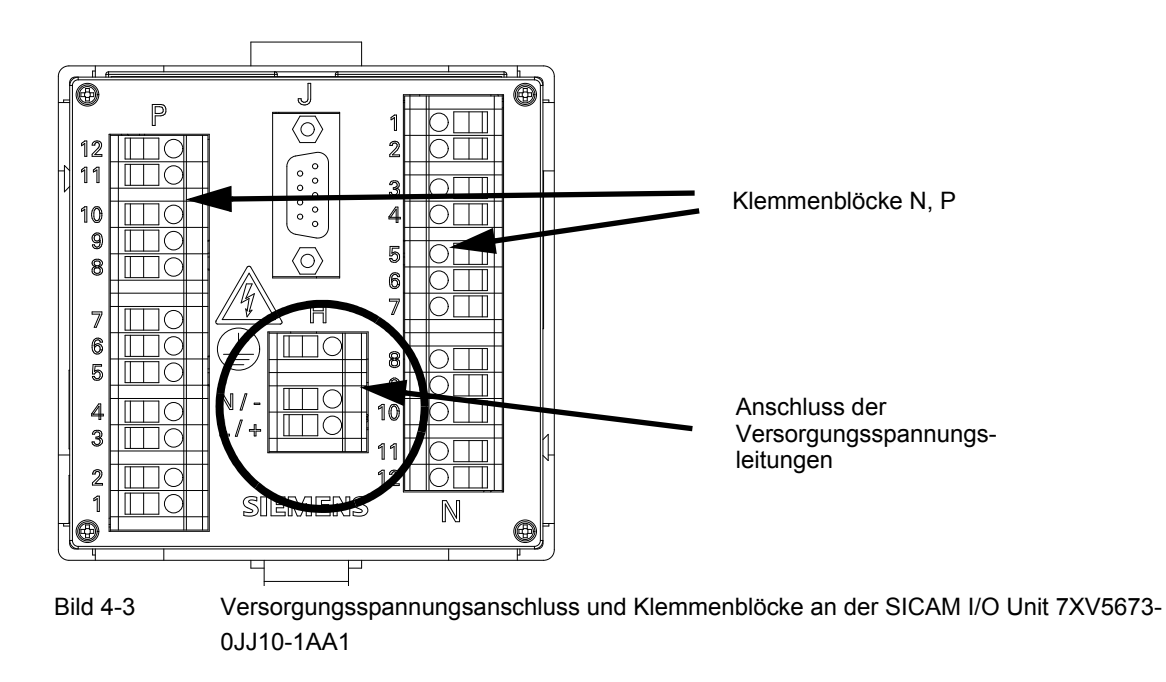

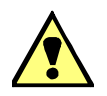

### GEFAHR

Gefahr durch hohe Berührungsspannungen

#### Nichtbeachtung hat Tod oder schwere Körperverletzung zur Folge.

- Die Arbeiten dürfen nur von elektrotechnisch qualifiziertem Personal (siehe Vorwort) vorgenommen werden, das mit den Sicherheitsbestimmungen und Vorsichtsmaßnahmen vertraut ist und diese befolgt.
- ♦ Die Arbeiten d
  ürfen Sie niemals beim Vorhandensein gef
  ährlicher Spannungen durchf
  ühren.
- ♦ Führen Sie die Spannungsfreischaltung durch.
- Für die Spannungsfreischaltung ist eine geeignete Trennvorrichtung vorzuschalten, um das Gerät stromlos und spannungslos zu schalten!
- Sichern Sie die Versorgungsspannung mit einer UL/IEC-zugelassenen Sicherung: 1,6 A, Typ C.
- Wenn Sie eine Schmelzsicherung verwenden, müssen Sie hierfür auch einen UL/IEC-zugelassenen Sicherungshalter verwenden.

Schließen Sie an der Klemmenseite des Gerätes die Leitungen der Versorgungsspannung am Klemmenblock H wie folgt an:

#### Versorgung aus dem Wechselspannungsnetz

| Anschlussklemme N/-: | Neutralleiter der Netzspannung |
|----------------------|--------------------------------|
| Anschlussklemme L/+: | Phase der Netzspannung         |

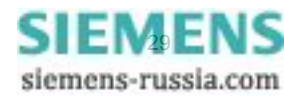

#### 4 Erste Schritte

4.3 Elektrischer Anschluss

| Anschlussklemme 🕀 :                    | Anschlussklemme für Schutzerdung |
|----------------------------------------|----------------------------------|
| Versorgung aus einer Gleichspannungsqu | elle                             |
| Anschlussklemme N/-:                   | Negative Versorgungsspannung     |
| Anschlussklemme L/+:                   | Positive Versorgungsspannung     |
| Anschlussklemme 🕀 :                    | Anschlussklemme für Schutzerdung |

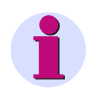

#### HINWEIS

Die Erdung müssen Sie an der SICAM I/O Unit immer an der Anschlussklemme für den Schutzleiter (Klemmenblock H) anschließen.

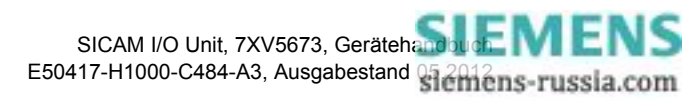

#### Klemmenblöcke N und P

| Klemme          | Schaltung      | Beschreibung                                                          |  |
|-----------------|----------------|-----------------------------------------------------------------------|--|
| Klemmenblock N  |                |                                                                       |  |
| N1<br>N2        |                | Relaisausgang 1, Wurzel<br>Relaisausgang 1, NO                        |  |
| N3<br>N4        |                | Relaisausgang 2, Wurzel<br>Relaisausgang 2, NO                        |  |
| N5<br>N6<br>N7  |                | Relaisausgang 3, NC<br>Relaisausgang 3, NO<br>Relaisausgang 3, Wurzel |  |
| N8<br>N9<br>N10 |                | Binäreingang 1<br>Binäreingänge 1+2<br>Binäreingang 2                 |  |
| N11<br>N12      | +              | Binäreingang 3<br>Binäreingang 3                                      |  |
|                 | Klemmenblock P |                                                                       |  |
| P1<br>P2        |                | Relaisausgang 1, Wurzel<br>Relaisausgang 1, NO                        |  |
| P3<br>P4        |                | Relaisausgang 2, Wurzel<br>Relaisausgang 2, NO                        |  |
| P5<br>P6<br>P7  |                | Relaisausgang 3, NC<br>Relaisausgang 3, NO<br>Relaisausgang 3, Wurzel |  |
| P8<br>P9<br>P10 |                | Binäreingang 1<br>Binäreingänge 1+2<br>Binäreingang 2                 |  |
| P11<br>P12      | +              | Binäreingang 3<br>Binäreingang 3                                      |  |

| Tabelle 4-1 | Klemmen | an den | Klemmen | blöcken N | N und P |
|-------------|---------|--------|---------|-----------|---------|
|             |         |        |         |           |         |

Störschutzkondensatoren an den Relaisausgängen: Keramik, 4,7 nF, 250 V

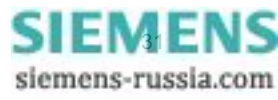

#### 4 Erste Schritte

4.4 Systemvoraussetzungen

Anschlussklemmen für Versorgungsspannung (H) sowie für Binäreingänge und Relaisausgänge (N, P) auf der Klemmenseite:

| Leiterquerschnitt                  | 2,5 mm²           |
|------------------------------------|-------------------|
| Leiterquerschnitt mit Aderendhülse | 1,5 mm²           |
| Anzugsmoment                       | 0,4 Nm bis 0,5 Nm |
|                                    |                   |

#### Kommunikationsschnittstellen

| RS485-Schnittstelle (J) auf der Klemmenseite:      | RS485-Kabel mit Steckverbinder                                 |
|----------------------------------------------------|----------------------------------------------------------------|
| 820-nm-LWL-Schnittstelle (J) auf der Klemmenseite: | Lichtwellenleiter mit ST-Stecker konfektioniert (z.B. 6XV8100) |

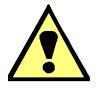

### GEFAHR

Gefahr durch Laserstrahlung! Klasse 1

Nichtbeachtung hat Tod oder schwere Körperverletzung zur Folge.

Nicht in den Laserstrahl blicken, auch nicht mit optischen Geräten!

Ethernet-Schnittstelle (Z) auf der Oberseite:

Patch-Kabel oder Crossover-Kabel oder ein Y-Kabel bei Nutzung des internen Ethernet-Switches

### 4.4 Systemvoraussetzungen

Um die SICAM I/O Unit in Verbindung mit einem PC oder Notebook betreiben zu können, müssen Sie folgende Systemvoraussetzungen gewährleisten:

- PC oder Notebook mit Intel Pentium Prozessor (oder kompatiblen Typ); Taktfrequenz min. 800 MHz
- Betriebssystem: Microsoft Windows mit Internet Explorer 6.0 (oder höher)
- Mindestens 1 GB RAM-Arbeitsspeicher
- VGA-Anzeige 1024 x 768 mit True Color
- · Maus und Tastatur

### 4.5 Zugriffsrechte

#### Zugriffsrechte für Parametrierung und Wartung

Die Zugriffsrechte sind durch die Einrichtung von Passwörtern bei der Parametrierung des Gerätes geregelt. Hierfür müssen Sie ein Aktivierungspasswort und ein Wartungspasswort vergeben. Die Einrichtung von Passwörtern ist im Kapitel 6.3.3.9 beschrieben.

Das Aktivierungspasswort ist erforderlich, wenn Parameteränderungen im Gerät aktiviert werden sollen, das Wartungspasswort, wenn Änderungen im Gerät über die Registerkarte Wartung vorgenommen werden sollen.

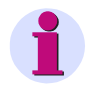

#### HINWEIS

Wenn Sie keine neuen Passwörter einrichten, dann sind automatisch die werkseitig implementierten Passwörter (siehe Kapitel 6.3.3.9) gültig.

#### Zugriffsrechte für Kommunikation

Die Zugriffsrechte für die Kommunikation über **Ethernet** mit Protokoll **Modbus TCP** sind für Port 502 und den Benutzer-Port (Voreinstellung 10000) geregelt, für die Kommunikation mit Protokoll **Modbus UDP** für den voreingestellten Port 51000. Bei beiden Protokollen können Sie sowohl die vollen Zugriffsrechte als auch Nur-Lese-Rechte vergeben.

Die Zugriffsrechte für die **serielle Kommunikation** mit Protokoll **Modbus RTU** ist ebenfalls geregelt. Hierbei können Sie sowohl die vollen Zugriffsrechte als auch Nur-Lese-Rechte vergeben.

## 4.6 Bedeutung der LEDs

Die SICAM I/O Unit überwacht automatisch die Funktionen ihrer Hardware- und Software-Komponenten. Die LEDs auf der Oberseite des Gehäuses signalisieren den aktuellen Gerätezustand.

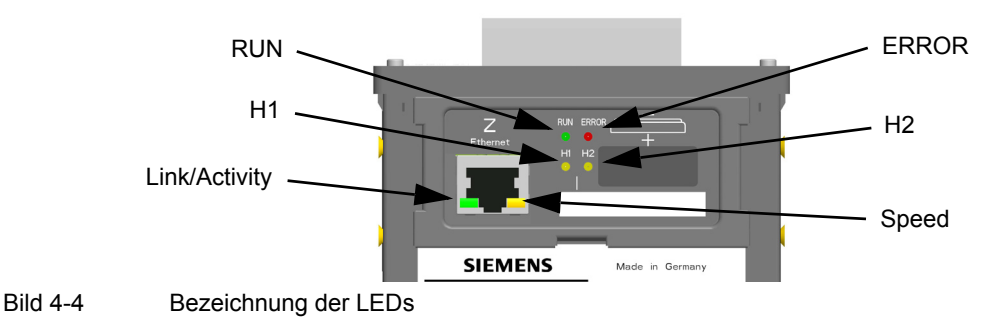

Die LEDs können je nach Status dauerhaft leuchten, blinken oder ausgeschaltet sein. Die Status sind im Kapitel 10.3 beschrieben. Die Bedeutung der LEDs im Normalbetrieb ist in der folgenden Tabelle erläutert:

| LED           | Bedeutung                                                                                                    |
|---------------|----------------------------------------------------------------------------------------------------|
| RUN           | Gerät aktiv                                                                                                    |
| ERROR         | Fehlersignalisierung und Signalisierung gemäß Parametrierung                                                                                               |
| H1            | Gemäß Parametrierung                                                                                                    |
| H2            | Gemäß Parametrierung                                                                                                    |
| Link/Activity | LED leuchtet: Ethernet-Verbindung vorhanden<br>LED blinkt: Ethernet-Verbindung vorhanden und Datentransfer<br>LED aus: keine Ethernet-Geräte angeschlossen |
| Speed         | LED leuchtet: 100 MBit/s<br>LED aus: 10 MBit/s                                                                                                    |

Tabelle 4-2 Bedeutung der LEDs

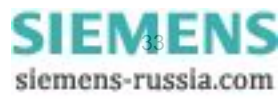

4.7 Inbetriebnahme

## 4.7 Inbetriebnahme

GEFAHR

### 4.7.1 Erste und laufende Inbetriebnahme

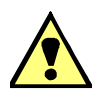

Gefahr durch hohe Berührungsspannungen

Nichtbeachtung hat Tod oder schwere Körperverletzung zur Folge.

- Die Arbeiten dürfen nur von elektrotechnisch qualifiziertem Personal (siehe Vorwort) vorgenommen werden, das mit den Sicherheitsbestimmungen und Vorsichtsmaßnahmen vertraut ist und diese befolgt.
- ♦ Die Arbeiten dürfen Sie <u>niemals</u> beim Vorhandensein gefährlicher Spannungen durchführen.
- ♦ Führen Sie die Spannungsfreischaltung durch.
- Für die Spannungsfreischaltung ist eine geeignete Trennvorrichtung vorzuschalten, um das Gerät stromlos und spannungslos zu schalten!
- ♦ Sichern Sie die Versorgungsspannung mit einer UL/IEC-zugelassenen Sicherung: 1,6 A, Typ C.
- Wenn Sie eine Schmelzsicherung verwenden, müssen Sie hierfür auch einen UL/IEC-zugelassenen Sicherungshalter verwenden.

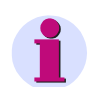

#### HINWEIS

Nur die Anschlüsse beschalten, die hierfür erforderlich sind.

Nach Batterieeinbau, Montage und dem Anschließen der Versorgungsspannungsleitungen führen Sie die erste Inbetriebnahme durch. Gehen Sie dabei wie folgt vor:

- Prüfen Sie, ob die Betriebsdaten mit den Nenndaten auf dem Typenschild und den technischen Daten (siehe Kapitel 11.1) des Gerätes übereinstimmen. Dies betrifft insbesondere die Versorgungsspannung.
- Schließen Sie an der Klemmenseite des Gerätes an den Anschlussblöcken N und P die Übertragungsleitungen an.
- Schließen Sie an der Klemmenseite des Gerätes am Anschluss J (RS485- oder serielle optische Schnittstelle) die Leitungen z.B. zur Leittechnik an.
- Schließen Sie an der Oberseite des Gerätes an der RJ45-Buchse Z (Ethernet) das Netzwerkkabel zum PC an.
- Schließen Sie die Tür des Schaltschrankes, um ein unzulässiges Berühren spannungsführender Teile zu vermeiden.
- ♦ Schalten Sie die angeschlossenen peripheren Geräte (z.B. PC) ein.
- ♦ Schalten Sie die Versorgungsspannung des Gerätes ein.

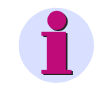

#### HINWEIS

Das Gerät hat keinen Ein-/Ausschalter. Die Versorgungsspannung muss an der jeweiligen Zuführung ein-/ausgeschaltet werden.

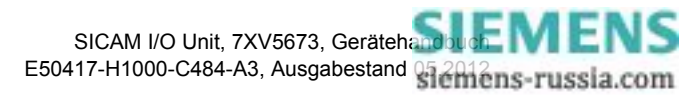

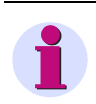

#### HINWEIS

Für den Betrieb muss am PC JavaScript für den Browser aktiviert sein. Wenn JavaScript nicht aktiviert ist, dann führen Sie die Aktivierung gemäß Kapitel 6.2.2 durch.

Das Gerät ist für Dauerbetrieb ausgelegt.

Wenn Sie die Anschaltungen am Gerät verändern wollen, z.B. durch Verdrahtung bisher nicht genutzter Anschlussklemmen, dann beachten Sie die oben genannten Sicherheitshinweise.

### 4.7.2 Gerätestart mit der Default-IP-Adresse

Die SICAM I/O Unit verfügt über die geräteinterne Default-IP-Adresse **192.168.0.55** und die Default-Subnetz-Maske **255.255.255.0**.

Wenn Sie bei der Parametrierung des Gerätes eine eigene IP-Adresse eingestellt haben, können Sie bei Bedarf die geräteinterne Default-IP-Adresse temporär aktivieren. Drücken Sie hierzu den IP-Addr.-Tastschalter auf der Hutschienenseite des Gerätes mindestens 3 s.

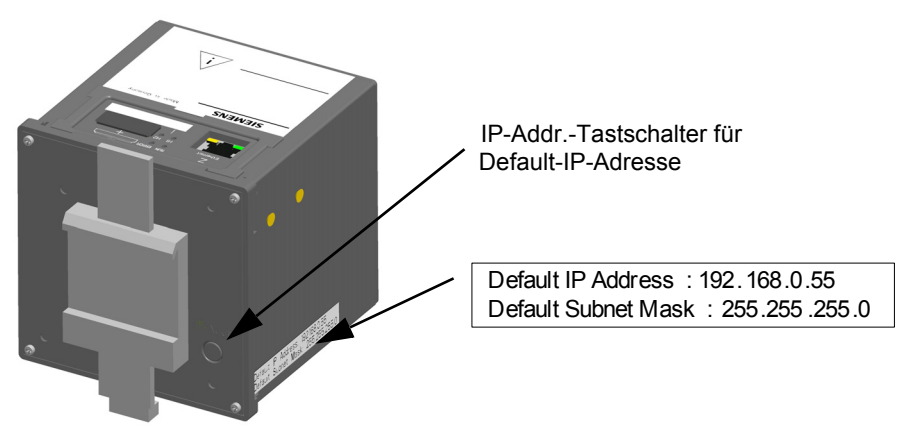

Bild 4-5 Anordnung des Tastschalters zum Abrufen der Default-IP-Adresse

Nach Drücken des IP-Addr.-Tastschalters führt die SICAM I/O Unit einen Reset aus und arbeitet mit der Default-IP-Adresse so lange, bis Sie eine neue IP-Adresse parametriert oder das Gerät aus- und wieder eingeschaltet haben.

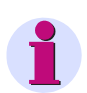

#### HINWEIS

Eine Änderung der IP-Adresse führt zum Geräte-Reset und die LEDs auf der Gehäuseoberseite signalisieren, dass das Gerät mit der Default-IP-Adresse gestartet wurde (siehe Kapitel 10.3).

In diesem Fall werden die parametrierte IP-Adresse und die Default-IP-Adresse in der Registerkarte Information, Element Geräteinformation anzeigen, wiedergegeben (siehe Kapitel 6.2.5.1).

Nach dem Gerätestart mit der Default-IP-Adresse sind auch die werkseitig eingestellten Passwörter aktiv (siehe Kapitel 6.3.3.9).

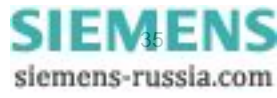

4.8 SICAM I/O Mapping Tool-Installation

### 4.8 SICAM I/O Mapping Tool-Installation

Das SICAM I/O Mapping Tool wird verwendet, um die IEC 61850 GOOSE Subscriber-Konfiguration (siehe Abschnitt **Konfiguration mittels DIGSI 4**) durchzuführen. Wenn die Konfiguration beendet ist, kann die so entstandene SCD-Datei im SICAM I/O Mapping Tool geladen, und ein binärer IEC 61850-Parametersatz erstellt werden (proprietäres Format). Das Resultat kann dann mittels der HTML-Seite hochgeladen werden.

Für die Installation des SICAM I/O Mapping Tools führen Sie die folgenden Schritte aus:

- ♦ Legen Sie die mitgelieferte CD-ROM in das Laufwerk Ihres PC ein.
- ♦ Führen Sie die Datei Setup\_SicamIO\_7XV5673.msi auf der mitgelieferten CD-ROM aus.

| 🕼 SICAM 10 Mapping Tool                                                                                                    |
|----------------------------------------------------------------------------------------------------|
| Welcome to the SICAM IO Mapping Tool Setup<br>Wizard                                                                                                    |
| The installer will guide you through the steps required to install SICAM 10 Mapping Tool on your<br>computer.                                                                                                    |
| WARNING: This computer program is protected by copyright law and international treaties.<br>Unauthorized duplication or distribution of this program, or any portion of it, may result in severe civil<br>or criminal penalties, and will be prosecuted to the maximum extent possible under the law. |
| Cancel < Back Next >                                                                                                    |

Bild 4-6 Installationsassistent

- ♦ Klicken Sie auf die Schaltfläche Next.
- Wählen Sie ein Verzeichnis, in dem das Programm abgelegt werden soll und legen Sie fest, ob die Installation nur für Sie oder auch für andere Benutzer erfolgen soll.

| 🛃 SICAM IO Mapping Tool                                                                                                    |
|----------------------------------------------------------------------------------------------------|
| Select Installation Folder                                                                                                    |
| The installer will install SICAM ID Mapping Tool to the following folder.                                                                                                    |
| To install in this folder, click "Next". To install to a different folder, enter it below or click "Browse".                                                                                 |
| Eolder:<br>C:\Program Files\Siemens\SICAM ID Mapping Tool\ Browse<br>Disk Cost<br>Install SICAM ID Mapping Tool for yourself, or for anyone who uses this computer:<br>C Everyone<br>Just me |
| Cancel < <u>B</u> ack <u>N</u> ext >                                                                                                    |
|                                                                                                    |

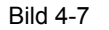

Verzeichnis- und Benutzerauswahl

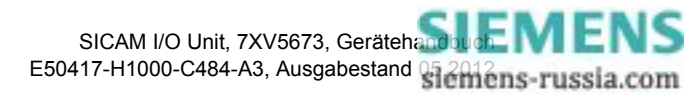
♦ Klicken Sie auf die Schaltfläche Next und im nachfolgenden Fenster nochmal auf Next.

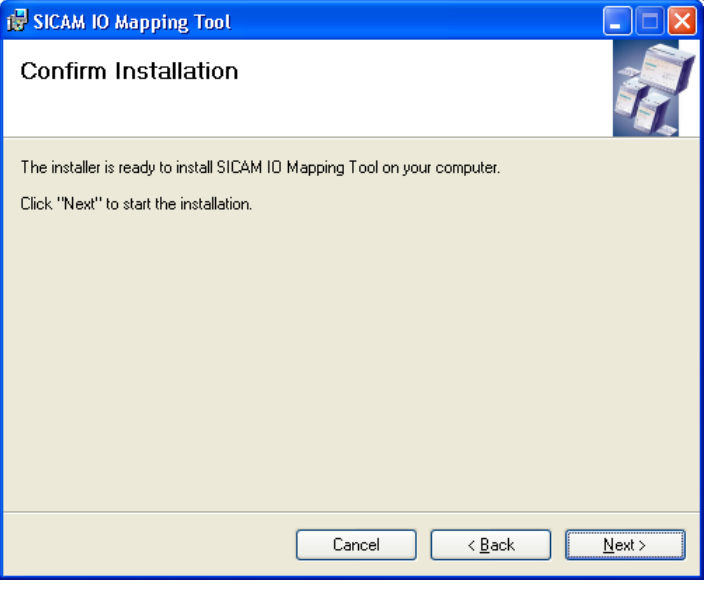

Bild 4-8

Installationsbestätigung

Wenn das Programm erfolgreich installiert wurde, klicken Sie auf die Schaltfläche Close, um die Installation zu beenden.

| 🚽 SICAM IO Mapping Tool                                                           |               |
|-----------------------------------------------------------------------------------|---------------|
| Installation Complete                                                             |               |
| SICAM IO Mapping Tool has been successfully installed.                            |               |
| Click "Close" to exit.                                                            |               |
|                                                                                   |               |
|                                                                                   |               |
|                                                                                   |               |
|                                                                                   |               |
|                                                                                   |               |
| Please use Windows Update to check for any critical updates to the .NET Framework |               |
|                                                                                   |               |
| Cancel < <u>B</u> ack                                                             | <u>C</u> lose |

Bild 4-9

Installation beenden

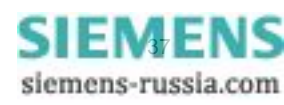

#### 4 Erste Schritte

4.8 SICAM I/O Mapping Tool-Installation

# 5 Anwendungsbeispiele

| 5.1 | Grundschaltungen                                | 40 |
|-----|-------------------------------------------------|----|
| 5.2 | Anwendungen zur Fernübertragung binärer Signale | 46 |

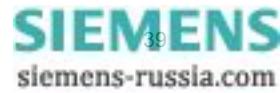

5.1 Grundschaltungen

# 5.1 Grundschaltungen

## 5.1.1 Binärsignalübertrager

Bei Anwendung der SICAM I/O Units als Binärsignalübertrager gemäß Bild 5-1 übertragen die Geräte Binärsignale bidirektional. Die Übertragung erfolgt zwischen einem Server und einem Client.

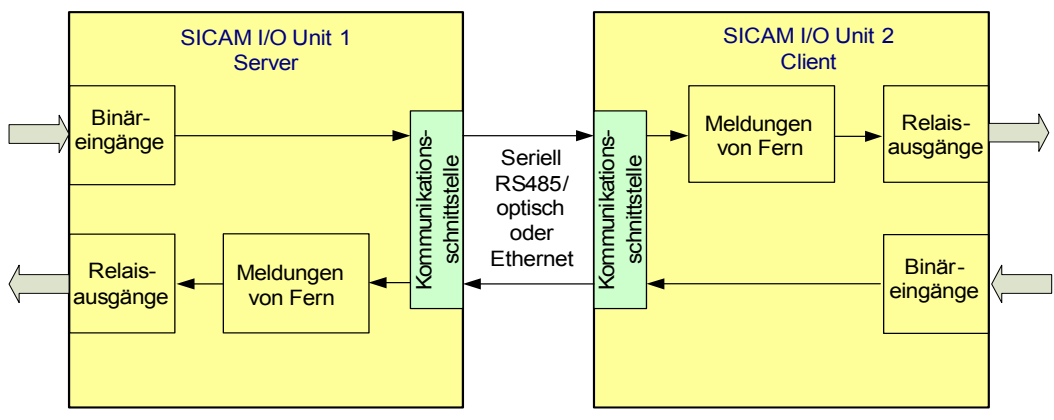

Bild 5-1 Binärsignalübertrager, bidirektionale Übertragung zwischen Server und Client

#### Binärsignalübertragung Server – Client

Die binären Signale gelangen über die Binäreingänge der SICAM I/O Unit 1 (Server) zur parametrierten Kommunikationsschnittstelle (optisch, elektrisch RS485 oder Ethernet). Über die angeschlossenen Leitungen wird das umgesetzte Signal zur SICAM I/O Unit 2 (Client) übertragen.

Über die Kommunikationsschnittstelle des Client wird das Signal zur Relaisbaugruppe geführt. Je nach Parametrierung werden die Relaiskontakte der Relaisausgänge gesteuert. Somit entsprechen die parametrierten Meldungen den Schaltzuständen der Relais.

Über die Relaiskontakte können Spannungen bis AC/DC 250 V und Ströme bis AC/DC 5 A geschaltet werden.

#### Binärsignalübertragung Client – Server

Die Übertragung der binären Signale erfolgt von der SICAM I/O Unit 2 (Client) zur SICAM I/O Unit 1 (Server) auf die gleiche Weise wie die Übertragung vom Server zum Client. Aus Benutzersicht erfolgt eine gleichzeitige Übertragung der binären Zustände in beide Richtungen über ein sichertes Kommunikationsprotokoll über die jeweilige Verbindung zwischen den Geräten.

#### Verlängerung der Übertragungsstrecke

Eine Verlängerung der Übertragungsstrecke für die Binärsignalübertragung ist möglich. Hierbei können z.B. folgende Geräte zur Anwendung kommen:

- Optischer Repeater 7XV5461
- RS485-LWL Konverter 7XV5650
- Kommunikationsumsetzer 7XV5662 (KU-KU, X.21/G.703.1, G.703.6).

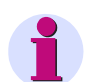

#### HINWEIS

Beachten Sie zusätzlich auftretende Verzögerungszeiten von Geräten (siehe deren Dokumentation) innerhalb der Übertragungsstrecke.

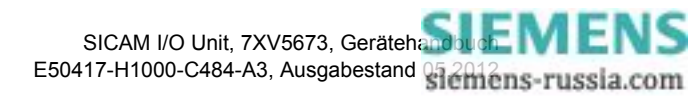

# 5.1.2 Unidirektionale Binärsignalübertragung

Bei Anwendung der SICAM I/O Units zur unidirektionalen Binärsignalübertragung gemäß Bild 5-2 übertragen die Geräte Binärsignale unidirektional von einem Client zu mehreren Servern. Deren Anzahl ist abhängig von der Netzwerktopologie. In dieser Anwendung erfolgt die Übertragung ausschließlich seriell in eine Richtung. Diese Betriebsart muss in den Geräten eingestellt werden.

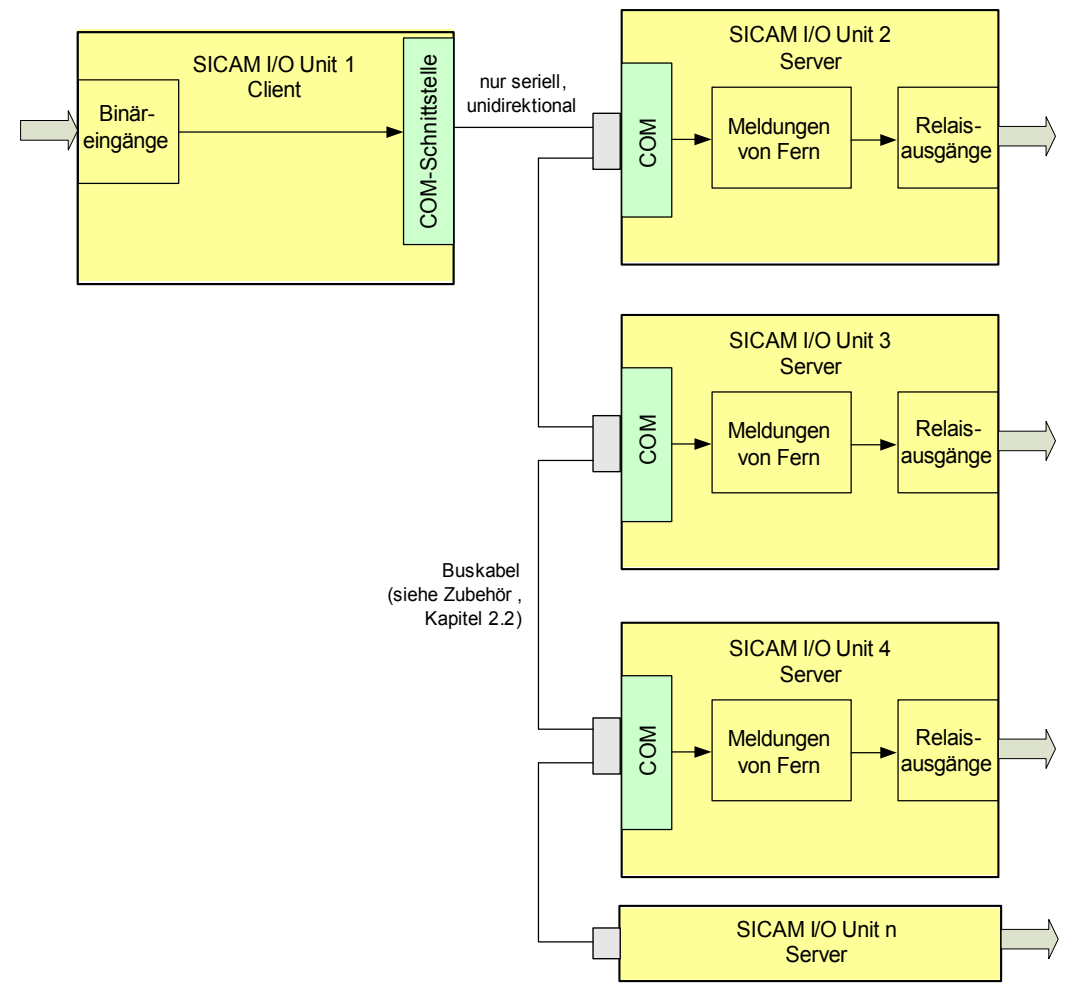

Bild 5-2 Binärsignalübertrager, unidirektionale Übertragung zwischen Client und n Servern

Die binären Signale gelangen über die Binäreingänge der SICAM I/O Unit 1 (Client) zur parametrierten seriellen Kommunikationsschnittstelle (optisch oder elektrisch RS485). Über die angeschlossenen Leitungen wird das umgesetzte Signal gleichzeitig zu den SICAM I/O Unit 2 bis n (Server) übertragen.

Über die seriellen Kommunikationsschnittstellen der SICAM I/O Units 2 bis n (Server) wird das Signal zu den Relaisbaugruppen geführt. Je nach Parametrierung werden die Relaiskontakte der Relaisausgänge gesteuert. Somit entsprechen die parametrierten Meldungen den Schaltzuständen der Relais.

Bei Verwendung von n Geräten sind bis zu n × 6 Relaisausgänge nutzbar.

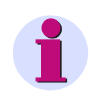

#### HINWEIS

Bei serieller optischer Übertragung sind Sternkoppler erforderlich. Vergleichen Sie hierzu auch Bild 5-8 mit optischen Repeatern.

5.1 Grundschaltungen

# 5.1.3 I/O-Erweiterung für den Anschluss an eine Leittechnik, ein Zentralgerät oder ein Schutzgerät (elektrisch)

Bei Anwendung der SICAM I/O Units als I/O-Erweiterung gemäß Bild 5-3 werden zwischen einem Gerät (Leittechnik mit Modbus TCP/UDP) und den an den SICAM I/O Units angeschlossenen Geräten Binärsignale ausgetauscht.

Bei dieser Anwendung kann die SICAM I/O Unit auch über eine größere Entfernung von der Leittechnik genutzt werden (abgesetzter I/O-Anschluss). Die Übertragung erfolgt in diesem Fall z.B. über eine weitreichende Ethernet-Verbindung (z.B. LAN). Verwendbare Kabel siehe Kapitel 2.2, Abschnitt Zubehör. Beispiele für Fernübertragung siehe Kapitel 5.2.

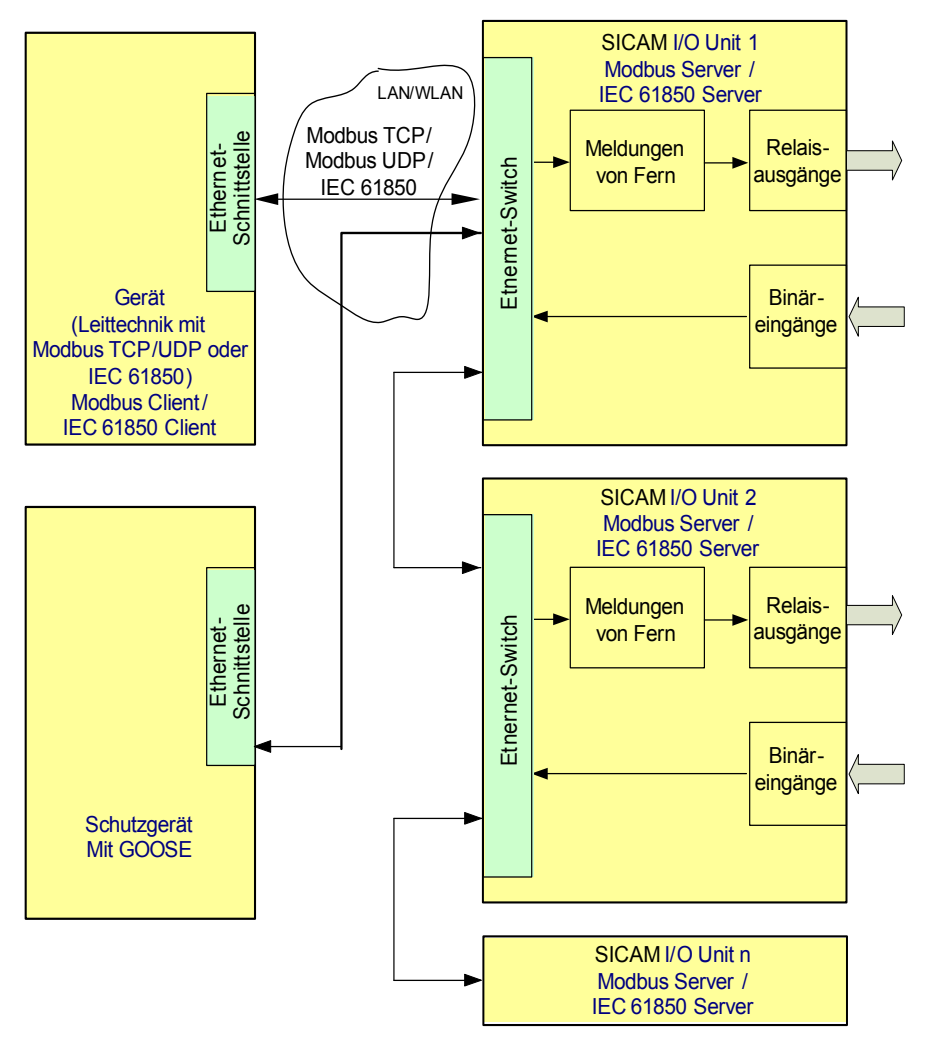

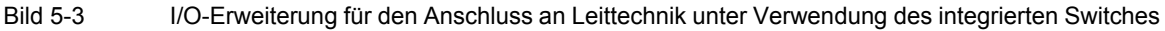

# HINWEIS

Die SICAM I/O Unit kann bei dieser Anwendung nur in Linienkonfiguration betrieben werden. Der Betrieb in Ringkonfiguration ist nicht möglich.

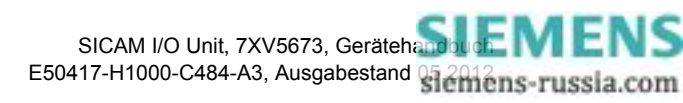

#### Übertragung Modbus-TCP/UDP-Client oder IEC 61850-Client – Server

Die binären Signale gelangen von der Ethernet-Schnittstelle eines Gerätes (Modbus-Client) zur Ethernet-Schnittstelle der SICAM I/O Unit 1 (Modbus-Server). Als Kommunikationsprotokoll wird Modbus TCP, Modbus UDP oder IEC 61850 genutzt.

In der SICAM I/O Unit 1 wird das Signal zur Relaisbaugruppe geführt. Je nach Parametrierung werden die Relaiskontakte der Relaisausgänge gesteuert. Somit entsprechen die parametrierten Meldungen den Schaltzuständen der Relais.

Über den Ethernet-Switch der SICAM I/O Unit 1 kann die SICAM I/O Unit 2 angeschlossen werden. Bei Verwendung mehrerer SICAM I/O Units sind n × 6 Binäreingänge und n × 6 Relaisausgänge nutzbar. Wenn der integrierte Switch in der

SICAM I/O Unit nicht verwendet wird, lässt sich das Gerät unter Verwendung eines externen Switches ebenfalls an eine Leittechnik anschließen. Hierfür ist zusätzliche Hardware erforderlich, was bei redundantem Betrieb notwendig sein kann.

#### Übertragung Modbus-Server – Modbus-Client (gilt nur bei Verwendung interner Switches)

Die Übertragung der binären Signale von den SICAM I/O Units zum Gerät erfolgt ebenfalls über den integrierten Ethernet-Switch in der SICAM I/O Unit.

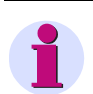

#### HINWEIS

Die Anwendung I/O-Erweiterung ist auch über serielle Kommunikation elektrisch (z.B. RS485-Bussystem 7XV5103) oder optisch (z.B. optischer Sternkoppler 7XV5450) mit Protokoll Modbus RTU möglich.

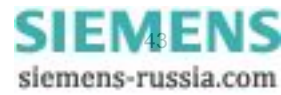

5.1 Grundschaltungen

# 5.1.4 I/O-Erweiterung für den Anschluss an eine Leittechnik oder ein Zentralgerät (optisch)

Bei Anwendung der SICAM I/O Units als I/O-Erweiterung werden zwischen einem Gerät (Leittechnik mit Modbus RTU) und den an den SICAM I/O Units angeschlossenen Geräten Binärsignale ausgetauscht. An jeden Ministernkoppler 7XV5450 können bei Kaskadierung bis zu 3 SICAM I/O Units über Lichtwellenleiter angeschlossen werden (siehe Bild 5-4). Ohne Kaskadierung können an einen Ministernkoppler bis zu 4 SICAM I/ O Units angeschlossen werden.

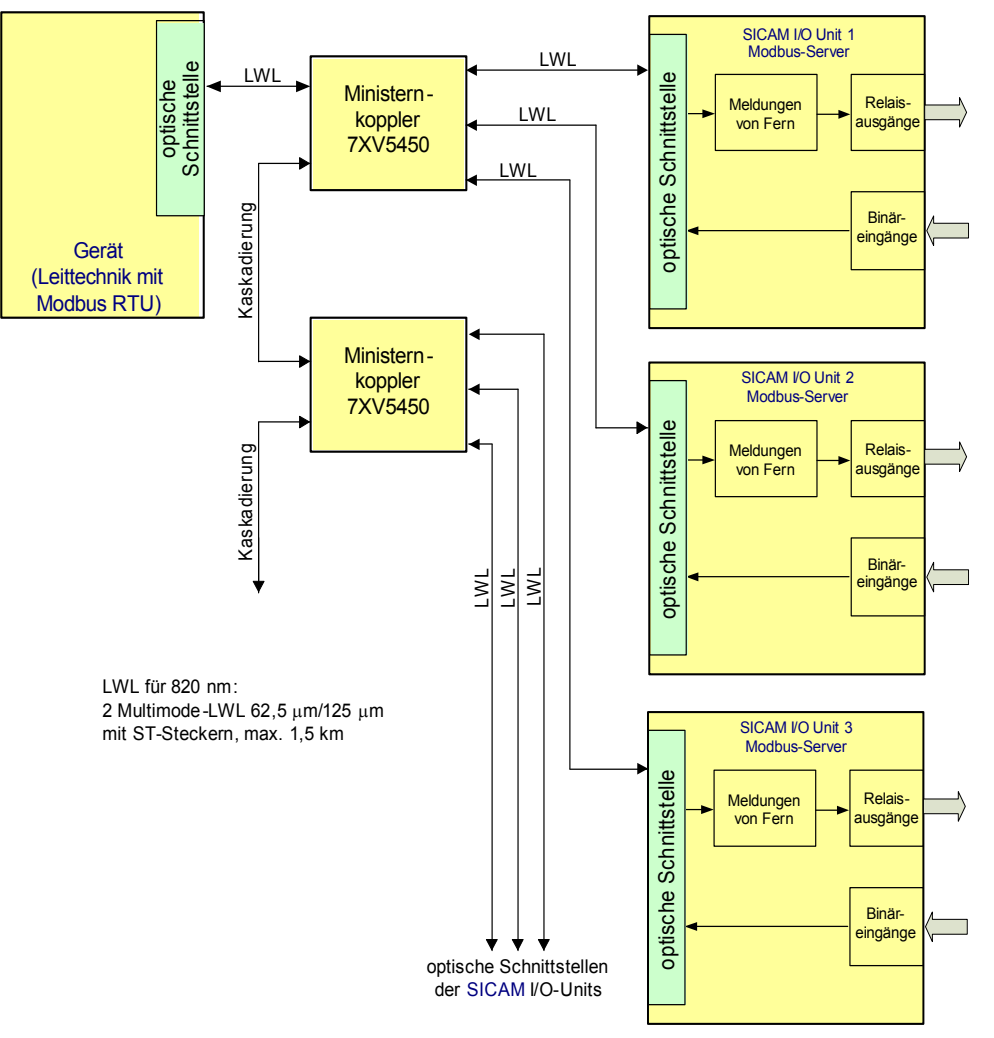

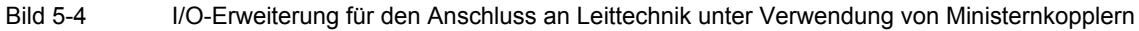

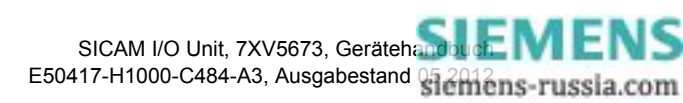

# 5.1.5 Kontaktvervielfacher

Die Anwendung der SICAM I/O Unit als Kontaktvervielfacher gemäß Bild 5-5 dient z.B. der Vervielfachung der Signale an einem oder mehreren Binäreingängen (BE1 bis BE3) auf zusätzliche Kontakte. Der Ansprechwert der Schwellwertspannung für die Binäreingänge zur Erhöhung des Störabstandes bei längeren Zuleitungen ist in Abhängigkeit von der gewählten Binäreingangsspannung parametrierbar.

Eingangssignale am Klemmenblock N können sowohl auf Relaisausgänge am Klemmenblock N als auch auf den Klemmenblock P parametriert werden. Gleiches gilt für Eingangssignale am Klemmenblock P.

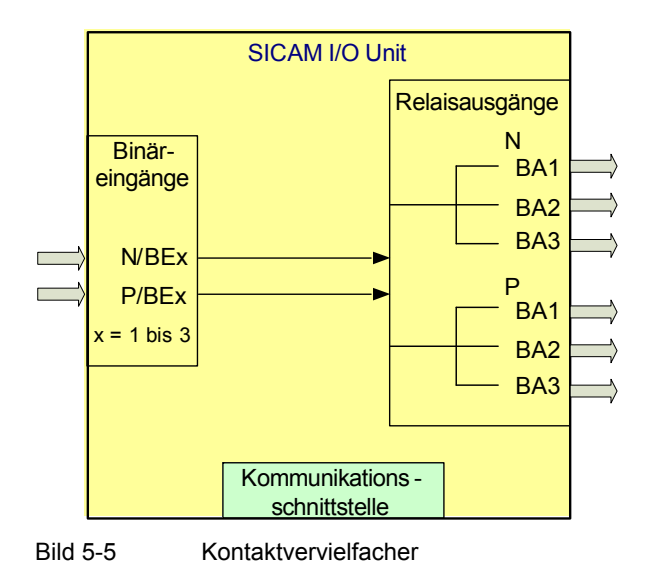

#### 1 Binärsignal auf bis zu 6 Relaisausgänge

Das Binärsignal gelangt über den ausgewählten Binäreingang der SICAM I/O Unit zur Relaisbaugruppe. Je nach Parametrierung werden die Relaiskontakte von bis zu 6 Relaisausgängen gleichzeitig und parallel gesteuert. Somit kann z.B. eine Meldung an bis zu 6 verschiedene Benutzer gleichzeitig ausgegeben werden.

#### Mehrere Binärsignale auf Relaisausgänge

Mehrere Binärsignale gelangen über die ausgewählten Binäreingänge der SICAM I/O Unit zur Relaisbaugruppe. Je nach Parametrierung werden diese gleichzeitig und parallel den parametrierten Relaisausgängen zugeordnet.

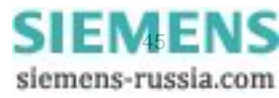

5.2 Anwendungen zur Fernübertragung binärer Signale

# 5.2 Anwendungen zur Fernübertragung binärer Signale

# 5.2.1 Binärsignalübertragung über synchrone Standleitung mit G703.1/X.21-Anschluss

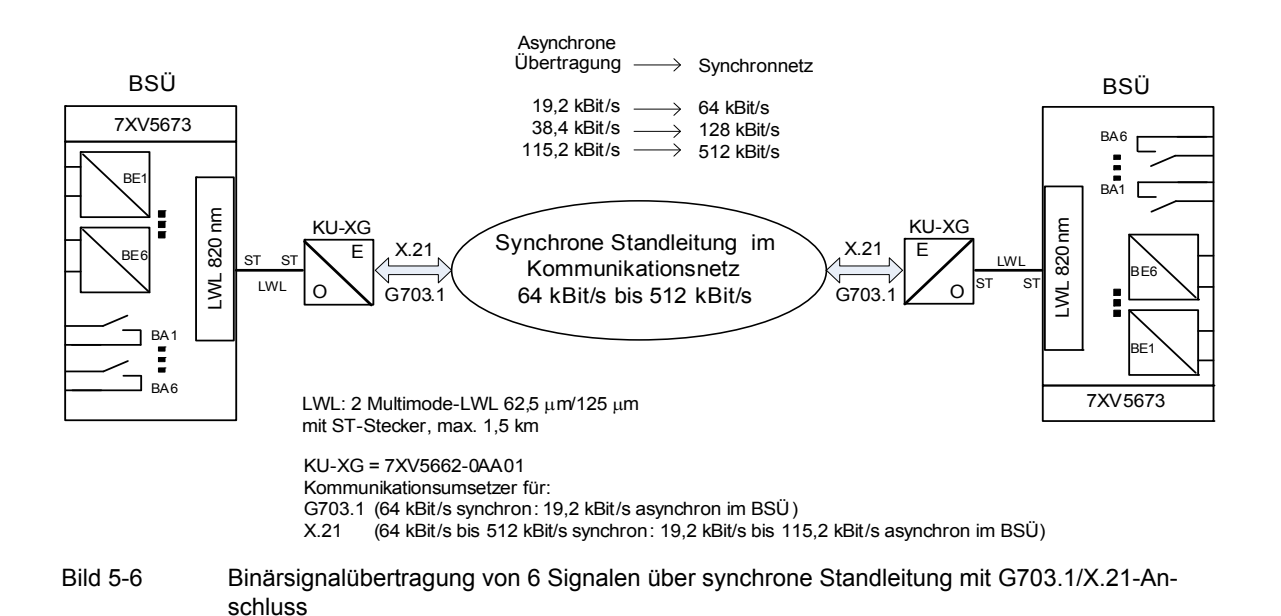

Die Anwendung zeigt den optischen Anschluss eines Binärsignalübertragers (BSÜ) SICAM I/O Unit 7XV5673 an einen Kommunikationsumsetzer (KU-XG) 7XV5662-0AA01, der eine Verbindung zu einem Multiplexer mit G703.1-Schnittstelle (64 kBit/s) oder X.21-Schnittstelle (64 kBit/s) herstellt.

Die Übertragung zwischen BSÜ und dem KU-XG erfolgt störsicher über 62,5-µm/125-µm-Multimode-Lichtwellenleiter. Die Lichtwellenleiter (LWL) sind mit ST-Steckern konfektioniert. Der elektrische G703.1- oder X.21-Anschluss an den Multiplexer erfolgt über kurze Entfernung.

Der KU-XG hat eine Weitbereichsstromversorgung DC 24 V bis 250 V und AC 115 V/AC 230 V.

Die asynchrone Baud-Rate im BSÜ richtet sich nach der verfügbaren synchronen Bandbreite der Übertragungsstrecke. Dies beeinflusst auch im Wesentlichen die Übertragungszeit.

Es können maximal 6 binäre Einzelsignale bidirektional übertragen werden.

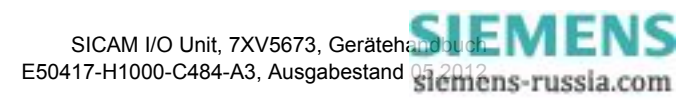

# 5.2.2 Binärsignalübertragung über Zweidraht-Kupferader mit Abriegelung

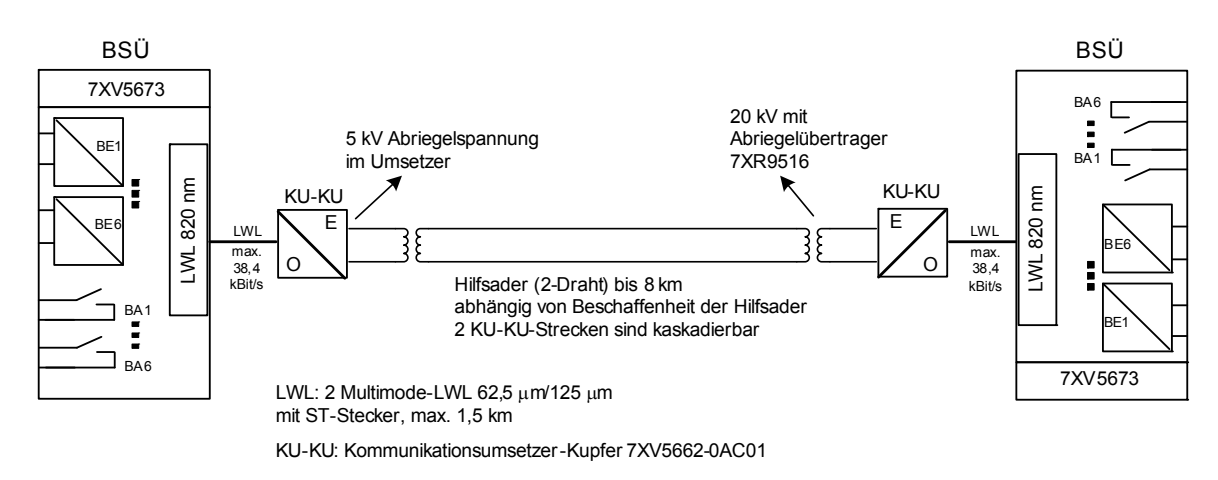

Bild 5-7 Binärsignalübertragung von 6 Signalen über Zweidraht-Kupferader mit Abriegelung

Die Anwendung zeigt den optischen Anschluss eines Binärsignalübertragers (BSÜ) SICAM I/O Unit 7XV5673 an einen Kommunikationsumsetzer 7XV5662-0AC01(KU-KU) für Übertragung über Kupferleitung, der eine Verbindung zu einer Zweidraht-Kupferader (z.B. Telefonader) herstellt. Im KU-KU ist eine 5-kV-Abriegelung integriert. Ein zusätzlicher Abriegelübertrager ermöglicht 20 kV.

Die Übertragung zwischen BSÜ und KU-KU erfolgt störsicher über 62,5- $\mu$ m/125- $\mu$ m-Multimode-Lichtwellenleiter. Die Lichtwellenleiter (LWL) sind mit ST-Steckern konfektioniert.

Der KU-KU hat eine Weitbereichsstromversorgung von DC 24 V bis 250 V und AC 115 V/AC 230 V.

Die asynchrone Baud-Rate von maximal 38,4 kBit/s im BSÜ richtet sich nach der verfügbaren synchronen Bandbreite der Übertragungsstrecke, die 128 kBit/s beträgt. Für weitere Entfernungen lassen sich 2 KU-KU-Strecken kaskadieren.

Weitere Informationen enthält das Handbuch des Gerätes 7XV5662-0AC01. Es können maximal 6 binäre Einzelsignale bidirektional übertragen werden.

Eine typische Anwendung ist der Richtungsvergleich eines **Gerichteten Überstromzeitschutzes** über kostengünstige Hilfsadern, wobei der UMZ über Kontakt und Binäreingang an den BSÜ angeschlossen wird.

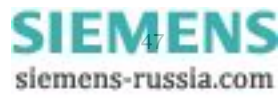

5.2 Anwendungen zur Fernübertragung binärer Signale

# 5.2.3 Binärsignalübertragung über weite Entfernungen über Lichtwellenleiter

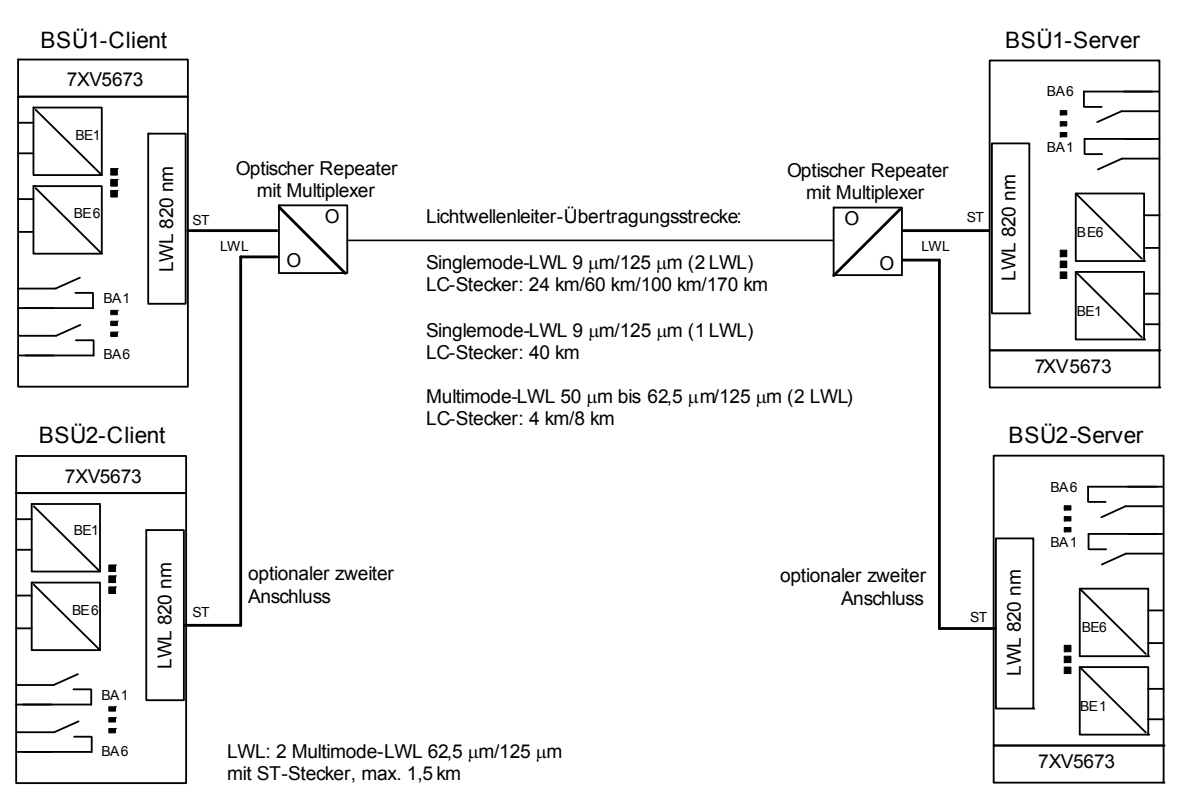

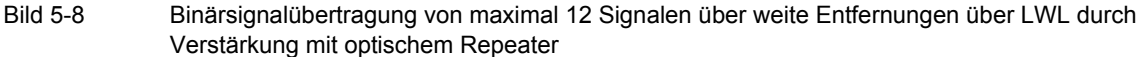

Die Anwendung zeigt den optischen Anschluss eines Binärsignalübertragers (BSÜ) SICAM I/O Unit 7XV5673 an einen seriellen optischen Repeater 7XV5461-0Bx00. Dieser stellt eine Verbindung zu einer optischen Weitverkehrsstrecke her, die aus 1 oder 2 Lichtwellenleitern besteht. Der optische Repeater multiplext oder demultiplext synchrone oder asynchrone serielle Signale an bis zu 2 optischen Eingängen auf eine LWL-Fernverbindung. Nähere Informationen dazu finden Sie im Handbuch des Gerätes 7XV5461.

Der fernleitungsseitige optische Anschluss erfolgt über LC-Steckverbindungen.

Die Übertragung zwischen BSÜ und Repeater erfolgt störsicher über 62,5-µm/125-µm-Multimode-Lichtwellenleiter. Die Lichtwellenleiter sind mit ST-Steckern konfektioniert.

Die Binärsignale des BSÜ1-Client werden nur zum BSÜ1-Server übertragen. Ebenso werden die Binärsignale des BSÜ2-Client nur zum BSÜ2-Server übertragen.

Der Repeater hat eine Weitbereichsstromversorgung von DC 24 V bis 250 V und AC 115 V/AC 230 V.

Die asynchrone Baud-Rate im BSÜ kann auf 57,6 kBit/s eingestellt werden. Der Repeater hat 2 optische 820nm-Eingänge, sodass maximal 2 BSÜs angeschlossen werden können. Damit lassen sich maximal 12 Binärsignale über weite LWL-Verbindungen austauschen, z.B. **Signalvergleichsverfahren des Distanzschutzes**. Zusätzlich können zur Auswertung die Stellungen der fernen Leistungsschalter und Trenner im lokalen Gerät übertragen werden. Dies ermöglicht die Realisierung von Smart Grid-Anwendungen über weite Entfernungen, um störsicher Binärsignale auszutauschen.

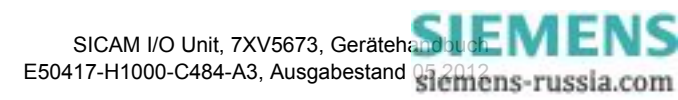

# 5.2.4 Binärsignalübertragung über synchrone Standleitung mit G703.6-Anschluss

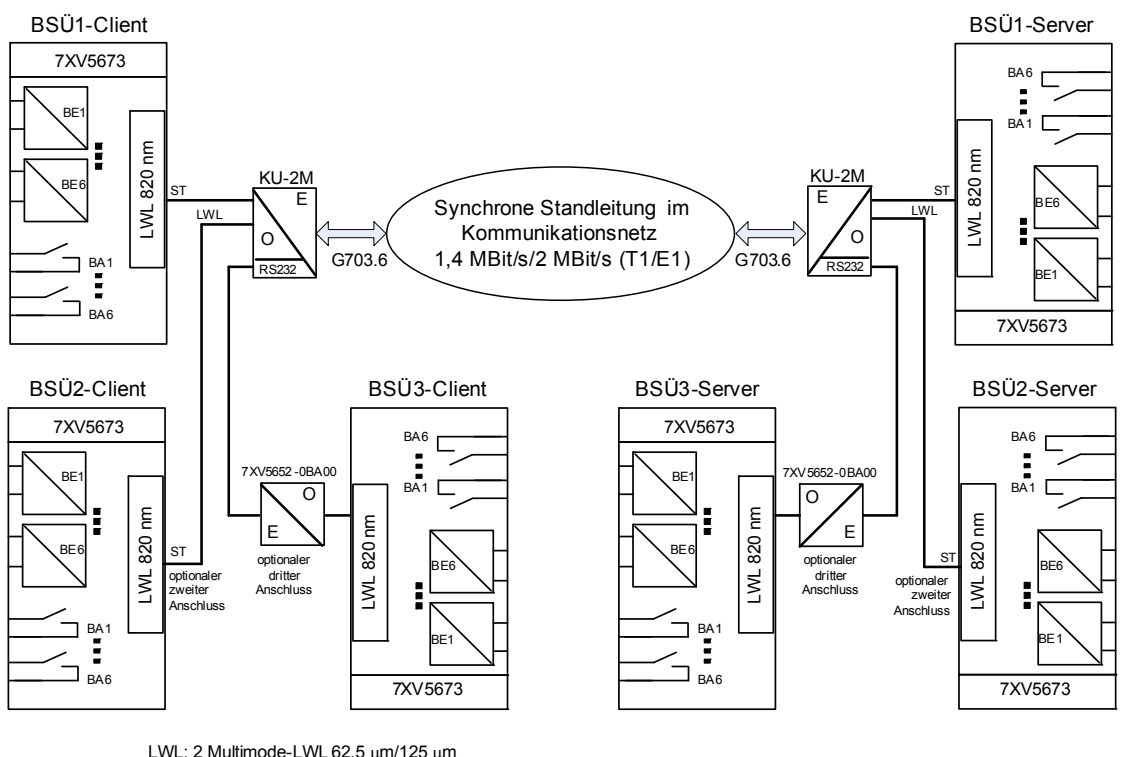

LWL: 2 Multimode-LWL 62,5 μm/125 μm mit ST-Stecker, max. 1,5 km KU-2M = 7XV5662-0AD00 Kommunikationsumsetzer für: G703.6 (2 MBit/s synchron: 115,2 kBit/s asynchron im BSÜ)

Binärsignalübertragung über synchrone Standleitung mit G703.6-Anschluss; optischer Anschluss für 2 BSÜ und RS232-Anschluss für 1 BSÜ

Die Anwendung zeigt den optischen Anschluss eines Binärsignalübertragers (BSÜ) SICAM I/O Unit 7XV5673 an einen Kommunikationsumsetzer (KU-2M) 7XV5662-0AD00, der eine Verbindung zu einem Multiplexer mit G703.6-Schnittstelle (1,44 MBit/s/2 MBit/s, T1/ E1) herstellt. Der KU-2M multiplext und demultiplext synchrone oder asynchrone serielle Signale an bis zu 3 Eingängen auf eine 2-MBit/s-Fernverbindung.

Die Übertragung zwischen BSÜ und KU-2M erfolgt störsicher über 62,5-µm/125-µm-Multimode-Lichtwellenleiter. Die Lichtwellenleiter (LWL) sind mit ST-Steckern konfektioniert. Zusätzlich hat der KU-2M eine elektrische RS232-Schnittstelle. An dieser Schnittstelle lässt sich zusätzlich über einen opto-elektrischen Konverter ein BSÜ mit maximal 115,2 kBit/s anschließen. Damit lassen sich 18 Binärsignale über eine G703.6-Verbindung bidirektional austauschen. Der elektrische G703.6-Anschluss an einen Multiplexer erfolgt über kurze Entfernung.

Der KU-2M hat eine Weitbereichsstromversorgung von DC 24 V bis 250 V und AC 115 V/AC 230 V.

Die asynchrone Baud-Rate im BSÜ wird mit 115,2 kBit/s eingestellt.

Der KU-2M hat 2 optische Eingangsschnittstellen. Damit lassen sich maximal 12 Einzelsignale übertragen. Zusätzlich verfügt das Gerät über eine RS232-Schnittstelle. Über einen RS232-/optischen Umsetzer 7XV5652-0BA00 lässt sich zusätzlich ein BSÜ anschließen. Die Entfernung zwischen Umsetzer und KU-2M darf 3 m nicht übersteigen, da es sich um eine serielle elektrische RS232-Verbindung handelt (vorzugsweise sollten Sie optische Schnittstellen verwenden). Unter Verwendung aller Eingangsschnittstellen (2 optische, 1 RS232) des KU-2M können maximal 18 Einzelsignale bidirektional ausgetauscht werden.

Als Verbindungskabel RS232 - KU-2M empfiehlt Siemens das Kabel 7XV5100-4 (DIGSI-Kabel) mit Gender Changer (9-polig Stift/Stift).

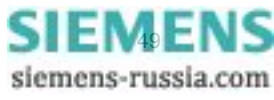

Bild 5-9

5.2 Anwendungen zur Fernübertragung binärer Signale

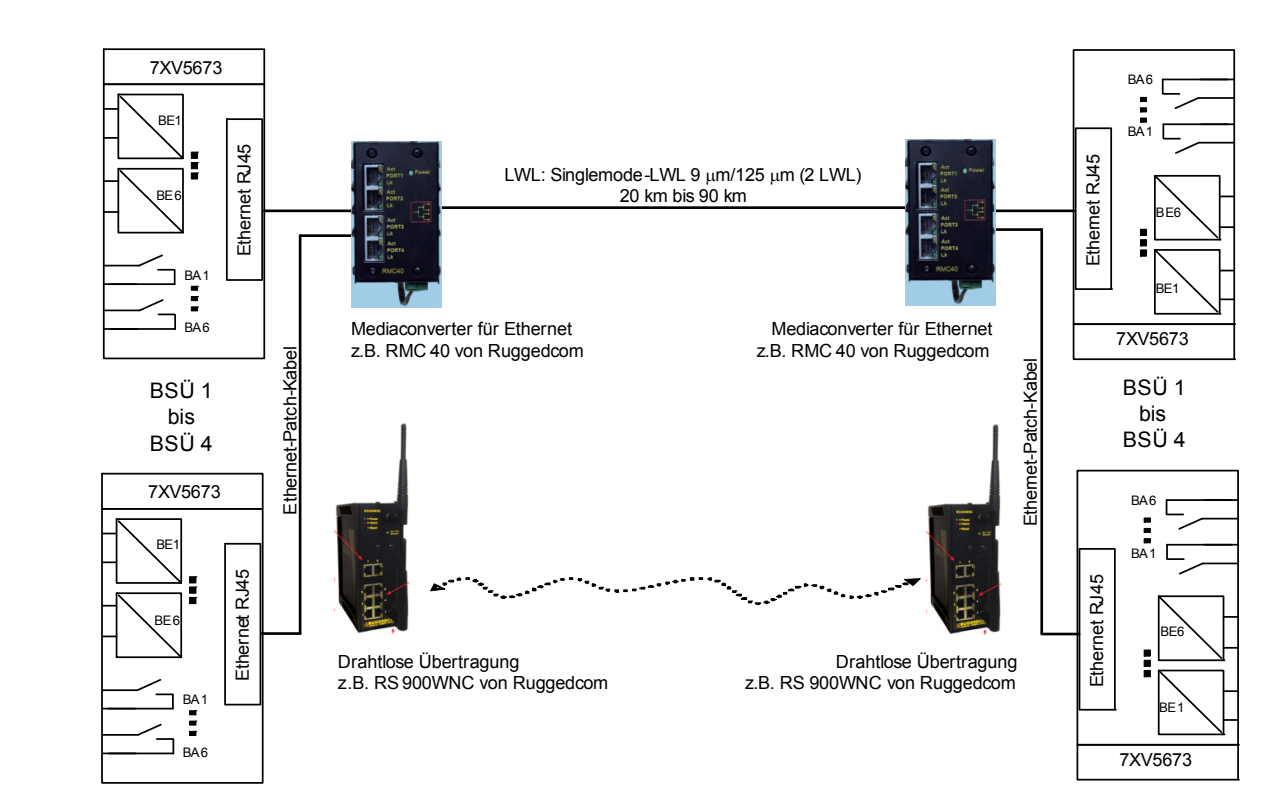

# 5.2.5 Binärsignalübertragung über Lichtwellenleiter oder drahtlose Verbindung

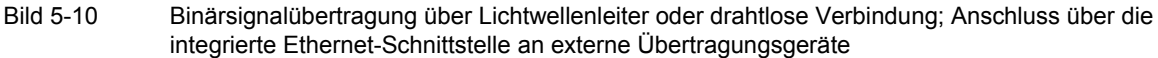

Die Anwendung zeigt den elektrischen Anschluss eines Binärsignalübertragers SICAM I/O Unit 7XV5673 an Ethernet-basierte Übertragungsgeräte über Patch-Kabel, die fernleitungsseitig eine Verbindung über Lichtwellenleiter oder eine drahtlose Verbindung herstellen. Die Verbindung könnte auch über Switches mit Long-Distance-Modulen erfolgen oder über IP-Netzwerke.

Bei Verwendung eines Mediaconverters für Ethernet RSM 40 der Fa. Ruggedcom können 4 BSÜs über Ethernet angeschlossen werden. Damit lassen sich maximal 24 binäre Einzelsignale bidirektional über eine LWL-Verbindung austauschen. Bei direkten LWL-Verbindungen ist das eine Alternative zur seriellen Konfiguration in Bild 5-8. Durch Verwendung von Ethernet werden kürzeste Übertragungszeiten über LWL-Verbindungen erzielt.

Da Client und Server über IP-Adressen miteinander kommunizieren, können beliebige IP-Netzwerke unter Verwendung des Protokolls Modbus UDP eingesetzt werden. Die Ports für das Protokoll müssen bei der Verbindung über routende Netzwerkkomponenten freigegeben werden. Eine Verschlüsselung der Daten auf ungesicherten IP-Netzen muss über externe Geräte erfolgen.

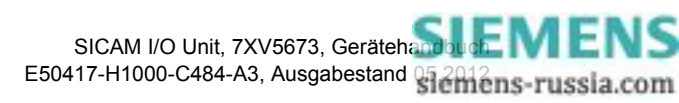

# 6 Bedienung

| 6.1 | Allgemeine Bedienhinweise               | 52  |
|-----|-----------------------------------------|-----|
| 6.2 | Start und Aufbau der Benutzeroberfläche | 53  |
| 6.3 | Geräteparametrierung                    | 63  |
| 6.4 | Werte betrachten                        | 106 |
| 6.5 | Wartung                                 | 107 |
| 6.6 | Beispiele für die Parametrierung        | 119 |

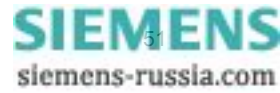

6.1 Allgemeine Bedienhinweise

# 6.1 Allgemeine Bedienhinweise

Die Bedienung des Gerätes erfolgt ausschließlich vom angeschlossenen PC/Notebook. Die grafische Benutzeroberfläche ist im Gerät gespeichert. Zu deren Anzeige starten Sie den Web-Browser Microsoft Internet Explorer 6.0 (oder höher) und geben die IP-Adresse des Gerätes ein.

Zur Steuerung des Microsoft Internet Explorers nutzen Sie die Symbole in dessen Symbolleiste, wie z.B. Zurück, Vorwärts, Drucken etc. Die Benutzeroberfläche enthält hierfür keine Steuersymbole.

Bedienvorgänge werden mit der Maus ausgeführt. Das Eingeben von Parametern und Texten erfolgt mit der Tastatur.

In der folgenden Tabelle sind die Bedienelemente aufgelistet.

| Bedienelement    | Bedienfunktion                                                                                                    |
|------------------|----------------------------------------------------------------------------------------------------|
| ⊙ nein O ja      | Optionsfeld: Auswahl einer Option                                                                                                    |
|                  | Auswahlliste: Markieren und Auswahl eines Listenelements                                                                                                    |
| Senden           | Schaltfläche: Ausführen einer Aktion durch Klicken auf die<br>Schaltfläche, das heißt, aktuelle Einstellungen auf der Be-<br>nutzeroberfläche werden zum Gerät übertragen. |
| Konfigurieren    | Aktive Registerkarte (hellblau)                                                                                                    |
| Werte betrachten | Inaktive Registerkarte (dunkelblau)                                                                                                    |
| 4m               | Markiert und öffnet das zu aktivierende Element, z.B. Registerkarte                                                                                                    |

Tabelle 6-1 Bedienfunktionen

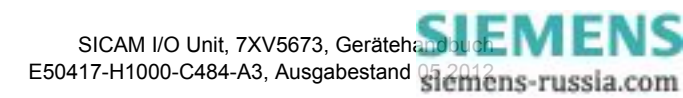

# 6.2 Start und Aufbau der Benutzeroberfläche

# 6.2.1 Erster Start der Benutzeroberfläche

#### Voraussetzungen

Vor dem Start der grafischen Benutzeroberfläche müssen Sie folgende Voraussetzungen schaffen:

- ♦ Montieren Sie die SICAM I/O Unit gemäß Kapitel 4.2.
- Schließen Sie unter Beachtung der Sicherheitsbestimmungen die Binäreingänge und Relaisausgänge sowie die Versorgungsspannungs- und Kommunikationsleitungen (Patch-Kabel oder Crossover-Kabel) gemäß Kapitel 4.3 an.
- ♦ Schalten Sie die erforderlichen Geräte ein.
- ♦ Schalten Sie die Versorgungsspannung der SICAM I/O Unit ein.
- Kontrollieren Sie, ob an der SICAM I/O Unit die LEDs die Funktionsbereitschaft des Gerätes signalisieren (siehe hierzu Kapitel 10.3).
- Stellen Sie die IP-Adresse und die Subnetz-Maske der Netzwerkkarte des PC in Übereinstimmung mit den Geräteeinstellungen ein. Hierfür sind Administratorrechte erforderlich.
- Kontrollieren Sie am Monitor des PC/Notebooks, ob die LAN-Verbindung aktiviert ist. Aktivieren Sie die LAN-Verbindung, wenn diese inaktiv ist (siehe hierzu das Windows-Benutzerhandbuch und die Windows-Online-Hilfe).
- ♦ Führen Sie zur Kontrolle den Ping-Test wie folgt durch (Beispiel für Windows XP):
  - Klicken Sie auf der Windows-Oberfläche auf Start.
  - Wählen Sie Ausführen....
  - Geben Sie im Dialog cmd ein und klicken Sie auf OK.
  - Geben Sie ein: ping 192.168.0.55.
  - Drücken Sie die Taste **Enter**.
  - Kontrollieren Sie im Fenster die folgende Ausgabe:

```
C:\UNNT\system32\Cmd.exe

Microsoft Windows XP [Uersion 5.1.2600]

(C) Copyright 1985-2001 Microsoft Corp.

C:\Documents and Settings\nb22a8w0\Desktop>ping 192.168.0.55

Pinging 192.168.0.55 with 32 bytes of data:

Reply from 192.168.0.55: bytes=32 time<1ms TTL=60

Reply from 192.168.0.55: bytes=32 time<1ms TTL=60

Reply from 192.168.0.55: bytes=32 time<1ms TTL=60

Reply from 192.168.0.55: bytes=32 time<1ms TTL=60

Ping statistics for 192.168.0.55:

Packets: Sent = 4, Received = 4, Lost = 0 (0% loss),

Approximate round trip times in milli-seconds:

Minimum = 0ms, Maximum = 0ms, Average = 0ms

C:\Documents and Settings\nb22a8w0\Desktop>_

Pid 6.1 Ding Test
```

Bild 6-1 Ping-Test

- ♦ Starten Sie den Microsoft Internet Explorer.
- Geben Sie im Microsoft Internet Explorer die IP-Adresse (z.B. Default-IP-Adresse: 192.168.0.55) der SICAM I/O Unit ein und drücken Sie die Taste Enter.

Die Benutzeroberfläche öffnet mit der Registerkarte Information  $\rightarrow$  Element Geräteinformation anzeigen (siehe Bild 6-4).

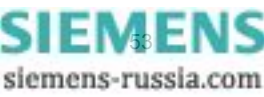

6.2 Start und Aufbau der Benutzeroberfläche

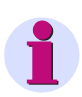

#### HINWEIS

Beim ersten Start des Gerätes wird ein Parametersatz mit Werkseinstellungen geladen. Diese können bei der Parametrierung (siehe Kapitel 6.3) geändert werden.

Die werkseitig eingestellte Sprache in der Benutzeroberfläche ist US-Englisch. Wenn Sie eine andere Sprache einstellen wollen, dann wählen Sie in der Registerkarte **Konfigurieren** im Menü **Administratives** das Element **Gerät und Sprachoption** aus und ändern Sie die Sprache gemäß Kapitel 6.3.3.9.

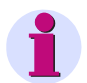

#### HINWEIS

Wenn sich die Benutzeroberfläche nicht öffnet oder die geöffnete Benutzeroberfläche keine Oberfläche gemäß Bild 6-3 darstellt, dann ist eine mögliche Ursache JavaScript. Für den Betrieb der Benutzeroberfläche ist JavaScript erforderlich. Aktivieren Sie JavaScript gemäß Kapitel 6.2.2.

### 6.2.2 Aktivierung von JavaScript

Für den Betrieb der Benutzeroberfläche ist JavaScript erforderlich.

Aktivieren Sie JavaScript wie folgt:

- ♦ Starten Sie den Microsoft Internet Explorer.
- Klicken Sie in der Menüleiste des Microsoft Internet Explorers auf das Menü Extras.
- Klicken Sie im Menü Extras auf das Element Internetoptionen...
- Klicken Sie im Dialog Internetoptionen auf die Registerkarte Sicherheit.

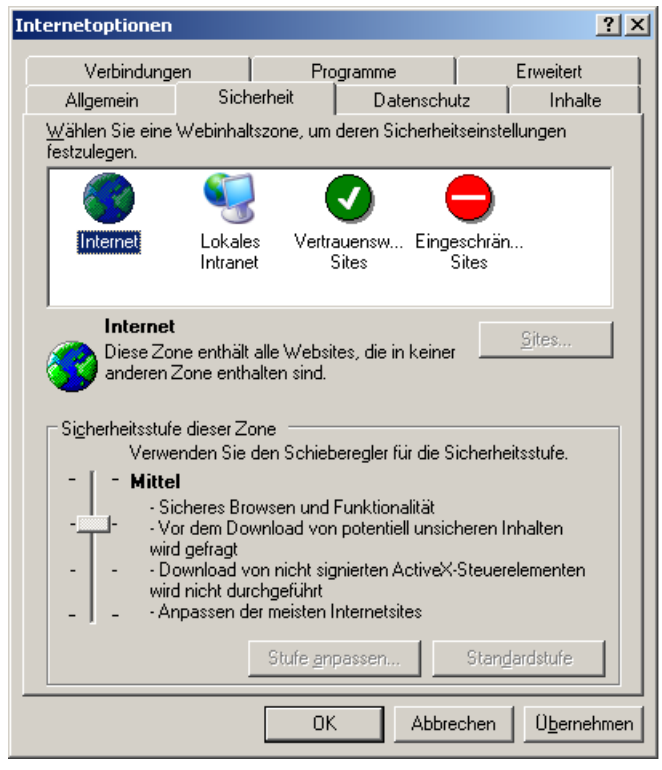

Bild 6-2 JavaScript aktivieren

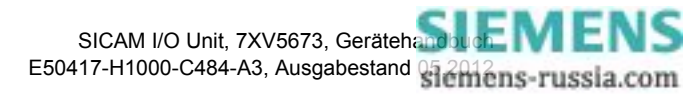

- ♦ Markieren Sie im Fenster der Registerkarte **Sicherheit** das Symbol **Internet**.
- Stellen Sie den Schieberegler auf der Registerkarte Sicherheit auf Mittel, indem Sie den Schieberegler mit der Maus bewegen. Alternativ, wenn kein Schieberegler vorhanden ist, klicken Sie auf die Schaltfläche Standardstufe und stellen dann den jetzt erscheinenden Schieberegler auf Mittel.
- ♦ Klicken Sie auf die Schaltfläche Übernehmen.
- ♦ Klicken Sie auf die Schaltfläche OK.

# 6.2.3 Anzahl der Verbindungen über HTTP

Maximal 3 Verbindungen über HTTP sind möglich.

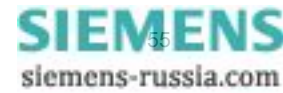

6.2 Start und Aufbau der Benutzeroberfläche

# 6.2.4 Aufbau der Benutzeroberfläche

Die Benutzeroberfläche hat folgenden Aufbau:

| Adress                             | senleis                  | te                | Ν                                    | Microsoft Inf     | ernet Explorer          |                                |
|------------------------------------|--------------------------|-------------------|--------------------------------------|-------------------|-------------------------|--------------------------------|
| Online-Hilfe                       | Regis                    | terkar            | te Menüleis                          | ste S             | ymbolleiste             | Navigationsanzeige             |
|                                    | /                        | /                 |                                      | 1                 |                         |                                |
| Abtto://192358.0.55/CoofRinaryOuto | ute btool -              | Microsoft         | Internet Explorer pro                | pyided by Siemens | Epergy                  |                                |
| Cittp://192.106.0.55/CombinaryOutp | ucs.ncm -                | MICroson          | . Internet Explorer pro              | Dalued by Siemens |                         |                                |
| Attp://192.168.0.55/Conl           | BinaryOutp               | uts.html          |                                      |                   |                         | mens Internet                  |
| Datei Bearbeiten Ansicht Eavoriten | É <u>x</u> tras <u>?</u> |                   |                                      |                   |                         | 🚽 🦓 🔹                          |
| 😪 🗳 🏉 http://192.168.0.55/ConfBin  | aryOutputs               | html              |                                      |                   | <b>A</b> •              | 🕅 👻 🖶 🔹 🔂 Seite 🔹 🎯 Extras 🔹 🎽 |
| 8                                  |                          |                   |                                      |                   | SIEMI                   | ENS<br>I/O Unit 7XV5673        |
| Information Konfiguri              | eren                     | Werte             | betrachten                           | Wartung           |                         | I/O Unit 7XV5673               |
| Gerät konfigurieren                | Konfig                   | urieren I         | <ul> <li>Betriebsparamete</li> </ul> | er 🕨 Prozessanso  | chlüsse ► Binärausgänge |                                |
| ▼ Vorbereitung                     | ▼ Bir                    | iärausgär         | ige .                                |                   |                         |                                |
| Gerätekonfiguration holen          |                          |                   |                                      |                   |                         |                                |
| Konfiguration aus Datei öffnen     | Klemme                   | 2                 | Quelle                               |                   | Pa                      | arameter                       |
| Prozessanschlüsse                  | N2/1                     | Meldung           | Meldung 1 von Fern                   |                   | Quelle invertieren      | ⊙ nein O ja                    |
| Binäreingänge                      |                          |                   |                                      |                   | Betriebsart             | Dauerausgabe                   |
| Binärausgänge                      | N4/3                     | Meldung           | Meldung 2 von Fern                   | <b>_</b>          | Quelle invertieren      | ⊙ nein O ja                    |
| LEDs                               |                          |                   |                                      |                   | Betriebsart             | Dauerausgabe 💌                 |
| ▼ Administratives                  | N5/6/7                   | Meldung           | Meldung 3 von Fern                   | -                 | Quelle invertieren      | ⊙ nein O ja                    |
| Meldungseigenschaften              |                          |                   | , ,                                  |                   | Betriebsart             |                                |
| Zeitsynchronisation                | P2/1                     | Meldung           | Moldung 4 yon Forn                   | -                 | Quelle invertieren      |                                |
| Serielle Kommunikation             | - 2/1                    | Melading          | Interdaring 4 von 1 em               |                   | Quelle invertieren      | Deversive sales                |
| Gerät und Sprachoption             |                          |                   |                                      |                   | Detriebsart             |                                |
| ▼ Konfiguration beenden            | P4/3                     | Meldung           | INeldung 5 von Fern                  |                   | Quelle invertieren      | • nein • ja                    |
| Aktivierung                        |                          |                   |                                      |                   | Betriebsart             | Dauerausgabe                   |
| Konfiguration in Datei sichern     | P5/6/7                   | Meldung           | Meldung 6 von Fern                   | <b>–</b>          | Quelle invertieren      | ⊙ nein O ja                    |
| Abbruch                            |                          |                   |                                      |                   | Betriebsart             | Dauerausgabe                   |
|                                    | Λ                        |                   |                                      |                   |                         |                                |
|                                    |                          | Ser               | iden                                 |                   |                         |                                |
|                                    |                          |                   |                                      |                   |                         |                                |
|                                    |                          |                   |                                      |                   |                         |                                |
|                                    |                          | \<br>\            |                                      |                   |                         |                                |
|                                    |                          | $\backslash$      |                                      |                   |                         |                                |
|                                    | k –                      | $\langle \rangle$ |                                      |                   |                         | /                              |
|                                    |                          |                   |                                      |                   |                         | /                              |
|                                    |                          | $\langle \rangle$ |                                      |                   | $\bigvee$               |                                |
|                                    |                          |                   |                                      |                   |                         |                                |
|                                    |                          |                   |                                      |                   |                         |                                |
|                                    |                          |                   |                                      |                   | Lokales Intra           | anet 🔍 100% 👻 //               |
|                                    |                          |                   |                                      |                   |                         |                                |
| /                                  |                          |                   |                                      |                   |                         |                                |
| /                                  | \                        |                   |                                      |                   |                         |                                |
| Novigationsforator                 |                          | nt                | Monü                                 |                   | abofonctor              | Statualaista                   |
| ivavigationstenster                | Eleme                    | i IL              | INIEITU                              | ⊏iii-/Ausg        | abelenster              | Statusielste                   |
| Bild 6-3 E                         | Bezeich                  | nunge             | n in der Benutz                      | zeroberfläche     | )                       |                                |

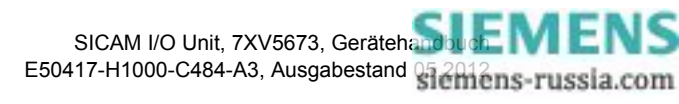

# 6.2.5 Start der Benutzeroberfläche im laufenden Betrieb

#### Starten der Benutzeroberfläche

Zum Starten der Benutzeroberfläche gehen Sie wie folgt vor:

- ♦ Starten Sie den Microsoft Internet Explorer.
- ♦ Geben Sie im Microsoft Internet Explorer die IP-Adresse (z.B. Default-IP-Adresse: 192.168.0.55) des Gerätes ein und drücken Sie die Taste Enter, wenn sich die Benutzeroberfläche nicht selbstständig öffnet.
   Die Benutzeroberfläche öffnet mit der Registerkarte Information → Ein-/Ausgabefenster
   Geräteinformation anzeigen (siehe Bild 6-4).

#### **Registerkarte Information**

| 2. |                                  |                |              |                    |               |          |              |         | SIEMENS                | I/O Unit : | 7XV567     | 3   |
|----|----------------------------------|----------------|--------------|--------------------|---------------|----------|--------------|---------|------------------------|------------|------------|-----|
|    | Information                      | Konfigurie     | ren          | Werte bet          | rachten       | ١        | Nartung      | 9       |                        | I/0        | Unit 7XV56 | 73  |
|    | Information                      |                | Inform       | nation 🕨 Ger       | äteinform     | ation a  | nzeigen      |         |                        |            |            |     |
|    | Geräteinformation anz            | eigen          | 🔻 Ge         | eräteinformati     | on            | _        | _            | _       |                        |            |            |     |
|    | Geräteinformation und<br>sichern | Meldungslisten |              |                    |               |          |              |         |                        |            |            |     |
|    | ▼ Meldungslisten                 |                | Gera         | äteinformation     | Wer           | ť        |              |         |                        |            |            |     |
|    | Betriebsmeldungen                |                | Geräte       | ename              | I/O Unit 7X   | V5673    |              |         |                        |            |            |     |
|    | Fehlermeldungen                  |                | Bestel       | nummer (MLFB)      | 7XV567303     | J101AA1  |              |         |                        |            |            |     |
|    |                                  |                | Serien       | nummer             | BF0904075     | 879      |              |         |                        |            |            |     |
|    |                                  |                | Gerate       | etyp               | 1/0 Unit      |          |              |         |                        |            |            |     |
|    |                                  |                | Bootla       | der-Version        | V01.00.08     |          |              |         |                        |            |            |     |
|    |                                  |                | Param        | etersatz-Version   | V01.00.05     |          |              |         |                        |            |            |     |
|    |                                  |                | Firmwa       | arepaket-Version   | V01.00.05     |          |              |         |                        |            |            |     |
|    |                                  |                |              |                    |               |          |              |         |                        |            |            |     |
|    |                                  |                | ▼ Ko         | ommunikation       |               |          |              |         |                        |            |            |     |
|    |                                  |                | Ko           | mmunikation        | Wert          |          |              |         |                        |            |            |     |
|    |                                  |                | MAC-A        | dresse             | 00098EFF88    | 15       |              |         |                        |            |            |     |
|    |                                  |                | IP-Adr       | esse               | 192.168.0.5   | 5        |              |         |                        |            |            |     |
|    |                                  |                | Subne        | tzmaske            | 255.255.255   | .0       |              |         |                        |            |            |     |
|    |                                  |                | Defau        | t-Gateway          | 192.168.0.1   |          |              |         |                        |            |            |     |
|    |                                  |                | Ethern       | et-Busprotokoll    | -nicht zugewi | iesen-   |              |         |                        |            |            |     |
|    |                                  |                | ▼ Ge         | erätedatum un      | d Zeit        |          |              |         |                        |            |            |     |
|    |                                  |                |              | Darameter          |               | Wort     |              |         |                        |            |            |     |
|    |                                  |                | Lokale       | 7eit               | 2010-08       | -24 01:4 | 0.01.711     |         |                        |            |            |     |
|    |                                  |                | UTC          | 2010               | 2010-08       | -24 00:4 | 0:01:711     |         |                        |            |            |     |
|    |                                  |                | Quelle       | Zeitsynchronisat   | tion Intern   |          |              |         |                        |            |            |     |
|    |                                  | ▼ Pa           | irametersatz |                    |               |          |              |         |                        |            |            |     |
|    |                                  |                |              | Satz               |               | Datur    | n der Aktivi | ieruna  | Status                 |            |            |     |
|    |                                  |                | Aktive       | r Parametersatz    |               | 2010-08  | 3-21 03:07   | :46:846 | Aktiv                  |            |            |     |
|    |                                  |                | Param        | etersatz für die k | Configuration | 2010 00  |              |         | Identisch zu aktiv     |            |            |     |
|    |                                  |                |              |                    |               |          |              |         |                        |            |            |     |
|    |                                  |                |              |                    |               |          |              |         |                        |            |            |     |
|    |                                  |                |              |                    |               |          |              | - (i)   | okales Intranet        |            | 100%       | • 4 |
|    |                                  |                |              |                    |               |          |              | 12      | contailor an en en loc |            | 10070      |     |

Bild 6-4

Registerkarte Information, Ein-/Ausgabefenster Geräteininformation anzeigen

#### Navigationsfenster der Registerkarte Information

Das Navigationsfenster der Registerkarte Information enthält die Elemente Geräteinformation anzeigen und Geräteinformation und Meldungslisten sichern sowie das Menü Meldungslisten mit den Elementen Betriebsmeldungen und Fehlermeldungen.

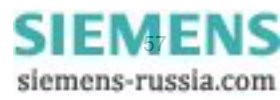

6.2 Start und Aufbau der Benutzeroberfläche

### 6.2.5.1 Geräteinformation anzeigen

- Klicken Sie im Navigationsfenster auf das Element Geräteinformation anzeigen.
   Im Ein-/Ausgabefenster Geräteinformation anzeigen werden folgende Informationen angezeigt (siehe Bild 6-4):
  - Geräteinformation: Angaben zum Gerät und zur implementierten Software
  - Kommunikation: Angaben zur Datenübertragung zwischen Gerät und Peripherie
  - Gerätedatum und Zeit: Angaben zur Zeiteinstellung des Gerätes
  - Parametersatz: Angaben zum aktiven und passiven Parametersatz

## 6.2.5.2 Geräteinformation und Meldungslisten sichern

Klicken Sie im Navigationsfenster auf das Element Geräteinformation und Meldungslisten sichern.
 Das Ein-/Ausgabefenster Geräteinformation speichern öffnet.

| Ē |                                                                                                    |                         |              |                                                                        |                                             | SIEMENS          | I/O Unit 7XV5673                 |
|---|----------------------------------------------------------------------------------------------------|-------------------------|--------------|------------------------------------------------------------------------|---------------------------------------------|------------------|----------------------------------|
|   | Information                                                                                                    | Konfigurie              | ren          | Werte betrachten                                                       | Wartung                                     |                  | I/O Unit 7XV5673                 |
|   | Information                                                                                                    |                         | Inform       | nation 🕨 Geräteinform                                                  | ation speichern                             |                  |                                  |
|   | Geräteinformation anz<br>Geräteinformation und<br>sichern<br>▼ Meldungslisten<br>Betriebsmeldungen<br>Fehlermeldungen | eigen<br>Meldungslisten | Spei<br>Text | chern der Geräteinformatione<br>t-Datei<br>chern der Betriebsmeldungen | n und Meldungslisten-Eintr<br>als CSV-Datei | äge als          | Speichern .TXT<br>Speichern .CSV |
|   |                                                                                                    |                         |              |                                                                        |                                             | Lokales Intranet | 🔍 100% 🔹 //                      |

Bild 6-5 Registerkarte Information, Ein-/Ausgabefenster Geräteinformation speichern

#### Speichern der Geräteinformationen und Log-Einträge als Textdatei

- Klicken Sie auf die Schaltfläche Speichern .TXT.
  - Der Dialog Dateidownload öffnet.

| Dateidow | nload                                                                |                                                                                           |                                                                                         | ×                                               |
|----------|----------------------------------------------------------------------|-------------------------------------------------------------------------------------------|-----------------------------------------------------------------------------------------|-------------------------------------------------|
| Möchte   | en Sie diese [                                                       | )atei öffnen oc                                                                           | ler speichern?                                                                          |                                                 |
| <b>E</b> | Name:                                                                | DEVINFO.TXT                                                                               |                                                                                         |                                                 |
| -        | Тур:                                                                 | Textdokument                                                                              |                                                                                         |                                                 |
|          | Von:                                                                 | 192.168.0.55                                                                              |                                                                                         |                                                 |
|          |                                                                      | Ö <u>f</u> fnen                                                                           | <u>S</u> peichern                                                                       | Abbrechen                                       |
| 0        | Dateien aus de<br>Dateien könne<br>Öffnen oder sp<br>nicht vertrauer | em Internet könne<br>en eventuell auf d<br>seichern Sie diese<br>s. <u>Welches Risiko</u> | en nützlich sein, at<br>lem Computer Sch<br>e Datei nicht, falls :<br><u>e besteht?</u> | ber manche<br>aden anrichten.<br>Sie der Quelle |

Bild 6-6 Dialog Dateidownload, Speichern .TXT

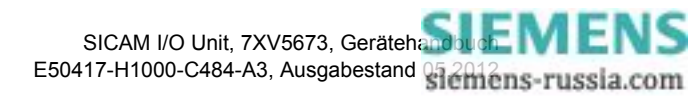

#### $\textbf{Dateidownload} \rightarrow \textbf{Speichern}$

Klicken Sie auf die Schaltfläche Speichern.

Der Dialog **Speichern unter** öffnet.

| Speichern unter                     |                     |                  |   |         | <u>?</u> ×        |
|-------------------------------------|---------------------|------------------|---|---------|-------------------|
| Spejchern in:                       | 🞯 Desktop           |                  | • | G 🖄 📂 🎞 |                   |
| Recent<br>Desktop<br>Eigene Dateien | Eigene Dateier      | bung<br>nablagen |   |         |                   |
| Netzwerkumge                        | Datei <u>n</u> ame: | DEVINFO.TXT      |   | •       | <u>S</u> peichern |
| bung                                | Datei <u>t</u> yp:  | Textdokument     |   | •       | Abbrechen         |

Bild 6-7 Dialog Speichern unter

- ♦ Wählen Sie in der Auswahlliste Speichern in: den Speicherpfad.
- Übernehmen Sie den in der Auswahlliste **Dateiname:** vorgeschlagenen Dateinamen oder vergeben Sie einen neuen Dateinamen mit der Dateierweiterung .TXT.
- ♦ Klicken Sie auf die Schaltfläche Speichern.
- Der Dialog Download beendet öffnet.
- ♦ Klicken Sie im Dialog Download beendet auf die Schaltfläche Schließen.

#### $\textbf{Dateidownload} \rightarrow \textbf{\" Offnen}$

Alternativ können Sie sich die Geräteinformationen und Meldungslisten auf dem Monitor anschauen und bei Bedarf ausdrucken. Gehen Sie dabei wie folgt vor:

♦ Klicken Sie im Dialog Dateidownload (siehe Bild 6-6) auf die Schaltfläche Öffnen.

Ein Text-Editor öffnet, in dem unter anderem die Geräteinformationen (DEVICE INFORMATION), die Betriebsmeldungen (OPERATIONAL LOG) und die Fehlermeldungen (ERROR LOG) enthalten sind.

- ♦ Klicken Sie in der Menüleiste des Text-Editors auf Datei → Drucken....
- ♦ Wählen Sie im folgenden Dialog Drucken den gewünschten Drucker aus.
- Klicken Sie auf die Schaltfläche Drucken.
   Auf dem angeschlossenen Drucker erfolgt der Listenausdruck.
- ♦ Schließen Sie den Text-Editor.
- Klicken Sie auf ein Element im Navigationsfenster oder eine Registerkarte oder alternativ im Microsoft Internet Explorer zweimal auf das Symbol Zurück.

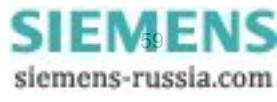

6.2 Start und Aufbau der Benutzeroberfläche

#### Speichern der Betriebsmeldungen als CSV-Datei

Klicken Sie auf die Schaltfläche Speichern .CSV.
 Der Dialog Dateidownload öffnet.

| Dateidow | nload X                                                                                                    |
|----------|----------------------------------------------------------------------------------------------------|
| Möcht    | en Sie diese Datei öffnen oder speichern?                                                                                                    |
| ×a,      | Name: OPLOG.CSV<br>Typ: Microsoft Office Excel Comma Separated Values File<br>Von: 192.168.0.55<br>Offnen <u>Speichern</u> <u>Abbrechen</u>                                                                                                    |
| 2        | Dateien aus dem Internet können nützlich sein, aber manche<br>Dateien können eventuell auf dem Computer Schaden anrichten.<br>Üffnen oder speichern Sie diese Datei nicht, falls Sie der Quelle<br>nicht vertrauen. <u>Welches Risiko besteht?</u> |

Bild 6-8 Dialog Dateidownload, Speichern .CSV

#### $\textbf{Dateidownload} \rightarrow \textbf{Speichern}$

Klicken Sie auf die Schaltfläche Speichern.
 Der Dialog Speichern unter öffnet.

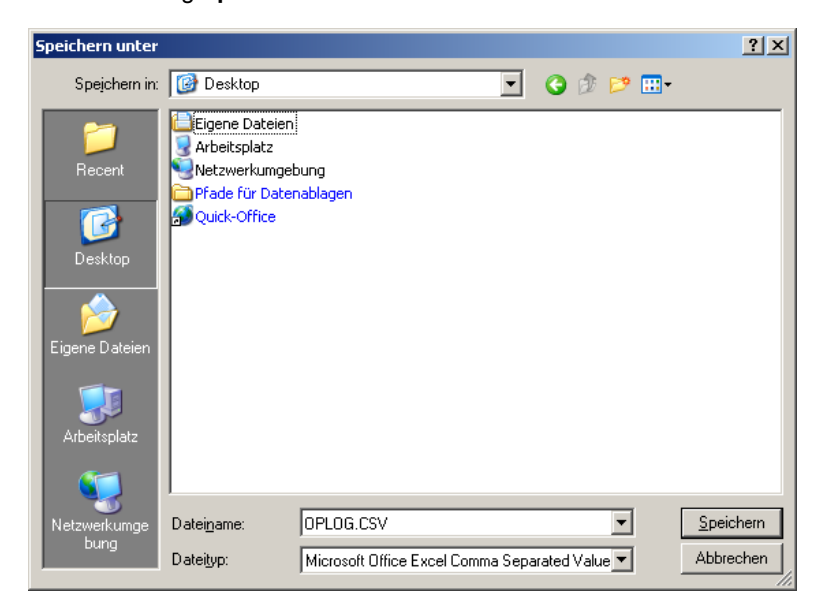

Bild 6-9 Dialog Speichern unter

- ♦ Wählen Sie in der Auswahlliste Speichern in: den Speicherpfad.
- Übernehmen Sie den in der Auswahlliste **Dateiname:** vorgeschlagenen Dateinamen oder vergeben Sie einen neuen Dateinamen mit der Dateierweiterung .CSV.
- Klicken Sie auf die Schaltfläche Speichern.
   Der Dialog Download beendet öffnet.
- ♦ Klicken Sie im Dialog Download beendet auf die Schaltfläche Schließen.

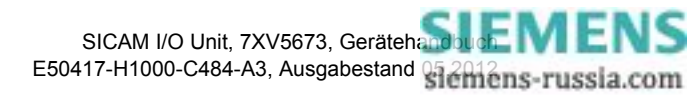

#### $\textbf{Dateidownload} \rightarrow \textbf{\ddot{O}ffnen}$

Alternativ können Sie sich die Geräteinformationen und Meldungslisten auf dem Monitor anschauen und bei Bedarf ausdrucken. Gehen Sie dabei wie folgt vor:

♦ Klicken Sie im Dialog Dateidownload (siehe Bild 6-8) auf die Schaltfläche Öffnen.

Das auf dem PC installierte Tabellenkalkulationsprogramm (z.B. Excel) öffnet und die Betriebsmeldungen (OPERATIONAL LOG) werden tabellarisch angezeigt.

- ♦ Klicken Sie in der Menüleiste des Tabellenkalkulationsprogramms auf Datei → Drucken....
- ♦ Wählen Sie im folgenden Dialog **Drucken** den gewünschten Drucker aus.
- ♦ Klicken Sie auf die Schaltfläche OK.

Auf dem angeschlossenen Drucker erfolgt der Listenausdruck.

- ♦ Schließen Sie das Tabellenkalkulationsprogramm.
- Klicken Sie auf ein Element im Navigationsfenster oder eine Registerkarte oder alternativ im Microsoft Internet Explorer zweimal auf das Symbol Zurück.

#### 6.2.5.3 Menü Meldungslisten

Das Menü **Meldungslisten** enthält die Betriebs- und Fehlermeldungen, die das Gerät im laufenden Betrieb registriert und abspeichert. Bis zu 128 Betriebs- und bis zu 128 Fehlermeldungen können gespeichert werden. Bei Überschreitung der Speicherkapazität werden die ältesten Meldungen fortlaufend überschrieben.

#### Betriebsmeldungen

Zum Anzeigen der Betriebsmeldungen gehen Sie wie folgt vor:

Klicken Sie im Navigationsfenster im Menü Meldungslisten auf das Element Betriebsmeldungen.
 Im Ein-/Ausgabefenster werden die Betriebsmeldungen wie folgt aufgelistet:

| 2                              |                             |      |             |            |               |                             |    | SIEMENS          | I/O U   | nit 7XV5673         |
|--------------------------------|-----------------------------|------|-------------|------------|---------------|-----------------------------|----|------------------|---------|---------------------|
| Information Konfigurie         |                             |      | ren         | Werte be   | etrachten     | Wartung                     |    |                  |         | I/O Unit 7XV5673    |
| Information                    |                             |      | Inform      | ation 🕨 M  | Ieldungsliste | n 🕨 Betriebsmeldung         | en |                  |         |                     |
| Geräteinforma<br>Geräteinforma | ngslisten                   | ▼ Be | triebsmeldu | ngen       |               |                             |    |                  |         |                     |
| sichern<br>▼ Meldungsliste     | sichern<br>▼ Meldungslisten |      | Nr.         | Datum      | Zeit          | Information                 |    |                  | Wert    | Verursachungsquelle |
| Betriebsmeldur                 | ngen                        |      | 00844       | 2010-08-24 | 01:14:50:904  | Sommerzeit                  |    |                  | Kommend | Intern              |
| Fehlermeldung                  | jen                         |      | 00843       | 2010-08-24 | 01:14:48:513  | Fehler Ethernet Link        |    |                  | Gehend  | Intern              |
|                                |                             |      | 00842       | 2010-08-24 | 01:14:45:513  | Bin. Eing. 3 - Klemmenblock | P  |                  | Kommend | Intern              |
|                                |                             |      | 00841       | 2010-08-24 | 01:14:45:513  | Bin. Eing. 2 - Klemmenblock | :P |                  | Kommend | Intern              |
|                                |                             |      |             |            |               |                             |    |                  |         |                     |
|                                |                             |      |             |            |               |                             |    | Lokales Intranet |         | 🔍 100% 👻 //         |

Bild 6-10 Regis

Registerkarte Information, Betriebsmeldungen

- Laufende Nr.
- **Datum** der Registrierung
- Uhrzeit der Registrierung
- Information über die Meldung
- Wert der Meldung (Kommend, Gehend oder ungültig)
- Verursachungsquelle der Meldung (z.B. Intern, Browser)

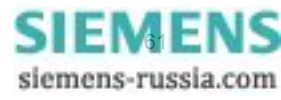

6.2 Start und Aufbau der Benutzeroberfläche

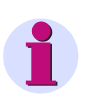

#### HINWEIS

Das Ausdrucken der Betriebsmeldungen ist gemäß Kapitel 6.2.5.2 möglich.

Das manuelle Löschen der Betriebsmeldungen ist im Kapitel 6.5.3.1 beschrieben.

#### Fehlermeldungen

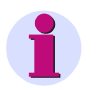

#### HINWEIS

Die im Folgenden beschriebenen Informationen zu Fehlermeldungen sind Service-Informationen, die Sie im Falle fehlerhafter Arbeitsweise des Gerätes dem Service mitteilen. Die Fehlermeldungen sind in englischer Sprache aufgelistet.

Zum Anzeigen der Fehlermeldungen gehen Sie wie folgt vor:

Klicken Sie im Navigationsfenster im Menü Meldungslisten auf das Element Fehlermeldungen.
 Im Ein-/Ausgabefenster sind die Fehlermeldungen wie folgt aufgelistet:

| ?                           |                    |        |            |              |             |         |      |          | SIEMENS                           | I/O Unit 7        | /XV5673       | 3    |
|-----------------------------|--------------------|--------|------------|--------------|-------------|---------|------|----------|-----------------------------------|-------------------|---------------|------|
| Information                 | Konfigurie         | ren    | Werte b    | etrachten    | w           | artung  | J    |          |                                   | 1/0               | Unit 7XV56    | 73   |
| Information                 |                    | Inform | ation 🕨 I  | Meldungslist | en 🕨 Fe     | hlermel | dung | en       |                                   |                   |               |      |
| Geräteinformation a         | anzeigen           | ▼ Fe   | hlermeldun | gen          |             |         |      |          |                                   |                   |               |      |
| Geräteinformation u         | und Meldungslisten |        |            | -            |             |         |      |          |                                   |                   |               |      |
| sichern<br>▼ Meldungslisten |                    | Nr.    | Datum      | Zeit         | Relativzeit | Prozess | Code | Location | Beschre                           | eibung            |               |      |
| Betriebsmeldungen           |                    | 00387  | 2010-09-23 | 15:52:23:403 | 23168488    | INDP    | INDP | D4h      | Get binary output failed, HW-ID = | 6:1:0:2, RetVal = | = 0xB         |      |
| Eeblermeldungen             |                    | 00388  | 2010-09-23 | 15:52:23:403 | 23168488    | INDP    | INDP | D3h      | Set binary output failed, HW-ID = | 6:1:0:2, Value =  | 2, RetVal = ( | DxB  |
| renemeldangen               |                    | 00389  | 2010-09-23 | 15:52:23:404 | 23168489    | INDP    | INDP | D4h      | Get binary output failed, HW-ID = | 6:1:0:3, RetVal = | = 0xB         |      |
|                             |                    | 00390  | 2010-09-23 | 15:52:23:404 | 23168489    | INDP    | INDP | D3h      | Set binary output failed, HW-ID = | 6:1:0:3, Value =  | 2, RetVal = ( | DxB  |
|                             |                    |        |            |              |             |         |      |          |                                   |                   |               |      |
|                             |                    |        |            |              |             |         |      |          | Sokales Intranet                  |                   | 🔍 100%        | • // |

Bild 6-11 Registerkarte Information, Fehlermeldungen

- Laufende Nr.
- Datum der Registrierung
- Uhrzeit der Registrierung
- Relativzeit (bezogen auf den Betriebsstart, Ausgabe im Format h:min:s:ms)
- Prozess, Code und Location sind Service-Informationen für den Hersteller
- Beschreibung des Fehlers

### HINWEIS

Das Ausdrucken der Fehlermeldungen ist gemäß Kapitel 6.2.5.2 möglich.

Das manuelle Löschen der Fehlermeldungen ist im Kapitel 6.5.3.2 beschrieben.

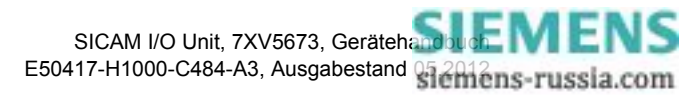

# 6.3 Geräteparametrierung

#### HINWEIS

Typische Beispiele für die Geräteparametrierung sind im Kapitel 6.6 beschrieben.

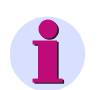

#### HINWEIS

Das Gerät verfügt über 2 Parametersätze. Der aktuell verwendete Parametersatz für Operationen des Gerätes ist der **aktive Parametersatz**. Der zu diesem Zeitpunkt inaktive Parametersatz ist der **passive Parameter-satz**.

Die Änderung und Aktivierung des passiven Parametersatzes ist in den folgenden Kapiteln beschrieben.

# 6.3.1 Ablauf der Geräteparametrierung

Wenn Sie seit der ersten Inbetriebnahme (siehe Kapitel 6.2.1) des Gerätes den Parametersatz nicht geändert haben, dann arbeiten Sie mit den Werkseinstellungen. Wenn Sie die Einstellungen des Parametersatzes ändern wollen, gehen Sie wie folgt vor:

Klicken Sie in der Benutzeroberfläche auf die Registerkarte Konfigurieren.
 Die Registerkarte Konfigurieren öffnet.

| ? |                                |                                                                                                    |                                                                                                    | S                           | SIEMENS             | I/O Unit 7XV5673 |  |  |  |  |  |
|---|--------------------------------|----------------------------------------------------------------------------------------------------|----------------------------------------------------------------------------------------------------|-----------------------------|---------------------|------------------|--|--|--|--|--|
|   | Information Konfigurie         | ren                                                                                                    | Werte betrachten                                                                                                    | Wartung                     |                     | I/O Unit 7XV5673 |  |  |  |  |  |
|   | Gerät konfigurieren            | Konfigurieren                                                                                                    |                                                                                                    |                             |                     |                  |  |  |  |  |  |
|   | ▼ Vorbereitung                 | V Ko                                                                                                    | ▼ Konfigurieren                                                                                                    |                             |                     |                  |  |  |  |  |  |
|   | Gerätekonfiguration holen      |                                                                                                    |                                                                                                    |                             |                     |                  |  |  |  |  |  |
|   | Konfiguration aus Datei öffnen | Im Konf                                                                                                    | Im Konfigurationsmodus stellen Sie die Parameter des Gerätes ein. Hierbei können Sie die<br>Prozessanschlüsse an die Installationsumgebung anpassen, die Kommunikation parametrieren und                                                                                                    |                             |                     |                  |  |  |  |  |  |
|   | ▼ Betriebsparameter            | Prozess                                                                                                    |                                                                                                    |                             |                     |                  |  |  |  |  |  |
|   | ▼ Prozessanschlüsse            | diverse                                                                                                    | betriebseinstellungen vornen                                                                                                    | men.                        |                     |                  |  |  |  |  |  |
|   | Binäreingänge                  | Bei Ersti                                                                                                    | inbetriebnahme des Gerätes v                                                                                                    | werden automatisch die Werk | seinstellungen gela | den. Bei ieder   |  |  |  |  |  |
|   | Binärausgänge                  | weitere                                                                                                    | weiteren Inbetriebnahme wird der zuletzt aktive Parametersatz geladen.                                                                                                    |                             |                     |                  |  |  |  |  |  |
|   | LEDs                           |                                                                                                    |                                                                                                    |                             |                     |                  |  |  |  |  |  |
|   | ▼ Administratives              | Hir                                                                                                    | Hinweis: Das Gerat verfügt über zwei Parametersatze. Der aktuell verwendete Parametersatz für<br>Operationen des Gerätes ist der aktive Parametersatz. Der zu diesem Zeitpunkt nicht aktive                                                                                                    |                             |                     |                  |  |  |  |  |  |
|   | Meldungseigenschaften          | Parametersatz ist der passive Parametersatz.                                                                                                    |                                                                                                    |                             |                     |                  |  |  |  |  |  |
|   | Zeitsynchronisation            |                                                                                                    |                                                                                                    |                             |                     |                  |  |  |  |  |  |
|   | Ethernet-Kommunikation         | Wenn S                                                                                                    | Wenn Sie "Konfiguration holen" wählen, wird der aktive Parametersatz des Gerätes in den passiven                                                                                                    |                             |                     |                  |  |  |  |  |  |
|   | Serielle Kommunikation         | unverär                                                                                                    | kopiert und kann von Ihnen bearbeitet werden. Gleichzeitig arbeitet der aktive Parametersatz im Gerat<br>unverändert weiter. Wenn Sie "Konfiguration aus Datei offnen "wählen, können Sie einen bereits<br>erstellten und in einem Verzeichnis abgelegten Parametersatz als Kopie aufrufen und bearbeiten. Erst<br>dann, wenn Sie unter "Konfiguration beenden" die "aktivierung" mittels Passwort durchgeführt haben,<br>wird der geänderte Parametersatz um aktiven Parametersatz. Der geänderte Parametersatz kann unter |                             |                     |                  |  |  |  |  |  |
|   | Gerät und Sprachoption         | erstellte                                                                                                    |                                                                                                    |                             |                     |                  |  |  |  |  |  |
|   | ▼ Konfiguration beenden        | wird der                                                                                                    |                                                                                                    |                             |                     |                  |  |  |  |  |  |
|   | Aktivierung                    | "Konfigu                                                                                                    | uration in Datei sichern" gespe                                                                                                    | eichert werden.             | -                   |                  |  |  |  |  |  |
|   | Konfiguration in Datei sichern |                                                                                                    |                                                                                                    |                             |                     |                  |  |  |  |  |  |
|   | Abbruch                        | Der passive Parametersatz kann nur von einem PC geändert werden, auch wenn mehrere Nutzer<br>gleichzeitig lesend Zugriff haben. Sobald ein Nutzer einen Parameter ändert, ist der schreibende Zugriff<br>für alle anderen Nutzer gesperrt, bis |                                                                                                    |                             |                     |                  |  |  |  |  |  |
|   |                                | • 0                                                                                                    | die Änderungen aktiviert wurd                                                                                                    | len oder                    |                     |                  |  |  |  |  |  |
|   |                                | • 0                                                                                                    | die Parametrierung abgebroch                                                                                                    | nen wurde oder              |                     |                  |  |  |  |  |  |
|   |                                | • i                                                                                                    | nnerhalb von 20 Minuten kein                                                                                                    | Parameter geändert wurde.   |                     |                  |  |  |  |  |  |
|   |                                |                                                                                                    |                                                                                                    |                             |                     |                  |  |  |  |  |  |
|   |                                |                                                                                                    |                                                                                                    |                             |                     |                  |  |  |  |  |  |
|   |                                |                                                                                                    |                                                                                                    | Lok                         | kales Intranet      | 🔍 100% 🔻 //      |  |  |  |  |  |

Bild 6-12 Registerkarte Konfigurieren

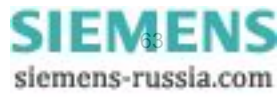

6.3 Geräteparametrierung

Klicken Sie im Navigationsfenster im Menü Vorbereitung auf das Element Gerätekonfiguration holen oder auf das Element Konfiguration aus Datei öffnen.

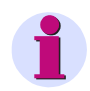

### HINWEIS

Wenn Sie **Gerätekonfiguration holen** gewählt haben, wird der aktive Parametersatz des Gerätes als <u>Kopie</u> auf dem Monitor angezeigt und kann von Ihnen bearbeitet werden. Gleichzeitig arbeitet der aktive Parametersatz im Gerät unverändert weiter. Wenn Sie **Konfiguration aus Datei öffnen** gewählt haben, können Sie einen bereits erstellten und in einem Verzeichnis abgelegten Parametersatz als Kopie aufrufen und aktivieren oder bearbeiten.

# 6.3.1.1 Gerätekonfiguration holen

Wenn Sie in der Registerkarte Konfigurieren das Element Gerätekonfiguration holen gewählt haben, können Sie im Ein-/Ausgabefenster entweder die Aktive Konfiguration holen oder die Werkseinstellungen holen und ändern. Gehen Sie dabei wie folgt vor:

| ? | 1                                         |            |                                       |                                | S                       | IEMENS             | I/O Unit | 7XV567      | 3   |  |
|---|-------------------------------------------|------------|---------------------------------------|--------------------------------|-------------------------|--------------------|----------|-------------|-----|--|
|   | Information                               | Konfigurie | ren                                   | Werte betrachten               | Wartung                 |                    | I/0      | Unit 7XV56  | 73  |  |
|   | Gerät konfigurieren                       |            | Konfig                                | jurieren                       |                         |                    |          |             |     |  |
|   | ▼ Vorbereitung                            |            | V Pa                                  | arametersatz                   |                         |                    | _        |             |     |  |
|   | Gerätekonfiguration holen                 |            |                                       |                                |                         |                    |          |             |     |  |
|   | Konfiguration aus Datei öffi              | nen        |                                       | Satz                           | Datum der Aktivierung   | Status             |          |             |     |  |
|   | <ul> <li>Betriebsparameter</li> </ul>     |            | Aktive                                | r Parametersatz                | 2010-08-21 03:07:46:846 | Aktiv              |          |             |     |  |
|   | ▼ Prozessanschlüsse                       |            | Param                                 | etersatz für die Konfiguration |                         | Identisch zu aktiv |          |             |     |  |
|   | Binäreingänge<br>Binärausgänge            |            |                                       |                                |                         |                    |          |             |     |  |
|   |                                           |            | <b>T</b> Ge                           | ▼ Gerätekonfiguration holen    |                         |                    |          |             |     |  |
|   | LEDs                                      |            | · · · · · · · · · · · · · · · · · · · |                                |                         |                    |          |             |     |  |
|   | <ul> <li>Administratives</li> </ul>       |            |                                       |                                |                         |                    |          |             |     |  |
|   | Meldungseigenschaften                     |            |                                       | Aktive Konfiguration h         | olen Werksein           | stellungen hole    | en       |             |     |  |
|   | Zeitsynchronisation                       |            |                                       |                                |                         |                    |          |             |     |  |
|   | Ethernet-Kommunikation                    |            |                                       |                                |                         |                    |          |             |     |  |
|   | Serielle Kommunikation                    |            |                                       |                                |                         |                    |          |             |     |  |
|   | Gerät und Sprachoption                    |            |                                       |                                |                         |                    |          |             |     |  |
|   | <ul> <li>Konfiguration beenden</li> </ul> |            |                                       |                                |                         |                    |          |             |     |  |
|   | Aktivierung                               |            |                                       |                                |                         |                    |          |             |     |  |
|   | Konfiguration in Datei siche              | rn         |                                       |                                |                         |                    |          |             |     |  |
|   | Abbruch                                   |            |                                       |                                |                         |                    |          |             |     |  |
|   |                                           |            |                                       |                                |                         |                    |          |             |     |  |
| - |                                           |            |                                       |                                |                         | ales Intranet      |          | 100%        | - / |  |
|   |                                           |            |                                       |                                |                         | alos anci di loc   |          | 1 -1 100 10 | //  |  |

Bild 6-13 Registerkarte Konfigurieren, Gerätekonfiguration holen

#### Aktive Konfiguration holen und ändern

♦ Klicken Sie auf die Schaltfläche Aktive Konfiguration holen.

Der aktive Parametersatz des Gerätes wird für die Bearbeitung als Kopie (= passiver Parametersatz) geladen.

- Kontrollieren und ändern Sie bei Bedarf die eingestellten Parameter, indem Sie im Navigationsfenster die gewünschten Betriebsparameter und Administratives gemäß Kapitel 6.3.3 aufrufen.
- ♦ Aktivieren Sie die geänderte Konfiguration gemäß Kapitel 6.3.1.3.

#### Werkseinstellungen holen und ändern

♦ Klicken Sie auf die Schaltfläche Werkseinstellungen holen.

Die Werkseinstellungen des Gerätes werden für die Bearbeitung als Kopie (= passiver Parametersatz) geladen.

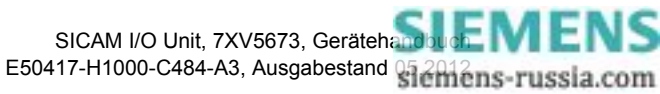

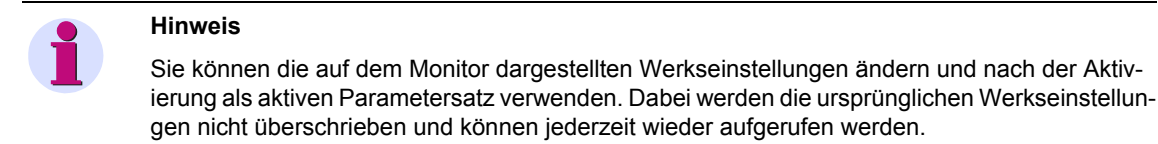

♦ Aktivieren Sie die geänderte Konfiguration gemäß Kapitel 6.3.1.3.

# 6.3.1.2 Konfiguration aus Datei öffnen

Wenn Sie in der Registerkarte **Konfigurieren** das Element **Konfiguration aus Datei öffnen** gewählt haben, können Sie eine bereits existierende und in einem Verzeichnis abgelegte Konfiguration öffnen. Gehen Sie dabei wie folgt vor:

| ?   | 1                                     |            |        |                           |         | SI      | EMENS       | I/O Unit 7> | (V5673     |
|-----|---------------------------------------|------------|--------|---------------------------|---------|---------|-------------|-------------|------------|
|     | Information                           | Konfigurie | ren    | Werte betrachten          | Wartung | I       |             | I/O Ur      | it 7XV5673 |
|     | Gerät konfigurieren                   |            | Konfig | urieren                   |         |         |             |             |            |
|     | ▼ Vorbereitung                        |            | V Ko   | nfiguration aus Datei öff | nen     |         |             |             |            |
|     | Gerätekonfiguration h                 | olen       |        |                           |         |         |             |             |            |
|     | Konfiguration aus Date                | ei öffnen  |        |                           |         | Durch   | nsuchen     |             |            |
|     | <ul> <li>Betriebsparameter</li> </ul> |            | _      |                           |         |         |             |             |            |
|     | Prozessanschlüsse                     |            |        | Öffnen                    |         |         |             |             |            |
|     | Binareingange                         |            |        |                           |         |         |             |             |            |
|     | Binarausgange                         |            |        |                           |         |         |             |             |            |
|     | LEDS                                  |            |        |                           |         |         |             |             |            |
|     | Administratives                       | -          |        |                           |         |         |             |             |            |
|     | Meldungseigenscharte                  | n          |        |                           |         |         |             |             |            |
|     | Ethorpot Kommunikati                  |            |        |                           |         |         |             |             |            |
|     | Serielle Kommunikation                |            |        |                           |         |         |             |             |            |
|     | Gerät und Sprachoptio                 |            |        |                           |         |         |             |             |            |
|     | Konfiguration beend                   | en         |        |                           |         |         |             |             |            |
|     | Aktivierung                           |            |        |                           |         |         |             |             |            |
|     | Konfiguration in Datei                | sichern    |        |                           |         |         |             |             |            |
|     | Abbruch                               |            |        |                           |         |         |             |             |            |
|     |                                       |            |        |                           |         |         |             |             |            |
| _   |                                       |            |        |                           |         |         |             |             |            |
| Fer | tig                                   |            |        |                           |         | S Lokal | es Intranet |             | 💐 100% 🔻 🎢 |

Bild 6-14 Registerkarte Konfigurieren, Konfiguration aus Datei öffnen

Klicken Sie auf die Schaltfläche Durchsuchen....
 Der Dialog Datei auswählen öffnet.

| Datei auswählen ?  |                     |                    |   |         |                 |  |  |  |  |  |
|--------------------|---------------------|--------------------|---|---------|-----------------|--|--|--|--|--|
| <u>S</u> uchen in: | 🗀 00 Download       |                    | • | + 🗈 💣 🛛 | -               |  |  |  |  |  |
| Fecent             | PS.CFG              |                    |   |         |                 |  |  |  |  |  |
| Desktop            |                     |                    |   |         |                 |  |  |  |  |  |
| Eigene Dateien     |                     |                    |   |         |                 |  |  |  |  |  |
| Arbeitsplatz       |                     |                    |   |         |                 |  |  |  |  |  |
| Netzwerkumgeb      | Datei <u>n</u> ame: | PS.CFG             |   | •       | Ü <u>f</u> fnen |  |  |  |  |  |
| üng                | Datei <u>t</u> yp:  | Alle Dateien (*.*) |   | •       | Abbrechen       |  |  |  |  |  |

Bild 6-15 Datei auswählen

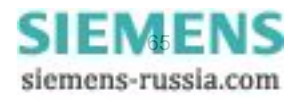

6.3 Geräteparametrierung

- ♦ Wählen Sie im Verzeichnis die gewünschte Datei (Dateierweiterung .cfg).
- Klicken Sie auf die Schaltfläche Öffnen.
   Der gewählte Pfad wird im Ein-/Ausgabefenster, Bild 6-14, in das Feld Durchsuchen eingefügt.
- Klicken Sie auf die Schaltfläche Öffnen.
   Die Konfiguration des Gerätes wird aus der CFG-Datei übernommen.

### 6.3.1.3 Konfiguration beenden

Wenn Sie die Konfiguration geändert haben, müssen Sie diese entweder als aktiven Parametersatz aktivieren oder als Datei sichern.

#### Aktivierung des Parametersatzes

Gehen Sie bei der Aktivierung des Parametersatzes wie folgt vor:

Klicken Sie im Navigationsfenster im Menü Konfiguration beenden auf das Element Aktivierung.
 Das Ein-/Ausgabefenster Aktivierung öffnet.

| ? |                                           |                                                                                                    |                                                     |        | SI                         | EMENS              | I/O Unit 7XV5673 |  |  |  |  |  |
|---|-------------------------------------------|----------------------------------------------------------------------------------------------------|-----------------------------------------------------|--------|----------------------------|--------------------|------------------|--|--|--|--|--|
|   | Information Konfigurie                    | ren                                                                                                    | Werte betracht                                      | en     | Wartung                    |                    | I/O Unit 7XV5673 |  |  |  |  |  |
|   | Gerät konfigurieren                       | Konfig                                                                                                   | Konfigurieren 🕨 Konfiguration beenden 🕨 Aktivierung |        |                            |                    |                  |  |  |  |  |  |
|   | ▼ Vorbereitung                            | V P                                                                                                    | ▼ Parametersatz                                     |        |                            |                    |                  |  |  |  |  |  |
|   | Gerätekonfiguration holen                 |                                                                                                    |                                                     |        |                            |                    |                  |  |  |  |  |  |
|   | Konfiguration aus Datei öffnen            |                                                                                                    | Satz                                                |        | Datum der Aktivierung      | Status             |                  |  |  |  |  |  |
|   | ▼ Betriebsparameter                       | Aktive                                                                                                   | er Parametersatz                                    |        | 2010-08-21 03:07:46:846    | Aktiv              |                  |  |  |  |  |  |
|   | ▼ Prozessanschlüsse                       |                                                                                                    | netersatz für die Konfigu                           | ation  |                            | Identisch zu aktiv |                  |  |  |  |  |  |
|   | Binäreingänge                             |                                                                                                    |                                                     |        |                            |                    |                  |  |  |  |  |  |
|   | Binärausgänge                             |                                                                                                    | ▼ Aktivierung                                       |        |                            |                    |                  |  |  |  |  |  |
|   | LEDs                                      | Antivicituity                                                                                            |                                                     |        |                            |                    |                  |  |  |  |  |  |
|   | <ul> <li>Administratives</li> </ul>       | Althuise Contra December in Jacobs                                                                       |                                                     |        |                            |                    |                  |  |  |  |  |  |
|   | Meldungseigenschaften                     | AKUVIE                                                                                                   | Aktivieren Sie die Parameteränderungen.             |        |                            |                    |                  |  |  |  |  |  |
|   | Zeitsynchronisation                       | Die Aktivierung des Parametersatzes benötigt ca. 5 s. Schalten Sie das Gerät innerhalb dieser Zeit nicht |                                                     |        |                            |                    |                  |  |  |  |  |  |
|   | Ethernet-Kommunikation                    | aus.                                                                                                    | -                                                   |        | -                          |                    |                  |  |  |  |  |  |
|   | Serielle Kommunikation                    | Disease                                                                                                  | data ta analata ca                                  |        | des handlike Descurations  |                    |                  |  |  |  |  |  |
|   | Gerät und Sprachoption                    | Diese /                                                                                                  | AKtion Ist geschutzt. Geb                           | en Sie | das korrekte Passwort ein. |                    |                  |  |  |  |  |  |
|   | <ul> <li>Konfiguration beenden</li> </ul> | Doorw                                                                                                    | art                                                 |        |                            |                    |                  |  |  |  |  |  |
|   | Aktivierung                               | Fassw                                                                                                    | bici                                                |        |                            |                    |                  |  |  |  |  |  |
|   | Konfiguration in Datei sichern            |                                                                                                    | Al at tan on a                                      | -      |                            |                    |                  |  |  |  |  |  |
|   | Abbruch                                   |                                                                                                    | AKtivierung                                         |        |                            |                    |                  |  |  |  |  |  |
|   |                                           |                                                                                                    |                                                     |        |                            |                    |                  |  |  |  |  |  |
|   |                                           |                                                                                                    |                                                     |        |                            |                    |                  |  |  |  |  |  |
|   |                                           |                                                                                                    |                                                     |        | Lokal                      | es Intranet        | 🔍 100% 🝷 //      |  |  |  |  |  |

Bild 6-16 Registerkarte Konfigurieren, Ein-/Ausgabefenster Aktivierung

- Geben Sie im Ein-/Ausgabefenster Aktivierung im Feld Passwort das gültige Aktivierungspasswort ein. Dessen Parametrierung ist im Kapitel 6.3.3.9 erläutert.
- Klicken Sie auf die Schaltfläche Aktivierung.

Im Ein-/Ausgabefenster erscheint zunächst die Meldung: Die Parameteraktivierung läuft noch und anschließend die Meldung: Die Parameteraktivierung war erfolgreich.

Der geänderte Parametersatz wird als aktiver Parametersatz in das Gerät geladen, die neuen Parameter werden sofort wirksam.

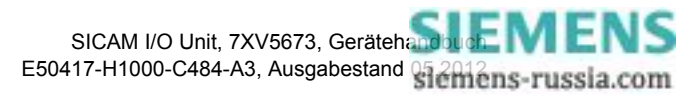

Bei falschem Passwort erscheint die Meldung: Das Passwort ist falsch. Geben Sie das korrekte Passwort ein.

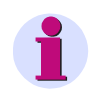

### HINWEIS

Zu Ihrer Information werden aktiver und passiver Parametersatz im Ein-/Ausgabefenster **Aktivierung** in der Spalte **Satz** aufgelistet.

#### Konfiguration in Datei sichern

Sie können sowohl die aktive als auch die passive Konfiguration als Datei sichern. Gehen Sie dabei wie folgt vor:

Klicken Sie im Navigationsfenster im Menü Konfiguration beenden auf das Element Konfiguration in Datei sichern.

Das Ein-/Ausgabefenster Konfiguration in Datei sichern öffnet.

| ? | <b>ו</b>                              |            |                                                                        |                  | SI                      | EMENS              | I/O Unit 7 | XV5673     | 8     |  |  |
|---|---------------------------------------|------------|------------------------------------------------------------------------|------------------|-------------------------|--------------------|------------|------------|-------|--|--|
|   | Information Kor                       | nfiguriere | n Werte betr                                                           | achten           | Wartung                 |                    | 1/0 U      | nit 7XV567 | 3     |  |  |
|   | Gerät konfigurieren                   |            | Konfigurieren 🕨 Konfiguration beenden 🕨 Konfiguration in Datei sichern |                  |                         |                    |            |            |       |  |  |
|   | ▼ Vorbereitung                        |            | ▼ Parametersatz                                                        |                  |                         |                    |            |            |       |  |  |
|   | Gerätekonfiguration holen             |            |                                                                        |                  |                         |                    |            |            |       |  |  |
|   | Konfiguration aus Datei öffnen        |            | Satz                                                                   |                  | Datum der Aktivierung   | Status             |            |            |       |  |  |
|   | <ul> <li>Betriebsparameter</li> </ul> |            | Aktiver Parametersatz                                                  |                  | 2010-08-21 03:07:46:846 | Aktiv              |            |            |       |  |  |
|   | ▼ Prozessanschlüsse                   |            | Parametersatz für die Ko                                               | onfiguration     |                         | Identisch zu aktiv |            |            |       |  |  |
|   | Binäreingänge<br>Binärausgänge        |            |                                                                        |                  |                         |                    |            |            |       |  |  |
|   |                                       |            | ▼ Konfiguration in Datei sichern                                       |                  |                         |                    |            |            |       |  |  |
|   | LEDs                                  |            |                                                                        |                  |                         |                    |            |            |       |  |  |
|   | <ul> <li>Administratives</li> </ul>   |            | Aktive Kenfiguration sichern Bassive Kenfiguration sichern             |                  |                         |                    |            |            |       |  |  |
|   | Meldungseigenschaften                 |            | AKUVE KUIII                                                            | Passive Kunngura | cion sichem             |                    |            |            |       |  |  |
|   | Zeitsynchronisation                   |            |                                                                        |                  |                         |                    |            |            |       |  |  |
|   | Ethernet-Kommunikation                |            |                                                                        |                  |                         |                    |            |            |       |  |  |
|   | Serielle Kommunikation                |            |                                                                        |                  |                         |                    |            |            |       |  |  |
|   | Gerät und Sprachoption                |            |                                                                        |                  |                         |                    |            |            |       |  |  |
|   | Konfiguration beenden                 |            |                                                                        |                  |                         |                    |            |            |       |  |  |
|   | Aktivierung                           |            |                                                                        |                  |                         |                    |            |            |       |  |  |
|   | Konfiguration in Datei sichern        |            |                                                                        |                  |                         |                    |            |            |       |  |  |
|   | Abbruch                               |            |                                                                        |                  |                         |                    |            |            |       |  |  |
|   |                                       |            |                                                                        |                  |                         |                    |            |            |       |  |  |
|   |                                       |            |                                                                        |                  |                         |                    |            |            |       |  |  |
|   |                                       |            |                                                                        |                  | Lokal                   | es Intranet        |            | 🔍 100%     | • //. |  |  |

Bild 6-17 Registerkarte Konfigurieren, Ein-/Ausgabefenster Konfiguration in Datei sichern

Klicken Sie entweder auf die Schaltfläche Aktive Konfiguration sichern oder die Schaltfläche Passive Konfiguration sichern.

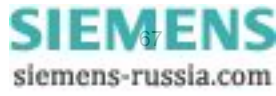

#### 6 Bedienung

6.3 Geräteparametrierung

Der Dialog Dateidownload öffnet.

| Dateidow                                                                                                    | nload                                                                                                    |  |  |  |  |  |  |  |  |  |
|----------------------------------------------------------------------------------------------------|----------------------------------------------------------------------------------------------------|--|--|--|--|--|--|--|--|--|
| Möchten Sie diese Datei öffnen oder speichern?                                                                                                    |                                                                                                    |  |  |  |  |  |  |  |  |  |
| 28                                                                                                    | Name: PS.CFG<br>Typ: Microsoft Office Outlook Configuration File<br>Von: 192.168.0.55<br>Öffnen <u>Speichern</u> <u>Abbrechen</u> |  |  |  |  |  |  |  |  |  |
| Dateien aus dem Internet können nützlich sein, aber manche<br>Dateien können eventuell auf dem Computer Schaden anrichten.<br>Üffnen oder speichern Sie diese Datei nicht, falls Sie der Quelle<br>nicht vertrauen. <u>Welches Risiko besteht?</u> |                                                                                                    |  |  |  |  |  |  |  |  |  |

Bild 6-18 Dialog Dateidownload

#### $\textbf{Dateidownload} \rightarrow \textbf{Speichern}$

♦ Klicken Sie auf die Schaltfläche Speichern.

Der Dialog Speichern unter öffnet.

| Speichern unter                                                                        |                                                       | ? ×                     |
|----------------------------------------------------------------------------------------|-------------------------------------------------------|-------------------------|
| Speichern in: [ 🎯 Desktop                                                              |                                                       | 📂 🎞 •                   |
| Figene Date         Recent         Desktop         Eigene Dateien         Arbeitsplatz | eien<br>ngebung<br>atenablagen<br>e                   |                         |
| Netzwerkumge<br>bung<br>Dateityp:                                                      | PS.CFG<br>Microsoft Office Outlook Configuration File | Speichern     Abbrechen |

Bild 6-19 Dialog Speichern unter

- ♦ Wählen Sie in der Auswahlliste Speichern in: den Speicherpfad.
- Übernehmen Sie den in der Auswahlliste **Dateiname:** vorgeschlagenen Dateinamen oder vergeben Sie einen neuen Dateinamen mit der Dateierweiterung .CFG.
- Klicken Sie auf die Schaltfläche Speichern.
   Der Dialog Download beendet öffnet.
- ♦ Klicken Sie im Dialog Download beendet auf die Schaltfläche Schließen.

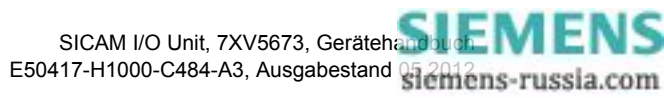

#### Abbruch

Wenn Sie die Konfigurierung abbrechen wollen, dann gehen Sie wie folgt vor:

Klicken Sie im Navigationsfenster im Menü Konfiguration beenden auf das Element Abbruch.
 Das Ein-/Ausgabefenster Abbruch öffnet.

| ? | I                                                                                                    |   |       |                                                                                              |                              | SII                  | EMENS            | 7XV567 | 3    |  |  |  |
|---|----------------------------------------------------------------------------------------------------|---|-------|----------------------------------------------------------------------------------------------|------------------------------|----------------------|------------------|--------|------|--|--|--|
|   | Information Konfiguri                                                                                  |   | iere  | eren Werte betrachten Wartung                                                                |                              | 1/0                  | I/O Unit 7XV5673 |        |      |  |  |  |
|   | Gerät konfigurieren 2<br>▼ Vorbereitung<br>Gerätekonfiguration holen<br>Konfiguration aus Datei öffnen |   |       | Konfigurieren ► Konfiguration beenden ► Abbruch                                              |                              |                      |                  |        |      |  |  |  |
|   |                                                                                                    |   |       | ▼ Ab                                                                                         | bruch                        |                      |                  |        |      |  |  |  |
|   |                                                                                                    |   |       |                                                                                              |                              |                      |                  |        |      |  |  |  |
|   |                                                                                                    |   |       | Abbruch koniert den aktiven Parametersatz in den nassiven Parametersatz                      |                              |                      |                  |        |      |  |  |  |
|   | <ul> <li>Betriebsparameter</li> </ul>                                                                  |   |       | 'Konfiguration holen -> Aktive Konfiguration holen' hat die gleiche Auswirkung.              |                              |                      |                  |        |      |  |  |  |
|   | ▼ Prozessanschlüsse                                                                                    |   |       |                                                                                              |                              |                      |                  |        |      |  |  |  |
|   | Binäreingänge                                                                                          |   |       | Vor dem Abbruch können Änderungen unter 'Konfiguration in Datei sichern' gespeichert werden. |                              |                      |                  |        |      |  |  |  |
|   | Binärausgänge                                                                                          |   | - I ' | vacn de                                                                                      | em Abbruch wird die Parameti | rierung freigegeben. |                  |        |      |  |  |  |
|   | LEDs                                                                                                   |   |       |                                                                                              | Abbruch                      |                      |                  |        |      |  |  |  |
|   | <ul> <li>Administratives</li> </ul>                                                                    |   |       |                                                                                              | ADDITUCTI                    |                      |                  |        |      |  |  |  |
|   | Meldungseigenschafte                                                                                   | n |       |                                                                                              |                              |                      |                  |        |      |  |  |  |
|   | Zeitsynchronisation                                                                                    |   |       |                                                                                              |                              |                      |                  |        |      |  |  |  |
|   |                                                                                                    |   |       |                                                                                              |                              | Lokale               | s Intranet       | 🔍 100% | • // |  |  |  |

Bild 6-20 Registerkarte Konfigurieren, Ein-/Ausgabefenster Abbruch

♦ Klicken Sie im Ein-/Ausgabefenster auf die Schaltfläche Abbruch.

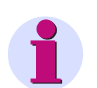

### HINWEIS

Wenn Sie auf die Schaltfläche **Abbruch** geklickt haben, wird der aktive Parametersatz in den passiven Parametersatz kopiert. Der Vorgang ist identisch **Gerätekonfiguration holen**  $\rightarrow$  **Aktive Konfiguration holen** gemäß Kapitel 6.3.1.1.

Nach Klicken auf die Schaltfläche **Abbruch** wird die Parametrierung freigegeben und kann bei Bedarf mit einem anderen PC ausgeführt werden.

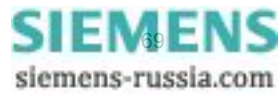

6.3 Geräteparametrierung

# 6.3.2 Zugriff auf den passiven Parametersatz durch mehrere Benutzer

#### **Passiven Parametersatz lesen**

Auf den passiven Parametersatz kann von bis zu 3 Web-Servern mit Hilfe der Benutzeroberfläche gleichzeitig lesend zugegriffen werden.

#### Passiven Parametersatz ändern

Der passive Parametersatz kann nur von einem PC/Notebook geändert werden, auch wenn mehrere Benutzer gleichzeitig Lesezugriff haben.

Sobald ein Benutzer einen Parameter in der Benutzeroberfläche ändert, ist der Schreibzugriff für alle anderen Benutzer gesperrt.

Wenn der Schreibzugriff gesperrt ist, dann erscheint in der rechten oberen Ecke der Benutzeroberfläche in roter Schrift der Klammerausdruck (geändert). Beim Benutzer, der die Änderungen vornimmt, erscheint geändert ohne Klammern, siehe Bild 6-21.

| 2 | ו                                                                                               |               |                |                       |                                     |                 |             | SIEM                                                               | ENS<br>I/O Unit :                           | 7X75673     |  |
|---|-------------------------------------------------------------------------------------------------|---------------|----------------|-----------------------|-------------------------------------|-----------------|-------------|--------------------------------------------------------------------|---------------------------------------------|-------------|--|
|   | Information                                                                                     | Konfigurie    | ren            | Werte                 | betrachten                          | Wa              | rtung       |                                                                    | I/O Unit 7XV56                              | 73 geändert |  |
|   | Gerät konfigurieren<br>▼ Vorbereitung<br>Gerätekonfiguration holen                              |               | Konfig<br>Bin  | urieren 🕨<br>ärausgän | <ul> <li>Betriebsparinge</li> </ul> | ameter 🕨        | Prozessansc | hlüsse 🕨 Binärausgänge                                             |                                             |             |  |
|   | Konfiguration aus Date<br>▼ Betriebsparameter                                                   | i öffnen      | Klemme<br>N2/1 | Meldung               | Qu<br>Meldung 1 vo                  | uelle<br>n Fern | •           | Par<br>Quelle invertieren                                          | ameter<br>● nein C ja                       |             |  |
|   | Binäreingänge<br>Binärausgänge                                                                  |               | N4/3           | Meldung               | Meldung 2 vo                        | n Fern          | •           | Betriebsart<br>Quelle invertieren<br>Botrieboart                   | Dauerausgabe                                | -           |  |
|   | <ul> <li>Administratives</li> <li>Meldungseigenschafter</li> <li>Zeitsynchronisation</li> </ul> | n             | N5/6/7         | Meldung               | Meldung 3 vo                        | n Fern          | ¥           | Ausgabezeit für Impulsausgabe<br>Quelle invertieren                | 20                                          | * 10 ms     |  |
|   | Ethernet-Kommunikation<br>Serielle Kommunikation<br>Gerät und Sprachoption                      | n             | P2/1           | Meldung               | Meldung 4 vo                        | n Fern          | •           | Betriebsart<br>Quelle invertieren<br>Betriebsart                   | Dauerausgabe<br>• nein O ja<br>Dauerausgabe | -<br>       |  |
|   | <ul> <li>Konfiguration beende</li> <li>Aktivierung</li> <li>Konfiguration in Datei s</li> </ul> | en<br>sichern | P4/3           | Meldung               | Meldung 5 vo                        | n Fern          | T           | Quelle invertieren<br>Betriebsart                                  | ⊙ <sub>nein</sub> O ja<br>Impulsausgabe     | -           |  |
|   | Abbruch                                                                                         |               | P5/6/7         | Meldung               | Meldung 6 vo                        | n Fern          | ¥           | Ausgabezeit für Impulsausgabe<br>Quelle invertieren<br>Betriebsart | 20<br>• nein C ja<br>Dauerausgabe           | * 10 ms     |  |
|   |                                                                                                 |               |                | Ser                   | ıden                                |                 |             |                                                                    |                                             |             |  |
|   |                                                                                                 |               |                |                       |                                     |                 |             | Lokales Intr                                                       | anet                                        | • 100% •    |  |

Bild 6-21 Registerkarte Konfigurieren, Zugriff gesperrt

Wenn durch einen Benutzer eine Änderung vorgenommen wird, dann startet server-seitig ein 20-Minuten-Timer. Wenn in den laufenden 20 min keine weiteren Änderungen am Parametersatz erfolgen, wird nach Ablauf der Zeit der Schreibzugriff für alle Benutzer wieder freigegeben. Die geänderten Daten werden in diesem Fall verworfen und der passive Parametersatz wieder mit dem Inhalt des aktiven Parametersatzes überschrieben.

Wenn innerhalb des 20-min-Zeitablaufes weitere Änderungen am passiven Parametersatz erfolgen, wird der Zeitgeber bei jeder Aktion immer wieder neu gestartet.

Wenn der Benutzer seine Änderungen im passiven Parametersatz beendet und abgespeichert oder die Parametrierung durch Klicken auf die Schaltfläche **Abbruch** beendet hat, dann wird ebenfalls der Schreibzugriff für alle Benutzer wieder freigegeben.

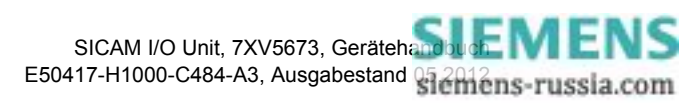

# 6.3.3 Einstellen von Betriebsparametern

In der Registerkarte **Konfigurieren** können Sie die eingestellten Betriebsparameter ansehen und bei Bedarf ändern. Deren Auswahl führen Sie im Navigationsfenster im Menü **Betriebsparameter** durch. Für die Einstellung stehen die Untermenüs **Prozessanschlüsse** und **Administratives** zur Verfügung. Die Untermenüs enthalten folgende Elemente:

- Prozessanschlüsse
  - Binäreingänge
  - Binärausgänge
  - LEDs
- Administratives
  - Meldungseigenschaften
  - Zeitsynchronisation
  - Ethernet-Kommunikation
  - Serielle Kommunikation
  - Gerät und Sprachoption

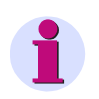

#### HINWEIS

Halten Sie beim Einstellen der Betriebsparameter den Ablauf der Geräteparametrierung gemäß Kapitel 6.3.1 ein.

# 6.3.3.1 Binäreingänge

| Tabelle 6-2 | Einstellungen | Binäreingänge |
|-------------|---------------|---------------|
|-------------|---------------|---------------|

| Parameter                                                                                  | Werkseinstellung                                              | Einstellungen                                      |  |  |
|--------------------------------------------------------------------------------------------|---------------------------------------------------------------|----------------------------------------------------|--|--|
| Schwellwertspannung<br>(für alle Binäreingänge einzeln einstellbar)                        | 19 V                                                          | 19 V<br>88 V<br>176 V                              |  |  |
| Software-Filterzeit<br>(für jeden Klemmenblock einzeln einstell-<br>bar in 2-ms-Schritten) | 1 ms (* 2 ms)                                                 | 2 ms bis 120 000 ms                                |  |  |
| Binäreingangsmeldung<br>(für alle Binäreingänge einzeln einstellbar)                       | z.B. für Klemme P8/9:<br>Binäreingang 1 - Klemmen-<br>block P | Beliebiger Text; Name der<br>eingestellten Meldung |  |  |

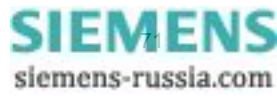

#### 6 Bedienung

6.3 Geräteparametrierung

Wenn Sie die Parameter für die Binäreingänge ändern wollen, dann gehen Sie wie folgt vor:

Klicken Sie im Navigationsfenster im Menü Betriebsparameter, Untermenü Prozessanschlüsse auf das Element Binäreingänge.

| 2                                                                                                    |                                   |                                                                                                    | S                                              | IEMENS<br>I/O Unit 7XV5673                                                             |
|----------------------------------------------------------------------------------------------------|-----------------------------------|----------------------------------------------------------------------------------------------------|------------------------------------------------|----------------------------------------------------------------------------------------|
| Information Konfi                                                                                                    | gurieren                          | Werte betrachten                                                                                     | Wartung                                        | I/O Unit 7XV5673                                                                       |
| Gerät konfigurieren Konfigurieren Konfigurieren Betriebsparameter Prozessanschlüsse Binäreingänge                                                     |                                   |                                                                                                    |                                                |                                                                                        |
| Vorbereitung     Gerätekonfiguration holen     Konfiguration aus Datei öffnen     ♥ Betriebsparameter                                                 | Modul                             | äreingänge                                                                                           |                                                |                                                                                        |
| Prozessanschlusse     Binäreingänge     Binärausgänge                                                                                                 | N8/9<br>N10/9                     | Schwellwertspannung                                                                                  | Parameter<br>◎ 19 V ○ 88 V ○ 176               | Binäreingangsmeldung<br>Bin. Eing. 1 - Klemmenblock N<br>Bin. Eing. 2 - Klemmenblock N |
| ✓ Administratives     Meldungseigenschaften     Zeitsynchronisierung     Ethernet-Kommunikation     Serielle Kommunikation     Gerät und Sprachoption | N11/12<br>N8/9<br>N10/9<br>N11/12 | Schwellwertspannung<br>Software-Filterzeit 1                                                         | € 19 V C 88 V C 176<br>* 2 ms                  | V Bin. Eing. 3 - Klemmenblock N                                                        |
| ▼ Konfiguration beenden<br>Aktivierung<br>Konfiguration in Datei sichern<br>Abbruch                                                                   | Klemme<br>P8/9                    | 1                                                                                                    | Parameter                                      | Binäreingangsmeldung<br>Bin. Eing. 1 - Klemmenblock P                                  |
|                                                                                                    | P10/9<br>P11/12<br>P8/9           | P10/9 Schwellwertspannung (*<br>P11/12 Schwellwertspannung (*<br>P8/9<br>P10/9 Software.Eilterseit 1 | ■ 19 V C 88 V C 176 V<br>■ 19 V C 88 V C 176 V | Bin. Eing. 2 - Klemmenblock P<br>V Bin. Eing. 3 - Klemmenblock P                       |
|                                                                                                    | P10/9<br>P11/12                   | Senden                                                                                               | - 2 ms                                         |                                                                                        |
| 📃 🛛 📢 Lokales Intranet 🔍 100% 👻                                                                                                    |                                   |                                                                                                    |                                                |                                                                                        |

Das Ein-/Ausgabefenster Binäreingänge öffnet.

Bild 6-22 Registerkarte Konfigurieren, Ein-/Ausgabefenster Binäreingänge

#### HINWEIS

Die Parametrierung der 6 Binäreingänge ist identisch.

- Wählen Sie für jeden angeschlossenen Binäreingang in der Spalte Parameter im Optionsfeld Schwellwertspannung eine Spannung.
- Tragen Sie f
  ür jeden Klemmenblock (P, N) in der Spalte Parameter die Software-Filterzeit (in x \* 2 ms) ein.
- Übernehmen Sie die in der Spalte Binäreingangsmeldung vorgegebene Eintragung oder ändern Sie diese.
- ♦ Klicken Sie auf die Schaltfläche Senden.

Die Parameter werden zum Gerät übertragen, sind aber noch nicht aktiv (passiver Parametersatz)

Wenn Sie keine weiteren Einstellungen ändern wollen, dann führen Sie die Aktivierung der Gerätekonfiguration gemäß Kapitel 6.3.1.3 durch. Wenn Sie weitere Einstellungen ändern wollen, dann führen Sie diese Änderungen durch und aktivieren Sie anschließend die Gerätekonfiguration.

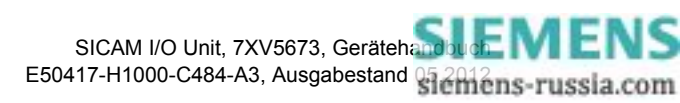
# 6.3.3.2 Binärausgänge (Relaisausgänge)

| Parameter                                                           | Werkseinstellung   | Einstellungen                                     |
|---------------------------------------------------------------------|--------------------|---------------------------------------------------|
| Meldung<br>(für alle Relaisausgänge einzeln einstellbar)            | -nicht zugewiesen- | Gemäß Auswahlliste (Auswahl siehe Kapitel 13.1.2) |
| Quelle invertieren<br>(für alle Relaisausgänge einzeln einstellbar) | nein               | nein<br>ja                                        |
| Betriebsart<br>(für alle Relaisausgänge einzeln einstellbar)        | Dauerausgabe       | Gemäß Auswahlliste (Auswahl siehe Kapitel 13.1.2) |

| Tabelle 6-3 | Einstellungen | Binärausgänge |
|-------------|---------------|---------------|
|             | Lingen        | Dinaraasyanye |

Wenn Sie die Ausgaben eines Binärausganges ändern wollen, dann gehen Sie wie folgt vor:

 Klicken Sie im Navigationsfenster im Menü Betriebsparameter, Untermenü Prozessanschlüsse auf das Element Binärausgänge.

Das Ein-/Ausgabefenster Binärausgänge öffnet.

| ו                                   |            |         |           |                                  |                |          |              | SIEME                  | I/O Uni          | t 7XV56       | 73   |
|-------------------------------------|------------|---------|-----------|----------------------------------|----------------|----------|--------------|------------------------|------------------|---------------|------|
| Information                         | Konfigurie | ren     | Werte     | betrachten                       | Wartung        |          |              |                        | I/               | 0 Unit 7XV    | 5673 |
| Gerät konfigurieren                 |            | Konfigu | irieren 🕨 | <ul> <li>Betriebspara</li> </ul> | ameter 🕨 Proze | sanscl   | hlüsse 🕨 Bir | ärausgänge             |                  |               |      |
| <ul> <li>Vorbereitung</li> </ul>    |            | ▼ Bin   | ärausgän  | ige                              |                |          |              |                        |                  |               |      |
| Gerätekonfiguration h               | olen       |         |           |                                  |                |          |              |                        |                  |               |      |
| Konfiguration aus Dat               | ei öffnen  | Klemme  |           | Qu                               | Jelle          |          |              | Para                   | ameter           |               |      |
| Betriebsparameter                   |            | N2/1    | Meldung   | Meldung 1 vo                     | n Fern         | -        |              | Quelle invertieren     | ⊙ nein O ja      |               |      |
| Prozessanschlüsse                   |            |         |           |                                  |                | _        |              | Betriebsart            | Dauerausgabe     |               | -    |
| Binäreingänge                       |            | N/4/2   | Malduna   | Maldung 2 up                     | n Fam          |          |              | Quelle investieren     | C . C .          |               |      |
| Binarausgange                       |            | 114/5   | Melaung   | Twieidung 2 vo                   | nrem           | <u> </u> |              | Quelle Invertieren     | © nein ⊙ ja      |               | _    |
|                                     |            |         |           |                                  |                | _        |              | Betriebsart            | Dauerausgabe fel | hlersicher    | •    |
| <ul> <li>Administratives</li> </ul> |            | N5/6/7  | Meldung   | Meldung 3 vo                     | n Fern         | -        |              | Quelle invertieren     | Onein 🖲 ja       |               |      |
| Zeitsvochronisation                 |            |         |           |                                  |                |          |              | Betriebsart            | Impulsausgabe    |               | •    |
| Ethernet-Kommunikati                | ion        |         |           |                                  |                |          | Ausgabe      | zeit für Impulsausgabe | 20               | * 10 ms       |      |
| Serielle Kommunikation              | 1          | P2/1    | Meldung   | Meldung 4 vo                     | n Fern         | -        | -            | Quelle invertieren     | C poin C in      |               |      |
| Gerät und Sprachoptic               | on         |         | ricidariy | Including 4 vo                   | in cin         | _        |              | Detricheest            | Deversus seles   |               |      |
| ▼ Konfiguration beend               | len        |         |           |                                  |                | _        |              | betriebsart            | Dauerausgabe     |               | -    |
| Aktivierung                         |            | P4/3    | Meldung   | Meldung 5 vo                     | n Fern         | •        |              | Quelle invertieren     | 🖲 nein 🔘 ja      |               |      |
| Konfiguration in Datei              | sichern    |         |           |                                  |                |          |              | Betriebsart            | Dauerausgabe     |               | •    |
| Abbruch                             |            | P5/6/7  | Meldung   | Meldung 6 vo                     | n Fern         | -        |              | Quelle invertieren     | O nein 💿 ja      |               |      |
|                                     |            |         |           | , -                              |                | _        |              | Betriebsart            | Impulsausgabe m  | nit retrigger | n 🔻  |
|                                     |            |         |           |                                  |                |          | Ausnabe      | zeit für Impulsausgabe | 20               | * 10 ms       |      |
|                                     |            |         |           |                                  |                |          | . augure     |                        |                  | 20 113        |      |
|                                     |            |         | Son       | den                              |                |          |              |                        |                  |               |      |
|                                     |            |         | Jen       | lucit                            |                |          |              |                        |                  |               |      |
|                                     |            |         |           |                                  |                |          |              |                        |                  | _             |      |
|                                     |            |         |           |                                  |                |          |              |                        |                  |               |      |
| g                                   |            |         |           |                                  |                |          |              | 📋 🥂 😽 Lokales Intra    | net              | 1009          | 76   |

Bild 6-23 Registerkarte Konfigurieren, Ein-/Ausgabefenster Binärausgänge

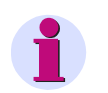

#### HINWEIS

Die Parametrierung der 6 Binärausgänge ist identisch.

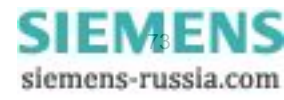

#### 6 Bedienung

6.3 Geräteparametrierung

- Wählen Sie in der Auswahlliste Meldung die Quelle der Meldung aus. Folgende Meldungen können Sie auswählen:
  - Bereitschafts- und Statusmeldungen, z.B. Gerät bereit, Modbus TCP OK
  - Meldungen über momentane Aktivitäten des Gerätes, z.B. Parameter laden
  - Fehlermeldungen, z.B. Batteriefehler, Fehler bei der Ethernet-Verbindung
  - Administrative Meldungen, z.B. Sommerzeit
  - Meldungen der Kommunikation, z.B. Meldung 1 von Fern
  - Meldungen zu den Binäreingängen, z.B. Binäreingang 1 Klemmenblock N

Wenn Sie -nicht zugewiesen- auswählen, dann ist der Binärausgang inaktiv.

- Wählen Sie im Optionsfeld Quelle invertieren, ob Sie die Meldung f
  ür die Ausgabe invertieren wollen (ja) oder nicht (nein).
- Wählen Sie in der Auswahlliste **Betriebsart** die Art der Ausgabe an den Binärausgängen (Relaisausgängen). Folgende Ausgaben sind auswählbar:
  - Dauerausgabe: Der Binärausgang ist im EIN- oder AUS-Zustand. Wenn die Meldung ungültig wird, dann bleibt der Binärausgang unverändert im aktuellen Zustand.

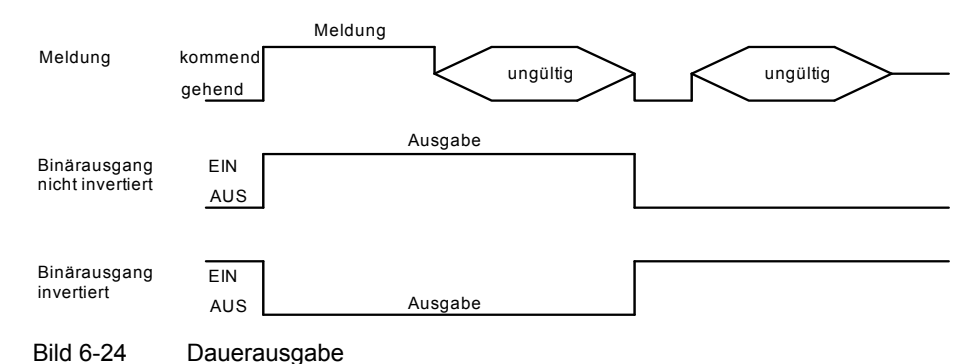

- -
- Dauerausgabe fehlersicher: Wenn die Meldung ungültig wird und Quelle invertieren = nein parametriert ist, dann schaltet der Binärausgang in den AUS-Zustand. Wenn die Meldung ungültig wird und Quelle invertieren = ja parametriert ist, dann schaltet der Binärausgang in den EIN-Zustand.

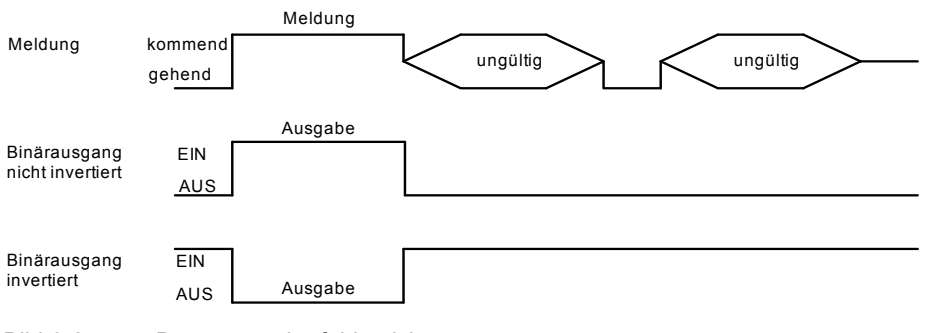

Bild 6-25 Dauerausgabe fehlersicher

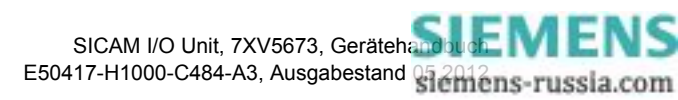

 Impulsausgabe ohne Retrigger: Die Meldung wird als Impuls ausgegeben. Wenn sich die Meldung erneut ändert, während der Ausgabeimpuls EIN ist, dann wird die Impulsausgabezeit nicht neu gestartet. Das heißt, eine Änderung der Meldung während der Impulsausgabe wird ignoriert.

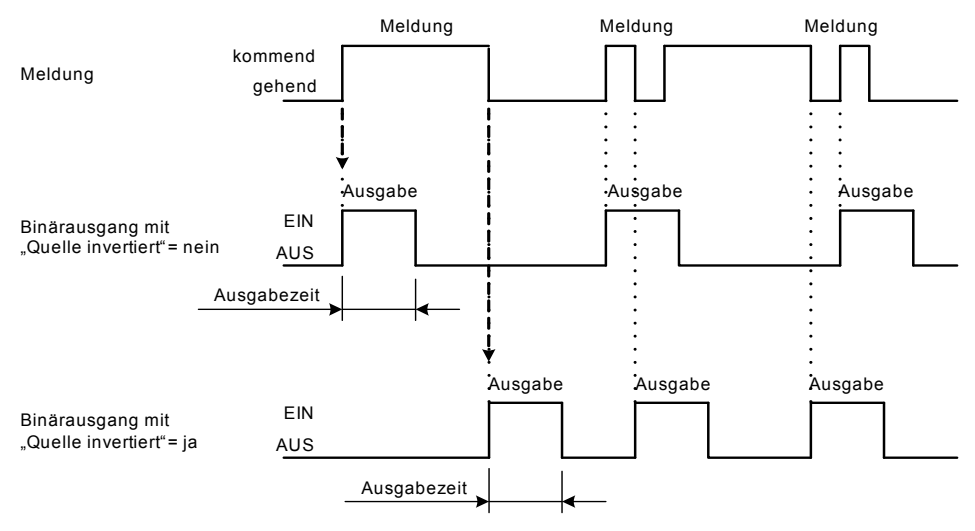

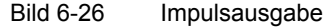

 Impulsausgabe mit Retrigger: Die Meldung wird als Impuls ausgegeben. Der Ausgabeimpuls wird bei Änderung der Meldung während der Impulsausgabe retriggert. Das heißt, die Impulsausgabe verlängert sich.

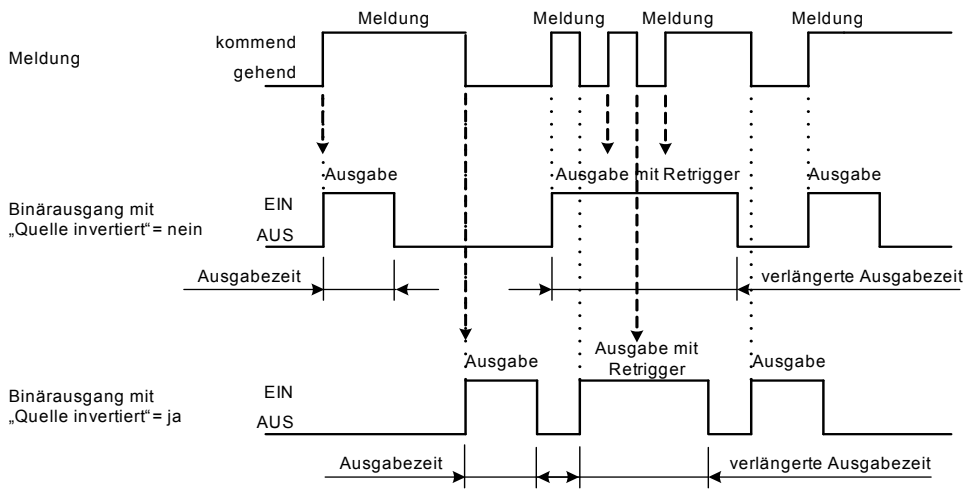

Bild 6-27 Impulsausgabe mit Retrigger

- Wenn Sie in der Auswahlliste Betriebsart eine der beiden Impulsausgaben gewählt haben, dann tragen Sie im Feld Ausgabezeit für Impulsausgabe eine Ausgabezeit x (in x × 10 ms) ein.
- ♦ Klicken Sie auf die Schaltfläche Senden.

Die Parameter werden zum Gerät übertragen, sind aber noch nicht aktiv (passiver Parametersatz).

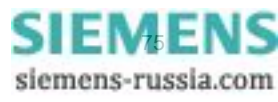

#### Verhalten bei Aktivierung des Parametersatzes bei geändertem Parametersatz

#### Dauerausgabe:

Der Binärausgang wird auf den neuen Zustand (EIN oder AUS) entsprechend der aktuellen Meldung gesetzt.

#### Impulsausgabe:

Wenn während der Aktivierung des Parametersatzes der Binärausgang in der Betriebsart **Impulsausgabe** EIN ist, dann wird, nachdem die Parametersatzaktivierung ausgeführt ist, der Binärausgang sofort in den AUS-Zustand gesetzt. Das geschieht auch dann, wenn die parametrierte **Ausgabezeit für Impulsausgabe** noch nicht abgelaufen ist.

# 6.3.3.3 LEDs

| LED   | Werkseinstellung     | Einstellungen                                     |
|-------|----------------------|---------------------------------------------------|
| RUN   | Gerät betriebsbereit | Nicht parametrierbar                              |
| ERROR | -nicht zugewiesen-   | Gemäß Auswahlliste (Auswahl siehe Kapitel 13.1.3) |
| H1    | -nicht zugewiesen-   | Gemäß Auswahlliste (Auswahl siehe Kapitel 13.1.3) |
| H2    | -nicht zugewiesen-   | Gemäß Auswahlliste (Auswahl siehe Kapitel 13.1.3) |

Tabelle 6-4 Einstellungen der LEDs

Wenn Sie die Ausgaben der LEDs H1, H2 und ERROR ändern wollen, dann gehen Sie wie folgt vor:

Klicken Sie im Navigationsfenster im Menü Betriebsparameter, Untermenü Prozessanschlüsse auf das Element LEDs.

Das Ein-/Ausgabefenster LEDs öffnet.

| ?                                       |            |        |                         |          | SI              | EMENS                 | I/O Ur            | it 7XV5673       |
|-----------------------------------------|------------|--------|-------------------------|----------|-----------------|-----------------------|-------------------|------------------|
| Information                             | Konfigurie | ren    | Werte betrachten        | Wa       | rtung           |                       | :                 | I/O Unit 7XV5673 |
| Gerät konfigurieren                     |            | Konfig | jurieren 🕨 Betriebspara | ameter 🕨 | Prozessansc     | hlüsse 🕨 LEI          | Ds                |                  |
| Vorbereitung                            |            | V LE   | Ds                      |          |                 |                       | _                 |                  |
| Gerätekonfiguration h                   | olen       |        |                         |          |                 |                       |                   |                  |
| Konfiguration aus Date                  | ei öffnen  | LED    | Meldung                 |          |                 | Parameter             |                   |                  |
| Betriebsparameter     Prozessanschlüsse |            | Н1     | Gerät bereit            | •        | Meldung inverti | eren <sup>O</sup> nei | n 🖲 ja            |                  |
| Binäreingänge                           |            | H2     | Parameter prüfen        | -        | Meldung inverti | ieren 🙃 nei           | n O ja            |                  |
| LEDs                                    |            | Error  | Medhus Seriell OK       |          | Maldung investi | • nei                 | n O <sub>ja</sub> |                  |
| <ul> <li>Administratives</li> </ul>     |            |        | Initiabus Selleir OK    |          | Meldung inverd  | eren                  | -                 |                  |
| Meldungseigenschafte                    | en -       |        |                         |          |                 |                       |                   |                  |
| Zeitsynchronisation                     |            |        | Senden                  |          |                 |                       |                   |                  |
| Ethernet-Kommunikati                    | on         |        |                         |          |                 |                       |                   |                  |
| Serielle Kommunikation                  | 1          |        |                         |          |                 |                       |                   |                  |
| Gerät und Sprachoptic                   | n          |        |                         |          |                 |                       |                   |                  |
| <ul> <li>Konfiguration beend</li> </ul> | len        |        |                         |          |                 |                       |                   |                  |
| Aktivierung                             |            |        |                         |          |                 |                       |                   |                  |
| Konfiguration in Datei                  | sichern    |        |                         |          |                 |                       |                   |                  |
| Abbruch                                 |            |        |                         |          |                 |                       |                   |                  |
|                                         |            |        |                         |          |                 |                       |                   |                  |
|                                         |            |        |                         |          | 📃 🧐 Lokale      | es Intranet           |                   | 🔍 100% 🔹 //      |

Bild 6-28 Registerkarte Konfigurieren, Ein-/Ausgabefenster LEDs

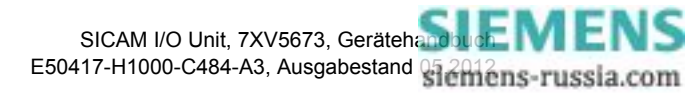

- Wählen Sie in den Auswahllisten H1, H2 und/oder Error die Meldung aus, die der jeweiligen LED zugeordnet werden soll. Folgende Meldungen können Sie auswählen:
  - Bereitschafts- und Statusmeldungen, z.B. Gerät bereit, Modbus TCP OK
  - Meldungen über momentane Aktivitäten des Gerätes, z.B. Parameter laden
  - Fehlermeldungen, z.B. Batteriefehler, Fehler bei der Ethernet-Verbindung
  - Administrative Meldungen, z.B. Sommerzeit
  - Meldungen der Kommunikation, z.B. Meldung 1 von Fern
  - Meldungen zu den Binäreingängen, z.B. Binäreingang 1 Klemmenblock 1

Wenn Sie -nicht zugewiesen- auswählen, dann ist die jeweilige LED inaktiv.

- Wählen Sie im Optionsfeld Meldung invertieren, ob Sie die Meldung f
  ür die Ausgabe invertieren wollen (ja) oder nicht (nein).
- Klicken Sie auf die Schaltfläche Senden.
   Die Parameter werden zum Gerät übertragen, sind aber noch nicht aktiv (passiver Parametersatz).
- Wenn Sie keine weiteren Einstellungen ändern wollen, dann führen Sie die Aktivierung der Gerätekonfiguration gemäß Kapitel 6.3.1.3 durch. Wenn Sie weitere Einstellungen ändern wollen, dann führen Sie diese Änderungen durch und aktivieren Sie anschließend die Gerätekonfiguration.

#### Verhalten der LEDs

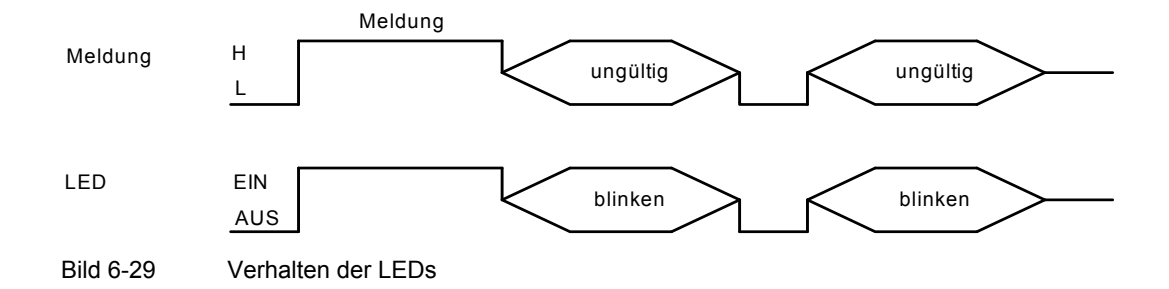

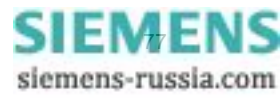

# 6.3.3.4 Meldungseigenschaften

Bei der Einstellung der Meldungseigenschaften entscheiden Sie, welche Einträge im Betriebsmeldepuffer erscheinen sollen (Meldungsprotokollierung).

| Tabelle 6-5 | Einstellungen d | ler Meldungseig | genschaften |
|-------------|-----------------|-----------------|-------------|
|             |                 |                 |             |

| Parameter                                                           | Werkseinstellung | Einstellungen                                         |
|---------------------------------------------------------------------|------------------|-------------------------------------------------------|
| Meldung x von Fern<br>(x = 1 bis 6)                                 | Nicht rangiert   | Nicht rangiert<br>Kommend<br>Gehend<br>Kommend/Gehend |
| Binärausgang y - Klemmen-<br>block z<br>(y = 1 bis 3, z = N oder P) | Nicht rangiert   | Nicht rangiert<br>Kommend<br>Gehend<br>Kommend/Gehend |
| Binäreingang y - Klemmen-<br>block z<br>(y = 1 bis 3, z = N oder P) | Nicht rangiert   | Nicht rangiert<br>Kommend<br>Gehend<br>Kommend/Gehend |

Wenn Sie die Meldungseigenschaften ändern wollen, dann gehen Sie wie folgt vor:

Klicken Sie im Navigationsfenster im Menü Betriebsparameter, Untermenü Administratives auf das Element Meldungseigenschaften.

Das Ein-/Ausgabefenster Meldungseigenschaften öffnet.

|                                       |               |                               | SI                    | EMENS       | I/O Unit 7XV5673 |
|---------------------------------------|---------------|-------------------------------|-----------------------|-------------|------------------|
| Information                           | Konfigurieren | Werte betrachten              | Wartung               |             | I/O Unit 7XV567  |
| Gerät konfigurieren                   | Konfi         | igurieren 🕨 Administrativ     | res 🕨 Meldungseigen   | schaften    |                  |
| ▼ Vorbereitung                        | • • •         | 4eldungseigenschaften         |                       |             |                  |
| Gerätekonfiguration h                 | olen          |                               |                       |             |                  |
| Ronnguration aus Date                 | elomnen       | Meldung                       | Eintrag in Betriebsme | ldepuffer   |                  |
| <ul> <li>Prozessanschlüsse</li> </ul> |               | Meldung 1 von Fern            | Nicht rangiert        | •           |                  |
| Binäreingänge                         |               | Meldung 2 von Fern            | Kommend               | •           |                  |
| Binärausgänge                         |               | Meldung 3 von Fern            | Kommend/Geh           | end 💌       |                  |
| LEDs                                  |               | Meldung 4 von Fern            | Gehend                | -           |                  |
| Meldungseigenschafte                  | n             | Meldung 5 von Fern            | Nicht rangiert        | •           |                  |
| Zeitsynchronisation                   |               | Meldung 6 von Fern            | Kommend/Geh           | end 💌       |                  |
| Ethernet-Kommunikati                  | on            | Bin. Ausg. 1 - Klemmenblock N | Kommend/Geh           | end 💌       |                  |
| Gerät und Sprachoptio                 | i<br>in l     | Bin. Ausg. 2 - Klemmenblock N | Kommend/Geh           | end 💌       |                  |
| ▼ Konfiguration beend                 | en            | Bin. Ausg. 3 - Klemmenblock N | Kommend/Geh           | end 💌       |                  |
| Aktivierung                           |               | Bin. Ausg. 1 - Klemmenblock P | Kommend/Geh           | end 💌       |                  |
| Abbruch                               | sichern       | Bin. Ausg. 2 - Klemmenblock P | Kommend/Geh           | end 💌       |                  |
|                                       |               | Bin. Ausg. 3 - Klemmenblock P | Kommend/Geh           | end 💌       |                  |
|                                       |               | Bin. Eing. 1 - Klemmenblock N | Kommend/Geh           | end 💌       |                  |
|                                       |               | Bin. Eing. 2 - Klemmenblock N | Kommend/Geh           | end 💌       |                  |
|                                       |               | Bin. Eing. 3 - Klemmenblock N | Kommend/Geh           | end 💌       |                  |
|                                       |               | Bin. Eing. 1 - Klemmenblock P | Kommend/Geh           | end 💌       |                  |
|                                       |               | Bin. Eing. 2 - Klemmenblock P | Kommend/Geh           | end 💌       |                  |
|                                       |               | Bin. Eing. 3 - Klemmenblock P | Kommend/Geh           | end 💌       |                  |
|                                       |               | Senden                        |                       |             |                  |
|                                       |               |                               |                       |             |                  |
|                                       |               |                               | Sector Lokal          | es Intranet | 100%             |

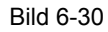

Registerkarte Konfigurieren, Ein-/Ausgabefenster Meldungseigenschaften

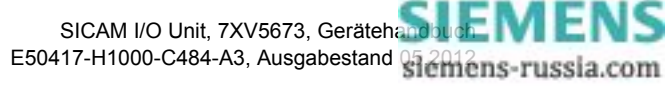

- Wählen Sie in der Auswahlliste der jeweiligen Meldung, welcher Eintrag im Betriebsmeldepuffer erscheinen soll.
- Klicken Sie auf die Schaltfläche Senden.
   Die Parameter werden zum Gerät übertragen, sind aber noch nicht aktiv (passiver Parametersatz).
- Wenn Sie keine weiteren Einstellungen ändern wollen, dann führen Sie die Aktivierung der Gerätekonfiguration gemäß Kapitel 6.3.1.3 durch. Wenn Sie weitere Einstellungen ändern wollen, dann führen Sie diese Änderungen durch und aktivieren Sie anschließend die Gerätekonfiguration.

# 6.3.3.5 Zeitsynchronisation

| Parameter                        | Werkseinstellung                                      | Einstellungen                                     |  |  |  |
|----------------------------------|-------------------------------------------------------|---------------------------------------------------|--|--|--|
| Quelle Zeitsynchronisation       | Intern                                                | Intern<br>Ethernet NTP<br>Feldbus                 |  |  |  |
| Offset Zeitzone zu UTC           | +00:00                                                | -12 bis +13 (Stunden)<br>(in 0,5-h-Schritten)     |  |  |  |
| Sommerzeitumschaltung            | ја                                                    | nein<br>ja                                        |  |  |  |
| Offset Sommerzeit zu UTC         | +01:00                                                | 0 bis +2 (Stunden)<br>(in 0,5-h-Schritten)        |  |  |  |
| Beginn Sommerzeit                | März<br>Letzte Woche<br>Sonntag<br>2:00 Uhr           | Gemäß Auswahlliste (Auswahl siehe Kapitel 13.2.2) |  |  |  |
| Ende Sommerzeit                  | Oktober<br>Letzte Woche<br>Sonntag<br>3:00 Uhr        | Gemäß Auswahlliste (Auswahl siehe Kapitel 13.2.2) |  |  |  |
| Zusätzlic                        | he Parameter bei Quelle Ethei                         | rnet NTP                                          |  |  |  |
| IP-Adresse primärer NTP-Server   | 192.168.0.254                                         | Beliebig                                          |  |  |  |
| IP-Adresse sekundärer NTP-Server | 192.168.0.253                                         | Beliebig                                          |  |  |  |
| Fehlermeldung nach               | 10 min                                                | 2 min bis 120 min                                 |  |  |  |
| Zusätzliche Pa                   | Zusätzliche Parameter bei Quelle Feldbus (Modbus RTU) |                                                   |  |  |  |
| Fehlermeldung nach               | 10 min                                                | 2 min bis 120 min                                 |  |  |  |

#### 6 Bedienung

6.3 Geräteparametrierung

Wenn Sie die Zeitsynchronisation ändern wollen, dann gehen Sie wie folgt vor:

Klicken Sie im Navigationsfenster im Menü Betriebsparameter, Untermenü Administratives auf das Element Zeitsynchronisation.

| 2                                                                                                    |              |                                                                                                    | :                                                                                                    | SIEMENS        | I/O Unit 7XV5673         |
|----------------------------------------------------------------------------------------------------|--------------|----------------------------------------------------------------------------------------------------|----------------------------------------------------------------------------------------------------|----------------|--------------------------|
| Information                                                                                                    | Konfiguriere | en Werte betrachten                                                                                                    | Wartung                                                                                                    |                | I/O Unit 7XV5673         |
| Gerät konfigurieren<br>▼ Vorbereitung<br>Gerätekonfiguration hu<br>Konfiguration aus Date<br>▼ Betriebsparameter<br>▼ Prozessanschlüsse<br>Binäreingänge<br>Binärausgänge<br>LEDs<br>▼ Administratives<br>Meldungseigenschafte<br>Zeitzunderspisention | l öffnen     | Konfigurieren ► Administrat<br>✓ Zeitsynchronisation<br>Paramel<br>Quelle Zeitsynchronisation<br>IP-Adresse primärer NTP-Server<br>IP-Adresse sekundärer NTP-Server<br>Fehlermeldung nach<br>Offset Zeitzone zu UTC<br>Sommerzeitumschaltung | ter<br>Ethernet NTP ▼<br>192.168.0.254<br>192.168.0.253<br>10<br>+00:00 ▼<br>C nein © ja                          | min            |                          |
| Zeitsynchronisation<br>Ethernet-Kommunikation<br>Gerät und Sprachoptio<br>V Konfiguration beende<br>Aktivierung<br>Konfiguration in Datei s<br>Abbruch                                                                                                 | n<br>n<br>:n | Offset Sommerzeit zu UTC<br>Beginn Sommerzeit<br>Ende Sommerzeit                                                                                                    | +01:00 V<br>März V<br>Letzte Woche V<br>Sonntag V<br>2:00 V<br>Oktober V<br>Letzte Woche V<br>Sonntag V<br>3:00 V |                |                          |
|                                                                                                    |              | Senden                                                                                                    |                                                                                                    | kales Intranet | <ul> <li>100%</li> </ul> |

Das Ein-/Ausgabefenster Zeitsynchronisation öffnet.

Bild 6-31 Registerkarte Konfigurieren, Ein-/Ausgabefenster Zeitsynchronisation, Ethernet NTP

- ♦ Wählen Sie in der Auswahlliste **Quelle Zeitsynchronisation** eine der 3 Quellen:
  - Intern (keine Zeitsynchronisation)
  - Ethernet NTP
  - Feldbus
- ♦ Parametrieren Sie gemäß der ausgewählten Quelle die Zeitsynchronisation.

#### Interne Zeitsynchronisation

- ♦ Wählen Sie in der Auswahlliste Quelle Zeitsynchronisation die Quelle Intern.
- Wählen Sie in der Auswahlliste Offset Zeitzone zu UTC die Differenzzeit zu UTC (Universal Time Coordinated = koordinierte Weltzeit).
- Wählen Sie im Optionsfeld Sommerzeitumschaltung, ob automatisch auf Sommerzeit umgeschaltet werden soll (ja) oder nicht (nein).

Wenn Sie im Optionsfeld **nein** gewählt haben, dann ist die Zeitsynchronisation abgeschlossen. In diesem Fall klicken Sie auf die Schaltfläche **Senden**. Wenn Sie im Optionsfeld **ja** gewählt haben, dann setzen Sie die Parametrierung wie folgt fort:

♦ Wählen Sie in der Auswahlliste Offset Sommerzeit zu UTC die Differenzzeit zu UTC.

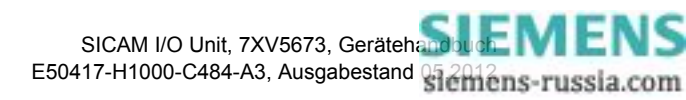

- Wählen Sie in den Auswahllisten Beginn Sommerzeit den Monat, die Woche, den Tag und die Uhrzeit der Umschaltung auf Sommerzeit.
- Wählen Sie in den Auswahllisten Ende Sommerzeit den Monat, die Woche, den Tag und die Uhrzeit der Umschaltung auf Standardzeit.
- ♦ Klicken Sie auf die Schaltfläche Senden.

Die Parameter werden nach Klicken auf die Schaltfläche **Senden** zum Gerät übertragen, sind aber noch nicht aktiv (passiver Parametersatz).

Wenn Sie keine weiteren Einstellungen ändern wollen, dann führen Sie die Aktivierung der Gerätekonfiguration gemäß Kapitel 6.3.1.3 durch. Wenn Sie weitere Einstellungen ändern wollen, dann führen Sie diese Änderungen durch und aktivieren Sie anschließend die Gerätekonfiguration.

#### Zeitsynchronisation über Ethernet NTP

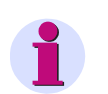

# HINWEIS

Wenn das Protokoll IEC 61850 verwendet wird, muss NTP-Synchronisation ausgewählt sein.

- ♦ Wählen Sie in der Auswahlliste Quelle Zeitsynchronisation die Quelle Ethernet NTP.
- ♦ Tragen Sie im Feld IP-Adresse primärer NTP-Server die IP-Adresse ein.
- Tragen Sie im Feld IP-Adresse sekundärer NTP-Server die IP-Adresse des redundanten NTP-Servers ein. Wenn kein redundanter NTP-Server vorhanden ist, dann tragen Sie die Adresse 0.0.0.0 ein.
- Tragen Sie im Feld Fehlermeldung nach die Zeit in min ein, nach der die Betriebsmeldung "Störung Uhr" ausgegeben werden soll.
- ♦ Wählen Sie in der Auswahlliste Offset Zeitzone zu UTC die Differenzzeit zu UTC.
- Wählen Sie im Optionsfeld Sommerzeitumschaltung, ob automatisch auf Sommerzeit umgeschaltet werden soll (ja) oder nicht (nein).

Wenn Sie im Optionsfeld **nein** gewählt haben, dann ist die Parametrierung der Zeitsynchronisation abgeschlossen. In diesem Fall klicken Sie auf die Schaltfläche **Senden**. Wenn Sie im Optionsfeld ja gewählt haben, dann setzen Sie die Parametrierung wie folgt fort:

- ♦ Wählen Sie in der Auswahlliste Offset Sommerzeit zu UTC die Differenzzeit zu UTC.
- Wählen Sie in den Auswahllisten Beginn Sommerzeit den Monat, die Woche, den Tag und die Uhrzeit der Umschaltung auf Sommerzeit.
- Wählen Sie in den Auswahllisten Ende Sommerzeit den Monat, die Woche, den Tag und die Uhrzeit der Umschaltung auf Standardzeit.
- ♦ Klicken Sie auf die Schaltfläche Senden.
  - Die Parameter werden nach Klicken auf die Schaltfläche **Senden** zum Gerät übertragen, sind aber noch nicht aktiv (passiver Parametersatz).
- Wenn Sie keine weiteren Einstellungen ändern wollen, dann führen Sie die Aktivierung der Gerätekonfiguration gemäß Kapitel 6.3.1.3 durch. Wenn Sie weitere Einstellungen ändern wollen, dann führen Sie diese Änderungen durch und aktivieren Sie anschließend die Gerätekonfiguration.

#### Zeitsynchronisation über Feldbus (Modbus)

- ♦ Wählen Sie in der Auswahlliste **Quelle Zeitsynchronisation** die Quelle **Feldbus**.
- Tragen Sie im Feld Fehlermeldung nach die Zeit in min ein, nach der die Betriebsmeldung "Störung Uhr" ausgegeben werden soll.

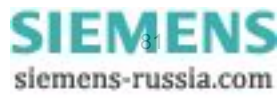

- ♦ Wählen Sie in der Auswahlliste Offset Zeitzone zu UTC die Differenzzeit zu UTC.
- Wählen Sie im Optionsfeld Sommerzeitumschaltung, ob automatisch auf Sommerzeit umgeschaltet werden soll (ja) oder nicht (nein).

Wenn Sie im Optionsfeld **nein** gewählt haben, dann ist die Parametrierung der Zeitsynchronisation abgeschlossen. In diesem Fall klicken Sie auf die Schaltfläche **Senden**. Wenn Sie im Optionsfeld **ja** gewählt haben, dann setzen Sie die Parametrierung wie folgt fort:

- ♦ Wählen Sie in der Auswahlliste Offset Sommerzeit zu UTC die Differenzzeit zu UTC.
- Wählen Sie in den Auswahllisten Beginn Sommerzeit den Monat, die Woche, den Tag und die Uhrzeit der Umschaltung auf Sommerzeit.
- Wählen Sie in den Auswahllisten Ende Sommerzeit den Monat, die Woche, den Tag und die Uhrzeit der Umschaltung auf Standardzeit.
- Klicken Sie auf die Schaltfläche Senden.

Die Parameter werden nach Klicken auf die Schaltfläche **Senden** zum Gerät übertragen, sind aber noch nicht aktiv (passiver Parametersatz).

# 6.3.3.6 Ethernet-Kommunikation

| Parameter                                    | Werkseinstellung                                                                                                    | Einstellungen                                                                                                    |  |  |  |  |
|----------------------------------------------|----------------------------------------------------------------------------------------------------|----------------------------------------------------------------------------------------------------|--|--|--|--|
| IP-Adresse <sup>1)</sup>                     | 192.168.0.55                                                                                                    | Beliebig, 0.0.0.0 bei DHCP                                                                                                    |  |  |  |  |
| Subnetzmaske <sup>1)</sup>                   | 255.255.255.0                                                                                                    | Beliebig                                                                                                    |  |  |  |  |
| Default-Gateway <sup>1)</sup>                | 192.168.0.1                                                                                                    | Beliebig                                                                                                    |  |  |  |  |
| Ethernet-Switch an                           | nein                                                                                                    | nein<br>ja                                                                                                    |  |  |  |  |
| Busprotokoll/Betriebsart                     | Modbus TCP                                                                                                    | -nicht zugewiesen-<br>Modbus TCP<br>Modbus UDP<br>Binärsignalübertragung Client<br>Binärsignalübertragung Server<br>IEC 61850 |  |  |  |  |
|                                              | Modbus TCP                                                                                                    |                                                                                                    |  |  |  |  |
| Benutzerport-Nummer einstellen <sup>2)</sup> | nein                                                                                                    | nein<br>ja                                                                                                    |  |  |  |  |
| Benutzerport-Nummer <sup>2)</sup>            | 10000                                                                                                    | 10000 bis 65535                                                                                                    |  |  |  |  |
| Zugriffsrechte für Benutzerport              | Voll                                                                                                    | Voll<br>Nur lesen                                                                                                    |  |  |  |  |
| Zugriffsrechte für Port 502                  | Voll                                                                                                    | Voll<br>Nur lesen                                                                                                    |  |  |  |  |
| Keep Alive Zeit                              | 10 s                                                                                                    | 0 s = ausgeschaltet<br>1 s bis 65 535 s                                                                                       |  |  |  |  |
| Überwachungszeit Kommunikation               | 50 × 100 ms                                                                                                    | 0 ms = keine<br>100 ms bis 6 553 400 ms                                                                                       |  |  |  |  |
|                                              | Modbus UDP                                                                                                    |                                                                                                    |  |  |  |  |
| Port-Nummer                                  | 51000                                                                                                    | 10000 bis 65535                                                                                                    |  |  |  |  |
| Zugriffsrechte                               | Voll                                                                                                    | Voll<br>Nur lesen                                                                                                    |  |  |  |  |
| Überwachungszeit Kommunikation               | 8 × 10 ms                                                                                                    | 0 ms = ungültig<br>10 ms bis 60 000 ms                                                                                        |  |  |  |  |
| B<br>parametrierbar, wenn unter serielle     | inärsignalübertragung Clie<br>r Kommunikation kein Bin                                                                       | ent<br>ärsignalübertragermodus gewählt ist                                                                                    |  |  |  |  |
| Server-IP-Adresse                            | 192.168.0.56                                                                                                    | Beliebig                                                                                                    |  |  |  |  |
| Server-Port                                  | 51000                                                                                                    | 10000 bis 65535                                                                                                    |  |  |  |  |
| Response-Timeout                             | 3 * 10 ms                                                                                                    | 0 ms = ungültig<br>10 ms bis 60 000 ms                                                                                        |  |  |  |  |
| B<br>parametrierbar, wenn unter serielle     | Binärsignalübertragung Server parametrierbar, wenn unter serieller Kommunikation kein Binärsignalübertragermodus gewählt ist |                                                                                                    |  |  |  |  |
| Port-Nummer                                  | 51000                                                                                                    | 10000 bis 65535                                                                                                    |  |  |  |  |
| Überwachungszeit Kommunikation               | 8 *10 ms                                                                                                    | 0 ms = ungültig<br>10 ms bis 60 000 ms                                                                                        |  |  |  |  |

Tabelle 6-7 Einstellungen Ethernet-Kommunikation

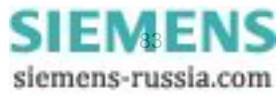

L

#### 6 Bedienung

6.3 Geräteparametrierung

| Tabelle 6-7 | Einstellungen | Ethernet-Kommunikation | (Fortsetzung) |
|-------------|---------------|------------------------|---------------|
|-------------|---------------|------------------------|---------------|

| Parameter                            | Werkseinstellung | Einstellungen                |  |  |  |  |  |  |
|--------------------------------------|------------------|------------------------------|--|--|--|--|--|--|
| Busprotokoll IEC 61850 <sup>3)</sup> |                  |                              |  |  |  |  |  |  |
| IEC 61850 Edition                    | Edition 1        | Edition 1<br>Edition 2       |  |  |  |  |  |  |
| IED-Name-Nummer <sup>4)</sup>        | 1                | 0 bis 65534                  |  |  |  |  |  |  |
| Multicast MAC-Adresse 4)             |                  | [xx-xx-xx-xx-xx] hexadezimal |  |  |  |  |  |  |
| App ID <sup>4)</sup>                 |                  | [xxxx] hexadezimal           |  |  |  |  |  |  |
| VLAN ID <sup>4)</sup>                |                  | [xxx] hexadezimal            |  |  |  |  |  |  |
| VLAN-Priorität <sup>4)</sup>         | 4                | 0 bis 7                      |  |  |  |  |  |  |
| Retransmit MIN <sup>4)</sup>         | 5                | 1 ms bis 500 ms              |  |  |  |  |  |  |
| Retransmit MAX <sup>4)</sup>         | 3000             | 500 ms bis 65 534 ms         |  |  |  |  |  |  |

1) Nach Aktivierung der Änderung des Parameters erfolgt automatisch ein Geräteneustart.

2) Nach Aktivierung der Änderung des Parameters werden aktuell aktive Modbus TCP-Verbindungen geschlossen. Diese müssen vom Modbus TCP Client dann erneut aufgebaut werden.

3) Nach Auswahl von IEC 61850 oder Änderung der IEC 61850-Einstellungen ist ein Neustart des Gerätes erforderlich.

4) Die hier angegebenen Parameter werden nur benutzt, wenn "Einstellung aus der folgenden Tabelle verwenden" mit ja markiert ist (siehe Bild 6-36). Das ermöglicht die einfache Konfiguration der GOOSE Publisher ohne Verwendung von DIGSI und SICAM I/O Mapping Tool.

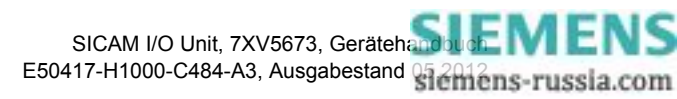

Wenn Sie die Einstellungen der Ethernet-Kommunikation ändern wollen, dann gehen Sie wie folgt vor:

Klicken Sie im Navigationsfenster im Menü Betriebsparameter, Untermenü Administratives auf das Element Ethernet-Kommunikation.

| ?                                                                                                    |                |                                                                                                    |                                                                               | SIEMENS       | I/O Unit 7XV5673 |
|----------------------------------------------------------------------------------------------------|----------------|----------------------------------------------------------------------------------------------------|-------------------------------------------------------------------------------|---------------|------------------|
| Information                                                                                                    | Konfigurieren  | Werte betrachten                                                                                                    | Wartu                                                                         | ing           | I/O Unit 7XV5673 |
| Gerät konfigurieren         ▼ Vorbereitung         Gerätekonfiguration holk         Konfiguration aus Datei         ▼ Betriebsparameter         ▼ Prozessanschlüsse         Binäreingänge         Binärausgänge         LEDs         ▼ Administratives         Meldungseigenschaften         3 titesbanschlässe | en offnen Busp | gurieren ► Administra<br>communikation Ethernet<br>Param<br>IP-Adresse 192.10<br>Subnetzmaske 255.23<br>Default-Gateway 192.10<br>Ethernet-Switch an<br>rotokoll / Betriebsart Modb | tives ► Komm<br>leter<br>18.0.55<br>15.255.0<br>18.0.1<br>nein O ja<br>us TCP | nunikation    |                  |
| Ethernet-Kommunikation<br>Serielle Kommunikation<br>Gerät und Sprachoption                                                                                                    | n ▼ F          | Protokoll Modbus TCP<br>Para                                                                                                    | meter<br>• nein • C                                                           | ia            |                  |
| Aktivierung<br>Konfiguration in Datei sk<br>Abbruch                                                                                                    | chern<br>Über  | Zugriffsrechte für Port 502<br>Keep Alive Zeit<br>wachungszeit Kommunikation<br>Senden                                                                                              | Voll  Voll S                                                                  | s<br>* 100 ms |                  |
|                                                                                                    |                |                                                                                                    |                                                                               | - Niternet    | • 100% • //      |

Das Ein-/Ausgabefenster Ethernet-Kommunikation öffnet.

Bild 6-32 Registerkarte Konfigurieren, Ein-/Ausgabefenster Ethernet-Kommunikation, Modbus TCP

- Tragen Sie im Feld IP-Adresse die IP-Adresse ein.
- Tragen Sie im Feld Subnetzmaske die Subnetzmaske ein.
- Tragen Sie im Feld Default-Gateway den Gateway ein.

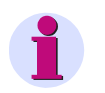

#### **HINWEIS**

Nach Änderung der Netzwerkeinstellungen und der Aktivierung der geänderten Parameter (siehe folgende Beschreibung) führt das Gerät automatisch einen Neustart aus.

Wenn Sie den Ethernet-Switch einschalten wollen, dann wählen Sie im Optionsfeld Ethernet-Switch an die Option ja.

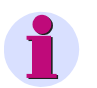

#### HINWEIS

Der Ethernet-Switch ist werkseitig ausgeschaltet, um einen korrekten Betrieb der Binärsignalübertragung zweier Geräte ohne Y-Kabel zu gewährleisten. Schalten Sie den Ethernet-Switch nur dann ein (Option **ja**), wenn Sie am Ethernet-Anschluss ein Y-Kabel anschließen.

Wählen Sie in der Auswahlliste Busprotokoll/Betriebsart das gewünschte Busprotokoll, die gewünschte Betriebsart oder -nicht zugewiesen-.

Wenn Sie **-nicht zugewiesen-** auswählen, dann ist kein Protokoll und keine Betriebsart verfügbar. In diesem Fall klicken Sie auf die Schaltfläche **Senden**. Wenn Sie ein **Modbus**-Protokoll oder eine **Betriebsart** gewählt haben, dann parametrieren Sie wie folgt:

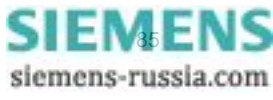

#### Protokoll Modbus TCP (siehe Bild 6-32)

 Wenn Sie eine selbstgewählte Port-Nummer einstellen wollen, dann wählen Sie im Optionsfeld Benutzer-Port-Nummer einstellen die Option ja.

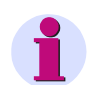

#### HINWEIS

Wenn Sie im Optionsfeld **Benutzerport-Nummer einstellen** die Option **nein** gewählt haben, dann sind nur die **Zugriffsrechte für Port 502**, die **Keep Alive Zeit** und die **Überwachungszeit Kommunikation** parametrierbar.

- ♦ Tragen Sie im Feld Benutzerport-Nummer die Port-Nummer (≥ 10000) ein.
- Wählen Sie in der Auswahlliste Zugriffsrechte f
  ür Benutzerport die Vollen Zugriffsrechte oder die Nur lesen-Rechte.
- Wählen Sie in der Auswahlliste Zugriffsrechte f
  ür Port 502 die Vollen Zugriffsrechte oder die Nur lesen-Rechte.
- Tragen Sie im Feld Keep Alive Zeit die Zeit in s ein (siehe Glossar; Überwachung der TCP-Verbindung).
- Tragen Sie im Feld Überwachungszeit Kommunikation die Zeit in x \* 100 ms ein.
   (Überwachung der Modbus-Kommunikation mit Setzen/Rücksetzen der Meldung "Modbus TCP OK"; siehe auch Kapitel 12.)
- ♦ Klicken Sie auf die Schaltfläche Senden.

Die Parameter werden zum Gerät übertragen, sind aber noch nicht aktiv (passiver Parametersatz).

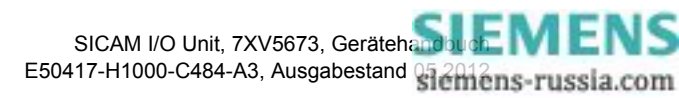

#### Protokoll Modbus UDP

| 2                                                                                                    |                                                                                                    |                                                                                                    | SIEMENS    | I/O Unit 7XV5673 |
|----------------------------------------------------------------------------------------------------|----------------------------------------------------------------------------------------------------|----------------------------------------------------------------------------------------------------|------------|------------------|
| Information Konfigurie                                                                                                    | ren Werte betrac                                                                                                    | hten Wartu                                                                                                    | ing        | I/O Unit 7XV5673 |
| Gerät konfigurieren         ▼ Vorbereitung         Gerätekonfiguration holen         Konfiguration aus Datei öffnen         ▼ Betriebsparameter         ▼ Prozessanschlüsse         Binäreingänge         Binärausgänge         LEDs         ▼ Administratives         Meldungseigenschaften         Zeitsynchronisation | Konfigurieren ► Admi<br>▼ Kommunikation Ethe<br>IP-Adresse<br>Subnetzmaske<br>Default-Gateway<br>Ethernet-Switch an<br>Busprotokoll / Betriebsart | Inistratives         Kommerent           Parameter         192.168.0.55           192.168.0.15         192.168.0.1           Image: mean field of the mean field of the mea | nunikation |                  |
| Ethernet-Kommunikation<br>Serielle Kommunikation<br>Gerät und Sprachoption<br>Konfiguration beenden<br>Aktivierung<br>Konfiguration in Datei sichern<br>Abbruch                                                                                                    | Port-Ni<br>Zugriffs<br>Überwachungszeit Kommun<br>Senden                                                                                          | Parameter<br>ummer 51000<br>rechte Voll 💌<br>ikation 8                                                                                                    | * 10 ms    |                  |
| Fertig                                                                                                    |                                                                                                    |                                                                                                    | 😜 Internet | 🔍 100% 🔻 🅖       |

Bild 6-33 Registerkarte Konfigurieren, Ein-/Ausgabefenster Ethernet-Kommunikation, Modbus UDP

- ◆ Tragen Sie im Feld **Port-Nummer** die Port-Nummer (≥ 10000) ein.
- ♦ Wählen Sie in der Auswahlliste **Zugriffsrechte** die **Voll**en Zugriffsrechte oder die **Nur lesen**-Rechte.
- ♦ Tragen Sie im Feld Überwachungszeit Kommunikation die Zeit in x \* 10 ms ein.
- ♦ Klicken Sie auf die Schaltfläche Senden.

Die Parameter werden zum Gerät übertragen, sind aber noch nicht aktiv (passiver Parametersatz).

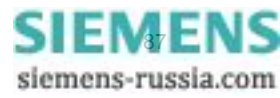

#### Binärsignalübertragung Client

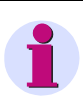

#### HINWEIS

Nur parametrierbar, wenn unter serieller Kommunikation kein Binärsignalübertragermodus ausgewählt ist.

| ? |                        |            |                                             |                 |        |          |            |         | SII       | MENS | I/O | Unit 7XV5   | 673    |
|---|------------------------|------------|---------------------------------------------|-----------------|--------|----------|------------|---------|-----------|------|-----|-------------|--------|
|   | Information            | Konfigurie | ren                                         | Werte b         | oetra  | chten    | w          | artun   | g         |      |     | I/O Unit 7) | (V5673 |
|   | Gerät konfigurieren    |            | Konfig                                      | urieren 🕨       | Adm    | inistrat | ives 🕨     | Kommu   | unikation | 1    |     |             |        |
|   | ▼ Vorbereitung         |            | V Ko                                        | mmunikati       | on Eth | ernet    |            |         |           |      |     |             |        |
|   | Gerätekonfiguration h  | olen       |                                             |                 |        |          |            |         |           |      |     |             |        |
|   | Konfiguration aus Date | ei öffnen  |                                             |                 |        | Parame   | eter       |         |           |      |     |             |        |
|   | ▼ Betriebsparameter    |            |                                             | IP-Ad           | resse  | 192.168  | 8.0.55     |         |           |      |     |             |        |
|   | ▼ Prozessanschlüsse    |            |                                             | Subnetzr        | naske  | 255 25   | 5 255 0    |         |           |      |     |             |        |
|   | Binäreingänge          |            |                                             | Defeult Cat     |        | 100.16   | 0.0.1      |         |           |      |     |             |        |
|   | Binärausgänge          |            |                                             | Default-Gat     | eway   | 192.100  | 5.0.1      |         |           |      |     |             |        |
|   | LEDs                   |            | E                                           | thernet-Swit    | tch an | Θn       | ein 🔿 ja   |         |           |      |     |             |        |
|   | ▼ Administratives      |            | Buspro                                      | tokoll / Betrie | ebsart | Binärs   | ignalübert | tragung | Client    | -    |     |             |        |
|   | Meldungseigenschafte   | n          |                                             |                 |        |          | -          |         |           | -    |     |             |        |
|   | Zeitsynchronisation    |            |                                             |                 |        |          |            |         |           |      |     |             |        |
|   | Ethernet-Kommunikatio  | on         | ▼ Betriebsart Binärsignalübertragung Client |                 |        |          |            |         |           |      |     |             |        |
|   | Serielle Kommunikation | 1          |                                             |                 |        |          |            |         |           |      |     |             |        |
|   | Gerät und Sprachoptio  | n          |                                             |                 | Para   | meter    |            |         |           |      |     |             |        |
|   | ▼ Konfiguration beend  | en         | Server                                      | -IP-Adresse     | 192.1  | 68.0.56  | 5          |         |           |      |     |             |        |
|   | Aktivierung            |            |                                             | Server-Port     | 5100   | 0        |            |         |           |      |     |             |        |
|   | Konfiguration in Datei | sichern    | Respon                                      | nse-Timeout     | 3      |          | :          | * 10 ms |           |      |     |             |        |
|   | Abbruch                |            |                                             |                 |        |          |            |         |           |      |     |             |        |
|   |                        |            |                                             | Send            | len    |          |            |         |           |      |     |             |        |
|   |                        |            |                                             |                 |        |          |            |         |           |      |     |             |        |
|   |                        |            |                                             |                 |        |          |            |         |           |      |     |             |        |
|   |                        |            |                                             |                 |        |          |            |         |           |      |     |             |        |
|   |                        |            |                                             |                 |        |          |            |         | Intern    | əł   |     |             | 0% 🔻   |

Bild 6-34

Registerkarte Konfigurieren, Ein-/Ausgabefenster Ethernet-Kommunikation, Binärsignalübertragung Client

- ♦ Tragen Sie im Feld Server-IP-Adresse die IP-Adresse des Servers ein.
- ♦ Tragen Sie im Feld Server-Port die Port-Nummer (≥ 10000) ein.
- Tragen Sie unter **Response-Timeout** die Antwortzeit ein.
   Siemens empfiehlt die Werkseinstellung.
- ♦ Klicken Sie auf die Schaltfläche Senden.

Die Parameter werden zum Gerät übertragen, sind aber noch nicht aktiv (passiver Parametersatz).

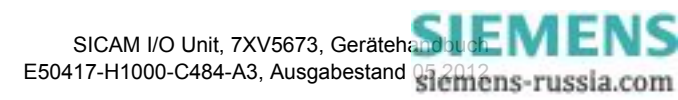

#### Binärsignalübertragung Server

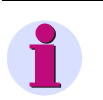

#### HINWEIS

Nur parametrierbar, wenn unter serieller Kommunikation kein Binärsignalübertragermodus ausgewählt ist.

| ?                                        |                                          |               |        |                                       |          |                     | S          | IEMENS | I/O | Unit 7XV56   | 73     |
|------------------------------------------|------------------------------------------|---------------|--------|---------------------------------------|----------|---------------------|------------|--------|-----|--------------|--------|
| Informa                                  | tion                                     | Konfigurie    | ren    | Werte betra                           | chten    | Warte               | ung        |        |     | I/O Unit 7XV | 5673   |
| Gerät konfi<br>▼ Vorbereit               | <b>gurieren</b><br>tung                  |               | Konfig | urieren 🕨 Adn                         | ninistra | tives 🕨 Kom         | munikatio  | n      |     |              |        |
| Gerätekon<br>Konfigurat                  | figuration ho<br>ion aus Datei           | len<br>öffnen | V NO   | minumkation et                        | Param    | atar                |            |        |     |              |        |
| ▼ Betriebsp                              | parameter                                |               |        | IP-Adresse                            | 192.16   | 8.0.55              |            |        |     |              |        |
| Prozess     Binäreingä                   | anschlüsse<br>nge                        |               |        | Subnetzmaske                          | 255.25   | 5.255.0             |            |        |     |              |        |
| Binärausgä<br>LEDs                       | inge                                     |               |        | Default-Gateway<br>Ethernet-Switch an | 192.16   | 08.0.1<br>nein O ia |            |        |     |              |        |
| ▼ Administr<br>Meldungse                 | atives<br>igenschaften                   | 1             | Buspro | otokoll / Betriebsart                 | Binär    | signalübertragı     | ung Server | •      |     |              |        |
| Zeitsynchr<br>Ethernet-K<br>Serielle Kor | onisation<br>Communikatio<br>mmunikation | n             | ▼ Be   | triebsart Binärsi                     | gnalübe  | ertragung Serve     | er         |        |     |              |        |
| Gerät und                                | Sprachoption                             | ı             |        |                                       | Parar    | neter               |            |        |     |              |        |
| ▼ Konfigura Aktivierung Konfigurati      | ation beende<br>)<br>ion in Datei si     | n<br>ichern   | Überw  | Port-<br>achungszeit Kommu            | nikation | 8                   | *          | 10 ms  |     |              |        |
| Abbruch                                  |                                          |               |        | Senden                                |          |                     |            |        |     |              |        |
|                                          |                                          |               |        |                                       |          |                     |            |        |     |              |        |
|                                          |                                          |               |        |                                       |          |                     |            |        |     |              |        |
|                                          |                                          |               |        |                                       |          |                     | 😜 Inte     | rnet   |     | 🔍 100%       | 6 • // |

Bild 6-35 Registerkarte Konfigurieren, Ein-/Ausgabefenster Ethernet-Kommunikation, Binärsignalübertragung Server

- ♦ Tragen Sie im Feld **Port-Nummer** die Port-Nummer (≥ 10000) ein.
- Tragen Sie im Feld Überwachungszeit Kommunikation die Zeit in x \* 10 ms ein.
   Siemens empfiehlt die Werkseinstellung.
- ♦ Klicken Sie auf die Schaltfläche Senden.

Die Parameter werden zum Gerät übertragen, sind aber noch nicht aktiv (passiver Parametersatz).

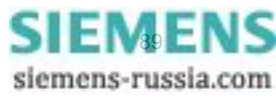

#### Ethernet-Kommunikation mit Busprotokoll IEC 61850

♦ Wählen Sie in der Auswahlliste Busprotokoll den Eintrag IEC 61850.

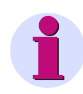

#### HINWEIS

Bei Auswahl von IEC 61850 (und Neustart des Gerätes) werden IEC 61850-Server und GOOSE gestartet.

Nach Auswahl von IEC 61850 ist ein Neustart des Gerätes erforderlich.

♦ Das Ein-/Ausgabefenster Kommunikation Ethernet mit Protokoll IEC 61850 öffnet.

| 2                                   |                            |                            |                                          | SIEMENS | I/O Unit 7XV5673          |
|-------------------------------------|----------------------------|----------------------------|------------------------------------------|---------|---------------------------|
| Information Konfigurie              | eren Werte betrad          | thten Wartun               | g                                        |         | I/O Unit 7XV5673 geändert |
| Gerät konfigurieren                 | Konfigurieren 🕨 Adm        | inistratives 🕨 Kommı       | Inikation                                |         |                           |
| Vorbereitung                        | ▼ Kommunikation Eth        | ernet                      |                                          |         |                           |
| Gerätekonfiguration holen           |                            |                            |                                          |         |                           |
| Rontiguration aus Datei offnen      |                            | Parameter                  |                                          |         |                           |
| Prozessanschlüsse                   | IP-Adresse                 | 192.168.0.55               |                                          |         |                           |
| Binäreingänge                       | Subnetzmaske               | 255.255.255.0              |                                          |         |                           |
| Binärausgänge                       | Default-Gateway            | 192.168.0.1                |                                          |         |                           |
| LEDs                                | Ethernet-Switch an         | 📀 nein C ja                |                                          |         |                           |
| <ul> <li>Administratives</li> </ul> | Busprotokoll / Betriebsart | IEC 61850                  | ·                                        |         |                           |
| Meldungseigenschaften               | 1                          |                            |                                          |         |                           |
| Zeitsynchronisation                 |                            |                            |                                          |         |                           |
| Ethernet-Kommunikation              | ▼ Busprotokoll IEC 61      | 850                        |                                          |         |                           |
| Serielle Kommunikation              |                            | Parameter                  |                                          |         |                           |
| Konfiguration beenden               | IEC 618                    | 50 Edition                 |                                          |         |                           |
| Aktivierung                         |                            |                            |                                          |         |                           |
| Konfiguration in Datei sichern      | Hochladen S                | ubscriber-Konfiguratio     | 20                                       |         |                           |
| Abbruch                             | riochaderi a               | absenber Konngaraa         | 511                                      |         |                           |
|                                     | Electellungen aus          | der felgenden Tabella      |                                          |         |                           |
|                                     | Ciristeliurigen aus        | verwenden ne               | tin ta                                   |         |                           |
|                                     |                            |                            |                                          |         |                           |
|                                     | Nein: Einstellungen werden | von der hochgeladenen oder | vorinstallierten IEC 61850-Konfiguration |         |                           |
|                                     | verwender                  |                            |                                          |         |                           |
|                                     |                            | Allgemein                  |                                          |         |                           |
|                                     | IED-Name-Nummer            | 1                          | [0 bis 65534]                            |         |                           |
|                                     |                            | Goose publisher Parameter  |                                          |         |                           |
|                                     | Multicast MAC-Adresse      | 12-34-56-78-9a-bc          | [xx-xx-xx-xx-xx]                         |         |                           |
|                                     | App ID                     | 0                          | [0 bis 65534]                            |         |                           |
|                                     | VLAN ID                    | 0                          | [0 bis 65534]                            |         |                           |
|                                     | VLAN-Priorität             | 4                          | [0 bis 7]                                |         |                           |
|                                     | Retransmit MIN             | 5                          | [1 ms bis 500 ms]                        |         |                           |
|                                     | Retransmit MAX             | 3000                       | [500 ms bis 65534 ms]                    |         |                           |
|                                     |                            |                            | 1                                        |         |                           |
|                                     |                            |                            |                                          |         |                           |
|                                     |                            |                            |                                          | -       |                           |
|                                     | des IEC 61850 empfohlen.   | ider condiacover cworde, w | ru ein Neustart des Gerates nach der Akt | vierung |                           |
|                                     |                            |                            |                                          |         |                           |
|                                     | Senden                     |                            |                                          |         |                           |
|                                     |                            |                            |                                          |         |                           |
|                                     | ▼ Herunterladen ICD-       | Datei                      |                                          |         |                           |
|                                     |                            | which is top part :        |                                          |         |                           |
|                                     | Herunt                     | enaden ICD-Datei           |                                          |         |                           |
|                                     |                            |                            |                                          |         |                           |
|                                     |                            |                            |                                          |         |                           |

Bild 6-36 Registerkarte Konfigurieren, Ein-/Ausgabefenster Ethernet-Kommunikation über IEC 61850

♦ Wählen Sie in der Auswahlliste IEC 61850 Edition die Edition 1 oder Edition 2.

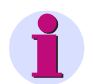

#### HINWEIS

Das Gerät verhält sich, wie in der jeweiligen Edition definiert.

Nach Betätigen der Schaltfläche **Herunterladen ICD-Datei** wird die zu der gewählten Edition gehörende ICD-Datei heruntergeladen.

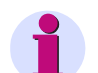

#### HINWEIS

Bevor Sie mit dem Hochladen der Subscriber-Konfiguration beginnen, stellen Sie sicher, dass die **IEC 61850 GOOSE Subscriber-Konfiguration** durchgeführt ist. Zum Hochladen der Subscriber-Konfiguration wird die MAP-Datei (Dateierweiterung .MAP) benötigt.

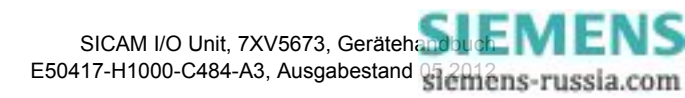

Klicken Sie auf die Schaltfläche Hochladen Subscriber-Konfiguration. Dabei werden folgende Schritte ausgeführt:

| ?                                     |            |        |                        |            | SIEMENS     | I/O Unit 7X\     | /5673    |
|---------------------------------------|------------|--------|------------------------|------------|-------------|------------------|----------|
| Information                           | Konfigurie | ren    | Werte betrachten       | Wartung    |             | I/O Unit 7XV5673 | geändert |
| Gerät konfigurieren                   |            | Konfig | urieren                |            |             |                  |          |
| ▼ Vorbereitung                        |            | ▼ Ho   | chladen Subscriber-Kon | figuration |             |                  |          |
| Gerätekonfiguration ho                | olen       |        |                        |            |             |                  |          |
| Konfiguration aus Date                | a öffnen   |        |                        |            | Durchsuchen |                  |          |
| <ul> <li>Betriebsparameter</li> </ul> |            |        |                        |            |             |                  |          |
| Prozessanschlüsse                     |            |        | Öffnen                 |            |             |                  |          |
| Binäreingänge                         |            |        |                        |            |             |                  |          |
| Binärausgänge                         |            |        |                        |            |             |                  |          |
| LEDs                                  |            |        |                        |            |             |                  |          |
| <ul> <li>Administratives</li> </ul>   |            |        |                        |            |             |                  |          |
| Meldungseigenschafter                 | n          |        |                        |            |             |                  |          |
| Zeitsynchronisation                   |            |        |                        |            |             |                  |          |
| Ethernet-Kommunikatio                 | n          |        |                        |            |             |                  |          |
| Serielle Kommunikation                |            |        |                        |            |             |                  |          |
| Gerät und Sprachoptio                 | n          |        |                        |            |             |                  |          |
| ▼ Konfiguration beende                | en         |        |                        |            |             |                  |          |
| Aktivierung                           |            |        |                        |            |             |                  |          |
| Konfiguration in Datei                | sichern    |        |                        |            |             |                  |          |
| Abbruch                               |            |        |                        |            |             |                  |          |
|                                       |            |        |                        |            |             |                  |          |
|                                       |            |        |                        | <b>S</b>   | - T- human  |                  | 10001 -  |
|                                       |            |        |                        | Nokale     | es intranet | 4 <u>0</u> - 4   | 100% • . |

- Der Dialog Hochladen Subscriber-Konfiguration öffnet.

Bild 6-37 Dialog Hochladen Subscriber-Konfiguration

- Klicken Sie auf die Schaltfläche Durchsuchen....
- Der Dialog Datei zum Hochladen auswählen öffnet.

| Datei zum Hochl                                     | aden auswähle                                                                                                    | n                                                                                   |   |    |                                                    | <u>?</u> ×                                     |
|-----------------------------------------------------|----------------------------------------------------------------------------------------------------|-------------------------------------------------------------------------------------|---|----|----------------------------------------------------|------------------------------------------------|
| Suchen in:                                          | iec61850                                                                                                    |                                                                                     | • | 01 | "                                                  |                                                |
| Recent<br>Desktop<br>Eigene Dateien<br>Arbeitsplatz | iec61850-w     7XV5673.ck     7XV5673.ck     c3112011_     EDITION1.N     EDITION2.N     EDITION2.N     ONESTACK.     UT5_OneIE | ebpage<br>H<br>H-prots.jpg<br>HAP<br>DITION1.MAP<br>MAP<br>C61850_IECStack_V1_0.xls |   |    | upld-dialc<br>Type: JP(<br>Size: 32,6<br>Dimensior | g_ger.jpg<br>5 File<br>5 KB<br>1: 558 × 411 pi |
| Netzwerkumgeb                                       | Dateiname:                                                                                                    |                                                                                     |   |    | -                                                  | Öffnen                                         |
| ung                                                 | Dateityp:                                                                                                    | Alle Dateien (*.*)                                                                  |   |    | -                                                  | Abbrechen                                      |

Bild 6-38

Datei zum Hochladen auswählen

- Wählen Sie im Verzeichnis die gewünschte Datei (Dateierweiterung .MAP).
- Klicken Sie auf die Schaltfläche Öffnen.
   Der gewählte Pfad wird im Ein-/Ausgabefenster, in das Feld Durchsuchen... eingefügt (siehe Bild 6-37).
- Klicken Sie auf die Schaltfläche Öffnen (siehe Bild 6-37).
   Die Konfiguration des Gerätes wird aus der MAP-Datei übernommen.

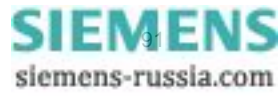

Anschließend prüft die Software des Gerätes, welche Edition die Datei konfiguriert. Es wird die zu dieser Edition gehörende Konfiguration von der aktuellen Konfiguration überschrieben. Die aktuelle Konfiguration wird wirksam, sobald die Edition gewählt und das Gerät neu gestartet ist.

Beim Hochladen der Subscriber-Konfiguration können in der Statusleiste folgende Statusmeldungen auftreten:

#### Fall 1: Hochladen war erfolgreich (File opened successfully)

Die Edition 2-Konfiguration wird hochgeladen. Gewählt ist die Edition 2 in der Auswahlliste **IEC 61850 Edition**, dann wird die Konfiguration sofort nach dem Neustart des Gerätes wirksam.

| ?                                                                                                    |               |                  |         | SIEMENS | I/O Unit 7XV5673          |
|----------------------------------------------------------------------------------------------------|---------------|------------------|---------|---------|---------------------------|
| Information                                                                                                    | Konfigurieren | Werte betrachten | Wartung |         | I/O Unit 7XV5673 geändert |
| Gerät konfigurieren           Vorbereitung           Gerät konfiguration 1           Konfiguration aus Dat           Prozessanschlüsse           Binäreingänge           Binäreingänge           LEDs           Administratives           Meldungseigenschafte           Zeitsynchronisation           Ethernet-Kommunikatio           Gerät und Sprachopti           Konfiguration beend           Aktivierung           Konfiguration in Datei           Abbruch | ei offnen     | Öffnen           | ration  | hsuchen |                           |
|                                                                                                    |               |                  |         |         | ile opened successfully   |

Bild 6-39 Hochladen war erfolgreich

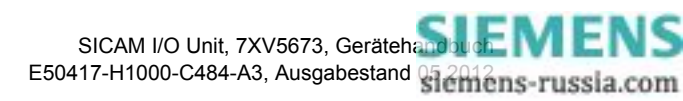

#### Fall 2: Datei konnte nicht geöffnet werden (File failed to open)

Eine falsche Datei wird ausgewählt, die dieselbe Dateierweiterung .MAP oder eine andere Dateierweiterung hat.

| ?                                                                                                    |                       |                                                     |               | SIEMENS | I/O Unit 7XV5673          |
|----------------------------------------------------------------------------------------------------|-----------------------|-----------------------------------------------------|---------------|---------|---------------------------|
| Information                                                                                                    | Konfigurieren         | Werte betrachten                                    | Wartung       |         | I/O Unit 7XV5673 geändert |
| Gerät konfigurieren<br>▼ Vorbereitung<br>Gerätekonfiguration hol<br>Konfiguration aus Datei<br>▼ Betriebsparameter<br>▼ Prozessanschlüsse<br>Binärausgänge<br>LEDs<br>▼ Administratives<br>Meldungseigenschaften<br>Zeits ynchronisation<br>Ethernet-Kommunikation<br>Gerät und Sprachoption<br>▼ Konfiguration beende<br>Aktivierung<br>Konfiguration in Datei si<br>Abbruch | konfi<br>en<br>offnen | igurieren<br>Hochladen Subscriber-Konfigu<br>Öffnen | uration Durch | nsuchen |                           |
|                                                                                                    |                       |                                                     |               |         | File failed to open       |

Bild 6-40 Datei konnte nicht geöffnet werden

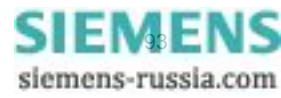

# Fall 3: Hochladen war erfolgreich: Aktive Edition entspricht nicht der Konfiguration in hochgeladener Datei (File upload successful: Active Edition does not match file Edition)

Die Edition 1-Konfiguration wird hochgeladen. Gewählt ist die Edition 2 in der Auswahlliste **IEC 61850 Edition**, dann wird die Konfiguration gespeichert, aber nicht wirksam. Erst nach der Auswahl von Edition 1 in der Auswahlliste **IEC 61850 Edition** und dem Neustart des Gerätes wird die Konfiguration wirksam.

| ?                                                                                                    |               |                  |               | SIEMENS                        | I/O Unit 7XV5673          |
|----------------------------------------------------------------------------------------------------|---------------|------------------|---------------|--------------------------------|---------------------------|
| Information                                                                                                    | Konfigurieren | Werte betrachten | Wartung       |                                | I/O Unit 7XV5673 geändert |
| Gerät konfigurieren           Vorbereitung           Gerätekonfiguration hu<br>Konfiguration aus Date           Bitriebsparameter           Prozessanschlüsse           Binäreingånge           Binäreingånge           LEDs           Zeitsynchronisation           Ethernet-Kommunikation           Gerät und Sprachoptio           V Könfiguration bened           Aktivierung           Konfiguration in Datei           Abbruch | n<br>sichem   | Öffnen           | uration Durch | suchen                         |                           |
|                                                                                                    |               |                  | File upload s | successful: Active Edition doe | s not match file Edition  |

- Bild 6-41 Hochladen war erfolgreich: Aktive Edition entspricht nicht der Konfiguration in hochgeladener Datei
- Wählen Sie im Optionsfeld Einstellung aus der folgenden Tabelle verwenden (siehe Bild 6-36) die Option:
  - ja, wenn Sie eine manuelle Einstellung der GOOSE Publisher-Parameter vornehmen wollen. Damit werden die Einstellungen aus der vorinstallierten oder hochgeladenen Konfiguration überschrieben. Auf diese Weise lässt sich das Gerät mit einfachen Mitteln ohne Benutzung des SICAM I/O Mapping Tools und ohne DIGSI als Publisher konfigurieren.
  - nein, wenn Sie:
    - 1. Die aus DIGSI erzeugten und mit SICAM I/O Mapping Tool bearbeiteten Parameter (siehe Abschnitt Konfiguration mittels DIGSI 4) übernehmen wollen.
    - 2. Die schon bei der Lieferung des Gerätes vorinstallierte Konfiguration übernehmen wollen.
- Ändern Sie im Feld IED-Name-Nummer die laufende Nummer der SICAM I/O Unit (Werkseinstellung 1), wenn in der Unterstation mehrere SICAM I/O Units eingesetzt sind. Die Nummer muss identisch sein mit der im Konfigurator der Unterstation parametrierten Nummer für diese SICAM I/O Unit.

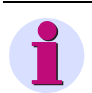

#### HINWEIS

Mit Angabe von IED-Name-Nummer wird die SICAM I/O Unit im Netzwerk eindeutig identifiziert.

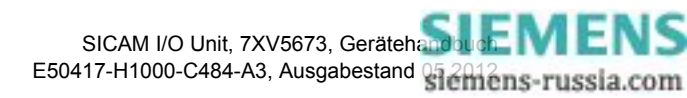

Die folgenden Parameter beschreiben die Konfiguration der GOOSE Publisher (inputs/outputs):

- ♦ Tragen Sie im Feld Multicast-Adresse die Multicast-Adresse [xx-xx-xx-xx-xx] hexadezimal ein.
- ♦ Tragen Sie im Feld App ID den App ID [xxxx] hexadezimal ein.
- ♦ Tragen Sie im Feld VLAN ID den VLAN ID [xxx] hexadezimal ein.
- ♦ Tragen Sie im Feld VLAN-Priorität die VLAN-Priorität (0 bis 7) ein.
- ♦ Tragen Sie im Feld **Retransmit MIN** die Zeit (1 ms bis 500 ms) ein.
- ♦ Tragen Sie im Feld Retransmit MAX die Zeit (500 ms bis 65 534 ms) ein.
- Wenn Sie keine weiteren Einstellungen ändern wollen, führen Sie die Aktivierung der Gerätekonfiguration gemäß "Aktivierung des Parametersatzes" durch. Wenn Sie weitere Einstellungen ändern wollen, führen Sie diese Änderungen durch und aktivieren Sie anschließend die Gerätekonfiguration gemäß "Aktivierung des Parametersatzes".

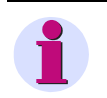

#### HINWEIS

Nach Auswahl der GOOSE Publisher-Parameter ist ein Neustart des Gerätes erforderlich.

#### Herunterladen ICD-Datei

Klicken Sie auf die Schaltfläche Herunterladen ICD-Datei.
 Die ICD-Datei der SICAM I/O Unit entsprechend der aktuell gewählten Edition wird heruntergeladen.

#### Keine Ethernet-Kommunikation

Wählen Sie in der Auswahlliste **Busprotokoll** den Eintrag -nicht zugewiesen-.

Wenn Sie **-nicht zugewiesen-** auswählen, ist kein Protokoll verfügbar. In diesem Fall klicken Sie auf die Schaltfläche **Senden**.

Die Parameter werden nach Klicken auf die Schaltfläche **Senden** zum Gerät übertragen, sind aber noch nicht aktiv (passiver Parametersatz).

Wenn Sie keine weiteren Einstellungen ändern wollen, führen Sie die **Aktivierung** der Gerätekonfiguration gemäß "Aktivierung des Parametersatzes" durch. Wenn Sie weitere Einstellungen ändern wollen, führen Sie diese Änderungen durch und aktivieren Sie anschließend die Gerätekonfiguration gemäß "Aktivierung des Parametersatzes".

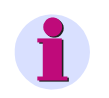

#### HINWEIS

Nach Auswahl von IEC 61850 ist ein Neustart des Gerätes erforderlich.

## 6.3.3.7 IEC 61850 GOOSE Subscriber-Konfiguration

Die IEC 61850-IED-Konfigurationsphilosophie der SICAM I/O Unit ist, jeweils eine getrennte statische ICD-Datei für die Edition 1 und Edition 2 der IEC 61850 zu haben. Für die Unterstationskonfiguration werden diese ICD-Dateien in den IEC 61850-Systemkonfigurator (z.B. DIGSI 4) importiert.

Wenn die Konfiguration beendet ist, kann die so entstandene SCD-Datei im SICAM I/O Mapping Tool geladen, und ein binärer IEC 61850-Parametersatz erstellt werden (proprietäres Format).

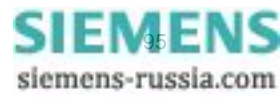

Das Resultat kann dann mittels der HTML-Seite hochgeladen werden.

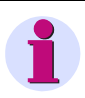

#### HINWEIS

Die Konfiguration setzt die Installation des Programms SICAM I/O Mapping Tool (siehe Kapitel 4.8) voraus.

#### Konfiguration mittels DIGSI 4

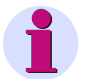

#### HINWEIS

Die GOOSE Subscriber-Konfiguration erfolgt am einfachsten mit DIGSI 4.

IEC 61850 Edition 2 setzt mindestens DIGSI 4.86 voraus.

Die Handhabung von DIGSI 4 wird vorausgesetzt und in diesem Handbuch nicht beschrieben.

Wenn Sie nicht über DIGSI 4.86 oder höher verfügen, führen Sie die Installation gemäß **Manuelle Konfigura**tion ohne DIGSI 4 durch.

Folgende Schritte müssen zur Konfiguration der IEC 61850 GOOSE Subscriber erfolgen:

- ♦ Laden Sie die ICD-Datei vom Gerät herunter.
- ♦ Importieren Sie die ICD-Datei in DIGSI 4 (als anderer IEC 61850 Teilnehmer).
- Ändern Sie über die Objekteigenschaften den IED-Namen (IED-Name S\_IO\_xxxxx, der Name muss diesem Muster entsprechen).
- ♦ Öffnen Sie die Station, um GOOSE zu verschalten (siehe DIGSI 4-Handbuch).

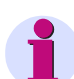

#### HINWEIS

DIGSI 4 lässt die Verschaltung von Binärsignalen auf die DOs (Datenobjekte) SPCSO1 bis SPCSO6 in LN ProxyGGIO1 zu.

Auf andere Objekte können in der SICAM I/O Unit externe GOOSE-Nachrichten nicht verschaltet werden.

SPCSO1 bis SPCSO6 entsprechen den Meldungen **Meldung von Fern 1** bis **Meldung von Fern 6** in der SICAM I/O Unit (siehe Kapitel 6.3.3.2).

- ♦ Nach dem Exportieren der SCD-Datei öffnen Sie das Programm SICAM I/O Mapping Tool.
- Setzen Sie denselben IED-Namen wie in DIGSI 4 in das SICAM I/O Mapping Tool ein (z.B. IED-Name S\_IO\_00002, siehe Bild 6-42).

| 🗊 SICA | M IO 7XV5673     |      |      |  |
|--------|------------------|------|------|--|
| Load   | Generate Mapping | Info |      |  |
| IED:   | S_IO_ 00002      |      |      |  |
|        |                  |      |      |  |
|        |                  |      |      |  |
|        |                  |      | <br> |  |
|        |                  |      |      |  |

Bild 6-42 SICAM I/O Mapping Tool

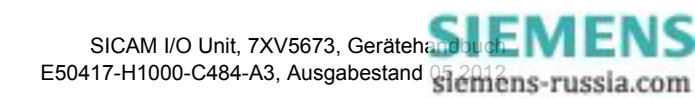

- Klicken Sie in der Menüleiste auf Load und laden Sie die SCD-Datei in das SICAM I/O Mapping Tool. Es erfolgt eine Validierung.
- Klicken Sie in der Menüleiste auf Generate Mapping und wählen Sie einen Ordner zum Abspeichern der Datei. In diesem Ordner entsteht die Datei 7XV5673.MAP.

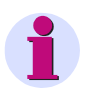

#### HINWEIS

Die MAP-Datei (7XV5673.MAP) kann auf das Gerät hochgeladen werden (siehe Abschnitt Ethernet-Kommunikation mit Busprotokoll IEC 61850).

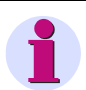

#### HINWEIS

Bei mehreren I/O Units in der Station muss dieser Vorgang für jedes Gerät durchgeführt werden.

#### Manuelle Konfiguration ohne DIGSI 4

Die manuelle Subscriber-Konfiguration erfolgt anhand der Beschreibung des ExtRef-Elementes in der SCD-Datei.

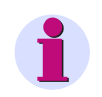

## HINWEIS

ExtRef-Element beschreibt, wo das GOOSE-Nachrichten-Objekt herkommt und wo das GOOSE-Nachrichten-Objekt hingeht.

Die Beschreibung des ExtRef-Elementes steht unterhalb des IED-Knotens des empfangenden Gerätes in der SCD-Datei (LN  $\rightarrow$  Inputs  $\rightarrow$  Extref). Das folgende Beispiel (Bild 6-43) zeigt einen Abschnitt einer SCD-Datei mit ExtRef-Element.

```
- <LN desc="Routable reciever objects" prefix="Proxy" inst="1" InClass="GGIO" InType="GGIO_BINSPC">
    - <DOI name="SPCSO1" desc="Proxy":</p>
             <Private type="Siemens-Dir">Rx</Private>
             <DAI name="ctlModel":
                   <Val>status-onlv</Val>
              </DAI>
          - <DAI name="cdcNs">
                  <Val>Siemens Proxy Object as defined in PIXIT</Val>
             </DAI>
         </DOI>

    <Inputs>

             <Private type="Siemens-ExtRef-
                  Application">IED_00000002a/CTRL/QUELLEGGIO1/SPCSO1/q/CTRL/ProxyGGIO1/ST/SPCSO1/q|GOOSE-
                  Anwendung1|Subnet1|GooseSiemensApplication</Private>
             <Private type="Siemens-ExtRef-
                  Application">IED_00000002a/CTRL/QUELLEGGI01/SPCS01/stVal/CTRL/ProxyGGI01/CO/SPCS01/ctlVal|GOOSE-
                  Anwendung1|Subnet1|GooseSiemensApplication</Private:
             <ExtRef doName="SPCSO1" intAddr="CTRL/ProxyGGIO1/ST/SPCSO1/q" daName="IeD_00000002a" ldInst="CTRL"
                 prefix="QUELLE" InClass="GGIO" InInst="1" /:
             center content content co
                 IdInst="CTRL" prefix="QUELLE" InClass="GGIO" InInst="1" />
        </Inputs>
    </LN>
```

Bild 6-43 Logical Node "**ProxyGGIO1**" vom Typ **GGIO\_BINSPC** (aus IED-Knoten des empfangenden Gerätes)

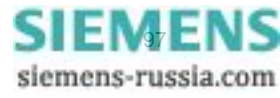

- ♦ Empfängeradresse (zeigt in den IED-Knoten des empfangenden Gerätes der SCD-Datei):
  - intAddr: Attribut, das die Adresse enthält, an die die empfangene Meldung geschrieben werden soll. Dieser Teil ist nach IEC 61850 herstellerabhängig und muss f
    ür die SICAM I/O Unit den folgenden Inhalt haben (siehe Bild 6-44):

intAddr="CTRL/ProxyGGI01/CO/SPCS03/ctlVal"

Bild 6-44 Attribut "intAddr"

- 1. An dritter Stelle in der **intAddr**-Zeile steht einer der Functional Constraints (FCs) **CO** oder **ST** (siehe Tabelle 6-8, erste Spalte).
- 2. Dem rot markierten Teil folgt eine laufende Nummer (von 1 bis 6) und eines der folgenden Datenattribute:

Tabelle 6-8 Datenattribute

| FC | Datenattribut      | Erläuterung  |
|----|--------------------|--------------|
| со | ctlVal (Edition 1) | Control-Wert |
| ст | stVal (Edition 2)  | Zustandswert |
| ST | q                  | Quality      |

- **CTRL**: Instanzname des Logical Devices (LDevice)
- ProxyGGIO1: Instanzname des Logical Nodes (LN) GGIO

Tabelle 6-9 ProxyGGIO1

|       | Erläuterung                           |
|-------|---------------------------------------|
| Proxy | Präfix für den folgenden Logical Node |
| GGIO  | Klasse des Logical Nodes (LN)         |
| 1     | Instanznummer des GGIO-Objektes       |

- CO: Functional Constraint (FC) Control, siehe Tabelle 6-8
   Detaillierte Informationen zu den Functional Constraints finden Sie im International Standard IEC 61850-7-2.
- **SPCS03**: Instanzname des Datenobjektes (DO)
- ctlVal: Name des Datenattributs (DA)

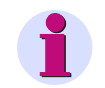

#### HINWEIS

Die anderen Attribute bezeichnen die Quelle der empfangenen Meldung. Im Beispiel gemäß Bild 6-43 ist die Quelle eine weitere SICAM I/O Unit.

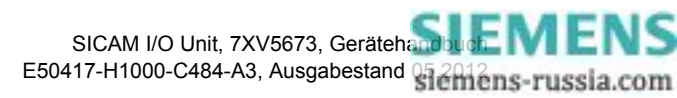

- Absenderadresse (zeigt in den IED-Knoten des sendenden Gerätes der SCD-Datei): iedName="S\_IO\_00001" IdInst="CTRL" prefix="In" InClass="GGIO" InInst="1" doName="Ind3" daName="stVal"
  - iedName: Name des IEDs
  - IdInst: Instanzname des Logical Devices (LDevice)
  - prefix: Kann zur Beschreibung von Instanzen der jeweiligen Klasse der Logical Nodes verwendet werden
  - InClass: Klasse des Logical Nodes (LN)
  - InInst: Instanznummer des Logical Node-Objektes
  - doName: Instanzname des Datenobjektes (DO)
  - daName: Name des Datenattributs (DA)

Daraus ergibt sich: S\_IO\_00001/CTRL/InGGIO1/Ind3/stVal

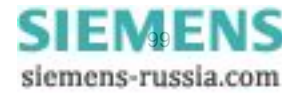

# 6.3.3.8 Serielle Kommunikation

| Tabelle 6-10 | Finstellungen | der seriellen | Kommunikation |
|--------------|---------------|---------------|---------------|
|              |               |               |               |

| Parameter                                                                                                    | Werkseinstellung                                     | Einstellungen                                                                                          |  |  |  |  |  |  |
|----------------------------------------------------------------------------------------------------|------------------------------------------------------|----------------------------------------------------------------------------------------------------|--|--|--|--|--|--|
| Busprotokoll/Betriebsart                                                                                                    | Modbus RTU                                           | -nicht zugewiesen-<br>Modbus RTU<br>Binärsignalübertragung Client<br>Binärsignalübertragung Server     |  |  |  |  |  |  |
|                                                                                                    | Modbus RTU                                           |                                                                                                    |  |  |  |  |  |  |
| Geräteadresse                                                                                                    | 1                                                    | 1 bis 247                                                                                              |  |  |  |  |  |  |
| Baud-Rate                                                                                                    | 19 200 Bit/s                                         | Gemäß Auswahlliste<br>(Auswahl siehe Kapitel 13.2.4)                                                   |  |  |  |  |  |  |
| Parität                                                                                                    | Gerade                                               | Gemäß Auswahlliste (Auswahl siehe Kapitel 13.2.4)                                                      |  |  |  |  |  |  |
| Zugriffsrechte                                                                                                    | Voll                                                 | Voll<br>Nur lesen                                                                                      |  |  |  |  |  |  |
| Überwachungszeit Kommunikation                                                                                              | 600 * 100 ms                                         | 0 s = keine<br>100 ms bis 6 553 400 ms                                                                 |  |  |  |  |  |  |
| bei vorhandener optischer Schnitt-<br>stelle: Ruhelichtpegel                                                                | Licht aus                                            | Licht aus<br>Licht ein                                                                                 |  |  |  |  |  |  |
| Binärsignalübertragung Client parametrierbar, wenn unter Ethernet-Kommunikation kein Binärsignalübertragermodus gewählt ist |                                                      |                                                                                                    |  |  |  |  |  |  |
| Kommunikations-Modus                                                                                                    | Bidirektional                                        | Bidirektional<br>Unidirektional                                                                        |  |  |  |  |  |  |
| Baud-Rate                                                                                                    | 115 200 Bit/s                                        | Gemäß Auswahlliste (Auswahl siehe Kapitel 13.2.4)                                                      |  |  |  |  |  |  |
| Response-Timeout<br>(nur im Kommunikations-Modus Bi-<br>direktional)                                                        | 3 * 10 ms                                            | 10 ms bis 60 000 ms<br>(von Siemens empfohlene Einstellung<br>siehe Kapitel 8.3.2.1)                   |  |  |  |  |  |  |
| Zeitsynchronisationstelegramme senden                                                                                       | nein                                                 | ja<br>nein                                                                                             |  |  |  |  |  |  |
| bei vorhandener optischer Schnitt-<br>stelle: Ruhezustand                                                                   | Licht aus                                            | Licht aus<br>Licht ein                                                                                 |  |  |  |  |  |  |
| parametrierbar, wenn unter Etherr                                                                                           | Binärsignalübertragung S<br>net-Kommunikation kein B | erver<br>inärsignalübertragermodus gewählt ist                                                         |  |  |  |  |  |  |
| Baud-Rate                                                                                                    | 115 200 Bit/s                                        | Gemäß Auswahlliste<br>(Auswahl siehe Kapitel 13.2.4)                                                   |  |  |  |  |  |  |
| Überwachungszeit Kommunikation                                                                                              | 8 * 10 ms                                            | 0 s = ungültig<br>10 ms bis 60 000 ms<br>(von Siemens empfohlene Einstellung<br>siehe Kapitel 8.3.2.2) |  |  |  |  |  |  |
| bei vorhandener optischer Schnitt-<br>stelle: Ruhelichtpegel                                                                | Licht aus                                            | Licht aus<br>Licht ein                                                                                 |  |  |  |  |  |  |

Wenn Sie die Einstellungen der seriellen Kommunikation ändern wollen, dann gehen Sie wie folgt vor:

Klicken Sie im Navigationsfenster im Menü Betriebsparameter, Untermenü Administratives auf das Element Serielle Kommunikation.

| ? | 1                                                                                                    |                     |                                                      |                              | SIEMENS         | I/O Unit 7XV5673 |
|---|----------------------------------------------------------------------------------------------------|---------------------|------------------------------------------------------|------------------------------|-----------------|------------------|
|   | Information Konfigurie                                                                                                  | ren                 | Werte betrachten                                     | Wartung                      |                 | I/O Unit 7XV5673 |
|   | Gerät konfigurieren<br>▼ Vorbereitung<br>Gerätekonfiguration holen                                                      | Konfigur<br>T Serie | rieren 🕨 Administrat<br>elle Kommunikation           | ives ► Kommunil              | kation          |                  |
|   | Konfiguration aus Datei öffnen<br>▼ Betriebsparameter<br>▼ Prozessanschlüsse                                            | Busproto            | Parame<br>okoll/Betriebsart Modbus                   | ter<br>s RTU                 | ×               |                  |
|   | Binäreingänge<br>Binärausgänge<br>LEDs                                                                                  | ▼ Prot              | tokoll Modbus                                        |                              |                 |                  |
|   | Administratives     Meldungseigenschaften     Zeitsynchronisation     Ethernet-Kommunikation     Serielle Kommunikation |                     | Paran<br>Geräteadresse<br>Baud-Rate<br>Parität       | 1<br>19200 Bit/s 💌<br>Gerade |                 |                  |
|   | Gerat und Sprachoption  V Konfiguration beenden  Aktivierung Konfiguration in Datei sichern  Abbruch                    | Überwac             | cugnifisreente<br>chungszeit Kommunikation<br>Senden | 600                          | * 100 ms        |                  |
|   |                                                                                                    |                     |                                                      |                              | okales Intranet | € 100% × //      |

Das Ein-/Ausgabefenster Serielle Kommunikation öffnet.

Bild 6-45 Registerkarte Konfigurieren, Serielle Kommunikation, Modbus RTU

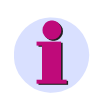

#### HINWEIS

Wenn das Gerät statt einer RS485-Schnittstelle über eine serielle optische Schnittstelle verfügt, dann enthält das Ein-/Ausgabefenster zusätzlich das Optionsfeld **Ruhelichtpegel** mit den Einstellungen Licht an/Licht aus).

 Wählen Sie in der Auswahlliste Busprotokoll/Betriebsart den Eintrag Modbus RTU, Binärsignalübertragung Client, Binärsignalübertragung Server oder -nicht zugewiesen-.
 Binärsignalübertragung Client oder Binärsignalübertragung Server ist nur dann parametrierbar, wenn unter Ethernet-Kommunikation kein Binärsignalübertragermodus gewählt ist.

Wenn Sie -nicht zugewiesen- auswählen, dann ist kein Protokoll verfügbar. In diesem Fall klicken Sie auf die Schaltfläche Senden.

#### Protokoll Modbus RTU (siehe Bild 6-45)

- ♦ Tragen Sie im Feld Geräteadresse die Slave-Adresse ein.
- ♦ Wählen Sie in der Auswahlliste Baud-Rate die Baud-Rate.
- Wählen Sie in der Auswahlliste Parität die Parität.
- Wählen Sie in der Auswahlliste Zugriffsrechte die Vollen Zugriffsrechte oder die Nur lesen-Rechte.
- ♦ Tragen Sie im Feld Überwachungszeit Kommunikation die Zeit in x \* 100 ms ein.
- ♦ Klicken Sie auf die Schaltfläche Senden.

Die Parameter werden zum Gerät übertragen, sind aber noch nicht aktiv (passiver Parametersatz).

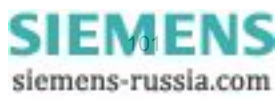

Wenn Sie keine weiteren Einstellungen ändern wollen, dann führen Sie die Aktivierung der Gerätekonfiguration gemäß Kapitel 6.3.1.3 durch. Wenn Sie weitere Einstellungen ändern wollen, dann führen Sie diese Änderungen durch und aktivieren Sie anschließend die Gerätekonfiguration.

#### Betriebsart Binärsignalübertragung Client

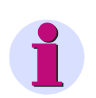

#### HINWEIS

Nur parametrierbar, wenn unter Ethernet-Kommunikation kein Binärsignalübertragermodus ausgewählt ist.

| ]                                                            |                   |                                     |                     |                     | SIE              | MENS     | I/O Unit 7XV56 | 573   |
|--------------------------------------------------------------|-------------------|-------------------------------------|---------------------|---------------------|------------------|----------|----------------|-------|
| Information                                                  | Konfigurieren     | Werte betra                         | chten               | w                   | artung           |          | I/O Unit 7X\   | /5673 |
| Gerät konfigurieren<br>▼ Vorbereitung                        | Konfi             | gurieren 🕨 Adm<br>erielle Kommunika | ninistrati<br>ation | ves 🕨               | Communikation    |          |                |       |
| Gerätekonfiguration he<br>Konfiguration aus Date             | olen<br>ei öffnen |                                     | Paramet             | er                  |                  |          |                |       |
| <ul> <li>Prozessanschlüsse</li> <li>Binäreingänge</li> </ul> | Busp              | rotokoll/Betriebsart                | Binärsig            | nalübertr           | agung Client 💌   | ]        |                |       |
| Binärausgänge<br>LEDs                                        | ▼ B               | etriebsart Binärsig                 | gnalüber            | tragung (           | lient            |          |                |       |
| <ul> <li>Administratives</li> </ul>                          |                   |                                     | Paramet             | er                  |                  |          |                |       |
| Meldungseigenschafte<br>Zeitsynchronisation                  | n Komn            | nunikations-Modus<br>Baud-Rate      | Bidir<br>115200 E   | ektional<br>Bit/s 💌 | O Unidirektional |          |                |       |
| Serielle Kommunikation<br>Gerät und Sprachoptio              | n Zei             | Response-Timeout 3                  | • nein              | O ia                | * 10 ms          |          |                |       |
| ▼ Konfiguration beend                                        | en                | elegramme senden                    |                     |                     |                  |          |                |       |
| Aktivierung<br>Konfiguration in Datei :<br>Abbruch           | sichern           | Senden                              |                     |                     |                  |          |                |       |
|                                                              |                   |                                     |                     |                     |                  |          |                |       |
|                                                              |                   |                                     |                     |                     | Lokales          | Intranet | 🔍 100          | )% •  |

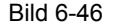

Registerkarte Konfigurieren, Serielle Kommunikation, Binärsignalübertragung Client

#### HINWEIS

Wenn das Gerät statt einer RS485-Schnittstelle über eine serielle optische Schnittstelle verfügt, dann enthält das Ein-/Ausgabefenster zusätzlich das Optionsfeld für den **Ruhelichtpegel** (Licht aus/Licht ein).

- Wählen Sie im Optionsfeld Kommunikations-Modus die Option Bidirektional oder Unidirektional.
- Wählen Sie in der Auswahlliste Baud-Rate die Baud-Rate.
- Tragen Sie unter Response Timeout die Antwortzeit ein (nur im Kommunikations-Modus Bidirektional).
- Wählen Sie im Optionsfeld Zeitsynchronisationstelegramme senden die Option ja, wenn Sie Telegramme senden wollen oder nein, wenn Sie keine Telegramme senden wollen.
- ♦ Klicken Sie auf die Schaltfläche Senden.

Die Parameter werden zum Gerät übertragen, sind aber noch nicht aktiv (passiver Parametersatz).

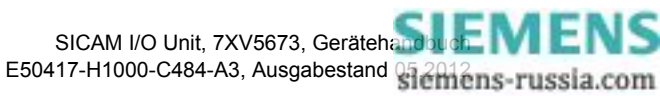

#### Betriebsart Binärsignalübertragung Server

# HINWEIS

Nur parametrierbar, wenn unter Ethernet-Kommunikation kein Binärsignalübertragermodus ausgewählt ist.

| ?   | ]                                                                                                    |                 |                        |                                                                                         | S                                                          | IEMENS        | I/O Unit 7XV5673 |      |
|-----|----------------------------------------------------------------------------------------------------|-----------------|------------------------|-----------------------------------------------------------------------------------------|------------------------------------------------------------|---------------|------------------|------|
|     | Information                                                                                                    | Konfigurier     | en                     | Werte betrachten                                                                        | Wartung                                                    |               | I/O Unit 7XV5673 |      |
|     | Gerät konfigurieren<br>▼ Vorbereitung<br>Gerätekonfiguration ho<br>Konfiguration aus Date<br>▼ Betriebsparameter<br>▼ Prozessanschlüsse<br>Binäreingänge | ien<br>i öffnen | Konfig<br>Se<br>Buspro | urieren ► Administral<br>rrielle Kommunikation<br>Parame<br>stokoll/Betriebsart Binärsi | t <b>ives ► Kommunika</b><br>tter<br>gnalübertragung Serve | tion<br>er 💌  |                  |      |
|     | Binärausgänge<br>LEDs<br>▼ Administratives                                                                                                    |                 | ▼ Be                   | t <b>riebsart Binärsignalübe</b><br>Paran                                               | rtragung Server                                            |               |                  |      |
|     | Meldungseigenschafter<br>Zeitsynchronisation<br>Ethernet-Kommunikation<br>Serielle Kommunikation<br>Gerät und Sprachoption                               | n               | Überw                  | Baud-Rate<br>achungszeit Kommunikation<br>Senden                                        | 115200 Bit/s ▼<br>8                                        | * 10 ms       |                  |      |
|     | ▼ Konfiguration beende<br>Aktivierung<br>Konfiguration in Datei s<br>Abbruch                                                                             | ichern          |                        |                                                                                         |                                                            |               |                  |      |
| Fer | tig                                                                                                    |                 |                        |                                                                                         | Lok                                                        | ales Intranet | 🕀 100% 🔹         | _//. |

Bild 6-47 Registerkarte Konfigurieren, Serielle Kommunikation, Binärsignalübertragung Server

# 1

#### HINWEIS

Wenn das Gerät statt einer RS485-Schnittstelle über eine serielle optische Schnittstelle verfügt, dann enthält das Ein-/Ausgabefenster zusätzlich das Optionsfeld für den **Ruhelichtpegel** (Licht aus/Licht ein).

- ♦ Wählen Sie in der Auswahlliste **Baud-Rate** die Baud-Rate.
- ♦ Tragen Sie im Feld Überwachungszeit Kommunikation die Zeit in x \* 10 ms ein.
- Klicken Sie auf die Schaltfläche Senden.

Die Parameter werden zum Gerät übertragen, sind aber noch nicht aktiv (passiver Parametersatz).

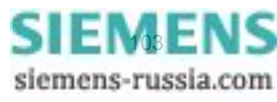

# 6.3.3.9 Gerät und Sprachoption

| Parameter            | Werkseinstellung                   | Einstellungen                                     |
|----------------------|------------------------------------|---------------------------------------------------|
| Gerätename           | I/O Unit 7XV5673                   | Beliebig, max. 32 Zeichen                         |
| Sprache              | ENGLISH (US)                       | ENGLISH (US)<br>DEUTSCH (DE)                      |
| Format Datum/Zeit    | JJJJ-MM-TT,<br>Zeit mit 24 Stunden | Gemäß Auswahlliste (Auswahl siehe Kapitel 13.2.5) |
| Aktivierungspasswort | 000000                             | 6 bis 14 beliebige Zeichen                        |
| Wartungspasswort     | 311299                             | 6 bis 14 beliebige Zeichen                        |

| Tabelle 0-11 Einstellungen Gerat und Sprachopud | Tabelle 6-11 | Einstellungen | Gerät und S | Sprachoptio |
|-------------------------------------------------|--------------|---------------|-------------|-------------|
|-------------------------------------------------|--------------|---------------|-------------|-------------|

Wenn Sie die Einstellungen des Gerätes und der Sprache ändern wollen, dann gehen Sie wie folgt vor:

Klicken Sie im Navigationsfenster im Menü Betriebsparameter, Untermenü Administratives auf das Element Gerät und Sprachoption.

Das Ein-/Ausgabefenster Gerät und Sprachoption öffnet.

| ?                                                                                              |                |                                       |              | S                              | IEMENS       | I/O Unit 7 | XV5673      | }   |
|------------------------------------------------------------------------------------------------|----------------|---------------------------------------|--------------|--------------------------------|--------------|------------|-------------|-----|
| Information                                                                                    | Konfiguriere   | n Werte be                            | etrachten    | Wartung                        |              | I/O U      | Jnit 7XV567 | 3   |
| Gerät konfigurieren                                                                            | к              | Konfigurieren 🕨                       | Administrat  | ives 🕨 Gerät und S             | prachoption  |            |             |     |
| ▼ Vorbereitung<br>Gerätekonfiguration h                                                        | olen           | ▼ Gerät und Spra                      | achoption    |                                |              |            |             |     |
| Konfiguration aus Dat                                                                          | ei öffnen      |                                       | Parame       | ter                            |              |            |             |     |
| <ul> <li>Betriebsparameter</li> <li>Prozessanschlüsse</li> </ul>                               |                | Gerätename                            | I/O-Unit 7XV | 5673                           |              |            |             |     |
| Binäreingänge<br>Binärausgänge<br>LEDs                                                         |                | Sprache<br>Format Datum/Zeit          | JJJJ-MM-TT   | DE) 💌<br>, Zeit mit 24 Stunden | •            |            |             |     |
| <ul> <li>Administratives</li> <li>Meldungseigenschafte</li> <li>Zeitsynchronisation</li> </ul> | en             | Aktivierungsparent                    | asswort      |                                |              |            |             |     |
| Ethernet-Kommunikation<br>Serielle Kommunikation<br>Gerät und Sprachoptio                      | ion<br>1<br>Dn | Neues Passwort<br>Wiederhole neues Pa | sswort       |                                |              |            |             |     |
| Konfiguration beend<br>Altiviaruma                                                             | len            |                                       |              |                                |              |            |             |     |
| Ktovierung<br>Konfiguration in Datei<br>Abbruch                                                | sichern        | ▼ Wartungspass                        | wort         |                                |              |            |             |     |
|                                                                                                |                | Neues Passwort<br>Wiederhole neues Pa | sswort       |                                |              |            |             |     |
|                                                                                                |                | Sende                                 | en           |                                |              |            |             |     |
|                                                                                                |                |                                       |              |                                |              |            |             |     |
|                                                                                                |                |                                       |              | Loka                           | les Intranet |            | 100%        | • / |

Bild 6-48 Registerkarte Konfigurieren, Ein-/Ausgabefenster Gerät und Sprachoption

- ♦ Tragen Sie im Feld Gerätename den Namen des Gerätes ein.
- ♦ Wählen Sie in der Auswahlliste Sprache die Sprache in der Benutzeroberfläche.
- ♦ Wählen Sie in der Auswahlliste Format Datum/Zeit das Datum-/Zeit-Format.

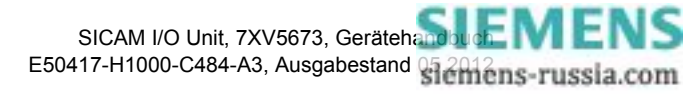

#### Änderung des Aktivierungspasswortes

- ♦ Tragen Sie im Feld Altes Passwort das bisher gültige Aktivierungspasswort ein.
- ♦ Tragen Sie im Feld Neues Passwort das neue Aktivierungspasswort ein (6 bis 14 beliebige Zeichen).
- ♦ Wiederholen Sie im Feld Wiederhole neues Passwort das neue Aktivierungspasswort.

#### Änderung des Wartungspasswortes

- ♦ Tragen Sie im Feld Altes Passwort das bisher gültige Wartungspasswort ein.
- ♦ Tragen Sie im Feld Neues Passwort das neue Wartungspasswort ein (6 bis 14 beliebige Zeichen).
- ♦ Wiederholen Sie im Feld Wiederhole neues Passwort das neue Wartungspasswort.
- Klicken Sie auf die Schaltfläche Senden.
   Die Parameter und Passwörter werden nach Klicken auf die Schaltfläche Senden zum Gerät übertragen und sind sofort gültig.

# 6.3.3.10 Konfiguration beenden

Die im Navigationsfenster im Menü **Betriebsparameter**, Untermenü **Konfiguration beenden** enthaltenen Elemente sind im Kapitel 6.3.1 in folgenden Abschnitten beschrieben:

- Aktivierung des Parametersatzes
- Konfiguration in Datei sichern
- Abbruch

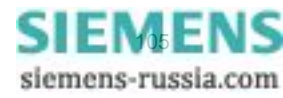

6.4 Werte betrachten

# 6.4 Werte betrachten

Die Ausgabe der Werte erfolgt in der Registerkarte **Werte betrachten**. Wenn Sie die Werte auf dem Monitor anzeigen wollen, dann gehen Sie wie folgt vor:

♦ Klicken Sie auf die Registerkarte Werte betrachten.

Die Registerkarte Werte betrachten, Ein-/Ausgabefenster Binärausgänge öffnet.

| ?                   |             |       |                      |              | SIEN         | IENS           | Unit 7XV5673     |
|---------------------|-------------|-------|----------------------|--------------|--------------|----------------|------------------|
| Information         | Konfigurier | en    | Werte betrachten     | Wartu        | ng           |                | I/O Unit 7XV5673 |
| Werte betrachten    |             | Werte | betrachten 🕨 Betrieb | sparameter 🕨 | Prozessan    | schlüsse 🕨 Bir | närausgänge      |
| ▼ Prozessanschlüsse |             | ▼ BI  | narausgange          |              |              |                |                  |
| Binäreingänge       |             |       | Meldung              |              | A            | usgang         |                  |
| Binärausgänge       |             |       | Bezeichner           | Wert         | Klemme       | Wert           |                  |
|                     |             |       | Meldung 1 von Fern   | Ungültig     | N2/1         | Aus            |                  |
|                     |             |       | Meldung 2 von Fern   | Ungültig     | N4/3         | Aus            |                  |
|                     |             |       | Meldung 3 von Fern   | Ungültig     | N5/6/7       | Aus            |                  |
|                     |             |       | Meldung 4 von Fern   | Ungültig     | P2/1         | Aus            |                  |
|                     |             |       | Meldung 5 von Fern   | Ungültig     | P4/3         | Aus            |                  |
|                     |             |       | Meldung 6 von Fern   | Ungültig     | P5/6/7       | Aus            |                  |
|                     |             |       |                      |              |              |                |                  |
| tig                 |             |       |                      |              | ≷ Lokales In | tranet         | 🔍 100% 👻         |

Bild 6-49 Registerkarte Werte betrachten, Binärausgänge

 Wenn Sie die Werte der Binäreingänge anzeigen wollen, dann klicken Sie im Navigationsfenster im Menü Betriebsparameter, Untermenü Prozessanschlüsse auf das Element Binäreingänge.
 Das Ein-/Ausgabefenster Binäreingänge öffnet.

| 2.  |                                         |                                                       |               |                                                                                                    |                      |                                                                                                    | SI       | MENS                                    | I/O Unit 7X      | V5673     |
|-----|-----------------------------------------|-------------------------------------------------------|---------------|----------------------------------------------------------------------------------------------------|----------------------|----------------------------------------------------------------------------------------------------|----------|-----------------------------------------|------------------|-----------|
|     | Information                             | Konfigurie                                            | ren           | Werte                                                                                                    | betrachten           | Wartu                                                                                                    | ng       |                                         | I/O Uni          | t 7XV5673 |
|     | Werte betrachten<br>▼ Betriebsparameter |                                                       | Werte<br>V Bi | betracht<br>näreingär                                                                                                    | ien 🕨 Betrieb<br>ige | sparameter 🕨                                                                                                    | Prozess  | sanschlüss                              | e 🕨 Binäreingäng | e         |
|     | Binäreingänge<br>Binärausgänge          | ▼ Prozessanschlüsse<br>Binäreingänge<br>Binärausgänge |               | Klemme           N8/9         E           N10/9         E           N11/12         E           P8/9         E           P10/9         E           P11/12         E |                      | Information<br>3in. Eing. 1 - Klemmenblock N<br>3in. Eing. 2 - Klemmenblock N<br>3in. Eing. 3 - Klemmenblock P<br>3in. Eing. 1 - Klemmenblock P<br>3in. Eing. 2 - Klemmenblock P<br>3in. Eing. 3 - Klemmenblock P |          | Wert<br>Ein<br>Ein<br>Ein<br>Ein<br>Ein |                  |           |
| Fei | tig                                     |                                                       |               |                                                                                                    |                      |                                                                                                    | 🧐 Lokale | s Intranet                              |                  | 100% 🝷 // |

Bild 6-50 Registerkarte Werte betrachten, Binäreingänge

Im Ein-/Ausgabefenster werden je nach Auswahl tabellarisch Werte der Binärein- oder -ausgänge angezeigt und nach jeweils 5 s aktualisiert.

Wenn Sie die Werte ausdrucken wollen, dann klicken Sie in der Symbolleiste des Microsoft Internet Explorers auf das Symbol 💽 (Drucken).

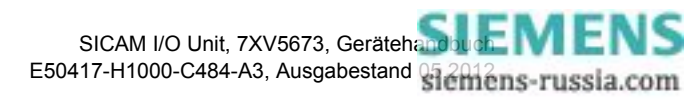

# 6.5 Wartung

In der Registerkarte **Wartung** können Sie die Firmware aktualisieren, Voreinstellung von Datum und Uhrzeit vornehmen, Meldungslisten einsehen und löschen sowie protokollspezifische Kommunikationsdaten analysieren.

Bei Aktualisierung der Firmware werden neu implementierte Parameter Werkseinstellungen, gelöschte Parameter werden nicht mehr ausgewertet.

Wenn Sie diese Registerkarte bearbeiten wollen, dann müssen Sie über das Wartungspasswort verfügen (siehe Kapitel 4.5).

Die Registerkarte Wartung rufen Sie wie folgt auf:

Klicken Sie auf die Registerkarte Wartung.

Die Registerkarte Wartung öffnet.

| Ē | 1                                    |                    |                                                                                                    |                  | SIE     | MENS     | I/O Unit 7XV5673 |   |  |  |
|---|--------------------------------------|--------------------|----------------------------------------------------------------------------------------------------|------------------|---------|----------|------------------|---|--|--|
|   | Information                          | Konfigurie         | ren                                                                                                    | Werte betrachten | Wartung |          | I/O Unit 7XV5673 |   |  |  |
|   | Wartung<br>Firmware aktualisieren    |                    | Wartu                                                                                                    | ng               |         |          |                  |   |  |  |
|   | ▼ Voreinstellungen                   | ▼ Voreinstellungen |                                                                                                    | • warung         |         |          |                  |   |  |  |
|   | Datum/Uhrzeit<br>▼ Meldungslisten    |                    | Wartun                                                                                                    | gsmodus          |         |          |                  |   |  |  |
|   | Betriebsmeldungen<br>Fehlermeldungen |                    | Im Wartungsmodus können Sie die Firmware des Gerätes aktualisieren, diverse Voreinstellungen<br>vornehmen, Protokolle einsehen und löschen sowie Kommunikationprotokolle analysieren. |                  |         |          |                  |   |  |  |
|   | ▼ Diagnose                           |                    |                                                                                                    |                  |         |          |                  |   |  |  |
|   | Modbus<br>Kommunikation I/O Unit     |                    |                                                                                                    |                  |         |          |                  |   |  |  |
|   |                                      |                    |                                                                                                    |                  |         |          |                  |   |  |  |
|   |                                      |                    |                                                                                                    |                  | Lokales | Intranet | 🔍 100% 🔻         | 1 |  |  |

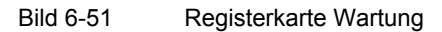

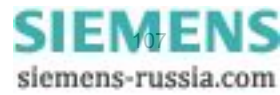

6.5 Wartung

#### 6.5.1 Firmware aktualisieren

Bei Aktualisierung der Firmware werden Geräte-Firmware, Default-Parametersatz, Textbibliotheken, HTML-Dateien oder Teile davon angepasst.

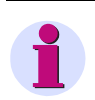

#### HINWEIS

Siemens empfiehlt, den aktuellen Parametersatz gemäß Kapitel 6.3.1.3 zu sichern, bevor Sie die Firmware aktualisieren.

Wenn Sie die Firmware aktualisieren wollen, dann gehen Sie wie folgt vor:

♦ Klicken Sie im Navigationsfenster auf das Element Firmware aktualisieren.

Das Ein-/Ausgabefenster Firmware aktualisieren öffnet.

| 2                      | 1                                            |  |                                                                 |                                  | S                            | IEMENS        | I/O Unit 7XV5673 |  |  |  |  |
|------------------------|----------------------------------------------|--|-----------------------------------------------------------------|----------------------------------|------------------------------|---------------|------------------|--|--|--|--|
| Information Konfigurie |                                              |  | ren                                                             | Werte betrachten                 | Wartung                      |               | I/O Unit 7XV5673 |  |  |  |  |
|                        | Wartung                                      |  |                                                                 | Wartung 🕨 Firmware aktualisieren |                              |               |                  |  |  |  |  |
|                        | Firmware aktualisieren<br>▼ Voreinstellungen |  | ▼ Firmware aktualisieren                                        |                                  |                              |               |                  |  |  |  |  |
|                        |                                              |  |                                                                 |                                  |                              |               |                  |  |  |  |  |
|                        | Datum/Uhrzeit                                |  | Diego Aktien ist geschützt. Cohen Sie das kerrekte Dasswert ein |                                  |                              |               |                  |  |  |  |  |
|                        | <ul> <li>Meldungslisten</li> </ul>           |  | Diese Ar                                                        | Kuon ist geschutzt. Geben bi     | e das kontekte Passwort ein. |               |                  |  |  |  |  |
|                        | Betriebsmeldungen                            |  | Passwor                                                         | rt                               |                              |               |                  |  |  |  |  |
|                        | Fehlermeldungen                              |  | Passwoi                                                         |                                  |                              |               |                  |  |  |  |  |
|                        | ▼ Diagnose                                   |  |                                                                 | Ladan fraigaban                  |                              |               |                  |  |  |  |  |
|                        | Modbus                                       |  |                                                                 | Laden freigeben                  |                              |               |                  |  |  |  |  |
|                        | Kommunikation I/O Unit                       |  |                                                                 |                                  |                              |               |                  |  |  |  |  |
|                        |                                              |  |                                                                 |                                  |                              |               |                  |  |  |  |  |
|                        |                                              |  |                                                                 |                                  | Loki                         | ales Intranet | 🔍 100% 👻 //      |  |  |  |  |

Bild 6-52 Registerkarte Wartung, Ein-/Ausgabefenster Firmware aktualisieren - Laden freigeben

- ♦ Geben Sie das Wartungspasswort ein.
- Klicken Sie auf die Schaltfläche Laden freigeben.

Folgendes Fenster öffnet:

| Ē | 7                      |            |       |                      |         | SIEMENS            | I/O Unit 7XV5673      |
|---|------------------------|------------|-------|----------------------|---------|--------------------|-----------------------|
|   | Information            | Konfigurie | ren   | Werte betrachten     | Wartung |                    | I/O Unit 7XV5673      |
|   | Wartung                |            | Wartu | ng 🕨 Firmware aktual | isieren |                    |                       |
|   | Firmware aktualisieren |            | ▼ Fi  | rmware aktualisieren |         |                    |                       |
|   | ▼ Voreinstellungen     |            |       |                      |         |                    |                       |
|   | Datum/Uhrzeit          |            |       |                      |         | Durchsuchen        |                       |
|   | ▼ Meldungslisten       |            | · ·   |                      |         |                    |                       |
|   | Betriebsmeldungen      |            |       | Öffnen               |         |                    |                       |
|   | Fehlermeldungen        |            |       | offici               |         |                    |                       |
|   | ▼ Diagnose             |            |       |                      |         |                    |                       |
|   | Modbus                 |            | 1     |                      |         |                    |                       |
|   | Kommunikation I/O Unit |            |       |                      |         |                    |                       |
|   |                        |            |       |                      |         |                    | Passwort ist korrekt. |
|   |                        |            |       |                      |         | <b>6</b>           |                       |
|   |                        |            |       |                      |         | 😼 Lokales Intranet | 100% 👻                |

Bild 6-53 Reg

Registerkarte Wartung, Ein-/Ausgabefenster Firmware aktualisieren - Öffnen

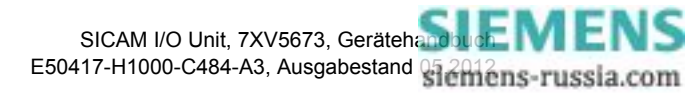
Klicken Sie auf die Schaltfläche Durchsuchen....
 Der Dialog Datei auswählen öffnet.

| Datei auswählen            |                     |                         |   |          | <u>? ×</u>      |
|----------------------------|---------------------|-------------------------|---|----------|-----------------|
| <u>S</u> uchen in:         | C_Download          |                         | • | 수 🗈 💣 🎟• |                 |
| <b>)</b><br>Recent         | ■7XV5673_V01.0      | 00.04.01.pck            |   |          |                 |
| Desktop                    |                     |                         |   |          |                 |
| 6<br>Eigene Dateien        |                     |                         |   |          |                 |
| <b>Sin</b><br>Arbeitsplatz |                     |                         |   |          |                 |
| <b>S</b>                   |                     |                         |   |          |                 |
| Netzwerkumgeb              | Datei <u>n</u> ame: | 7XV5673_V01.00.04.01.pc | k | •        | Ü <u>f</u> fnen |
| ung                        | Datei <u>t</u> yp:  | Alle Dateien (*.*)      |   | •        | Abbrechen       |

Bild 6-54 Dialog Datei auswählen

- ♦ Wählen Sie im Verzeichnis die gewünschte Update-Datei (Dateierweiterung .pck).
- Klicken Sie auf die Schaltfläche Öffnen.
   Der gewählte Pfad wird im Ein-/Ausgabefenster, Bild 6-53, in das Feld Durchsuchen eingefügt.
- ♦ Klicken Sie auf die Schaltfläche Öffnen.
- Nach ca. 2 s erscheint im Ein-/Ausgabefenster die Meldung Aktion war erfolgreich.
   Geräte-Firmware, Default-Parametersatz, Textbibliotheken, HTML-Dateien oder Teile davon werden innerhalb einer Minute übernommen.

Das Gerät wird automatisch neu gestartet.

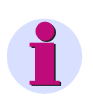

#### HINWEIS

Sie dürfen während des Update-Prozesses die Versorgungsspannung nicht ausschalten, da es in diesem Fall zum Datenverlust kommen kann.

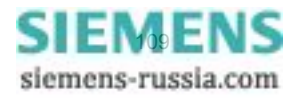

6.5 Wartung

## 6.5.2 Datum/Uhrzeit

Wenn Sie Datum und Uhrzeit einstellen wollen, dann gehen Sie wie folgt vor:

Klicken Sie im Navigationsfenster im Menü Voreinstellungen auf das Element Datum/Uhrzeit.
 Das Ein-/Ausgabefenster Datum/Uhrzeit öffnet.

| 2   | 1                                                                                                    |            |                            |                                       |                                       |                                  |             | S                | IEMENS        | I/O Unit 7XV5673 |
|-----|----------------------------------------------------------------------------------------------------|------------|----------------------------|---------------------------------------|---------------------------------------|----------------------------------|-------------|------------------|---------------|------------------|
|     | Information                                                                                                    | Konfigurie | ren                        | Werte                                 | betracl                               | nten                             | Wa          | rtung            |               | I/O Unit 7XV5673 |
|     | Wartung<br>Firmware aktualisieren<br>▼ Voreinstellungen<br>Datum/Uhrzeit<br>▼ Meldungslisten<br>Betriebsmeldungen<br>Fehlermeldungen |            | Wartur<br>Vor<br>Tag<br>24 | ng ► Vo<br>reinstellur<br>Monat<br>08 | reinstell<br>ngen Dat<br>Jahr<br>2010 | ungen<br>um/Zeit<br>Stunde<br>04 | Datu        | m/Uhrzeit        |               |                  |
|     | Diagnose     Modbus     Kommunikation I/O Unit                                                                                       |            | Das Seti<br>Passwor        | zen von Da<br>tt                      | tum/Zeit is<br>eit setze              | it geschüt<br>en                 | zt. Geben : | Sie das korrekte | Passwort ein. |                  |
| Fei | tig                                                                                                    |            |                            |                                       |                                       |                                  |             | Lok              | ales Intranet | € 100% × //      |

Bild 6-55 Registerkarte Wartung, Voreinstellung Datum/Uhrzeit

Sie können Datum und Uhrzeit entweder vom angeschlossenen PC übernehmen oder manuell einstellen.

#### Datum und Uhrzeit vom PC übernehmen

Klicken Sie im Ein-/Ausgabefenster auf die Schaltfläche PC-Datum/-Zeit holen.
 In den Feldern des Ein-/Ausgabefensters wird die Uhrzeit des PC angezeigt und im Gerät übernommen.

#### Datum und Uhrzeit manuell einstellen (24-Stunden-Format)

- Tragen Sie im Ein-/Ausgabefenster in den Feldern Tag (Format tt), Monat (Format mm), Jahr (Format jjjj), Stunde (Format hh) und Minute (Format mm) die gewünschte Zeit ein.
- ♦ Geben Sie in das Feld Passwort das Wartungspasswort ein.
- ♦ Klicken Sie auf die Schaltfläche Datum/Zeit setzen.

In den Feldern des Ein-/Ausgabefensters wird Ihre eingegebene Zeitangabe angezeigt und im Gerät übernommen.

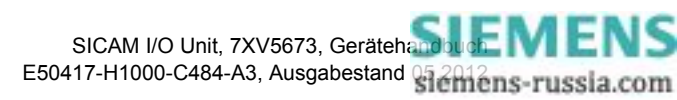

## 6.5.3 Meldungslisten

Im Navigationsfenster rufen Sie im Menü **Meldungslisten** die Ein-/Ausgabefenster für **Betriebsmeldungen** und **Fehlermeldungen** auf.

## 6.5.3.1 Betriebsmeldungen

Wenn Sie die Betriebsmeldungen (max. 128) anzeigen und löschen wollen, dann gehen Sie wie folgt vor:

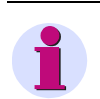

#### HINWEIS

Die letzten 128 Betriebsmeldungen werden angezeigt, ältere Meldungen werden automatisch gelöscht.

Klicken Sie im Navigationsfenster im Menü Meldungslisten auf das Element Betriebsmeldungen.
 Das Ein-/Ausgabefenster Betriebsmeldungen öffnet.

| ?                      |            |                          |                                                |                            | S                          | IEMENS        | I/O Unit 7XV5673 |
|------------------------|------------|--------------------------|------------------------------------------------|----------------------------|----------------------------|---------------|------------------|
| Information            | Konfigurie | ren                      | Werte b                                        | etrachten                  | Wartung                    |               | I/O Unit 7XV5673 |
| Wartung                |            | Wartur                   | ng 🕨 Meld                                      | lungslisten I              | Betriebsmeldungen          |               |                  |
| Firmware aktualisieren | l .        |                          |                                                |                            |                            |               |                  |
| Voreinstellungen       |            | 00767                    | 2010-08-21                                     | 02:32:24:291               | Parameter laden            |               | Kommend          |
| Datum/Uhrzeit          |            | 00766                    | 2010-08-21                                     | 02:31:47:758               | Parameter laden            |               | Genend           |
| Meldungslisten         |            | 00765                    | 2010-08-21                                     | 02:31:47:758               | Farameter aktivieren       | F 9/          | Generia          |
| Betriebsmeldungen      |            | 00769                    | 2010-08-21                                     | 02:31:46:417               | E/A Euremet Penier > 0,0   | 5 %           | Kommend          |
| Fehlermeldungen        |            | 00763                    | 2010-08-21                                     | 02:31:45:672               | Parameter prüfen           |               | Cebend           |
| ▼ Diagnose             |            | 00761                    | 2010-08-21                                     | 02:31:45:668               | Parameter prüfen           |               | Kommend          |
| Modbus                 |            | 00760                    | 2010-08-21                                     | 02:31:38:621               | Parameter laden            |               | Kommend          |
| Kommunikation I/O Un   | it         | 00759                    | 2010-08-21                                     | 02:00:12:811               | Parameter laden            |               | Gebend           |
|                        |            | 00758                    | 2010-08-21                                     | 02:00:12:811               | Parameter aktivieren       |               | Gehend           |
|                        |            |                          |                                                |                            | *** Ende ***               |               |                  |
|                        |            | Diese Ak<br>Passwor<br>N | ction ist gesch<br>t<br><mark>1eldungen</mark> | ützt. Geben Sie<br>löschen | das korrekte Passwort ein. |               |                  |
|                        |            |                          |                                                |                            |                            |               |                  |
|                        |            |                          |                                                |                            | Lok                        | ales Intranet | 100% 🝷           |

Bild 6-56 Registerkarte Wartung, Betriebsmeldungen löschen

- ♦ Geben Sie in das Feld **Passwort** das Wartungspasswort ein.
- ♦ Klicken Sie im Ein-/Ausgabefenster auf die Schaltfläche Meldungen löschen.

Im Ein-/Ausgabefenster werden alle Betriebsmeldungen ohne Speicherung gelöscht. Als Meldung Nr. 00001 erscheint in der Spalte **Information**: "Betriebsmeldungen löschen".

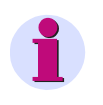

## HINWEIS

Wenn Sie die Betriebsmeldungen z.B. für spätere Auswertungen benötigen, dann speichern oder drucken Sie diese gemäß Kapitel 6.2.5.2.

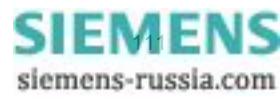

6.5 Wartung

# 6.5.3.2 Fehlermeldungen

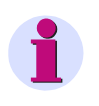

### HINWEIS

Fehlermeldungen sind Service-Informationen, die Sie im Falle eines aufgetretenen Fehlers der zuständigen Service-Einrichtung auf Anfrage mitteilen. Die Fehlermeldungen erfolgen in englischer Sprache.

Wenn Sie die Fehlermeldungen (max. 128) anzeigen und löschen wollen, dann gehen Sie wie folgt vor:

Klicken Sie im Navigationsfenster im Menü Meldungslisten auf das Element Fehlermeldungen.
 Das Ein-/Ausgabefenster Fehlermeldungen öffnet.

| 2                                                       |             |                |                          |                              |                         |                 |              | SIEN            | IENS                     | I/O Unit 7                       | 7XV5673                      |
|---------------------------------------------------------|-------------|----------------|--------------------------|------------------------------|-------------------------|-----------------|--------------|-----------------|--------------------------|----------------------------------|------------------------------|
| Information                                             | Konfigurier | ren            | Werte b                  | etrachten                    | v                       | /artun          | 9            |                 |                          | I/0                              | Unit 7XV5673                 |
| Wartung<br>Firmware aktualisieren<br>▼ Voreinstellungen |             | Wartur<br>▼ Fe | ng 🕨 Mel                 | dungslisten<br>gen           | ► Fehle                 | rmeldu          | ngen         |                 |                          |                                  |                              |
| Datum/Uhrzeit<br>▼ Meldungslisten                       |             | Nr.<br>00001   | Datum<br>2010-08-19      | Zeit<br>10:01:51:154         | Relativzeit<br>00272825 | Prozess<br>HTTP | Code<br>ROOT | Location<br>00h | *** Error Lo             | Beschreibung<br>og Cleared ***   |                              |
| Betriebsmeldungen<br>Fehlermeldungen                    |             | 00002          | 2010-08-19<br>2010-08-19 | 10:01:57:323<br>10:01:58:325 | 00278994                | HTTP<br>HTTP    | HTTP<br>HTTP | 14Fh<br>14Fh    | Fw Upload:<br>Fw Upload: | Wrong maintena<br>Wrong maintena | nce password<br>nce password |
| Modbus<br>Kommunikation I/O Uni                         | t           | Diese Al       | ktion ist gesc           | hützt. Geben Si              | e das korre             | kte Passv       | vort ein     |                 | *** Ende *               | **                               |                              |
|                                                         |             | Passwor        | rt  <br>1eldunger        | ı löschen                    |                         |                 |              |                 |                          |                                  |                              |
| Done                                                    |             |                |                          |                              |                         |                 |              | <u>_</u>        | Local intrane            | t                                | 🔍 100% 🔹                     |

Bild 6-57 Registerkarte Wartung, Fehlermeldungen löschen

- ♦ Geben Sie in das Feld **Passwort** das Wartungspasswort ein.
- ♦ Klicken Sie im Ein-/Ausgabefenster auf die Schaltfläche Meldungen löschen.

Im Ein-/Ausgabefensters werden alle Fehlermeldungen ohne Speicherung gelöscht. Als Meldung Nr. 00001 erscheint in der Spalte **Beschreibung**: \*\*\*Error Log Cleared\*\*\*.

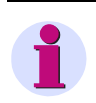

#### HINWEIS

Wenn Sie die Fehlermeldungen z.B. für spätere Auswertungen benötigen, dann speichern oder drucken Sie diese gemäß Kapitel 6.2.5.2.

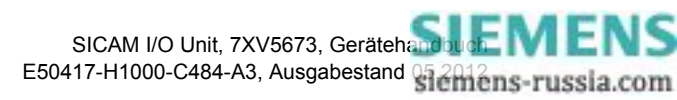

## 6.5.4 Diagnose

## 6.5.4.1 Diagnose Modbus TCP

# 1

#### HINWEIS

Die Diagnosedaten von Modbus TCP werden nur dann dargestellt, wenn dieses Busprotokoll in der Registerkarte Konfigurieren  $\rightarrow$  Menü Betriebsparameter  $\rightarrow$  Untermenü Administratives  $\rightarrow$  Element Ethernet-Kommunikation ausgewählt wurde. Wenn das Protokoll nicht ausgewählt wurde, dann erscheint im Ein-/Ausgabefenster Diagnose Modbus TCP der Eintrag -nicht zugewiesen-.

♦ Klicken Sie im Navigationsfenster im Menü Diagnose auf das Element Modbus.

Das Ein-/Ausgabefenster **Modbus TCP** öffnet und für Modbus TCP wird eine Analyse des **Standard-Servers**, des **Benutzerport-Servers** und der **Verbindungsparameter** dargestellt.

| ? | 1                                  |         |                      |        |             |      | SIE             | MENS          | I/O Unit 7)   | (V5673      |
|---|------------------------------------|---------|----------------------|--------|-------------|------|-----------------|---------------|---------------|-------------|
|   | Information Konfiguri              | eren    | Werte betrac         | hten   | w           | artı | ing             |               | 1/0 U         | nit 7XV5673 |
|   | Wartung                            | Wartu   | ng 🕨 Diagnose        | ► M    | odbus       |      |                 |               |               |             |
|   | Firmware aktualisieren             | ▼ M     | odbus TCP            |        |             |      |                 |               |               |             |
|   | ▼ Voreinstellungen                 |         |                      |        |             |      |                 |               |               |             |
|   | Datum/Uhrzeit                      |         | Parameter            |        | Standard-Se | rver | Benutzerport-   | Server        |               |             |
|   | <ul> <li>Meldungslisten</li> </ul> | Port-N  | lummer               |        | 502         |      | 10000           |               |               |             |
|   | Betriebsmeldungen                  | Maxim   | ale Verbindungen     |        | 4           |      | 0               |               |               |             |
|   | Fehlermeldungen                    | Benut   | zte Verbindungen     |        | 2           |      | 0               |               |               |             |
|   | ▼ Diagnose                         | Verbin  | dungsüberlauf        |        | 0           |      | 0               |               |               |             |
|   | Modbus                             | Zugrif  | fsrechte             |        | Voll        |      | Voll            |               |               |             |
|   | Kommunikation I/O Unit             | Überw   | achungszeit Kommuni  | kation | 5000 ms     |      | 5000 ms         |               |               |             |
|   |                                    |         | Parameter            | Verb   | indung #1   | Ve   | rbindung #2     | Verbindung #3 | Verbindung #4 |             |
|   |                                    | Server  | -Port                | 502    |             | 502  |                 | 0             | 0             |             |
|   |                                    | Client  | IP:Port              | 192.1  | 68.0.2:1590 | 192  | . 168.0.2: 1592 | 0.0.0.0:0     | 0.0.0.0:0     |             |
|   |                                    | Empfa   | ngene Bytes          | 1320   |             | 781  |                 | 0             | 0             |             |
|   |                                    | Gesen   | dete Bytes           | 1430   |             | 887  |                 | 0             | 0             |             |
|   |                                    | Korrek  | te Telegramme        | 108    |             | 64   |                 | 0             | 0             |             |
|   |                                    | Fehler  | in MBAP Header       | 0      |             | 0    |                 | 0             | 0             |             |
|   |                                    | Excep   | tion Responses       | 68     |             | 40   |                 | 0             | 0             |             |
|   |                                    | Zugriff | fsrechteverletzungen | 0      |             | 0    |                 | 0             | 0             |             |
|   |                                    |         | Zähler löschen       | I      |             |      |                 |               |               |             |

Bild 6-58 Registerkarte Wartung, Ein-/Ausgabefenster Diagnose Modbus, Protokoll Modbus TCP

Wenn Sie die Z\u00e4hler f\u00fcr Modbus TCP l\u00f6schen wollen, dann klicken Sie auf die Schaltfl\u00e4che Z\u00e4hler im Bereich Modbus TCP des Ein-/Ausgabefensters.

Alle Zähler im Bereich Modbus TCP werden auf Null gestellt.

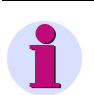

## HINWEIS

Weiterführende Erläuterungen zur Diagnose Modbus TCP sind im Kapitel 8.2.9.1 enthalten.

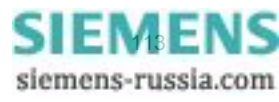

6.5 Wartung

# 6.5.4.2 Diagnose Modbus UDP

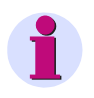

### HINWEIS

Die Diagnosedaten von Modbus UDP werden nur dann dargestellt, wenn dieses Busprotokoll in der Registerkarte Konfigurieren  $\rightarrow$  Menü Betriebsparameter  $\rightarrow$  Untermenü Administratives  $\rightarrow$  Elemente Ethernet-Kommunikation ausgewählt wurde. Wenn das Protokoll nicht ausgewählt wurde, dann erscheint im Ein-/Ausgabefenster Diagnose Kommunikation I/O Unit Ethernet-Kommunikation der Eintrag -nicht zugewiesen-.

 Klicken Sie im Navigationsfenster im Menü Diagnose auf das Element Kommunikation I/O Unit.
 Das Ein-/Ausgabefenster Kommunikation I/O Unit öffnet und unter Ethernet-Kommunikation wird das Protokoll Modbus UDP dargestellt. Für Modbus UDP erfolgt eine Analyse der Parameter, der Zähler, der Übertragungs- und Fehlerrate und des Servers.

| 2                                    |            |          |                           |            |                     |      | SIEMEN                  | NS    | I/O Uni        | t 7XV5673         |
|--------------------------------------|------------|----------|---------------------------|------------|---------------------|------|-------------------------|-------|----------------|-------------------|
| Information                          | Konfigurie | en       | Werte betrachten          | w          | artung              |      |                         |       | I/             | 0 Unit 7XV5673    |
| Wartung                              |            | Wartur   | ng 🕨 Diagnose 🕨 K         | ommunikat  | tion I/O Unit       |      |                         |       |                |                   |
| Firmware aktualisieren               |            | ▼ Eth    | ernet-Kommunikation       | _          |                     |      |                         |       |                |                   |
| <ul> <li>Voreinstellungen</li> </ul> |            |          |                           |            |                     |      |                         |       |                |                   |
| Datum/Uhrzeit                        |            |          | Parameter                 |            | Zähler              |      | Übertragungs- und Fehle | rrate |                | Server            |
| <ul> <li>Meldungslisten</li> </ul>   |            | Betrieb  | sart                      | Modbus UDP | Empfangene Bytes    | 1425 | Empfangene Bytes/10 s   | 380   | Client IP:Port | 192.168.0.2:51000 |
| Betriebsmeldungen                    |            | Port-Nu  | ummer                     | 51000      | Gesendete Bytes     | 825  | Gesendete Bytes/10 s    | 220   |                |                   |
| Fehlermeldungen                      |            | Überwa   | achungszeit Kommunikation | 80 ms      | Korrekte Telegramme | 75   | Telegrammfehler/10 s    | 0     |                |                   |
| ▼ Diagnose                           |            | Zugriffs | srechte                   | Voll       | Telegrammfehler     | 0    |                         |       |                |                   |
| Modbus<br>Kommunikation I/O Uni      | t          |          | Zähler löschen            |            |                     |      |                         |       |                |                   |

- Bild 6-59 Registerkarte Wartung, Ein-/Ausgabefenster Diagnose Kommunikation SICAM I/O Unit, Protokoll Modbus UDP
- Wenn Sie die Z\u00e4hler f\u00fcr Modbus UDP l\u00f6schen wollen, dann klicken Sie auf die Schaltfl\u00e4che Z\u00e4hler im Bereich Ethernet-Kommunikation des Ein-/Ausgabefensters.

Alle Zähler im Bereich Modbus UDP werden auf Null gestellt.

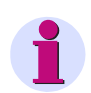

#### HINWEIS

Weiterführende Erläuterungen zur Modbus-Diagnose sind im Kapitel 8.2.9.2 enthalten.

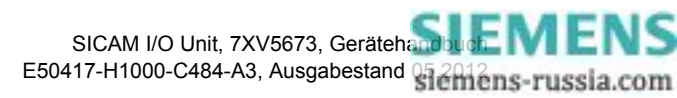

# 6.5.4.3 Diagnose Modbus RTU

# 1

## HINWEIS

Die Diagnosedaten von **Modbus RTU** werden nur dann dargestellt, wenn dieses Busprotokoll in der Registerkarte **Konfigurieren**  $\rightarrow$  Menü **Betriebsparameter**  $\rightarrow$  Untermenü **Administratives**  $\rightarrow$  Element **Serielle Kommunikation** ausgewählt wurde.

Wenn das Protokoll nicht ausgewählt wurde, dann erscheint im Ein-/Ausgabefenster **Diagnose Modbus RTU** der Eintrag **-nicht zugewiesen-**.

♦ Klicken Sie im Navigationsfenster im Menü Diagnose auf das Element Modbus.

Das Ein-/Ausgabefenster **Modbus** öffnet und das Protokoll **Modbus RTU** wird dargestellt. Für **Modbus RTU** erfolgt eine Analyse der **Parameter**, der **Seriellen Schnittstelle** und des **Seriellen Servers**.

| ? | 1                                  |            |           |                           |             |                    |      | SIEMENS                    | 1/0 | 0 Unit 7XV5673   |
|---|------------------------------------|------------|-----------|---------------------------|-------------|--------------------|------|----------------------------|-----|------------------|
|   | Information                        | Konfigurie | ren       | Werte betrachten          | w           | /artung            |      |                            |     | I/O Unit 7XV5673 |
|   | Wartung                            |            | Wartur    | ng 🕨 Diagnose 🕨 M         | odbus       |                    |      |                            |     |                  |
|   | Firmware aktualisieren             |            | ▼ Mo      | dbus TCP                  |             |                    |      |                            |     |                  |
|   | ▼ Voreinstellungen                 |            |           |                           |             |                    |      |                            |     |                  |
|   | Datum/Uhrzeit                      |            | -nicht zu | igewiesen-                |             |                    |      |                            |     |                  |
|   | <ul> <li>Meldungslisten</li> </ul> |            |           |                           |             |                    |      |                            |     |                  |
|   | Betriebsmeldungen                  |            |           |                           |             |                    |      |                            |     |                  |
|   | Fehlermeldungen                    |            | ▼ Mo      | dhus PTH                  |             |                    |      |                            |     |                  |
|   | ▼ Diagnose                         |            |           |                           |             |                    |      |                            |     |                  |
|   | Modbus                             |            |           | Parameter                 |             | Serielle Schnittst | elle | Serieller Server           |     |                  |
|   | Kommunikation I/O Uni              | t          | Geräte    | adresse                   | 1           | Empfangene Bytes   | 242  | Korrekte Telegramme        | 26  |                  |
|   |                                    |            | Baud-R    | ate                       | 19200 Bit/s | Gesendete Bytes    | 570  | CRC-Fehler                 | 0   |                  |
|   |                                    |            | Parität   |                           | Gerade      | Rahmenfehler       | 0    | Exception Responses        | 8   |                  |
|   |                                    |            | Zugriff   | srechte                   | Voll        | Paritätsfehler     | 0    | Broadcast-Telegramme       | 0   |                  |
|   |                                    |            | Überwa    | achungszeit Kommunikation | 60000 ms    |                    |      | Zugriffsrechteverletzungen | 0   |                  |
|   |                                    |            | Ruhelic   | htpegel                   | Licht aus   |                    |      |                            |     |                  |
|   |                                    |            |           | Zähler löschen            |             |                    |      |                            |     |                  |

Bild 6-60 Registerkarte Wartung, Ein-/Ausgabefenster Diagnose Modbus, Protokoll Modbus RTU

Wenn Sie die Z\u00e4hler f\u00fcr Modbus RTU l\u00f6schen wollen, dann klicken Sie auf die Schaltfl\u00e4che Z\u00e4hler I\u00f6schen im Bereich Modbus RTU des Ein-/Ausgabefensters.
 Alle Z\u00e4hler im Bereich Modbus RTU werden auf 0 gestellt.

# 1

## HINWEIS

Weiterführende Erläuterungen zur Modbus-Diagnose sind im Kapitel 8.2.9.3 enthalten.

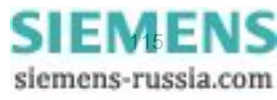

# 6.5.4.4 Diagnose Binärsignalübertragung

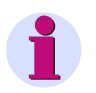

#### HINWEIS

Die Diagnosedaten in der Betriebsart **Binärsignalübertragung Server** oder **Binärsignalübertragung Client** werden nur dann dargestellt, wenn die parametrierte Betriebsart in der Registerkarte **Konfigurieren**  $\rightarrow$  Menü **Betriebsparameter**  $\rightarrow$  Untermenü **Administrative**  $\rightarrow$  Element **Ethernet-Kommunikation** oder **Serielle Kommunikation** ausgewählt wurde.

Für nicht ausgewählte Protokolle erscheint im Ein-/Ausgabefenster **Diagnose Kommunikation I/O Unit** der Eintrag **-nicht zugewiesen-**.

#### **Ethernet-Kommunikation**

Voraussetzung für die Diagnose: In der Registerkarte **Konfigurieren** wurde unter **Ethernet-Kommunikation** die Betriebsart **Binärsignalübertragung Client** oder **Binärsignalübertragung Server** ausgewählt (siehe Kapitel 6.3.3.6).

Klicken Sie im Navigationsfenster im Menü Diagnose auf das Element Kommunikation I/O Unit.
 Das Ein-/Ausgabefenster Kommunikation I/O Unit öffnet und zeigt eine Analyse der Ethernet-Kommunikation in der parametrierten Betriebsart.

| 8   | 3                                                             |             |           |             |                           |          |                   |         | SIEMEN                 | IS     | I/O Unit 7XV         | 5673      |
|-----|---------------------------------------------------------------|-------------|-----------|-------------|---------------------------|----------|-------------------|---------|------------------------|--------|----------------------|-----------|
|     | Information                                                   | Konfigurier | ren       | Werte b     | etrachten                 | w        | artung            |         |                        |        | I/O Unit 7           | XV5673    |
|     | Wartung                                                       |             | Wartu     | ng 🕨 Diag   | nose 🕨 Kon                | nmunikat | tion I/O Unit     |         |                        |        |                      |           |
|     | Firmware aktualisieren                                        |             | ▼ Eti     | nernet-Kom  | munikation                | _        |                   | _       |                        |        |                      |           |
|     | Voreinstellungen                                              |             |           |             |                           |          |                   |         |                        |        |                      |           |
|     | Datum/Uhrzeit                                                 |             |           | Pa          | rameter                   |          | Zähler            |         | Übertragungs- und Fehl | errate | Client               |           |
|     | <ul> <li>Meldungslisten</li> <li>Betriebsmeldungen</li> </ul> |             | Betrieb   | sart        | Binärsignalüber<br>Client | rtragung | Empfangene Bytes  | 0       | Empfangene Bytes/10 s  | 0      | Kommunikationsstatus | Startup 1 |
|     | Fehlermeldungen                                               |             | Server    | -IP-Adresse | 192.168.0.56              |          | Gesendete Bytes   | 16092   | Gesendete Bytes/10 s   | 2928   | Übertragungszeit     | ***       |
|     | ▼ Diagnose                                                    |             | Server    | -Port       | 51000                     |          | Korrekte Telegram | ne 1365 | Telegrammfehler/10 s   | 250    |                      |           |
|     | Modbus                                                        |             | Respor    | nse-Timeout | 30 ms                     |          | Telegrammfehler   | 0       |                        |        |                      |           |
|     | Kommunikation I/O Unit                                        | :           |           | Zähler lö   | schen                     |          |                   |         |                        |        |                      |           |
|     |                                                               |             | ▼ Se      | rielle Komm | unikation                 |          |                   |         |                        |        |                      |           |
|     |                                                               |             | -nicht zu | ugewiesen-  |                           |          |                   |         |                        |        |                      |           |
|     |                                                               |             |           |             |                           |          |                   |         |                        |        |                      |           |
| Fer | rtig                                                          |             |           |             |                           |          |                   |         | 📃 😼 Lokales Intrane    | t      |                      | 100% - // |

- Bild 6-61 Registerkarte Wartung, Ein-/Ausgabefenster Diagnose Kommunikation I/O Unit, Ethernet-Kommunikation
- Wenn Sie die Z\u00e4hler f\u00fcr Ethernet-Kommunikation l\u00f6schen wollen, dann klicken Sie auf die Schaltfl\u00e4che Z\u00e4hler im Bereich Ethernet-Kommunikation des Ein-/Ausgabefensters.

Alle Zähler im Bereich Ethernet-Kommunikation werden auf Null gestellt.

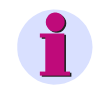

#### HINWEIS

Weiterführende Erläuterungen zur Diagnose der Binärsignalübertragung per Ethernet sind im Kapitel 8.3.3.1 (Ethernet-Kommunikation, Binärsignalübertragung Client) und im Kapitel 8.3.3.2 (Ethernet-Kommunikation, Binärsignalübertragung Server) enthalten.

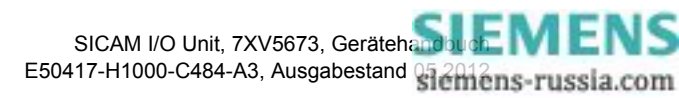

#### Serielle Kommunikation

Voraussetzung für die Diagnose: In der Registerkarte **Konfigurieren** wurde unter **Serielle Kommunikation** die Betriebsart **Binärsignalübertragung Client** oder **Binärsignalübertragung Server** ausgewählt (siehe Kapitel 6.3.3.8).

 Klicken Sie im Navigationsfenster im Menü Diagnose auf das Element Kommunikation I/O Unit.
 Das Ein-/Ausgabefenster Kommunikation I/O Unit öffnet und zeigt eine Analyse der Seriellen Kommunikation in der parametrierten Betriebsart.

| ?   | 1                                 |             |            |                            |               |                  |                    |          |              |               | SIEM    | IENS I/C        | Un        | it 7XV5673       |
|-----|-----------------------------------|-------------|------------|----------------------------|---------------|------------------|--------------------|----------|--------------|---------------|---------|-----------------|-----------|------------------|
|     | Information                       | Konfigurier | en         | Werte betr                 | achten        | Wartun           | g                  |          |              |               |         |                 | I         | /O Unit 7XV5673  |
|     | Wartung<br>Firmware aktualisieren |             | Wartung    | ) 🕨 Diagno                 | se 🕨 Kom      | munikation I,    | /O Unit            |          |              |               |         |                 |           |                  |
|     | ▼ Voreinstellungen                |             | ▼ Ethe     | rnet-Kommu                 | nikation      |                  |                    |          |              |               |         |                 |           |                  |
|     | Datum/Uhrzeit                     |             |            |                            |               |                  |                    |          |              |               |         |                 |           |                  |
|     | ▼ Meldunaslisten                  |             | -nicht zug | ewiesen-                   |               |                  |                    |          |              |               |         |                 |           |                  |
|     | Betriebsmeldungen                 |             |            |                            |               |                  |                    |          |              |               |         |                 |           |                  |
|     | Fehlermeldungen                   |             |            |                            |               |                  |                    |          |              |               |         |                 |           |                  |
|     | ▼ Diagnose                        |             | ▼ Serie    | elle Kommuni               | ikation       |                  |                    |          |              |               |         |                 |           |                  |
|     | Modbus                            |             |            |                            |               |                  | <b>T</b> el.1      |          | Ob and an an |               |         |                 | Charles I |                  |
|     | Kommunikation I/O Unit            |             | 0.111      | Pa                         | rameter       |                  | Zanier             |          | Ubertragi    | ings- und Fei | nerrate | 14 A. 15        | Client    | 0                |
|     |                                   |             | Betriebsa  | art                        | Binarsignalub | ertragung client | Emprangene Bytes   | 21/8036  | Emptange     | ne Bytes/10   | 98562   | Kommunikations  | status    | Startup 2 Fenier |
|     |                                   |             | Kommuni    | Kations-Modus              | Bidirectional |                  | Gesendete Bytes    | 1024968  | Gesendete    | Bytes/10 s    | 22856   | Ubertragungszei | t         | 3.5 ms           |
|     |                                   |             | Baud-Rat   | te                         | 115200 Bit/s  |                  | Korrekte Telegramm | e 128119 | lelegramn    | ifehler/10 s  | 0       |                 |           |                  |
|     |                                   |             | Response   | e-limeout                  | 30 ms         |                  | lelegrammfehler    | 2        |              |               |         |                 |           |                  |
|     |                                   |             | telegram   | nronisations-<br>me senden | nein          |                  | Paritätsfehler     | 0        |              |               |         |                 |           |                  |
|     |                                   |             |            |                            |               |                  | Rahmenfehler       | 0        |              |               |         |                 |           |                  |
|     |                                   |             |            | Zähler lösch               | nen           |                  |                    |          |              |               |         |                 |           |                  |
|     |                                   |             |            |                            |               |                  |                    |          |              |               |         |                 |           |                  |
| Dor | ne                                |             |            |                            |               |                  |                    |          |              |               | - 🧐 L   | ocal intranet   |           | 🔍 100% 🔻         |

Bild 6-62 Registerkarte Wartung, Ein-/Ausgabefenster Diagnose Kommunikation I/O Unit, Serielle Kommunikation

Wenn Sie die Z\u00e4hler f\u00fcr Serielle Kommunikation l\u00f6schen wollen, dann klicken Sie auf die Schaltfl\u00e4che Z\u00e4hler l\u00f6schen im Bereich Serielle Kommunikation des Ein-/Ausgabefensters.

Alle Zähler im Bereich Serielle Kommunikation werden auf Null gestellt.

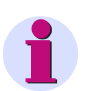

#### HINWEIS

Weiterführende Erläuterungen zur Diagnose der seriellen Binärsignalübertragung sind im Kapitel 8.3.3.3 (Serielle Kommunikation, Binärsignalübertragung Client) und im Kapitel 8.3.3.4 (Serielle Kommunikation, Binärsignalübertragung Server) enthalten.

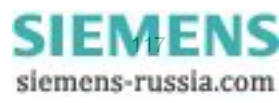

6.5 Wartung

# 6.5.4.5 Diagnose IEC 61850

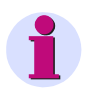

#### HINWEIS

Die Diagnosedaten von IEC 61850 werden nur dann dargestellt, wenn dieses Busprotokoll in der Registerkarte Konfigurieren  $\rightarrow$  Menü Administratives  $\rightarrow$  Element Ethernet-Kommunikation ausgewählt wurde.

Bei nicht ausgewähltem Protokoll erscheint im Ein-/Ausgabefenster **Diagnose IEC 61850** der Eintrag -nicht zugewiesen-.

♦ Klicken Sie im Navigationsfenster im Menü Diagnose auf das Element IEC 61850.

Das Ein-/Ausgabefenster **IEC 61850** öffnet und das Protokoll wird dargestellt. Es erfolgt eine Analyse der Ethernet-Schnittstelle.

| ? | 2                                  |            |         |                         |     |                                                                                                    | 9         | SIEMENS | I/O | Unit 7X | (V567)   | 3   |
|---|------------------------------------|------------|---------|-------------------------|-----|----------------------------------------------------------------------------------------------------|-----------|---------|-----|---------|----------|-----|
|   | Information                        | Konfigurie | ren     | Werte betrachten        |     | Wartu                                                                                                    | ng        |         |     | I/O Un  | it 7XV56 | 73  |
|   | Wartung                            |            | Wartur  | ng 🕨 Diagnose 🕨         |     |                                                                                                    |           |         |     |         |          |     |
|   | Voreinstellungen                   |            | ▼ IEC   | 61850                   |     |                                                                                                    |           |         |     |         |          |     |
|   | Datum/Uhrzeit                      |            |         | Status                  |     | Informatio                                                                                                    | n         |         |     |         |          |     |
|   | <ul> <li>Meldungslisten</li> </ul> |            | IEC 618 | 850Kommunikationsstatus | ОК  | IED Name NO.                                                                                                    | - null -  |         |     |         |          |     |
|   | Betriebsmeldungen                  |            | Port-Nu | ummer                   | 102 |                                                                                                    |           |         |     |         |          |     |
|   | Fehlermeldungen                    |            |         |                         |     |                                                                                                    |           |         |     |         |          |     |
|   | ▼ Diagnose                         |            |         |                         |     |                                                                                                    |           |         |     |         |          |     |
|   | Modbus                             |            |         |                         |     |                                                                                                    |           |         |     |         |          |     |
|   | Kommunikation I/O Unit             |            |         |                         |     |                                                                                                    |           |         |     |         |          |     |
|   | IEC 61850                          |            |         |                         |     |                                                                                                    |           |         |     |         |          |     |
|   | 1                                  |            |         |                         |     |                                                                                                    |           |         |     |         |          |     |
| e | rtig                               |            |         |                         |     | Sector Sector Se | les Intra | net     |     | e       | 100%     | · . |

Bild 6-63 Registerkarte Wartung, Ein-/Ausgabefenster Diagnose IEC 61850

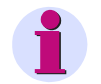

## HINWEIS

Weiterführende Erläuterungen zur IEC 61850-Diagnose sind im Kapitel 8.4.4 enthalten.

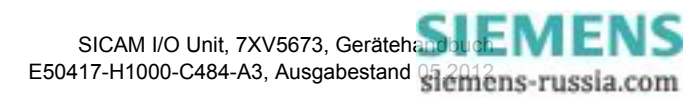

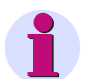

## HINWEIS

Bei den folgenden Beispielen werden nur die für die jeweilige Parametrierung typischen Einstellungen beschrieben. Allgemeine Einstellungen, wie z.B. Zeitsynchronisation, Sprache oder die Aktivierung des Parametersatzes, sind in diesem Kapitel 6 beschrieben.

Folgende Voreinstellungen werden in den Parametrierbeispielen vorausgesetzt:

- Verkabelung des Gerätes oder der Geräte entsprechend der jeweiligen Anwendung (siehe Kapitel 4.3 und Kapitel 4.7.1)
- Eingestellte IP-Adresse bei Kommunikation per Ethernet (siehe Kapitel 4.7.2 und Kapitel 6.3.3.6)
   Achten Sie bei der Vergabe der IP-Adresse darauf, dass diese Adresse nur einmal im Kommunikationsnetz vergeben ist (siehe Kapitel 6.2.1).

Die Parametrierung erfolgt grundsätzlich über die Ethernet-Schnittstelle - lokal oder über Kommunikation.

Nicht beschaltete Binärein- und -ausgänge sind für die Parametrierung ohne Bedeutung.

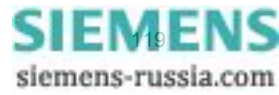

# 6.6.1 Anwendung als Modbus-Server über die Ethernet-Verbindung

#### Aufgabenstellung

- ♦ Führen Sie die Parametrierung unter Verwendung der Werkseinstellungen durch.
- ♦ Parametrieren Sie die Schwellwertspannungen der 6 Binäreingänge.
- ♦ Parametrieren Sie die Meldungen und Betriebsarten der 6 Binärausgänge (Relaisausgänge).
- ♦ Orientieren Sie sich an der Hardware-Konfiguration gemäß Bild 5-3 ohne I/O-Erweiterung.

#### Werkseinstellung der Ethernet-Kommunikation per Modbus TCP

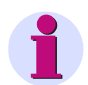

#### HINWEIS

Beachten Sie das Modbus-Daten-Mapping im Kapitel 8.2.8.

| ?                                                                |             |        |                      |           |                     | SI        | EMENS | I/O | Unit 7XV567    | 3    |
|------------------------------------------------------------------|-------------|--------|----------------------|-----------|---------------------|-----------|-------|-----|----------------|------|
| Information                                                      | Konfigurie  | ren    | Werte betra          | chten     | Wart                | ung       |       |     | I/O Unit 7XV56 | 73   |
| Gerät konfigurieren                                              |             | Konfig | urieren 🕨 Adn        | ninistrat | tives 🕨 Kom         | munikatio | n     |     |                |      |
| <ul> <li>Vorbereitung</li> <li>Gerätekonfiguration ho</li> </ul> | blen        | ▼ Ko   | mmunikation Etl      | ernet     |                     |           |       |     |                |      |
| Konfiguration aus Date                                           | ei öffnen   |        |                      | Parame    | eter                |           |       |     |                |      |
| ▼ Betriebsparameter                                              |             | 1      | IP-Adresse           | 192.16    | 8.0.55              |           |       |     |                |      |
| ▼ Prozessanschlüsse                                              |             |        | Subnetzmaske         | 255.25    | 5.255.0             |           |       |     |                |      |
| Binäreingänge<br>Binärausgänge                                   |             |        | Default-Gateway      | 192.16    | 8.0.1               |           |       |     |                |      |
| LEDs                                                             |             | E      | Ethernet-Switch an   | Θr        | nein O ja           |           |       |     |                |      |
| ▼ Administratives                                                |             | Buspro | tokoll / Betriebsart | Modbu     | us TCP              |           | -     |     |                |      |
| Meldungseigenschafter<br>Zeitsynchronisation                     | n           |        | -    M - db          | ,         |                     |           | _     |     |                |      |
| Ethernet-Kommunikatio                                            | on          | V Pro  | otokoli Modbus I     | CP        |                     |           |       |     |                |      |
| Gerät und Sprachoptio                                            | n           |        |                      | Paran     | neter               |           |       |     |                |      |
| ▼ Konfiguration beende                                           | en          | Benu   | tzerport-Nummer ei   | nstellen  | 💿 <sub>nein</sub> O | ja        |       |     |                |      |
| Aktivierung<br>Kanforuntian in Datai i                           | si ala a na |        | Zugriffsrechte für F | ort 502   | Voll 💌              |           |       |     |                |      |
| Abbruch                                                          | sichem      |        | Keep A               | live Zeit | 10                  | s         |       |     |                |      |
| Abbiddi                                                          |             | Überwa | achungszeit Kommu    | nikation  | 50                  | * 1       | 00 ms |     |                |      |
|                                                                  |             |        | Senden               |           |                     |           |       |     |                |      |
|                                                                  |             |        |                      |           |                     | 😜 Interr  | net   |     | <b>a</b> 100%  | • // |

Bild 6-64

Werkseinstellungen der Ethernet-Kommunikation

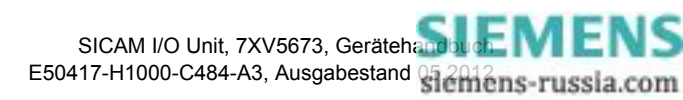

#### Einstellung der 6 Binäreingänge mit unterschiedlichen Schwellwertspannungen

| J                                                                                               |                   |                                         | SIE                     | MENS<br>I/O Unit 7XV5673      |
|-------------------------------------------------------------------------------------------------|-------------------|-----------------------------------------|-------------------------|-------------------------------|
| Information                                                                                     | Konfigurieren     | Werte betrachten                        | Wartung                 | I/O Unit 7XV5673              |
| Gerät konfigurieren                                                                             | Kon               | figurieren 🕨 Betriebspa                 | rameter 🕨 Prozessanschl | üsse 🕨 Binäreingänge          |
| <ul> <li>Vorbereitung</li> </ul>                                                                |                   | Binäreingänge                           |                         |                               |
| Gerätekonfiguration h                                                                           | olen              |                                         |                         |                               |
| Konfiguration aus Dat                                                                           | ei öffnen Mod     | ul                                      |                         |                               |
| Betriebsparameter                                                                               |                   |                                         |                         |                               |
| Prozessanschlüsse                                                                               | Kle               | nme F                                   | Parameter               | Binäreingangsmeldung          |
| Binäreingänge .                                                                                 | N8                | 9                                       |                         | Bin. Eing. 1 - Klemmenblock N |
| Binärausgänge                                                                                   | N10               | )/9 Schwellwertspannung                 | • 19 V • 88 V • 176 V   | Bin, Eing, 2 - Klemmenblock N |
| LEDs                                                                                            | N1                | 1/12 Schwellwertspannung                | • 19 V • 88 V • 175 V   | Bin, Eing, 3 - Klemmenblock N |
| <ul> <li>Administratives</li> <li>Meldungseigenschafte</li> <li>Zeitsynchronisierung</li> </ul> | en N8,<br>N10     | /9<br>)/9 Software-Filterzeit 1<br>1/12 | * 2 ms                  |                               |
| Ethernet-Kommunikati<br>Serielle Kommunikation<br>Gerät und Sprachoptic                         | ion<br>1<br>Dn    |                                         |                         |                               |
| <ul> <li>Konfiguration beend</li> </ul>                                                         | len Kle           | nme F                                   | Parameter               | Binäreingangsmeldung          |
| Aktivierung                                                                                     | P8/               | 9                                       |                         | Bin. Eing. 1 - Klemmenblock P |
| Konfiguration in Datei                                                                          | sichern P10       | )/9 Schwellwertspannung                 | • 19 V • 88 V • 176 V   | Bin, Eing, 2 - Klemmenblock P |
| Abbruch                                                                                         | P1:               | 1/12 Schwellwertspannung                | • 19 V O 88 V O 175 V   | Bin, Eing, 3 - Klemmenblock P |
|                                                                                                 | P8/<br>P10<br>P1: | 9<br>)/9 Software-Filterzeit 1<br>I/12  | * 2 ms                  |                               |
|                                                                                                 |                   | Senden                                  |                         |                               |
|                                                                                                 |                   |                                         |                         |                               |
|                                                                                                 |                   |                                         | Lokales                 | Intranet 🔍 100% 👻             |

Rangieren der Meldungen von Fern auf die 6 Binärausgänge mit unterschiedlichen Betriebsarten

|                                         |            |         |           |                |                   | S                        | IEMEN        | I/O Unit 7         | XV567      |
|-----------------------------------------|------------|---------|-----------|----------------|-------------------|--------------------------|--------------|--------------------|------------|
| Information                             | Konfigurie | eren    | Werte     | betrachten     | Wartung           |                          |              | I/O U              | Init 7XV50 |
| Gerät konfigurieren                     |            | Konfigu | urieren 🕨 | Betriebspar    | ameter 🕨 Prozessa | nschlüsse 🕨 Binärausgäng | je           |                    |            |
| <ul> <li>Vorbereitung</li> </ul>        |            | ▼ Bin   | ärausgän  | ge             |                   |                          | _            |                    | _          |
| Gerätekonfiguration h                   | olen       |         |           |                |                   |                          |              |                    |            |
| Konfiguration aus Dat                   | ei öffnen  | Klemme  |           | Q              | uelle             |                          | Para         | meter              |            |
| <ul> <li>Betriebsparameter</li> </ul>   |            | N2/1    | Meldung   | Meldung 1 vo   | n Fern 🔻          | Ouelle inv               | /ertieren    | ⊙ nein O ia        |            |
| ▼ Prozessanschlüsse                     |            |         | -         | 1              |                   |                          | trichenst    | Deverevenebe       |            |
| Binäreingänge                           |            |         |           |                |                   | De<br>I                  | triebsart    | Dauerausgabe       |            |
| Binärausgänge                           |            | N4/3    | Meldung   | Meldung 2 vo   | n Fern 💌          | Quelle inv               | /ertieren    | ⊙ nein O ja        |            |
| LEDs                                    |            |         |           |                |                   | Be                       | triebsart    | Dauerausgabe fehle | rsicher    |
| <ul> <li>Administratives</li> </ul>     |            | N5/6/7  | Meldung   | Meldung 3 vo   | n Fern 🔻          | Quelle inv               | /ertieren    | ⊙ nein O ia        |            |
| Meldungseigenschafte                    | en         |         | -         | Batteriefehler | -                 |                          | trick and    | lanaula sus aska   |            |
| Zeitsynchronisation                     |            |         |           | Parameter lac  | den 👘             | e de                     | ulebsart     | Impuisausgabe      |            |
| Ethernet-Kommunikat                     | ion        |         |           | Parameter pri  | üfen              | Ausgabezeit für Impu     | lsausgabe    | 20                 | * 10 ms    |
| Serielle Kommunikation                  | n          | P2/1    | Meldung   | Parameter ak   | tivieren          | Quelle inv               | /ertieren    | 💿 nein 🔘 ja        |            |
| Gerät und Sprachopti                    | on         |         |           | Modbus ICP     | OK<br>ot Link     | Be                       | triebsart    | Dauerausgabe       |            |
| <ul> <li>Konfiguration beend</li> </ul> | len        | P4/3    | Meldung   | Modbus Serie   | el Link           | Quelle inv               | ertieren     |                    |            |
| Aktivierung                             |            | 1 1/5   | melaang   | Störung Uhr    |                   | Queicin                  | renderen     | i en en e ja       |            |
| Konfiguration in Datei                  | sichern    |         |           | Fehler primär  | er NTP-Server     | Be                       | triebsart    | Dauerausgabe       |            |
| Abbruch                                 |            | P5/6/7  | Meldung   | Fehler sekund  | därer NTP-Server  | Quelle inv               | /ertieren    | 💿 nein 🔘 ja        |            |
|                                         |            |         |           | Sommerzeit     | et Link 2         | Be                       | triebsart    | Dauerausgabe       |            |
|                                         |            |         |           | Default IP-Ad  | resse             |                          |              | , .                |            |
|                                         |            |         | Son       | Meldung 1 vo   | n Fern            |                          |              |                    |            |
|                                         |            |         | Jen       | Meldung 2 vo   | n Fern            |                          |              |                    |            |
|                                         |            |         |           | Meldung 3 vo   | n Fern            |                          |              |                    |            |
|                                         |            |         |           | Meldung 5 vo   | n Fern            |                          |              |                    |            |
|                                         |            |         |           | Meldung 6 vo   | n Fern            |                          |              |                    |            |
|                                         |            |         |           | Bin Eing 1 -   | Klemmenblock N    | Loka                     | ales Intrane | t j                | 💐 100%     |

Bild 6-66 Einstellungen der 6 Binärausgänge

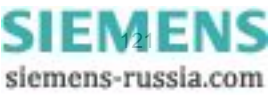

# 6.6.2 Anwendung als Modbus-Server über die serielle RS485-Verbindung

#### Aufgabenstellung

- ♦ Führen Sie die Parametrierung unter Verwendung der Werkseinstellungen durch.
- ♦ Parametrieren Sie die Schwellwertspannungen der 6 Binäreingänge.
- ♦ Parametrieren Sie die Meldungen und Betriebsarten der 6 Binärausgänge (Relaisausgänge).
- ♦ Orientieren Sie sich an der Hardware-Konfiguration gemäß Bild 5-3 ohne I/O-Erweiterung, ohne Ethernet-Kommunikation, mit serieller Kommunikation über RS485-Schnittstelle.

#### Werkseinstellung der seriellen Kommunikation über RS485-Schnittstelle per Modbus RTU

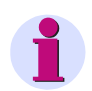

### HINWEIS

Beachten Sie das Modbus-Daten-Mapping im Kapitel 8.2.8.

| I                        |               |                            | SI                  | EMENS        | I/O Unit 7XV5673 |
|--------------------------|---------------|----------------------------|---------------------|--------------|------------------|
| Information              | Konfigurieren | Werte betrachten           | Wartung             |              | I/O Unit 7XV5673 |
| Gerät konfigurieren      | Konfi         | gurieren 🕨 Administrat     | tives 🕨 Kommunikati | ion          |                  |
| ▼ Vorbereitung           | <b>V</b> 5    | erielle Kommunikation      |                     |              |                  |
| Gerätekonfiguration ho   | len           |                            |                     |              |                  |
| Konfiguration aus Date   | i öffnen      | Parame                     | eter                |              |                  |
| Betriebsparameter        | Busp          | rotokoll/Betriebsart Modbu | s RTU               | -            |                  |
| Prozessanschlüsse        |               |                            |                     | _            |                  |
| Binäreingänge            |               |                            |                     |              |                  |
| Binärausgänge            | ▼ P           | rotokoll Modbus            |                     |              |                  |
| LEDs                     |               |                            |                     |              |                  |
| Administratives          |               | Parar                      | neter               |              |                  |
| Meldungseigenschafter    | n l           | Geräteadresse              | 1                   |              |                  |
| Zeitsynchronisation      |               | Baud-Rate                  | 19200 Bit/s 💌       |              |                  |
| Ethernet-Kommunikatio    | n             | Parität                    | Gerade 🔹            |              |                  |
| Serielle Kommunikation   |               |                            |                     |              |                  |
| Gerät und Sprachoptio    | n             | Zugriffsrechte             | Voll                |              |                  |
| Konfiguration beende     | en Über       | wachungszeit Kommunikation | 600 <sup>a</sup>    | * 100 ms     |                  |
| Aktivierung              |               |                            |                     |              |                  |
| Konfiguration in Datei s | sichern       | Senden                     |                     |              |                  |
| Abbruch                  |               |                            |                     |              |                  |
|                          |               |                            |                     |              |                  |
|                          |               |                            |                     | les Intranet | 100% •           |

Bild 6-67 Werkseinstellungen der seriellen Kommunikation (RS485-Schnittstelle)

#### Einstellung der 6 Binäreingänge

♦ Parametrieren Sie die Schwellwertspannungen der Binäreingänge gemäß Bild 6-65.

#### Rangieren der Meldungen von Fern auf die 6 Binärausgänge

♦ Parametrieren Sie die Meldungen und Betriebsarten der Binärausgänge gemäß Bild 6-66.

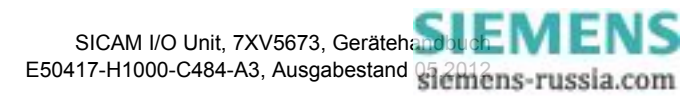

# 6.6.3 Anwendung als Binärsignalübertrager über die Ethernet-Verbindung

#### Aufgabenstellung

- Parametrieren Sie 2 SICAM I/O Units unter Verwendung der Werkseinstellungen, wobei eine SICAM I/ O Unit als BSÜ-Server und eine SICAM I/O Unit als BSÜ-Client fungiert.
- ♦ Parametrieren Sie die Schwellwertspannungen der 6 Binäreingänge.
- ♦ Parametrieren Sie die Meldungen und Betriebsarten der 6 Binärausgänge (Relaisausgänge).
- Wenn im Netzwerk die in den SICAM I/O Units voreingestellten Port-Nummern gesperrt sind, dann ändern Sie diese. Die Port-Nummern der SICAM I/O Unit – Server und der SICAM I/O Unit – Client müssen identisch sein.
- ♦ Geben Sie im BSÜ-Client die Server-IP-Adresse ein.
- ♦ Orientieren Sie sich an der Hardware-Konfiguration gemäß Bild 5-1 mit Ethernet-Verbindung.

# Einstellung der SICAM I/O Unit – Server mit Ethernet-Kommunikation in der Betriebsart Binärsignalübertragung Server

| ?                                                                                                    |                                                                                                    |        |                                                                                                    |                                                                       |                                                                                      | SI                       | EMENS  | I/O | Unit 7XV5673     |
|----------------------------------------------------------------------------------------------------|----------------------------------------------------------------------------------------------------|--------|----------------------------------------------------------------------------------------------------|-----------------------------------------------------------------------|--------------------------------------------------------------------------------------|--------------------------|--------|-----|------------------|
| Information                                                                                                    | Konfigurier                                                                                                    | ren    | Werte betrachten                                                                                                    |                                                                       | Wartung                                                                              |                          |        |     | I/O Unit 7XV5673 |
| Gerät konfigurieren           ▼ Vorbereitung           Gerätekonfiguration hu           Konfiguration aus Date           ▼ Betriebsparameter           ▼ Prozessanschlüsse           Binäreingänge           Binärausgänge           LEDs           ▼ Administratives           Meldungseigenschafte           Zeitsynchronisation | Gerät konfigurieren       ▼ Vorbereitung       Gerätekonfiguration holen       Konfiguration aus Datei öffnen       ▼ Betriebsparameter       ▼ Prozessanschlüsse       Binäreingänge       Binärausgänge       LEDs       ▼ Administratives       Meldungseigenschaften       Zeitwardwarisetion |        | urieren ► Adm<br>mmunikation Eth<br>IP-Adresse<br>Subnetzmaske<br>Default-Gateway<br>thernet-Switch an<br>tokoll / Betriebsart | inistra<br>ernet<br>Param<br>192.16<br>255.25<br>192.16<br>©<br>Binär | tives ► Kom<br>eter<br>58.0.55<br>55.255.0<br>58.0.1<br>nein C ja<br>signalübertragu | munikation<br>Ing Server | n<br>T |     |                  |
| Ethernet-Kommunikatir<br>Serielle Kommunikation<br>Gerät und Sprachoptio<br>▼ Konfiguration beend<br>Aktivierung<br>Konfiguration in Datei :<br>Abbruch                                                                                                    | on<br>n<br>en<br>sichern                                                                                                    | Ŭberwa | Port-N<br>achungszeit Kommur<br>Senden                                                                                         | Parar<br>Iummer<br>nikation                                           | neter<br>51000<br>8                                                                  | er<br>* 1                | 0 ms   |     |                  |
|                                                                                                    |                                                                                                    |        |                                                                                                    |                                                                       |                                                                                      | 😜 Interr                 | net    |     | € 100% × //      |

Bild 6-68

Einstellungen der Ethernet-Kommunikation für Binärsignalübertragung Server

#### Einstellung der 6 Binäreingänge der SICAM I/O Unit – Server

♦ Parametrieren Sie die Schwellwertspannungen der Binäreingänge gemäß Bild 6-65.

#### Rangieren der Meldungen von Fern auf die 6 Binärausgänge der SICAM I/O Unit – Server

♦ Parametrieren Sie die Meldungen und Betriebsarten der Binärausgänge gemäß Bild 6-66.

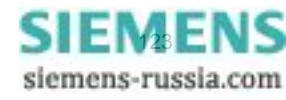

Einstellung der SICAM I/O Unit – Client mit Ethernet-Kommunikation in der Betriebsart Binärsignalübertragung Client

| ?                                              |                                |                   |                                                            |                   | SI         | EMENS | I/O | Unit 7XV567    | 3    |
|------------------------------------------------|--------------------------------|-------------------|------------------------------------------------------------|-------------------|------------|-------|-----|----------------|------|
| Information                                    | Konfigurie                     | ren Werte l       | betrach                                                    | nten Wa           | rtung      |       |     | I/O Unit 7XV56 | 573  |
| Gerät konfigurieren                            |                                | Konfigurieren 🕨   | Admin                                                      | nistratives 🕨 Ko  | mmunikatio | n     |     |                |      |
| ▼ Vorbereitung                                 |                                | ▼ Kommunikati     | ion Ethe                                                   | rnet              |            |       |     |                |      |
| Geratekonfiguration h<br>Konfiguration aus Dat | olen<br>ei öffnen              |                   |                                                            | Parameter         |            |       |     |                |      |
| ▼ Betriebsparameter                            |                                | IP-Ad             | dresse 1                                                   | 92.168.0.55       |            |       |     |                |      |
| Prozessanschlüsse                              |                                | Subnetz           | maske 2                                                    | 55.255.255.0      |            |       |     |                |      |
| Binäreingänge<br>Binärausgänge                 | Binäreingänge<br>Binärausgänge |                   | teway 1                                                    | 92.168.0.1        |            |       |     |                |      |
| LEDs                                           | LEDs                           |                   | tch an                                                     | 📀 nein 🔿 ja       |            |       |     |                |      |
| <ul> <li>Administratives</li> </ul>            | ▼ Administratives              |                   | Busprotokoll / Betriebsart Binärsignalübertragung Client 💌 |                   |            |       |     |                |      |
| Meldungseigenschafte<br>Zeitsynchronisation    | n                              |                   |                                                            | •                 |            | _     |     |                |      |
| Ethernet-Kommunikati                           | on                             | ▼ Betriebsart B   | linärsign                                                  | alübertragung Cli | ent        |       |     |                |      |
| Gerät und Sprachoptic                          | n<br>on                        |                   | Param                                                      | eter              |            |       |     |                |      |
| ▼ Konfiguration beend                          | len                            | Server-IP-Adresse | 192.16                                                     | 8.0.56            |            |       |     |                |      |
| Aktivierung                                    |                                | Server-Port       | 51000                                                      |                   |            |       |     |                |      |
| Konfiguration in Datei<br>Abbruch              | sichern                        | Response-Timeout  | 3                                                          | * :               | .0 ms      |       |     |                |      |
|                                                |                                | Send              | den                                                        |                   |            |       |     |                |      |
|                                                |                                |                   |                                                            |                   |            |       |     |                |      |
|                                                |                                |                   |                                                            |                   | 😜 Inter    | net   |     | 🔍 100%         | • // |

Bild 6-69 Einstellungen der Ethernet-Kommunikation für Binärsignalübertragung Client

#### Einstellung der 6 Binäreingänge der SICAM I/O Unit - Client

♦ Parametrieren Sie die Schwellwertspannungen der Binäreingänge gemäß Bild 6-65.

#### Rangieren der Meldungen von Fern auf die 6 Binärausgänge der SICAM I/O Unit - Client

♦ Parametrieren Sie die Meldungen und Betriebsarten der Binärausgänge gemäß Bild 6-66.

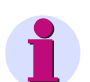

#### HINWEIS

Beachten Sie bei der Parametrierung der SICAM I/O Unit – Client, dass sich deren **IP-Adresse** von der **Serv**er-IP-Adresse der SICAM I/O Unit – Server unterscheiden muss. Ändern Sie gegebenenfalls die **IP-Adresse** der SICAM I/O Unit – Client.

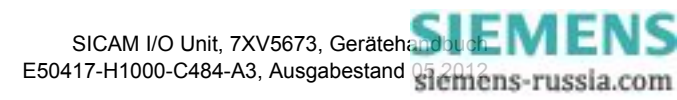

## 6.6.4 Anwendung als Binärsignalübertrager über die Lichtwellenleiter-Verbindung, bidirektional

#### Aufgabenstellung

- Parametrieren Sie 2 SICAM I/O Units unter Verwendung der Werkseinstellungen, wobei eine SICAM I/ O Unit als BSÜ-Server und eine SICAM I/O Unit als BSÜ-Client fungiert.
- ♦ Parametrieren Sie die Schwellwertspannungen der 6 Binäreingänge.
- ♦ Parametrieren Sie die Meldungen und Betriebsarten der 6 Binärausgänge (Relaisausgänge).
- ♦ Parametrieren Sie, ob Sie Zeitsynchronisationstelegramme senden wollen oder nicht.
- ♦ Orientieren Sie sich an der Hardware-Konfiguration gemäß Bild 5-1 mit optischer Verbindung.

Einstellung der SICAM I/O Unit – Server mit serieller optischer Kommunikation, Betriebsart Binärsignalübertragung Server

| ?                                            |          |                                             | SII                              | EMENS      | I/O Unit 7XV5673 |  |  |  |
|----------------------------------------------|----------|---------------------------------------------|----------------------------------|------------|------------------|--|--|--|
| Information Konfi                            | gurieren | Werte betrachten                            | Wartung                          |            | I/O Unit 7XV5673 |  |  |  |
| Gerät konfigurieren                          | Konfig   | jurieren 🕨 Administrat                      | tives 🕨 Kommunikatio             | n          |                  |  |  |  |
| ▼ Vorbereitung                               | ▼ 5e     | erielle Kommunikation                       |                                  |            |                  |  |  |  |
| Gerätekonfiguration holen                    |          |                                             |                                  |            |                  |  |  |  |
| Konfiguration aus Datei öffnen               |          | Parame                                      | eter                             |            |                  |  |  |  |
| <ul> <li>Betriebsparameter</li> </ul>        | Buspr    | otokoll/Betriebsart Binärsi                 | gnalübertragung Server           | -          |                  |  |  |  |
| ▼ Prozessanschlüsse                          |          |                                             |                                  | -          |                  |  |  |  |
| Binäreingänge                                |          |                                             |                                  |            |                  |  |  |  |
| Binärausgänge                                | ▼ Be     | ▼ Betriebsart Binärsignalübertragung Server |                                  |            |                  |  |  |  |
| LEDs                                         |          |                                             |                                  |            |                  |  |  |  |
| ▼ Administratives                            |          | Param                                       | neter                            |            |                  |  |  |  |
| Meldungseigenschaften                        |          | Baud-Rate                                   | 115200 Bit/s 💌                   |            |                  |  |  |  |
| Zeitsynchronisation                          | Überv    | achungszeit Kommunikation                   | 8 * 1                            | .0 ms      |                  |  |  |  |
| Ethernet-Kommunikation                       |          | Ruhelichtpegel                              | O Licht an 💿 Licht au            | s          |                  |  |  |  |
| Serielle Kommunikation                       |          |                                             |                                  | -          |                  |  |  |  |
| Gerat und Sprachoption                       |          | Condon                                      |                                  |            |                  |  |  |  |
| Konfiguration beenden                        |          | Senden                                      |                                  |            |                  |  |  |  |
| Akuvierung<br>Konforiration in Datei eichern |          |                                             |                                  |            |                  |  |  |  |
| Abbruch                                      |          |                                             |                                  |            |                  |  |  |  |
| Abbrach                                      |          |                                             |                                  |            |                  |  |  |  |
|                                              |          |                                             |                                  |            |                  |  |  |  |
|                                              |          |                                             | Nokale                           | s Intranet | <b>100%</b> • /  |  |  |  |
|                                              |          |                                             | j j j j <u>j</u> <b>o</b> ronalo |            | 1 4 100 10 1/4   |  |  |  |

Bild 6-70 Einstellungen der seriellen optischen Kommunikation für Binärsignalübertragung Server

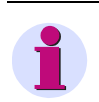

### HINWEIS

Beachten Sie, dass Sie die **Überwachungszeit Kommunikation** in Abhängigkeit von der **Baud-Rate** einstellen müssen, siehe hierzu Kapitel 8.3.2.2, Tabelle 8-10.

#### Einstellung der 6 Binäreingänge der SICAM I/O Unit – Server

♦ Parametrieren Sie die Schwellwertspannungen der Binäreingänge gemäß Bild 6-65.

#### Rangieren der Meldungen von Fern auf die 6 Binärausgänge der SICAM I/O Unit – Server

♦ Parametrieren Sie die Meldungen und Betriebsarten der Binärausgänge gemäß Bild 6-66.

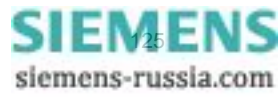

Einstellung der SICAM I/O Unit – Client mit serieller optischer Kommunikation, Betriebsart Binärsignalübertragung Client

| ?                                       |               |                         |            |           | SIE              | MENS     | I/O Unit 7X | V5673      |
|-----------------------------------------|---------------|-------------------------|------------|-----------|------------------|----------|-------------|------------|
| Information                             | Konfigurieren | Werte betr              | achten     | w         | /artung          |          | I/O Uni     | it 7XV5673 |
| Gerät konfigurieren                     | Kor           | nfigurieren 🕨 Ad        | lministrat | ives 🕨    | Kommunikatior    | ı        |             |            |
| ▼ Vorbereitung                          |               | Serielle Kommuni        | kation     | _         |                  | _        |             | _          |
| Gerätekonfiguration h                   | olen          |                         |            |           |                  |          |             |            |
| Konfiguration aus Date                  | ei öffnen     |                         | Parame     | ter       |                  |          |             |            |
| <ul> <li>Betriebsparameter</li> </ul>   | Bu            | usprotokoll/Betriebsart | Binärsio   | nalüberti | agung Client 🔻   | -        |             |            |
| Prozessanschlüsse                       |               |                         | 1          | ,         |                  | -        |             |            |
| Binäreingänge                           |               |                         |            |           |                  |          |             |            |
| Binärausgänge                           |               | ø Betriebsart Binärs    | signalüber | tragung ( | Client           |          |             |            |
| LEDs                                    |               |                         |            |           |                  |          |             |            |
| <ul> <li>Administratives</li> </ul>     |               |                         | Paramet    | ter       |                  |          |             |            |
| Meldungseigenschafte                    | n Ko          | ommunikations-Modus     | Bidi       | rektional | O Unidirektional |          |             |            |
| Zeitsynchronisation                     |               | Baud-Rate               | 115200     | Bit/s 💌   |                  |          |             |            |
| Ethernet-Kommunikati                    | on            | Researce Timeout        | 2          |           | * 10             |          |             |            |
| Serielle Kommunikation                  | ۰ I           | Response-nineout        | 5          |           | ~ 10 ms          |          |             |            |
| Gerät und Sprachoptio                   | 'n            | telegramme senden       | • nei      | n Oja     |                  |          |             |            |
| <ul> <li>Konfiguration beend</li> </ul> | en            | Ruhelichtpegel          | O Lick     | ntan 🛈 I  | icht aus         |          |             |            |
| Aktivierung                             |               |                         |            |           |                  |          |             |            |
| Konfiguration in Datei                  | sichern       | Candan                  |            |           |                  |          |             |            |
| Abbruch                                 |               | Senden                  |            |           |                  |          |             |            |
|                                         |               |                         |            |           |                  |          |             |            |
|                                         |               |                         |            |           |                  |          |             |            |
| ertig                                   |               |                         |            |           | 🔰 🛛 😼 Lokales    | Intranet |             | 🐛 100% 👻 🏒 |

Bild 6-71

Einstellungen der seriellen optischen Kommunikation für Binärsignalübertragung Client

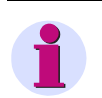

#### HINWEIS

Beachten Sie, dass Sie im Kommunikations-Modus Bidirektional die Response-Timeout in Abhängigkeit von der Baud-Rate einstellen müssen, siehe hierzu Kapitel 8.3.2.1, Tabelle 8-8.

#### Einstellung der 6 Binäreingänge der SICAM I/O Unit – Client

♦ Parametrieren Sie die Schwellwertspannungen der Binäreingänge gemäß Bild 6-65.

#### Rangieren der Meldungen von Fern auf die 6 Binärausgänge der SICAM I/O Unit - Client

♦ Parametrieren Sie die Meldungen und Betriebsarten der Binärausgänge gemäß Bild 6-66.

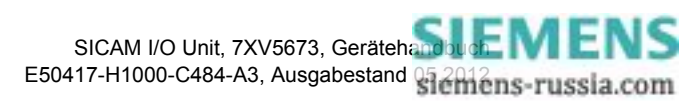

# 6.6.5 Anwendung als Binärsignalübertrager über die serielle RS485-Verbindung, unidirektional

#### Aufgabenstellung

- Parametrieren Sie 2 SICAM I/O Units unter Verwendung der Werkseinstellungen, wobei eine SICAM I/ O Unit als BSÜ-Server und eine SICAM I/O Unit als BSÜ-Client fungiert.
- ♦ Parametrieren Sie die Schwellwertspannungen der 6 Binäreingänge.
- ♦ Parametrieren Sie die Meldungen und Betriebsarten der 6 Binärausgänge (Relaisausgänge).
- ♦ Parametrieren Sie die SICAM I/O Unit Client f
  ür unidirektionale 
  Übertragung.
- Orientieren Sie sich an der Hardware-Konfiguration gemäß Bild 5-2 mit RS485-Schnittstelle und mit nur einem Server.

Einstellung der SICAM I/O Unit – Server mit serieller Kommunikation (RS485), Betriebsart Binärsignalübertragung Server

| 2                                     |              |                                             | SI                                    | EMENS       | I/O Unit 7XV5673                        |  |  |  |
|---------------------------------------|--------------|---------------------------------------------|---------------------------------------|-------------|-----------------------------------------|--|--|--|
| Information                           | Konfiguriere | werte betrachten                            | Wartung                               |             | I/O Unit 7XV5673                        |  |  |  |
| Gerät konfigurieren                   | К            | Konfigurieren 🕨 Administra                  | tives 🕨 Kommunikati                   | on          |                                         |  |  |  |
| ▼ Vorbereitung                        |              | ▼ Serielle Kommunikation                    |                                       |             |                                         |  |  |  |
| Gerätekonfiguration holen             |              |                                             |                                       |             |                                         |  |  |  |
| Konfiguration aus Datei öff           | men          | Param                                       | eter                                  |             |                                         |  |  |  |
| <ul> <li>Betriebsparameter</li> </ul> |              | Busprotokoll/Betriebsart Binärs             | ignalübertragung Server               | -           |                                         |  |  |  |
| Prozessanschlüsse                     |              | ,                                           |                                       | _           |                                         |  |  |  |
| Binäreingänge                         |              |                                             |                                       |             |                                         |  |  |  |
| Binärausgänge                         |              | ▼ Betriebsart Binärsignalübertragung Server |                                       |             |                                         |  |  |  |
| LEDs                                  |              | Deve                                        |                                       |             |                                         |  |  |  |
| <ul> <li>Administratives</li> </ul>   |              | Para                                        | neter                                 |             |                                         |  |  |  |
| Meldungseigenschaften                 |              | Baud-Rate                                   | 115200 Bit/s 💌                        |             |                                         |  |  |  |
| Zeitsynchronisation                   |              | Überwachungszeit Kommunikation              | 8 *                                   | 10 ms       |                                         |  |  |  |
| Ethernet-Kommunikation                |              |                                             |                                       |             |                                         |  |  |  |
| Serielle Kommunikation                |              | Senden                                      |                                       |             |                                         |  |  |  |
| Gerat und Sprachoption                |              |                                             |                                       |             |                                         |  |  |  |
| Konnguration beenden                  |              |                                             |                                       |             |                                         |  |  |  |
| Koofiguration in Datai sides          |              |                                             |                                       |             |                                         |  |  |  |
| Abbruch                               |              |                                             |                                       |             |                                         |  |  |  |
| Abbruch                               |              |                                             |                                       |             |                                         |  |  |  |
|                                       |              |                                             |                                       |             |                                         |  |  |  |
|                                       |              |                                             | Loka                                  | es Intranet | 🔍 100% 🔻 //                             |  |  |  |
|                                       |              |                                             | J J J J J J J J J J J J J J J J J J J |             | , , , , , , , , , , , , , , , , , , , , |  |  |  |

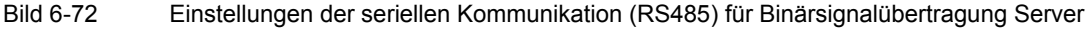

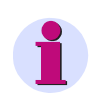

## HINWEIS

Beachten Sie, dass Sie die Überwachungszeit Kommunikation in Abhängigkeit von der Baud-Rate einstellen müssen, siehe hierzu Kapitel 8.3.2.2, Tabelle 8-10.

#### Einstellung der 6 Binäreingänge der SICAM I/O Unit – Server

♦ Parametrieren Sie die Schwellwertspannungen der Binäreingänge gemäß Bild 6-65.

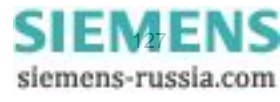

#### Rangieren der Meldungen von Fern auf die 6 Binärausgänge der SICAM I/O Unit – Server

♦ Parametrieren Sie die Meldungen und Betriebsarten der Binärausgänge gemäß Bild 6-66.

Einstellung der SICAM I/O Unit – Client mit serieller Kommunikation (RS485), Betriebsart Binärsignalübertragung Client

|                                     |            |        |                     |           |            |               |               | I/O Unit 7XV5673 | 3  |
|-------------------------------------|------------|--------|---------------------|-----------|------------|---------------|---------------|------------------|----|
| Information                         | Konfigurie | ren    | Werte betra         | achten    | v          | /artung       |               | I/O Unit 7XV567  | 73 |
| Gerät konfigurieren                 |            | Konfig | urieren 🕨 Ad        | ministrat | tives 🕨    | Kommunikat    | ion           |                  |    |
| ▼ Vorbereitung                      |            | ▼ 5e   | erielle Kommunil    | cation    | _          |               |               |                  |    |
| Gerätekonfiguration h               | olen       |        |                     |           |            |               |               |                  |    |
| Konfiguration aus Date              | ei öffnen  |        |                     | Parame    | ter        |               |               |                  |    |
| ▼ Betriebsparameter                 |            | Buspro | otokoll/Betriebsart | Binärsi   | onalübert  | ragung Client | -             |                  |    |
| ▼ Prozessanschlüsse                 |            |        |                     | 12        | 5          | - gang anom   |               |                  |    |
| Binäreingänge                       |            |        |                     |           |            |               |               |                  |    |
| Binärausgänge                       |            | ▼ Be   | etriebsart Binärs   | ignalübe  | rtragung   | Client        |               |                  |    |
| LEDs                                |            |        |                     |           |            |               |               |                  |    |
| <ul> <li>Administratives</li> </ul> |            |        |                     | Parame    | ter        |               |               |                  |    |
| Meldungseigenschafte                | n          | Kommi  | unikations-Modus    | O Bid     | irektional | Ounidirection | al            |                  |    |
| Zeitsynchronisation                 |            |        | Baud-Rate           | 115200    | Bit/s 💌    |               |               |                  |    |
| Ethernet-Kommunikati                | on         | Zeits  | wochronisations-    |           |            |               |               |                  |    |
| Serielle Kommunikation              | ı          | tel    | egramme senden      | 🖲 nei     | n Oja      |               |               |                  |    |
| Gerät und Sprachoptic               | n          |        |                     |           |            |               |               |                  |    |
| ▼ Konfiguration beend               | en         |        | Senden              |           |            |               |               |                  |    |
| Aktivierung                         |            |        |                     |           |            |               |               |                  |    |
| Konfiguration in Datei              | sichern    |        |                     |           |            |               |               |                  |    |
| Abbruch                             |            |        |                     |           |            |               |               |                  |    |
|                                     |            |        |                     |           |            |               |               |                  |    |
|                                     |            |        |                     |           |            |               |               |                  |    |
|                                     |            |        |                     |           |            | 🔰 🔜 Lok       | ales Intranet | 🔍 100%           | -  |

#### Einstellung der 6 Binäreingänge der SICAM I/O Unit – Client

♦ Parametrieren Sie die Schwellwertspannungen der Binäreingänge gemäß Bild 6-65.

#### Rangieren der Meldungen von Fern auf die 6 Binärausgänge der SICAM I/O Unit - Client

Parametrieren Sie die Meldungen und Betriebsarten der Binärausgänge gemäß Bild 6-66.

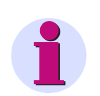

#### HINWEIS

Wenn Sie, wie in Bild 5-2 dargestellt, mehrere Server parallel an einem Client betreiben, dann müssen Sie alle Server mit den gleichen Einstellungen parametrieren.

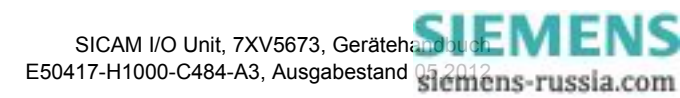

# 6.6.6 Anwendung als Kontaktvervielfacher

#### Aufgabenstellung

- Parametrieren Sie die Schwellwertspannung des Binäreinganges Klemmen N8/9 und ändern Sie die Bezeichnung für die Binäreingangsmeldung.
- Rangieren Sie den Binäreingang Klemmen N8/9 auf die 2 Binärausgänge (Relaisausgänge) Klemmen N2/1 und N4/3 mit unterschiedlichen Betriebsarten.
- Parametrieren Sie die Schwellwertspannung des Binäreinganges Klemmen P10/9 und ändern Sie die Bezeichnung für die Binäreingangsmeldung.
- Rangieren Sie den Binäreingang Klemmen P10/9 auf die 4 Binärausgänge (Relaisausgänge) Klemmen N5/6/7, P2/1, P4/3 und P5/6/7 mit unterschiedlichen Betriebsarten.
- ♦ Orientieren Sie sich an der Hardware-Konfiguration gemäß Bild 5-5.

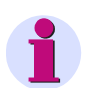

#### HINWEIS

Zur besseren anlagenspezifischen Identifikation der Meldungen empfiehlt Siemens, eigene Bezeichnungen der Binäreingangsmeldungen zu vergeben. Die werkseitig vorgegebenen Bezeichnungen können ebenfalls beibehalten werden.

#### Einstellung der Binäreingänge

| ?                   |                                                                         |                 |                         |                       |              | SIEN            | IENS                    | I/O Unit 7XV567            | 3     |
|---------------------|-------------------------------------------------------------------------|-----------------|-------------------------|-----------------------|--------------|-----------------|-------------------------|----------------------------|-------|
|                     | Information Konfigurie                                                  |                 | ren Werte betrachten    |                       | Wartu        | Wartung         |                         | I/O Unit 7XV56             | 73    |
| Gerät konfigurieren |                                                                         |                 | Konfig                  | urieren 🕨 Betriebspa  | rameter 🕨 Pr | rozessanschlüs  | sse 🕨 Bin               | iäreingänge                |       |
|                     | ▼ Vorbereitung                                                          |                 | ▼ Bin                   | äreingänge            |              |                 |                         |                            |       |
|                     | Gerätekonfiguration ho<br>Konfiguration aus Date<br>▼ Betriebsparameter | len<br>i öffnen | Modul                   |                       |              |                 |                         |                            |       |
|                     | ▼ Prozessanschlüsse                                                     |                 | Klemme                  |                       | Parameter    |                 |                         | Binäreingangsmeldun        | g     |
|                     | Binäreingänge<br>Binärausgänge                                          |                 | N8/9<br>N10/9           | Schwellwertspannung   | ⊙ 19 V C 8   | 8 V 🔿 176 V     | Signal_ab<br>Bin. Eing. | oc<br>. 2 - Klemmenblock N |       |
|                     | ▼ Administratives                                                       |                 | N11/12                  | Schwellwertspannung   | ⊙ 19 V C 88  | 3 V 🗢 176 V     | Bin. Eing.              | . 3 - Klemmenblock N       |       |
|                     | Meldungseigenschaften<br>Zeitsynchronisierung<br>Ethernet-Kommunikation |                 | N8/9<br>N10/9<br>N11/12 | Software-Filterzeit 0 | * 1          | 0 ms            |                         |                            |       |
|                     | Gerät und Sprachoption                                                  | ı               |                         |                       |              |                 |                         |                            |       |
|                     | ▼ Konfiguration beende                                                  | 'n              | Klemme                  |                       | Parameter    |                 |                         | Binäreingangsmeldun        | g     |
|                     | Aktivierung<br>Konfiguration in Datei s                                 | ichern          | P8/9<br>P10/9           | Schwellwertspannung   | ⊙ 19 V C 8   | 8 V 🔿 176 V     | Bin. Eing.<br>Signal_10 | . 1 - Klemmenblock P<br>00 |       |
|                     | Abbruch                                                                 |                 | P11/12                  | Schwellwertspannung   | ● 19 V ○ 88  | B V 🔿 176 V     | Bin. Eing.              | . 3 - Klemmenblock P       |       |
|                     |                                                                         |                 | P8/9<br>P10/9<br>P11/12 | Software-Filterzeit 0 | * 1          | 0 ms            |                         |                            |       |
|                     |                                                                         |                 |                         | Senden                |              |                 |                         |                            |       |
|                     |                                                                         |                 |                         |                       |              |                 |                         |                            |       |
|                     |                                                                         |                 |                         |                       |              | Net Stokales Ir | ntranet                 | 🔍 100%                     | • //. |

#### Bild 6-74

Einstellungen der Binäreingänge

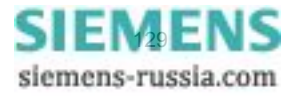

#### 6 Bedienung

6.6 Beispiele für die Parametrierung

#### Rangierung von 2 Binäreingängen auf 6 Binärausgänge

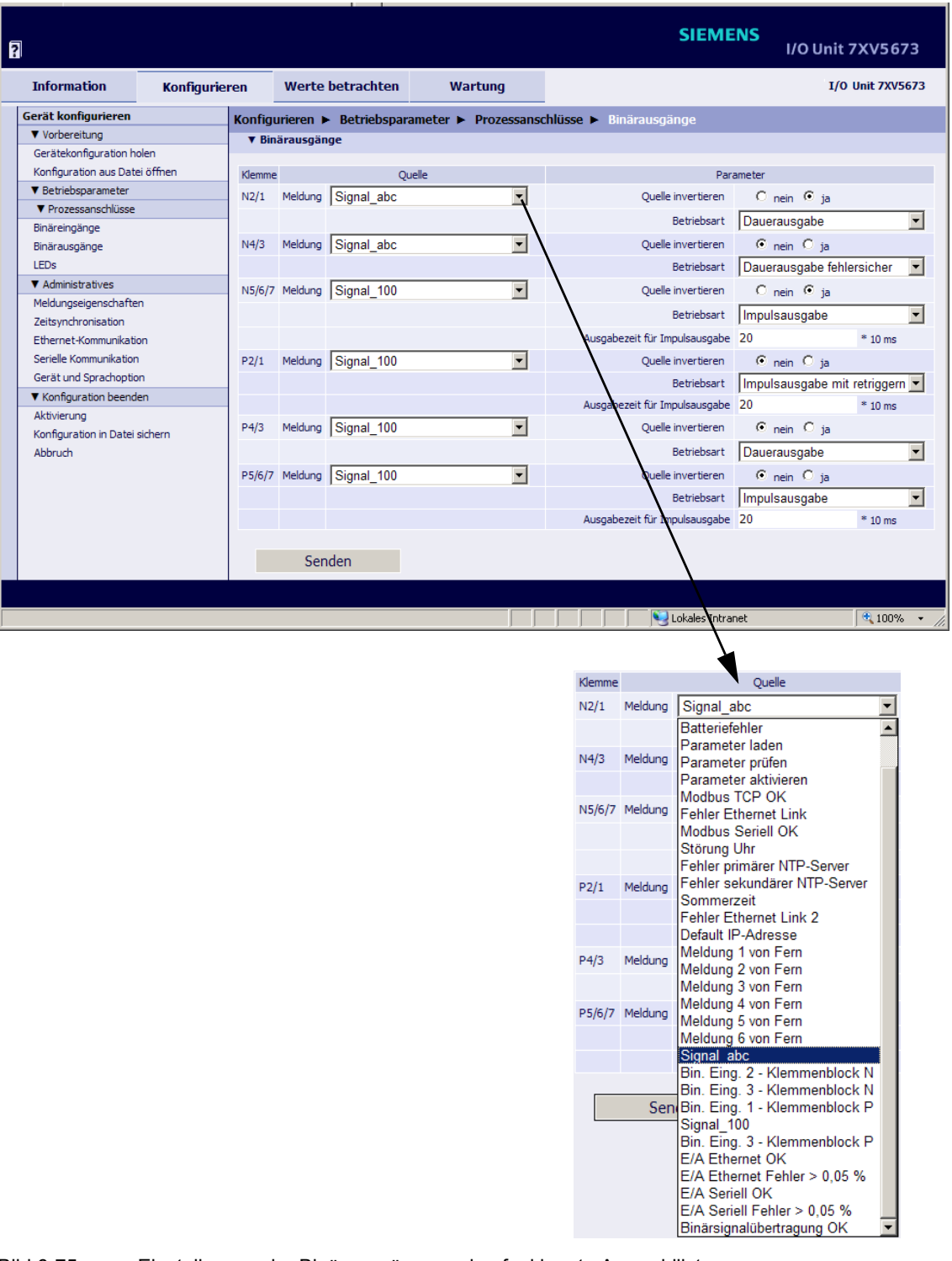

Bild 6-75 Einstellungen der Binärausgänge und aufgeklappte Auswahlliste

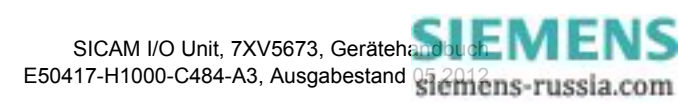

# 7 Zeitsynchronisation

| 7.1 | Allgemeines                                  | 132 |
|-----|----------------------------------------------|-----|
| 7.2 | Geräteinterne Zeitführung                    | 132 |
| 7.3 | Externe Zeitsynchronisation per Ethernet NTP | 133 |
| 7.4 | Externe Zeitsynchronisation über Feldbus     | 134 |
| 7.5 | Interne Zeitsynchronisation per RTC          | 134 |

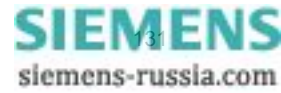

7.1 Allgemeines

# 7.1 Allgemeines

Die SICAM I/O Unit benötigt im Betrieb für alle zeitrelevanten Prozesse Datum und Uhrzeit. Hierfür wird in diesem Kapitel der Begriff Zeit verwendet.

Die Zeitsynchronisation der SICAM I/O Unit ist erforderlich, um bei der Kommunikation mit peripheren Geräten eine einheitliche Zeitbasis zu gewährleisten und eine Zeitstempelung der Prozessdaten zu ermöglichen.

Bei der SICAM I/O Unit ist sowohl externe als auch interne Zeitsynchronisation möglich. Die Auswahl erfolgt bei der Parametrierung (siehe Kapitel 6.3.3.5).

# 7.2 Geräteinterne Zeitführung

## 7.2.1 Zeitformat

Die geräteinterne Zeitführung erfolgt in UTC (Universal Time Coordinated = koordinierte Weltzeit) vom 01.01.2000, 00:00 Uhr bis zum 31.12.2099, 23:59 Uhr.

Um die Zeit z.B. auf den HTML-Seiten des Benutzers in Ortszeit auszugeben, können bei der Parametrierung (siehe Kapitel 6.3.3.5) ein Ortszeit-Korrekturfaktor und die automatische Sommerzeitumschaltung konfiguriert werden.

## 7.2.2 Status-Bits

#### Status-Bit FAIL

Das in der SICAM I/O Unit implementierte Status-Bit **FAIL** signalisiert mit "0", dass die Zeit **gültig** und mit "1" **ungültig** ist. Der Status des FAIL-Bits entspricht der Betriebsmeldung "Störung Uhr", siehe Kapitel 12.

Die Zeitstempel von Ereignissen oder Meldungen bei der Anzeige der Betriebsmelde- und Fehlerprotokolle sind entsprechend des gesetzten/ungesetzten Status-Bits in der folgenden Tabelle am Beispiel *Datum 2010-09-26, Uhrzeit 13:49.35246* dargestellt:

Tabelle 7-1 Status-Bit FAIL bei Zeitsynchronisation vom NTP-Server

| FAIL | Ausgabe                 |
|------|-------------------------|
| 0    | 2010-09-26 13:49.35:246 |
| 1    | 2010-09-26 13?49?35?246 |

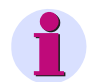

#### HINWEIS

Wenn die Zeitausgabe "?" enthält, erfolgte keine Zeitsynchronisation. In diesem Fall parametrieren Sie zunächst als **Quelle der Zeitsynchronisation** "Intern" und anschließend wieder die gewünschte Zeitsynchronisationsquelle.

#### Status-Bit DST

Das in der SICAM I/O Unit implementierte Status-Bit **DST** signalisiert mit "1", dass die lokale Sommerzeit aktiv ist. Die Betriebsmeldung "Sommerzeit" wird ausgegeben.

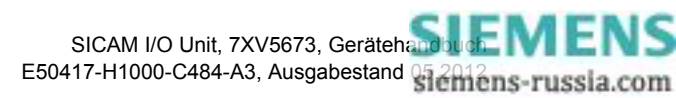

# 7.3 Externe Zeitsynchronisation per Ethernet NTP

#### Allgemeines

Die SICAM I/O Unit verfügt über einen SNTP-Client (SNTP = Simple Network Time Protocol), der zur externen Zeitsynchronisation an 2 NTP-Servern (NTP = Network Time Protocol), dem primären und dem sekundären (redundanten) NTP-Server angeschlossen werden kann.

Die Parametrierung beider Server ist im Kapitel 6.3.3.5 beschrieben.

Für die externe Zeitsynchronisation über Ethernet wird NTP genutzt. Die Zeitabfrage des SNTP-Client an den NTP-Server erfolgt einmal pro Minute. Der Fehler der Zeitsynchronisation beträgt maximal ±5 ms bezogen auf UTC des NTP-Servers.

Der Zeitstempel des NTP-Servers hat ein 64-Bit-Format. Die Zählung erfolgt in Sekunden und Sekundenteilen.

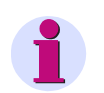

## HINWEIS

Das Zeitformat ist detailliert in der RFC 5905 (Request for Comments 5905 für NTP) beschrieben.

#### Ablauf der Zeitsynchronisation

Das Gerät wurde bei der Parametrierung auf externe Zeitsynchronisation (**Ethernet NTP**) eingestellt. Nach dem Einschalten oder einem Reset wird zunächst das Status-Bit FAIL auf "1" (= ungültig) gesetzt und das Gerät sendet eine Zeitabfrage an den NTP-Server. Nach Empfang der Zeitinformation vom NTP-Server über Ethernet wird das Status-Bit FAIL auf "0" (= gültig) gesetzt und der interne Zeitgeber RTC (Real-Time Clock) aktualisiert. Die Zeitabfrage wird zyklisch jede Minute einmal vom SNTP-Client zum NTP-Server wiederholt.

Wenn der primäre NTP-Server ausfällt (z.B. zweimal keine Antwort auf eine Abfrage oder ein Kriterium unter "Redundante NTP-Server", siehe unten) und der sekundäre NTP-Server gültig ist (wird parallel immer mit abgefragt), dann wird auf den sekundären NTP-Server umgeschaltet. Das Status-Bit FAIL bleibt = 0. In diesem Fall wird die Betriebsmeldung "Fehler Primärer NTP Server" ausgegeben, siehe Kapitel 12.

Wenn auch der sekundäre NTP-Server ungültig ist, wird nach Ablauf der parametrierten Zeit **Fehlermeldung nach** (siehe Bild 6-31) das Status-Bit FAIL auf 1 gesetzt und die Meldung "Störung Uhr" ausgegeben.

#### **Redundante NTP-Server**

Die Zeitsynchronisation unterstützt einen primären und einen sekundären NTP-Server. Für beide NTP-Server werden unterschiedliche IP-Adressen parametriert, siehe Kapitel 6.3.3.5.

Die SICAM I/O Unit fragt zyklisch jede Minute einmal beide NTP-Server ab, wird aber im Normalbetrieb vom primären NTP-Server synchronisiert. Die Umschaltung zum sekundären NTP-Server erfolgt automatisch bei folgenden Kriterien:

- Keine Antwort vom primären NTP-Server auf 2 aufeinanderfolgende Abfragen
- In der Zeitinformation des primären NTP-Servers ist die Meldung "Alarm" gesetzt.
- Der primäre NTP-Server antwortet mit Null.
- Die Laufzeit des Telegramms im Netzwerk ist > 5 ms.
- Das Stratum des primären NTP-Servers ist 0 (unbekannt) oder > 3.

Die Umschaltung zum sekundären NTP-Server wird unter folgenden Bedingungen verhindert:

- Der sekundäre NTP-Server liefert keine qualitativ bessere Zeitinformation (siehe Kriterien, die das Umschalten vom primären zum sekundären NTP-Server bewirken; Meldung "Fehler Sekundärer NTP Server" wurde bereits ausgegeben).
- Der sekundäre NTP-Server war zuletzt weniger als 10 Minuten durchgehend erreichbar.

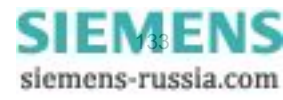

7.4 Externe Zeitsynchronisation über Feldbus

In diesen Fällen wird die SICAM I/O Unit nicht mehr synchronisiert. Das Gerät läuft mit der geräteinternen Uhr (auf Millisekunden-Zeitbasis) und der zuletzt gültigen Drift. Nach der parametrierten Verzögerungszeit meldet das Gerät "Störung Uhr", siehe Kapitel 12.

#### Rückschaltung vom sekundären zum primären NTP-Server

Während das Gerät vom sekundären NTP-Server synchronisiert wird, erfolgt weiterhin die zyklische Abfrage des primären NTP-Servers. Die Umschaltung zum primären NTP-Server erfolgt erst dann wieder, wenn dieser eine qualitätsgerechte Zeitinformation liefert und keines der genannten Kriterien für **Redundante NTP-Server** mehr zutrifft.

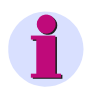

#### HINWEIS

Die Parametrierung der Zeit ist detailliert im Kapitel 6.3.3.5, Abschnitt Zeitsynchronisation über Ethernet NTP, beschrieben. Informationen zum Datenformat sind im Kapitel 8.2.7.1 und im Kapitel 8.2.8.4 enthalten.

# 7.4 Externe Zeitsynchronisation über Feldbus

Wenn das Gerät per Protokoll **Modbus RTU** über die serielle optische oder die RS485-Schnittstelle mit der Leittechnik verbunden ist, wird die externe Zeitsynchronisation über Feldbus genutzt.

Die Übertragung der Zeitinformation von der Leittechnik kann auch per **Modbus TCP** oder **Modbus UDP** über Ethernet erfolgen. Bei Nutzung der Ethernet-Verbindung empfiehlt Siemens jedoch die Synchronisation von einem NTP-Server, siehe Kapitel 7.3.

Bei der externen Zeitsynchronisation über Feldbus wird zyklisch jede Minute ein Telegramm mit der Zeitinformation vom Client an das Gerät gesendet.

Der Fehler der Zeitsynchronisation mit Protokoll Modbus RTU beträgt maximal ±20 ms.

#### HINWEIS

Die Parametrierung der Zeit ist detailliert im Kapitel 6.3.3.5, Abschnitt Zeitsynchronisation über Feldbus (Modbus), beschrieben. Informationen zum Datenformat sind im Kapitel 8.2.7.1 und im Kapitel 8.2.8.4 enthalten.

# 7.5 Interne Zeitsynchronisation per RTC

Neben der externen Zeitsynchronisation ist die interne Zeitsynchronisation durch eine batteriegepufferte Echtzeituhr RTC möglich. Hierzu verfügt das Gerät über einen Quarzgenerator.

Die Zeitabweichung bei interner Zeitsynchronisation beträgt max. 86 ms/Tag. Auf Grund dieser geringen Genauigkeit sollte RTC jedoch nur bei Ausfall oder nicht vorhandener externer Zeitsynchronisation genutzt werden.

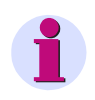

#### HINWEIS

Die Parametrierung der Zeit ist detailliert im Kapitel 6.3.3.5, Abschnitt Interne Zeitsynchronisation, beschrieben. Informationen zum Datenformat sind im Kapitel 8.2.7.1 und im Kapitel 8.2.8.4 enthalten.

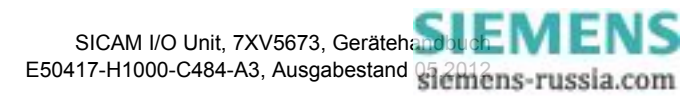

# 8 Kommunikation

| 8.1 | Kommunikationsmöglichkeiten | 136 |
|-----|-----------------------------|-----|
| 8.2 | Modbus                      | 141 |
| 8.3 | Binärsignalübertragung      | 159 |
| 8.4 | IEC 61850                   | 169 |

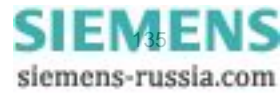

8.1 Kommunikationsmöglichkeiten

# 8.1 Kommunikationsmöglichkeiten

Die SICAM I/O Unit unterstützt die Kommunikation über Ethernet und, je nach Ausführung, über die serielle optische oder die RS485-Schnittstelle.

Die Kommunikation über die Ethernet-Schnittstelle und <u>gleichzeitig</u> über die serielle Schnittstelle kann bei entsprechender Parametrierung parallel ausgeführt werden. Hierbei ist es z.B. möglich, über die Ethernet-Schnittstelle zu parametrieren und Daten auszulesen, während über die serielle Schnittstelle der Protokollverkehr mit einem Client läuft oder die Betriebsart Binärsignalübertragung aktiv ist.

## 8.1.1 Ethernet-Kommunikation

Über die Ethernet-Schnittstelle werden unterstützt:

- Parametrierung, Auswertung und Diagnose mit HTML-Seiten
- DHCP (Dynamic Host Configuration Protocol) zur Zuweisung der Netzwerkkonfiguration (IP-Adresse etc.) an Clients in einem Ethernet-Netzwerk mit DHCP-Server
- Zeitsynchronisation per NTP
- Datenaustausch mit angeschlossenen Geräten per Modbus TCP (Modbus TCP-Server ist in der SICAM I/O Unit implementiert)
- Datenaustausch mit angeschlossenen Geräten per Modbus UDP (Modbus UDP-Server und Modbus UDP-Client sind in der SICAM I/O Unit implementiert)
- Datenaustausch zwischen 2 SICAM I/O Units per Modbus UDP als Punkt-zu-Punkt-Binärsignalübertrager
- Datenaustausch mit angeschlossenen Geräten per IEC 61850 (GOOSE, MMS, Reporting)

Durch den integrierten Ethernet-Switch ist der direkte Anschluss von 2 Geräten mit Ethernet-Schnittstelle möglich.

## 8.1.1.1 TCP/IP-Protokoll-Stack

In der SICAM I/O Unit werden folgende TCP/IP-Dienste unterstützt:

- TCP/IP IPv4
- DHCP-Client (Dynamic Host Configuration Protocol)
- NTP (Network Time Protocol)
- HTTP-Server

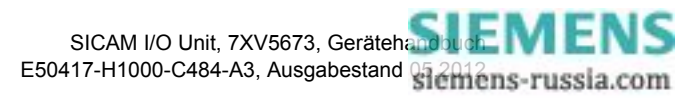

## 8.1.1.2 IP-Adresse

Zur Kommunikation des Gerätes im Ethernet-Netzwerk ist eine Netzwerkkonfiguration notwendig, die aus IP-Adresse, Subnetz-Maske und Gateway besteht.

Bei Auslieferung des Gerätes ist eine Default-IP-Adresse eingestellt, die auch mit dem IP-Addr.-Tastschalter jederzeit wieder gesetzt werden kann. Jedes Gerät besitzt ebenfalls eine eindeutige MAC-Adresse.

Default-IP-Adresse und Default-Subnetz-Maske sind auf der Seitenwand, siehe Bild 8-1, ersichtlich:

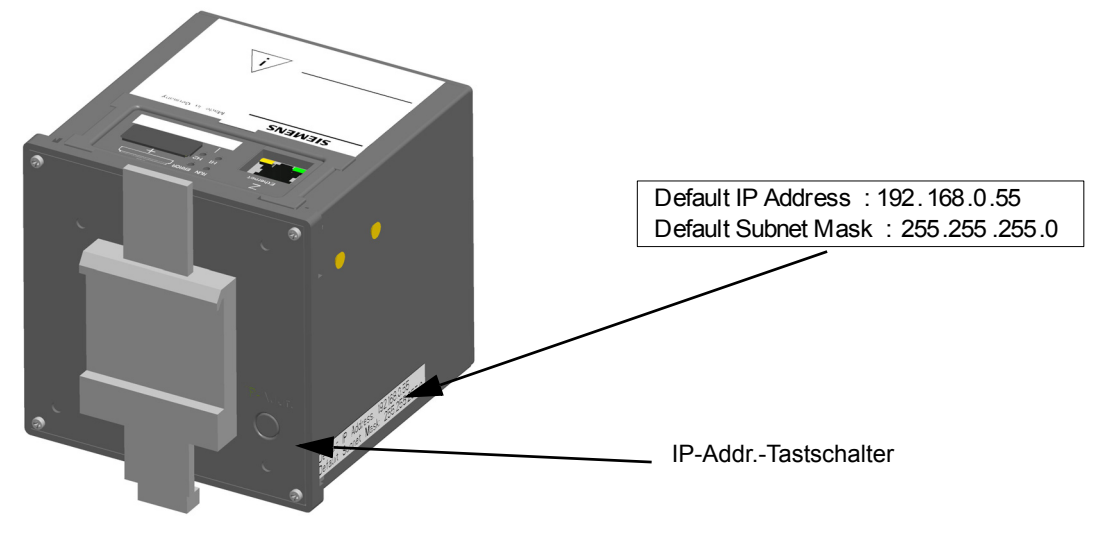

Bild 8-1 Hutschienenseite mit IP-Addr.-Tastschalter

#### Default-IP-Adresse und IP-Addr.-Tastschalter

Für die Einstellung der werkseitig vorgegebenen Default-IP-Adresse befindet sich auf der Hutschienenseite des Gehäuses im unteren rechten Teil der IP-Addr.-Tastschalter (siehe Bild 8-1). Mit diesem kann per Knopfdruck (> 3 s) bei Bedarf die Default-IP-Adresse eingestellt werden. Nach Betätigung führt das Gerät einen Neustart aus und die IP-Adresse sowie die Subnetz-Maske werden in der Default-IP-Netzwerkkonfiguration temporär eingestellt. Dabei wird die kundenspezifisch parametrierte IP-Konfiguration <u>nicht</u> überschrieben.

Die Einstellungen der Netzwerkkonfiguration können mit einer HTML-Seite sowohl angezeigt als auch bei der Parametrierung dort geändert werden (siehe Kapitel 6.3.3.6). Nach einem erneuten Neustart wird die parametrierte Netzwerkkonfiguration wieder verwendet.

#### Prüfung auf doppelt vergebene IP-Adresse

Eine doppelt vergebene IP-Adresse führt im Kommunikationsnetz zu schweren Störungen.

Deshalb wird während des Gerätestarts eine ARP-(Address Resolution Protocol)-Anforderung zur eigenen IP-Adresse gesandt. Wenn innerhalb von 2 s keine Antwort vom Kommunikationsnetz kommt, wird angenommen, dass die IP-Adresse noch nicht verwendet wird.

Anderenfalls signalisieren die LEDs (siehe Kapitel 10.3) die mehrfache Vergabe der IP-Adresse als Fehlermeldung und das Gerät wird nicht in das Netzwerk eingebunden. In diesem Fall ist die Parametrierung einer anderen IP-Adresse erforderlich.

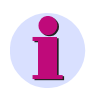

#### HINWEIS

Wenn das Gerät direkt an einem PC angeschlossen ist (ohne Ethernet-Switch), benötigt der PC längere Zeit, um die Verbindung zu erkennen und somit das ARP-Telegramm zu empfangen. In diesem Fall wird möglicherweise nicht erkannt, wenn PC und Gerät die gleiche IP-Adresse haben.

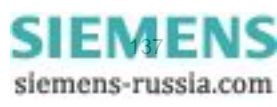

8.1 Kommunikationsmöglichkeiten

#### Empfang der Netzwerkkonfiguration vom DHCP-Server

Die Netzwerkkonfiguration kann auch von einem externen Server bezogen werden. Unter Verwendung des Protokolls DHCP erfolgt die Einbindung des Gerätes in ein bereits bestehendes Netzwerk.

Wenn die IP-Adresse 0.0.0.0 parametriert (siehe Kapitel 6.3.3.6) ist, erwartet das Gerät beim Start den Bezug der Netzwerkkonfiguration vom externen DHCP-Server. Nach Empfang der Netzwerkkonfiguration startet das Gerät die Ethernet-Dienste.

Wenn kein DHCP-Server verfügbar ist, muss das Gerät vom Netzwerk getrennt, mit der Default-IP-Adresse gestartet (siehe Kapitel 4.7.2) und eine feste IP-Adresse zugewiesen werden.

## 8.1.1.3 Ethernet-Schnittstelle mit internem Ethernet-Switch

Die SICAM I/O Unit verfügt über eine Ethernet-Schnittstelle. Der Datenaustausch wird über den Ethernet-Steckverbinder RJ45 geführt, der sich auf der Geräteoberseite befindet.

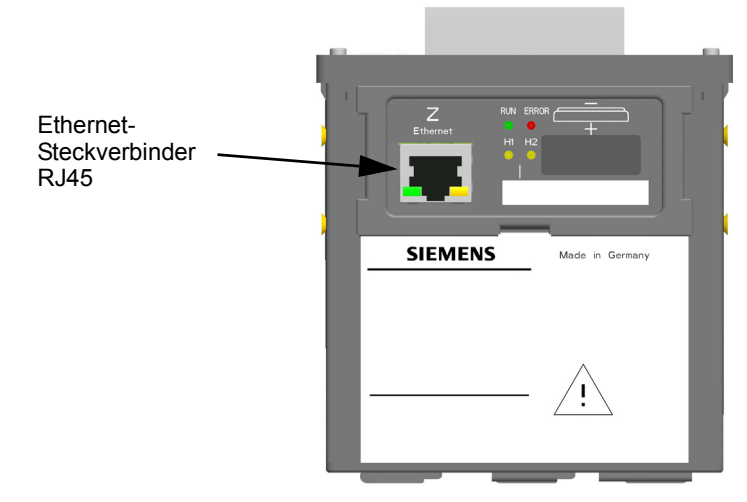

Bild 8-2 Ethernet-Steckverbinder RJ45

Da die SICAM I/O Unit über einen internen Ethernet-Switch verfügt, können über ein Y-Kabel 2 Geräte mit Ethernet-Schnittstelle angeschlossen (kaskadiert) werden.

Die Ethernet-Schnittstelle ist wie folgt charakterisiert:

- Übertragungsrate: 10/100 MBit/s
- Protokoll: IEEE802.3

 Anschluss: 100BaseT (RJ45), Pin-Belegung gemäß DIN EN 50173, automatische Patch-/Crossover-Kabelerkennung

Verbindungskabel: 100 Ω bis 150 Ω STP, CAT5 (geschirmtes Twisted-Pair-Kabel), maximal 100 m bei günstigster Verlegung

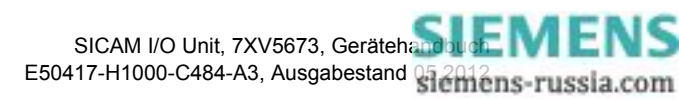

# 8.1.2 Serielle Kommunikation

Die SICAM I/O Unit verfügt gemäß Bestellschlüssel über eine serielle optische oder RS485-Schnittstelle und kann somit seriell mit peripheren Geräten per Modbus RTU kommunizieren. Die serielle Schnittstelle unterstützt:

- Übertragung von Meldungen
- Zeitsynchronisation
- Datenaustausch zwischen 2 SICAM I/O Units per Modbus RTU als Punkt-zu-Punkt-Binärsignalübertrager

#### Daten der RS485-Schnittstelle bei Verwendung des Protokolls Modbus RTU

Die RS485-Schnittstelle ist durch folgende werkseitig eingestellte Parameter charakterisiert:

- Busprotokoll: Modbus RTU
- Geräteadresse: 1
- Baud-Rate: 19 200 Bit/s
- Parität: gerade
- Zugriffsrechte: voll
- Überwachungszeit: 1 min

Die Parameter können bei der Parametrierung geändert werden, siehe Kapitel 6.3.3.8.

Der Anschluss ist ein 9-poliger D-Sub-Steckverbinder.

#### Daten der optischen Schnittstelle bei Verwendung des Protokolls Modbus RTU

Die optische Schnittstelle ist durch folgende werkseitig eingestellte Parameter charakterisiert:

- Busprotokoll: Modbus RTU
- Geräteadresse: 1
- Baud-Rate: 19 200 Bit/s
- Parität: gerade
- Zugriffsrechte: voll
- Überwachungszeit: 1 min
- Ruhelichtpegel: Licht aus

Die Parameter können bei der Parametrierung geändert werden, siehe Kapitel 6.3.3.8.

Der Anschluss ist ein ST-Stecker BFOC/2,5 für Senden und Empfang, 820 nm.

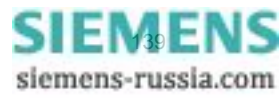

8 Kommunikation

8.1 Kommunikationsmöglichkeiten

#### Anordnung der seriellen Schnittstellen am Gerät

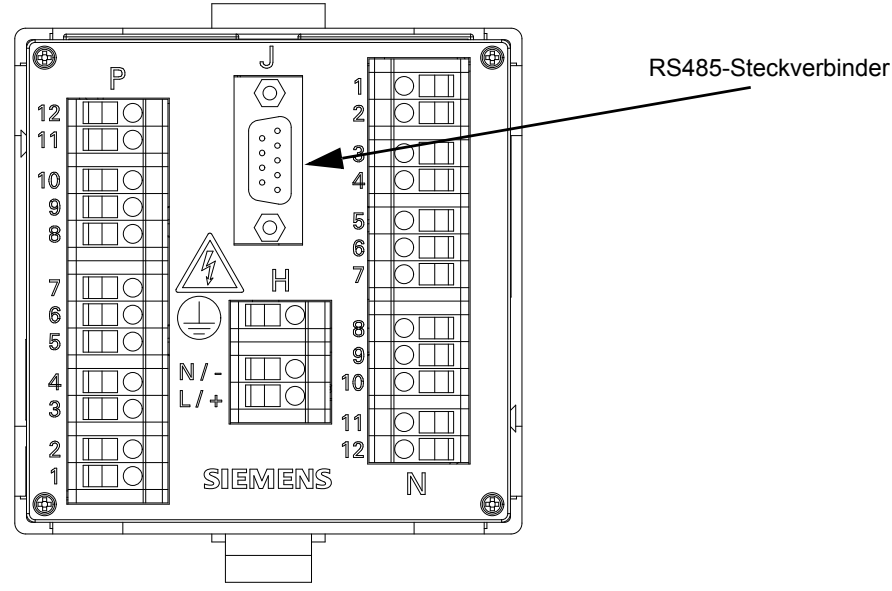

Bild 8-3 RS485-Schnittstelle an der I/O Unit 7XV5673-0JJ10-1AA1

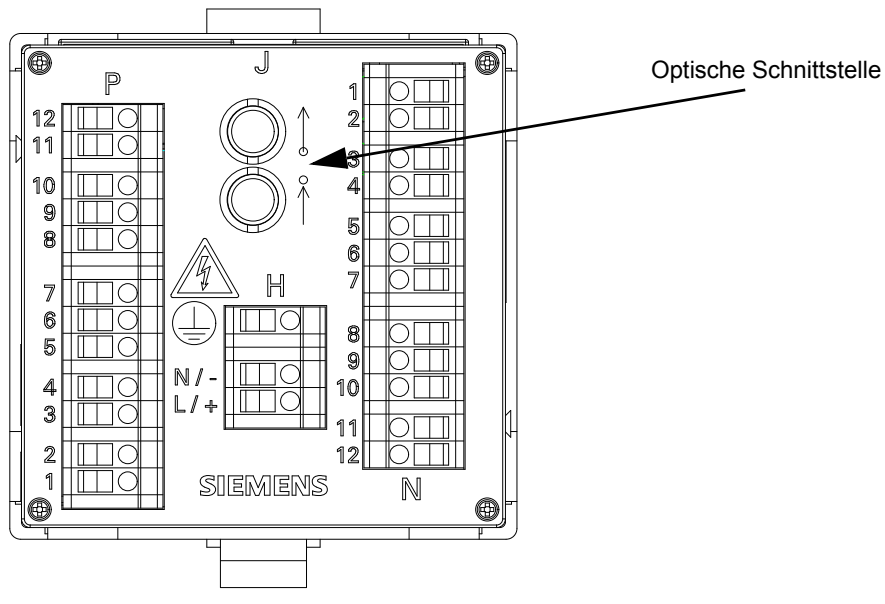

Bild 8-4 Optische Schnittstelle an der I/O Unit 7XV5673-0JJ20-1AA1

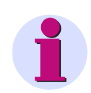

#### HINWEIS

Die Anschlussbelegung der RS485-Schnittstelle ist im Kapitel 11.1.3 enthalten.

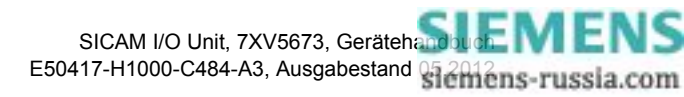

# 8.2 Modbus

Bei der Kommunikation über die Ethernet-Schnittstelle kommt das Modbus TCP-Protokoll oder Modbus UDP-Protokoll zur Anwendung, bei serieller optischer und RS485-Schnittstelle das Protokoll Modbus RTU. Die Modbus-Spezifikation mit einer detaillierten Erläuterung des Modbus-Protokolls ist enthalten in:

 Modbus over Serial Line Specification & Implementation Guide

http://www.modbus.org

- Modbus Application Protocol Specification http://www.modbus.org
- Modbus Messaging on TCP/IP Implementation Guide http://www.modbus.org

In der SICAM I/O Unit sind folgende Features implementiert:

- Modbus TCP-Server
- Modbus UDP-Server
- Modbus UDP-Client (nur bei Binärsignalübertrager-Funktion)
- Modbus RTU-Master (nur bei Binärsignalübertrager-Funktion)
- Modbus RTU-Slave
- Unterstützung der Modbus-Funktionscodes 3, 6, 16 und 23
- Unterstützung der Datentypen: ASCII-Zeichenketten, Datum/Zeit, Meldungen, steuerbare Meldungen und Befehle

# 8.2.1 Modbus-Funktionen

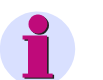

### HINWEIS

Für Modbus TCP und Modbus UDP (Ethernet) sowie Modbus RTU (seriell) gelten die gleichen Modbus-Funktionen.

Der Modbus-Server der SICAM I/O Unit unterstützt folgende Modbus-Funktionen:

| Tabelle 8-1 Unterstützte Modbus-Funktionei | Tabelle 8-1 | Unterstützte Modbus-Funktionen |
|--------------------------------------------|-------------|--------------------------------|
|--------------------------------------------|-------------|--------------------------------|

| Funktions-<br>nummer | Funktions-<br>bezeichnung      | Beschreibung                                                                                                    |
|----------------------|--------------------------------|----------------------------------------------------------------------------------------------------|
| 03<br>(03H)          | Read Holding<br>Registers      | Lesen eines oder mehrerer Holding-Register in den Modbus-Server<br>Maximal 125 Register können mit einem Telegramm gelesen werden.                                                       |
| 06<br>(06H)          | Preset Single<br>Register      | Schreiben eines Wertes in ein Single-Holding-Register<br>Für das Schreiben mehrere Holding-Register über ein Modbus-Tele-<br>gramm wird Funktion 16 benutzt.                             |
| 16<br>(10H)          | Preset Multi-<br>ple Registers | Schreiben von Werten in mehrerer Holding-Register (sequentiell)<br>Maximal 123 Register können mit einem Telegramm geschrieben werden.                                                   |
| 23<br>(17H)          | Read/Write<br>4x Registers     | Kombination aus Schreiben (Anfrage Meldung) und Lesen (Antwort Mel-<br>dung) in ein oder mehrere Holding-Register; Schreiben und Lesen müssen<br>nicht im gleichen Register stattfinden. |

8.2 Modbus

## 8.2.2 Fehlerrückmeldungen

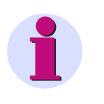

#### HINWEIS

Für Modbus TCP und Modbus UDP (Ethernet) sowie Modbus RTU (seriell) gelten die gleichen Fehlerrückmeldungen.

Der Modbus-Server führt eine Reihe von Konsistenzprüfungen der Modbus-Client-Anfragen durch und erzeugt bei Fehlern (z.B. die Anforderung, ein nicht vorhandenes Register auszulesen) Modbus-Exception-Codes, die in Fehlerrückmeldungstelegrammen an den Modbus-Client signalisiert werden.

Die Telegramme enthalten folgende Codes:

#### Exception-Code 01 ILLEGAL\_FUNCTION

• Der Modbus-Client verwendet eine Funktion, die durch den Modbus-Server der SICAM I/O Unit nicht unterstützt wird (die unterstützten Modbus-Funktionen sind im Kapitel 8.2.1 aufgelistet).

#### Exception-Code 02 ILLEGAL\_DATA\_ADDRESS

- Ein Schreib- oder Lesezugriff auf ein nicht existierendes Modbus-Register erfolgt (siehe Kapitel 8.2.8, Modbus-Mapping f
  ür g
  ültige Register)
- Zu viele Register sollen gelesen oder geschrieben werden. Mit einem Modbus-Telegramm können maximal 125 Holding-Register gelesen und 123 Holding-Register geschrieben werden.
- Der Modbus-Client versucht im Modbus-Server ein Register zu beschreiben, für das laut Modbus-Mapping (siehe Kapitel 8.2.8) nur der Lesezugriff erlaubt ist.

#### Exception-Code 03 ILLEGAL\_DATA\_VALUE

- Der Modbus-Client adressiert ein Register, für das der Zugriff auf Teildaten nicht freigegeben wurde.
- Der Modbus-Client versucht einen Schreibzugriff auf den Modbus-Server, für den die Zugriffsrechte auf "nur lesen" gesetzt sind.
- Der Modbus-Client, der Binärsignalübertrager-Server oder der Binärsignalübertrager-Client (Ethernet oder seriell) versucht, das Schreiben der Meldung Meldung von Fern in die Register der SICAM I/O Unit zu steuern. Wenn die SICAM I/O Unit als Binärsignalübertrager-Server oder Binärsignalübertrager-Client (außer Binärsignalübertrager-Server, seriell, unidirektional) konfiguriert ist, wird die Meldung Meldung von Fern nur über den Binärsignalübertrager gesteuert.

#### Exception-Code 04 SERVER\_FAILURE

 Fehler bei der Uhrzeit-Format-Konvertierung im Modbus-Server, da fehlerhaftes Datum-/Zeit-Format über Modbus empfangen (z.B. Monatsangabe > 12) wurde.

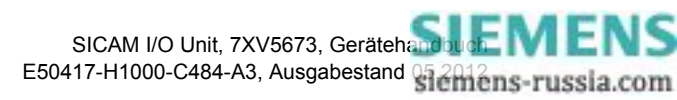

# 8.2.3 Modbus TCP

#### Eigenschaften des Modbus TCP

- Verbindungsorientiertes Ethernet-Protokoll auf der Grundlage von TCP/IP
- Verwendung von IP-Adressen für die Adressierung einzelner, am Bus angeschlossener Komponenten (Busteilnehmer)
- Das Modbus TCP-Protokoll hat server-seitig die reservierte TCP-Port-Nummer 502. Die Nutzung einer parametrierten Port-Nummer ist möglich (siehe Tabelle 8-2).
- Alle Datentypen in den Modbus TCP-Telegrammen, die größer als 1 Byte sind, sind im Big-Endian-Format abgelegt, das heißt, das höchstwertige Byte (MSB) wird auf der niederwertigsten Registeradresse gespeichert und zuerst übertragen.
- Ablauf der Kommunikation:
  - Um einen Datentransfer vom Server zum Client zu starten, sendet der Client eine Anforderung an den Server.
  - Wenn die angeforderten Daten nicht verfügbar sind, dann sendet der Server zum Client die angeforderten Daten oder eine Fehlerrückmeldung.
- Die Modbus-Daten im TCP-Telegramm haben eine maximale Größe von 260 Bytes:
  - Maximal 253 Bytes für Daten
  - 7 Bytes für Modbus TCP-Header

#### Parametrierung

Folgende Parameter können für Modbus TCP parametriert werden, siehe auch Kapitel 6.3.3.6: Tabelle 8-2 Einstellungen Modbus TCP

| Parameter                                                                                                    | Werkseinstellung | Einstellbereich                         |
|----------------------------------------------------------------------------------------------------|------------------|-----------------------------------------|
| IP-Adresse                                                                                                    | 192.168.0.55     | Beliebig,<br>0.0.0.0 bei DHCP           |
| Subnetz-Maske                                                                                                   | 255.255.255.0    | Beliebig                                |
| Default-Gateway                                                                                                 | 192.168.0.1      | Beliebig                                |
| Busprotokoll                                                                                                    | Modbus TCP       | -                                       |
| Benutzerport-Nummer einstellen                                                                                  | nein             | nein<br>ja                              |
| Benutzerport-Nummer<br>(nur, wenn bei <i>Benutzerport-Nummer einstellen</i> <b>ja</b><br>parametriert ist)      | 10000            | 10000 bis 65535                         |
| Zugriffsrechte für Port 502                                                                                     | Voll             | Voll<br>Nur lesen                       |
| Zugriffsrechte für Benutzerport<br>(nur, wenn bei <i>Benutzerport-Nummer einstellen</i> ja<br>parametriert ist) | Voll             | Voll<br>Nur lesen                       |
| Keep Alive Zeit                                                                                                 | 10 s             | 0 s = ausgeschaltet<br>1 s bis 65 535 s |
| Überwachungszeit Kommunikation                                                                                  | 600 * 100 ms     | 0 s = keine<br>100 ms bis 6 553 400 ms  |

8.2 Modbus

#### Anzahl an Verbindungen

Maximal 4 TCP-Verbindungen sind möglich:

- Ohne Benutzer-Port-Nummer:
- 4 Verbindungen über Standard-Port 502
- Bei eingestellter Benutzer-Port-Nummer:
- 2 Verbindungen über Standard-Port 502 und 2 Verbindungen über Benutzerport

## 8.2.4 Modbus UDP

#### Eigenschaften des Modbus UDP

- Verbindungslose, asynchrone Client-Server-Kommunikation per Ethernet-Protokoll auf der Grundlage von UDP/IP
- Verwendung von IP-Adressen f
  ür die Adressierung einzelner, am Bus angeschlossener Komponenten (Busteilnehmer)
- Nutzung einer parametrierten Port-Nummer (siehe Tabelle 8-3)
- Alle Datentypen in den Modbus UDP-Telegrammen, die größer als 1 Byte sind, sind im Big-Endian-Format abgelegt, das heißt, das höchstwertige Byte (MSB) wird auf der niederwertigsten Registeradresse gespeichert und zuerst übertragen.
- Ablauf der Kommunikation:
  - Um einen Datentransfer vom Server zum Client zu starten, sendet der Client eine Anforderung an den Server.
  - Wenn die angeforderten Daten nicht verfügbar sind, sendet der Server zum Client die angeforderten Daten oder eine Fehlerrückmeldung.
- Die Modbus-Daten im UDP-Telegramm haben eine maximale Größe von 260 Bytes:
  - Maximal 253 Bytes für Daten und
  - 7 Bytes für Modbus UDP-Header

Folgende Parameter können für Modbus UDP parametriert werden:

| Tabelle 8-3 | Einstellungen | Modbus | UDP |
|-------------|---------------|--------|-----|
|-------------|---------------|--------|-----|

| Parameter                      | Werkseinstellung | Einstellungen                         |
|--------------------------------|------------------|---------------------------------------|
| IP-Adresse                     | 192.168.0.55     | Beliebig,<br>0.0.0.0 bei DHCP         |
| Subnetzmaske                   | 255.255.255.0    | Beliebig                              |
| Default-Gateway                | 192.168.0.1      | Beliebig                              |
| Busprotokoll                   | Modbus UDP       | -                                     |
| Port-Nummer                    | 51000            | 10000 bis 65535                       |
| Zugriffsrechte                 | Voll             | Voll<br>Nur lesen                     |
| Überwachungszeit Kommunikation | 8 * 10 ms        | 0 s = ungültig<br>10 ms bis 60 000 ms |
# 8.2.5 Modbus RTU

#### Eigenschaften des Modbus RTU

- Client-Server-Protokoll
- Alle Clients haben eine eindeutige Adresse im Bereich von 1 bis 247.
- Telegramme mit der Adresse = 0 werden an alle Clients übergeben (Broadcast).
- Die einzelnen Daten-Bytes in den Telegrammen werden asynchron mit 11 Bits übertragen:
  - 1 Start-Bit,
  - 8 Daten-Bits,
  - 1 Paritätsbit und 1 Stopp-Bit oder
  - Kein Paritätsbit und 2 Stopp-Bits
- Einzelne Telegramme werden durch Busruhezeiten von mindestens 3,5 Zeichenzeiten separiert und sind zur Fehlersicherung mit einer CRC abgeschlossen.
- Als Busphysik wird je nach Geräteausführung RS485 oder optisch eingesetzt.
- Das Modbus RTU-Telegramm hat eine maximale Größe von 256 Bytes:
  - 1 Byte Server-Adresse
  - 253 Bytes für Daten
  - 2 Bytes für CRC

Folgende Parameter können für Modbus RTU parametriert werden:

| Parameter                      | Werkseinstellung | Einstellungen                                                                                                    |
|--------------------------------|------------------|----------------------------------------------------------------------------------------------------|
| Geräteadresse                  | 1                | 1 bis 247                                                                                                    |
| Baud-Rate                      | 19 200 Bit/s     | 1200 Bit/s<br>2400 Bit/s<br>4800 Bit/s<br>9600 Bit/s<br>19 200 Bit/s<br>38 400 Bit/s<br>57 600 Bit/s<br>115 200 Bit/s |
| Parität                        | Gerade           | Gerade<br>Ungerade<br>Keine, 1 Stopp-Bit,<br>Keine, 2 Stopp-Bits                                                      |
| Zugriffsrechte                 | Voll             | Voll<br>Nur lesen                                                                                                    |
| Überwachungszeit Kommunikation | 600 * 100 ms     | 0 s = keine<br>100 ms bis 6 553 400 ms                                                                                |

#### Tabelle 8-4 Einstellungen Modbus RTU

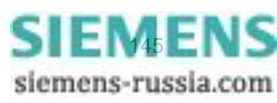

8.2 Modbus

### 8.2.6 Registerbelegung

Die SICAM I/O Unit verwendet ausschließlich Holding-Register. In diesen werden alle Meldungen und Befehle abgelegt.

Jeder Modbus-Registersatz hat eine eigene sechsstellige Identifikationsnummer.

Der Holding-Registersatz hat die Identifikationsnummer 4xxxxx und beginnt mit der Registernummer "1" (400001).

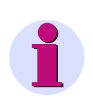

### HINWEIS

In den folgenden Beschreibungen werden die Holding-Register nicht mehr mit der vollständigen Registerbezeichnung angegeben, sondern nur die letzten 4 Stellen, z.B. statt 400052  $\rightarrow$  **0052**.

### 8.2.7 Datentypen

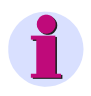

### HINWEIS

Für Modbus TCP und Modbus UDP (Ethernet) sowie Modbus RTU (seriell) gelten die gleichen Modbus-Funktionen.

Folgende Datentypen werden bei der Ablage von Variablen in den Modbus-Registern verwendet:

- ASCII-String
- Datum/Zeit
- Meldungen (nur Lesen)
- Steuerbare Meldungen (Lesen und Schreiben)
- Befehle

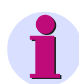

### HINWEIS

Die Ablage von Variablen komplexerer Datentypen im Modbus-Holding-Register (d. h. Variablen, die größer als ein Holding-Register sind) erfolgt nach folgender Vereinbarung:

Das Register mit der niedrigsten Adresse enthält das höchstwertige Byte (most significant byte; MSB), das Register mit der höchsten Adresse das niederwertigste Byte (least significant byte; LSB).

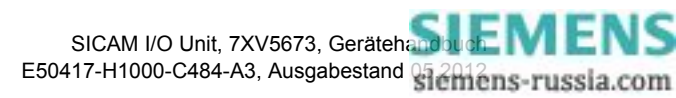

# 8.2.7.1 Datentyp Datum/Zeit

Mit dem Datentyp Datum/Zeit wird die Ortszeit übertragen. Dabei wird folgendes Format verwendet:

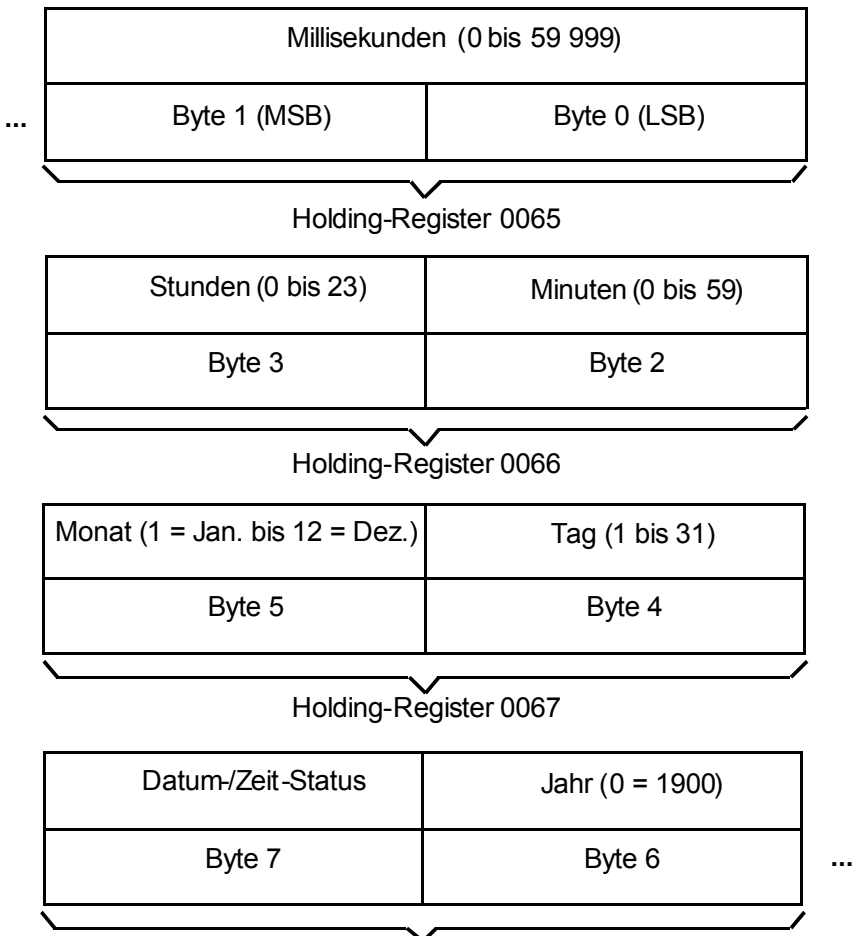

Holding-Register 0068

### Datum-/Zeit-Status

- 10H gesetzt: Sommerzeit aktiv
- 20H gesetzt: Datum-/Zeit-Fehler (entspricht Bit FAIL in Tabelle 7-1)

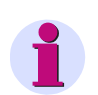

### HINWEIS

Für die Zeitsynchronisation über Ethernet empfiehlt Siemens die Nutzung von NTP, siehe Kapitel 7.

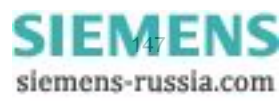

8.2 Modbus

# 8.2.7.2 Datentyp Meldungen (nur Lesen)

Der Datentyp Meldungen wird mit 2 Bits in Holding-Registern dargestellt:

| Q    | V     | Q    | V     | Q   | V     | Q    | V      | Q    | V     | Q    | V     | Q    | V     | Q    | V     |
|------|-------|------|-------|-----|-------|------|--------|------|-------|------|-------|------|-------|------|-------|
| Melo | dung8 | Melo | dung7 | Mel | dung6 | Melo | dung 5 | Melo | dung4 | Mele | dung3 | Meld | lung2 | Melo | dung1 |

### z.B. Holding-Register 0101

Hierbei bedeuten:

- Q: Status-/Qualitätsbit: 0 = OK, 1 = ungültig
- V: Wert-Bit: 0 = AUS, 1 = EIN

#### Status-/Qualitätsbit "Q"

Eine Meldung ist ungültig, wenn das Ergebnis einer Berechnung auf einem ungültigen Wert basiert. Bei ungültiger Meldung wird das Qualitätsbit auf "1" gesetzt. Das Wert-Bit kann in diesem Fall ignoriert werden.

Beispiel: "Meldungen von Fern" sind so lange ungültig, bis sie über Kommunikation gesetzt werden. Bei Ausfall der Kommunikation werden sie automatisch wieder ungültig.

Bei Meldungen, die immer gültig sind, wie z.B. die geräteinterne Meldung *DeviceOK*, wird "0" als Qualitätsbit übertragen.

### Wert-Bit "V"

Das Wert-Bit gibt an, ob eine Meldung EIN (=1) oder AUS (=0) ist.

### 8.2.7.3 Datentyp Steuerbare Meldungen/Befehle (Lesen/Schreiben)

Der Datentyp Steuerbare Meldungen/Befehle wird benötigt für:

- Binärausgänge der SICAM I/O Unit (Meldungen von Fern)
- Ausführung geräteinterner Befehle (z.B. Rücksetzen der Zähler)

Das Holding-Register wird dabei für Lese- und Schreibzugriffe verwendet.

### Verwendung als Lese-Register

| Q    | V     | Q    | V     | Q   | V     | Q    | V      | Q    | V     | Q    | V     | Q    | V     | Q    | V     |
|------|-------|------|-------|-----|-------|------|--------|------|-------|------|-------|------|-------|------|-------|
| Melo | dung8 | Melo | dung7 | Mel | dung6 | Mele | dung 5 | Melo | dung4 | Mele | dung3 | Melo | lung2 | Melo | dung1 |

### Holding-Register 0141

Hierbei bedeuten:

- Q: Status-/Qualitätsbit: 0 = OK, 1 = ungültig
- V: Wert-Bit: 0 = AUS, 1 = EIN

Siehe hierzu auch Kapitel 8.2.7.2.

### Verwendung als Schreib-Register

| EIN  | AUS   | EIN | AUS   | EIN | AUS   | EIN | AUS    | EIN  | AUS   | EIN  | AUS   | EIN  | AUS   | EIN  | AUS   |
|------|-------|-----|-------|-----|-------|-----|--------|------|-------|------|-------|------|-------|------|-------|
| Mele | dung8 | Mel | dung7 | Mel | dung6 | Mek | dung 5 | Melo | lung4 | Melo | dung3 | Melo | dung2 | Melo | dung1 |

### Holding-Register 0141

Mit diesem Datenformat können bis zu 8 Befehle über das Holding-Register übertragen werden, bei denen die EIN/AUS-Bits entweder auf 0/1 oder auf 1/0 gesetzt sind. Sind diese Bits auf 0/0 oder 1/1 gesetzt, erfolgt keine Auswertung.

# 8.2.8 Daten in den Modbus-Registern (Daten-Mapping)

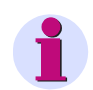

### HINWEIS

Für Modbus TCP und Modbus UDP (Ethernet) sowie Modbus RTU (seriell) gelten die gleichen Modbus-Funktionen.

Die Meldungen, Werte etc. werden in Holding-Registern abgelegt. Es existieren die in den folgenden Kapiteln beschriebenen Registergruppen:

- Register 0001 bis 0049: Geräteidentifikation, z.B. Gerätetyp und -name, Seriennummer etc. (nur lesen)
- Register 0050: Informationen zur Gerätekonfiguration (nur lesen)
- Register 0051: Informationen zu Ein-/Ausgängen, z.B. Anzahl der Binärein-/-ausgänge (nur lesen)
- Register 0065 bis 0068: Datum und Uhrzeit (lesen und schreiben)
- Register 0071 bis 0089: Versionsinformationen, z.B. Boot-Firmware (nur lesen)
- Register 0101: Meldungen zum Gerätestatus, z.B. Batteriefehler (nur lesen)
- Register 0131: Meldungen zum Status der Relaisausgänge (nur lesen)
- Register 0135: Meldungen zum Status der Binäreingänge (nur lesen)
- Register 0141: steuerbare Meldungen Meldung von Fern (lesen und schreiben)

### 8.2.8.1 Register 0001 bis 0049: Geräteidentifikation

Diese Register sind schreibgeschützt. Ein Schreibzugriff wird mit dem Exception-Code 03 (ILLEGAL\_DATA\_VALUE) abgewiesen.

| Register      | Bezeichnung der Information                                         | Bemerkung                       |
|---------------|---------------------------------------------------------------------|---------------------------------|
| 0001 bis 0008 | Gerätetyp<br>(Zeichenkette, max. 16 Zeichen)                        | "IO_UNIT"                       |
| 0009 bis 0024 | Gerätebestellnummer<br>(Zeichenkette, max. 32 Zeichen)              | Beispiel:<br>"7XV56730JJ101AA1" |
| 0025 bis 0040 | Gerätename aus der Konfiguration<br>(Zeichenkette, max. 32 Zeichen) | Beispiel:<br>"IO_UNIT #1"       |
| 0041 bis 0049 | Geräteseriennummer<br>(Zeichenkette, max. 16 Zeichen)               | Beispiel:<br>"BF0904075879"     |

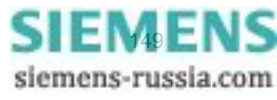

8.2 Modbus

# 8.2.8.2 Register 0050: Gerätekonfiguration

Dieses Register ist schreibgeschützt. Ein Schreibzugriff wird mit dem Exception-Code 03 (ILLEGAL\_DATA\_VALUE) abgewiesen.

| Register | Bezeichnung der Information | Bemerkung                                                       |
|----------|-----------------------------|-----------------------------------------------------------------|
| 0050     | Gerätekonfiguration         | 1 = Modbus TCP/UDP oder Modbus RTU<br>2 = Binärsignalübertrager |

# 8.2.8.3 Register 0051 und 0052: Informationen zu Ein-/Ausgängen

Diese Register sind schreibgeschützt. Ein Schreibzugriff wird mit dem Exception-Code 03 (ILLEGAL\_DATA\_VALUE) abgewiesen.

| Register | Bezeichnung der Information | Bemerkung                |
|----------|-----------------------------|--------------------------|
| 0051     | Anzahl der Relaisausgänge   | 6 (bei 7XV56730JJx01AA1) |
| 0052     | Anzahl der Binäreingänge    | 6 (bei 7XV56730JJx01AA1) |

# 8.2.8.4 Register 0065 bis 0068: Datum und Zeit

Die Übertragung von Datum und Zeit kann im 64-Bit-Format oder im 32-Bit-Format erfolgen.

### 64-Bit-Format

Die 4 Register 0065 bis 0068 (Zeit und Datum) werden in einem Telegramm übertragen.

### 32-Bit-Format

Die Übertragung der Register erfolgt in 2 Telegrammen. Das erste Telegramm enthält die Register 0067 und 0068 (Datum), das zweite Telegramm die Register 0065 und 0066 (Zeit).

Die Zeitsynchronisation wird erst wirksam, wenn die Übertragung der Zeit abgeschlossen ist.

Datentyp: Datum/Zeit

| Register | Bezeichnung der Information | Bemerkung             |
|----------|-----------------------------|-----------------------|
| 0065     | Millisekunden               | siehe Kapitel 8.2.7.1 |
| 0066     | Stunden/Minuten             |                       |
| 0067     | Monat/Tag                   |                       |
| 0068     | Uhrzeitstatus/Jahr          |                       |

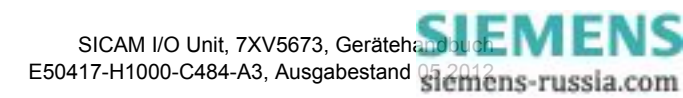

# 8.2.8.5 Register 0071 bis 0089: Versionsinformationen

Diese Register sind schreibgeschützt. Ein Schreibzugriff wird mit dem Exception-Code 03 (ILLEGAL\_DATA\_VALUE) abgewiesen.

| Register      | Bezeichnung der Information | Bemerkung        |
|---------------|-----------------------------|------------------|
| 0071 bis 0076 | Boot-Version                | z.B. "V01.10.01" |
| 0077 bis 0082 | Firmware-Version            | z.B. "V02.00.02" |
| 0083 bis 0089 | Parametersatz-Version       | z.B. "V01.10.01" |

# 8.2.8.6 Register 0101: Gerätestatus

Dieses Register ist schreibgeschützt. Ein Schreibzugriff wird mit dem Exception-Code 03 (ILLEGAL\_DATA\_VALUE) abgewiesen.

Datentyp: Meldung

| Register             | Bezeichnung der Information | Bemerkung                                                     |
|----------------------|-----------------------------|---------------------------------------------------------------|
| 0101/2 <sup>0</sup>  | Gerät bereit                | 1 = Gerät betriebsbereit                                      |
| 0101/2 <sup>2</sup>  | Batteriefehler              | 0 = Batterie OK,<br>1 = Batteriefehler (Batterie auswechseln) |
| 0101/2 <sup>4</sup>  | Reserviert                  | = 0                                                           |
| 0101/2 <sup>6</sup>  | Reserviert                  | = 0                                                           |
| 0101/2 <sup>8</sup>  | Parameter laden             | 1 = Laden der Parameter                                       |
| 0101/2 <sup>10</sup> | Parameter prüfen            | 1 = Prüfen der Parameter                                      |
| 0101/2 <sup>12</sup> | Parameter aktivieren        | 1 = Aktivieren der Parameter                                  |
| 0101/2 <sup>14</sup> | Reserviert                  | = 0                                                           |

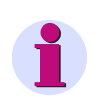

### HINWEIS

Nicht dargestellte Register zwischen 0101 und 0141 können bei Abfragen mitgelesen werden und liefern den Wert 0 zurück.

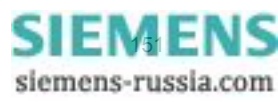

8.2 Modbus

# 8.2.8.7 Register 0131: Status der Relaisausgänge

Dieses Register ist schreibgeschützt. Ein Schreibzugriff wird mit dem Exception-Code 03 (ILLEGAL\_DATA\_VALUE) abgewiesen.

Datentyp: Meldung

| Register             | Bezeichnung der Information     | Bemerkung                                               |
|----------------------|---------------------------------|---------------------------------------------------------|
| 0131/2 <sup>0</sup>  | Relaisausgang 1, Klemmenblock N | Relaisausgang 1<br>am Klemmenblock N,<br>Klemmen N1/2   |
| 0131/2 <sup>2</sup>  | Relaisausgang 2, Klemmenblock N | Relaisausgang 2<br>am Klemmenblock N,<br>Klemmen N3/4   |
| 0131/2 <sup>4</sup>  | Relaisausgang 3, Klemmenblock N | Relaisausgang 3<br>am Klemmenblock N,<br>Klemmen N5/6/7 |
| 0131/2 <sup>6</sup>  | Relaisausgang 1, Klemmenblock P | Relaisausgang 1<br>am Klemmenblock P,<br>Klemmen P1/2   |
| 0131/2 <sup>8</sup>  | Relaisausgang 2, Klemmenblock P | Relaisausgang 2<br>am Klemmenblock P,<br>Klemmen P3/4   |
| 0131/2 <sup>10</sup> | Relaisausgang 3, Klemmenblock P | Relaisausgang 3<br>am Klemmenblock P,<br>Klemmen P5/6/7 |
| 0131/2 <sup>12</sup> | Reserviert                      | = 0                                                     |
| 0131/2 <sup>14</sup> | Reserviert                      | = 0                                                     |

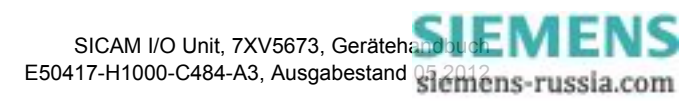

# 8.2.8.8 Register 0135: Status der Binäreingänge

Dieses Register ist schreibgeschützt. Ein Schreibzugriff wird mit dem Exception-Code 03 (ILLEGAL\_DATA\_VALUE) abgewiesen.

Datentyp: Meldung

| Register             | Bezeichnung der Information    | Bemerkung                                              |
|----------------------|--------------------------------|--------------------------------------------------------|
| 0135/2 <sup>0</sup>  | Binäreingang 1, Klemmenblock N | Binäreingang 1<br>am Klemmenblock N,<br>Klemmen N8/9   |
| 0135/2 <sup>2</sup>  | Binäreingang 2, Klemmenblock N | Binäreingang 2<br>am Klemmenblock N,<br>Klemmen N9/10  |
| 0135/2 <sup>4</sup>  | Binäreingang 3, Klemmenblock N | Binäreingang 3<br>am Klemmenblock N,<br>Klemmen N11/12 |
| 0135/2 <sup>6</sup>  | Binäreingang 1, Klemmenblock P | Binäreingang 1<br>am Klemmenblock P,<br>Klemmen P8/9   |
| 0135/2 <sup>8</sup>  | Binäreingang 2, Klemmenblock P | Binäreingang 2<br>am Klemmenblock P,<br>Klemmen P9/10  |
| 0135/2 <sup>10</sup> | Binäreingang 3, Klemmenblock P | Binäreingang 3<br>am Klemmenblock P,<br>Klemmen P11/12 |
| 0135/2 <sup>12</sup> | Reserviert                     | = 0                                                    |
| 0135/2 <sup>14</sup> | Reserviert                     | = 0                                                    |

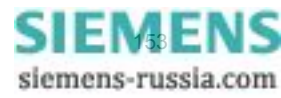

8.2 Modbus

# 8.2.8.9 Register 0141: Meldungen der Kommunikation

Datentyp: Befehl

| Register             | Bezeichnung der Information | Bemerkung                          |
|----------------------|-----------------------------|------------------------------------|
| 0141/2 <sup>0</sup>  | Meldung 1 von Fern          | Zur Ansteuerung der Relaisausgänge |
| 0141/2 <sup>2</sup>  | Meldung 2 von Fern          |                                    |
| 0141/2 <sup>4</sup>  | Meldung 3 von Fern          |                                    |
| 0141/2 <sup>6</sup>  | Meldung 4 von Fern          |                                    |
| 0141/2 <sup>8</sup>  | Meldung 5 von Fern          |                                    |
| 0141/2 <sup>10</sup> | Meldung 6 von Fern          |                                    |
| 0141/2 <sup>12</sup> | Reserviert                  | = 0                                |
| 0141/2 <sup>14</sup> | Reserviert                  | = 0                                |

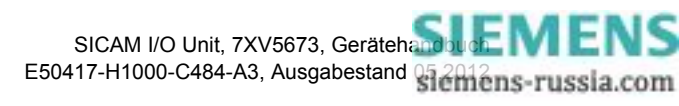

# 8.2.9 Diagnose Modbus

Die Diagnose für Modbus TCP, Modbus UDP und Modbus RTU, siehe Kapitel 6.5.4, erlaubt eine Analyse der Parameter und der Kommunikation sowie das Rücksetzen von Diagnosezählern.

# 8.2.9.1 Diagnose Modbus TCP

| ?                                    |            |          |                     |        |             |      | SIE           | MENS      |      | I/O Unit 7)   | (V5673      |
|--------------------------------------|------------|----------|---------------------|--------|-------------|------|---------------|-----------|------|---------------|-------------|
| Information                          | Konfigurie | en       | Werte betrac        | nten   | w           | artı | ing           |           |      | I/O Ur        | nit 7XV5673 |
| Wartung                              |            | Wartur   | ng 🕨 Diagnose       | ► M    | odbus       |      |               |           |      |               |             |
| Firmware aktualisieren               |            | ▼ Mo     | dbus TCP            |        | _           |      | _             | _         |      |               |             |
| <ul> <li>Voreinstellungen</li> </ul> |            |          |                     |        |             |      |               |           |      |               |             |
| Datum/Uhrzeit                        |            |          | Parameter           |        | Standard-Se | rver | Benutzerport- | Server    |      |               |             |
| ▼ Meldungslisten                     |            | Port-N   | ummer               |        | 502         |      | 10000         |           |      |               |             |
| Betriebsmeldungen                    |            | Maxima   | ale Verbindungen    |        | 4           |      | 0             |           |      |               |             |
| Fehlermeldungen                      |            | Benutz   | te Verbindungen     |        | 2           |      | 0             |           |      |               |             |
| ▼ Diagnose                           |            | Verbing  | dungsüberlauf       |        | 0           |      | 0             |           |      |               |             |
| Modbus                               |            | Zugriff  | srechte             |        | Voll        |      | Voll          |           |      |               |             |
| Kommunikation I/O Uni                | t          | Überwa   | achungszeit Kommuni | kation | 5000 ms     |      | 5000 ms       |           |      |               |             |
|                                      |            |          | Parameter           | Verb   | indung #1   | Ve   | rbindung #2   | Verbindun | g #3 | Verbindung #4 |             |
|                                      |            | Server   | -Port               | 502    |             | 502  |               | 0         |      | 0             |             |
|                                      |            | Client I | P:Port              | 192.1  | 68.0.2:1590 | 192  | 168.0.2:1592  | 0.0.0.0:0 |      | 0.0.0.0:0     |             |
|                                      |            | Empfar   | ngene Bytes         | 1320   |             | 781  |               | 0         |      | 0             |             |
|                                      |            | Gesend   | lete Bytes          | 1430   |             | 887  |               | 0         |      | 0             |             |
|                                      |            | Korrekt  | te Telegramme       | 108    |             | 64   |               | 0         |      | 0             |             |
|                                      |            | Fehler   | in MBAP Header      | 0      |             | 0    |               | 0         |      | 0             |             |
|                                      |            | Except   | ion Responses       | 68     |             | 40   |               | 0         |      | 0             |             |
|                                      |            | Zugriff  | srechteverletzungen | 0      |             | 0    |               | 0         |      | 0             |             |
|                                      |            |          | Zähler löschen      |        |             |      |               |           |      |               |             |

Bild 8-5 Diagnose Modbus TCP

### Parameter für Standard-Server und Benutzer-Port-Server

| • | Port-Nummer:                    | Standard-Port 502 und parametrierter Benutzer-Port                                                                                             |
|---|---------------------------------|----------------------------------------------------------------------------------------------------|
| • | Maximale Verbindungen:          | Bei Benutzer-Port-Nummer 502: 4 Verbindungen über Stan-<br>dard-Port 502                                                                       |
|   |                                 | bei anderer Benutzer-Port-Nummer: 2 Verbindungen über<br>Standard-Port 502 und 2 Verbindungen über Benutzer-Port                               |
| • | Benutzte Verbindungen:          | Anzahl der real benutzten Verbindungen                                                                                                    |
| • | Verbindungsüberlauf:            | Zähler der Versuche, mehr Verbindungen aufzunehmen als erlaubt;                                                                                |
|   |                                 | Anzahl der erlaubten Verbindungsaufnahmen:                                                                                                    |
|   |                                 | bei Benutzer-Port-Nummer 502: $\geq$ 5 Verbindungsversuche über Standard-Port 502,                                                             |
|   |                                 | bei anderer Benutzer-Port-Nummer: $\geq$ 3 Verbindungsversuche über Standard-Port 502 und/oder $\geq$ 3 Verbindungsversuche über Benutzer-Port |
| • | Zugriffsrechte:                 | Werkseinstellung: Voll                                                                                                    |
| • | Überwachungszeit Kommunikation: | Werkseinstellung: 60 000 ms                                                                                                    |

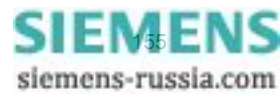

#### 8.2 Modbus

#### Parameter für Verbindungen

- Server-Port:
- Client-IP:Port:
- Empfangene Bytes:
- Gesendete Bytes:
- Korrekte Telegramme:
- Fehler in MBAP-Header:
- Exception Responses:
- Zugriffsrechteverletzungen:

Server-Port-Nummer der aktuellen Verbindung in der jeweiligen Spalte; bei Anzeige "0" ist die Verbindung inaktiv oder keine Verbindung vorhanden.

letzte oder aktuelle IP-Adresse und Port-Nummer des Clients

Gesamtanzahl der empfangenen Bytes vom TCP-Port

- Gesamtanzahl der gesendeten Bytes zum TCP-Port
- Gesamtanzahl der empfangenen Telegramme, die als gültige Modbus-Telegramme erkannt wurden

Fehler im MBAP-Header: falsche Protokoll-ID oder nicht plausible Länge von Daten

Zähler der gesendeten Fehlerrückmeldungen (siehe Kapitel 8.2.2)

Gesamtanzahl der empfangenen Schreibzugriffe, wenn im Ein-/Ausgabefenster **Kommunikation Ethernet** der Parameter **Zugriffsrechte für Port xxx** auf **Nur lesen** des zugehörigen TCP-Port (z.B. 502) eingestellt ist (Kapitel 6.3.3.6)

# 8.2.9.2 Diagnose Modbus UDP

| Ē | 2                                                   |            |         |                           |            |                     |      | SIEME                   | NS    | l/O Uni        | t 7XV5673      | 3    |
|---|-----------------------------------------------------|------------|---------|---------------------------|------------|---------------------|------|-------------------------|-------|----------------|----------------|------|
|   | Information                                         | Konfigurie | ren     | Werte betrachten          | W          | artung              |      |                         |       | I,             | 'O Unit 7XV56  | 73   |
|   | Wartung Wartung > Diagnose > Kommunikation I/O Unit |            |         |                           |            |                     |      |                         |       |                |                |      |
|   | Firmware aktualisieren                              |            | ▼ Ett   | ernet-Kommunikation       |            |                     |      |                         |       |                |                |      |
|   | ▼ Voreinstellungen                                  |            |         |                           |            |                     |      |                         |       |                |                |      |
|   | Datum/Uhrzeit                                       |            |         | Parameter                 |            | Zähler              |      | Übertragungs- und Fehle | rrate |                | Server         |      |
|   | ▼ Meldungslisten                                    |            | Betrieb | sart                      | Modbus UDP | Empfangene Bytes    | 1425 | Empfangene Bytes/10 s   | 380   | Client IP:Port | 192.168.0.2:51 | .000 |
|   | Betriebsmeldungen                                   |            | Port-N  | ummer                     | 51000      | Gesendete Bytes     | 825  | Gesendete Bytes/10 s    | 220   |                |                |      |
|   | Fehlermeldungen                                     |            | Überwa  | achungszeit Kommunikation | 80 ms      | Korrekte Telegramme | 75   | Telegrammfehler/10 s    | 0     |                |                |      |
|   | ▼ Diagnose                                          |            | Zugriff | srechte                   | Voll       | Telegrammfehler     | 0    |                         |       |                |                |      |
|   | Modbus                                              |            |         |                           |            |                     |      |                         |       |                |                |      |
|   | Kommunikation I/O Uni                               | it         |         | Zähler löschen            |            |                     |      |                         |       |                |                |      |
|   | Kommunikation I/O Uni                               | it         |         | Zähler löschen            |            |                     |      |                         |       |                |                |      |

Bild 8-6

Diagnose Modbus UDP

### Parameter

Betriebsart: Modbus UDP
Port-Nummer: 51000
Überwachungszeit Kommunikation: Werkseinstellung: 80 ms
Zugriffsrechte: Werkseinstellung: Voll

### Zähler

- Empfangene Bytes: Gesamtanzahl der empfangenen Bytes vom UDP-Port
   Gesendete Bytes: Gesamtanzahl der gesendeten Bytes zum UDP-Port
   Korrekte Telegramme: Gesamtanzahl der empfangenen Telegramme, die als gültige Modbus-Telegramme erkannt wurden
- Telegrammfehler: Gesamtanzahl der Telegrammfehler

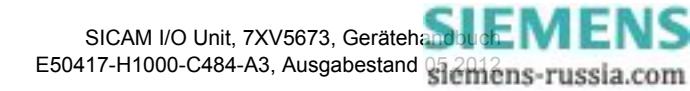

### Übertragungs- und Fehlerrate

- Empfangene Bytes/10 s:
- Gesendete Bytes/10 s:
- Telegrammfehler/10 s: .

### Server

Client IP:Port: ٠

Empfangene Bytes vom UDP-Port pro 10 s Gesendete Bytes zum UDP-Port pro 10 s Anzahl der Telegrammfehler pro 10 s

letzte oder aktuelle IP-Adresse und Port-Nummer des Clients

# 8.2.9.3 Diagnose Modbus RTU

| ?                      |            |          |                           |             |                      |        | SIEMENS                    | I/O | Unit 7XV5673     |
|------------------------|------------|----------|---------------------------|-------------|----------------------|--------|----------------------------|-----|------------------|
| Information            | Konfigurie | ren      | Werte betrachten          | w           | /artung              |        |                            |     | I/O Unit 7XV5673 |
| Wartung                |            | Wartu    | ng 🕨 Diagnose 🕨 M         | odbus       |                      |        |                            |     |                  |
| Firmware aktualisieren |            | ▼ Me     | odbus TCP                 |             |                      |        |                            |     |                  |
| Voreinstellungen       |            |          |                           |             |                      |        |                            |     |                  |
| Datum/Uhrzeit          |            | -nicht z | inewiesen-                |             |                      |        |                            |     |                  |
| ▼ Meldungslisten       |            | There 2  | agemesen                  |             |                      |        |                            |     |                  |
| Betriebsmeldungen      |            |          |                           |             |                      |        |                            |     |                  |
| Fehlermeldungen        |            |          |                           |             |                      |        |                            |     |                  |
| ▼ Diagnose             |            | ▼ Mo     | odbus RTU                 |             |                      |        |                            |     |                  |
| Modbus                 |            |          | Descentes                 |             | Contalla Coloritaria | - 11 - | Carlallan Carrier          |     |                  |
| Kommunikation I/O Unit |            |          | Parameter                 |             | Serielle Schnittst   | elle   | Serieller Server           |     |                  |
|                        |            | Gerate   | adresse                   | 1           | Empfangene Bytes     | 242    | Korrekte Telegramme        | 26  |                  |
|                        |            | Baud-F   | late                      | 19200 Bit/s | Gesendete Bytes      | 570    | CRC-Fehler                 | 0   |                  |
|                        |            | Parität  |                           | Gerade      | Rahmenfehler         | 0      | Exception Responses        | 8   |                  |
|                        |            | Zugriff  | srechte                   | Voll        | Paritätsfehler       | 0      | Broadcast-Telegramme       | 0   |                  |
|                        |            | Uberw    | achungszeit Kommunikation | 60000 ms    |                      |        | Zugriffsrechteverletzungen | 0   |                  |
|                        |            | Ruhelia  | thtpegel                  | Licht aus   |                      |        |                            |     |                  |
|                        |            |          | Zähler löschen            |             |                      |        |                            |     |                  |
| Sild 8-7 D             | iagnose l  | Modb     | us RTU                    |             |                      |        |                            |     |                  |

Bild 8-7

### Parameter

- Geräteadresse:
- Baud-Rate: •
- Parität: •
- Zugriffsrechte: •
- Überwachungszeit Kommunikation: .
- Ruhelichtpegel (bei opt. Schnittstelle): •

### Serielle Schnittstelle

.

| • | Empfangene Bytes: | Gesamtanzahl der empfangenen Bytes von der optischen<br>oder RS485-Schnittstelle      |
|---|-------------------|---------------------------------------------------------------------------------------|
| • | Gesendete Bytes:  | Gesamtanzahl der gesendeten Bytes zur optischen oder RS485-Schnittstelle              |
| • | Rahmenfehler:     | Anzahl der erkannten Rahmenfehler (ungültiges Stopp-Bit, z.B. bei falscher Baud-Rate) |

Werkseinstellung: 1

Werkseinstellung: 19 200 Bit/s

Werkseinstellung: 60 000 ms

Werkseinstellung: Licht aus

Werkseinstellung: Gerade

Werkseinstellung: Voll

Paritätsfehler: Anzahl der erkannten Paritätsfehler (falsche Parität)

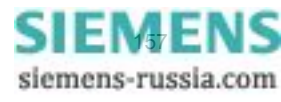

#### 8 Kommunikation

#### 8.2 Modbus

#### **Serieller Server**

- Korrekte Telegramme:
- CRC-Fehler:
- Exception Responses:
- Broadcast-Telegramme:
- Zugriffsrechteverletzung:

Gesamtanzahl der empfangenen Telegramme, die als gültige Modbus-Telegramme erkannt wurden

Gesamtanzahl der empfangenen Telegramme mit erkannten CRC-Fehlern

Zähler der gesendeten Fehlerrückmeldungen (siehe Kapitel 8.2.2)

Gesamtanzahl der empfangenen Broadcast-Telegramme mit der Server-Adresse Null

Gesamtanzahl der empfangenen Schreibzugriffe, wenn im Ein-/Ausgabefenster **Serielle Kommunikation** der Parameter **Zugriffsrechte** auf **Nur lesen** eingestellt ist (siehe Kapitel 6.3.3.8)

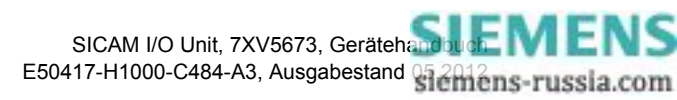

# 8.3 Binärsignalübertragung

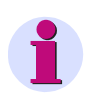

### HINWEIS

Die von der SICAM I/O Unit ausgegebenen Betriebsmeldungen sind detailliert im Kapitel 12 beschrieben.

# 8.3.1 Ethernet-Kommunikation

# 8.3.1.1 Binärsignalübertragung Client

#### Voraussetzung

Unter serieller Kommunikation darf kein Binärsignalübertragermodus parametriert sein.

### Parametrierung

Folgende Parameter können bei Ethernet-Kommunikation für die Betriebsart Binärsignalübertragung Client parametriert werden, siehe auch Kapitel 6.3.3.6:

| Tabelle 8-5 | Einstellungen E | Binärsignalüb | ertragung | Client bei | Ethernet-k | Communikation |
|-------------|-----------------|---------------|-----------|------------|------------|---------------|
|-------------|-----------------|---------------|-----------|------------|------------|---------------|

| Parameter         | Werkseinstellung              | Einstellungen                          |
|-------------------|-------------------------------|----------------------------------------|
| IP-Adresse        | 192.168.0.55                  | Beliebig                               |
| Subnetzmaske      | 255.255.255.0                 | Beliebig                               |
| Default-Gateway   | 192.168.0.1                   | Beliebig                               |
| Betriebsart       | Binärsignalübertragung Client | -                                      |
| Server-IP-Adresse | 192.168.0.56                  | Beliebig                               |
| Server-Port       | 51000                         | 10000 bis 65535                        |
| Response-Timeout  | 3 * 10 ms                     | 0 ms = ungültig<br>10 ms bis 60 000 ms |

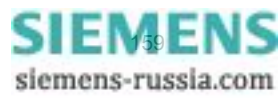

8.3 Binärsignalübertragung

# 8.3.1.2 Binärsignalübertragung Server

#### Voraussetzung

Unter serieller Kommunikation darf kein Binärsignalübertragermodus parametriert sein.

### Parameter

Folgende Parameter können bei Ethernet-Kommunikation für die Betriebsart Binärsignalübertragung Server parametriert werden, siehe auch Kapitel 6.3.3.6:

| Tahelle 8-6 | Einstellungen Rinärs | ianalühertradund Serv  | er hei Ethernet-Kommunikation |
|-------------|----------------------|------------------------|-------------------------------|
|             | Enstendingen Dinara  | nginalabertragang oerv |                               |

| Parameter                      | Werkseinstellung              | Einstellungen                          |
|--------------------------------|-------------------------------|----------------------------------------|
| IP-Adresse                     | 192.168.0.55                  | Beliebig                               |
| Subnetzmaske                   | 255.255.255.0                 | Beliebig                               |
| Default-Gateway                | 192.168.0.1                   | Beliebig                               |
| Betriebsart                    | Binärsignalübertragung Server | -                                      |
| Port-Nummer                    | 51000                         | 10000 bis 65535                        |
| Überwachungszeit Kommunikation | 8 *10 ms                      | 0 ms = ungültig<br>10 ms bis 60 000 ms |

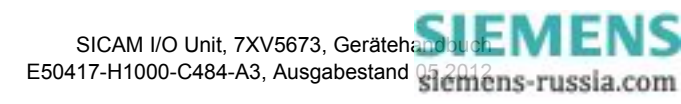

# 8.3.2 Serielle Kommunikation

# 8.3.2.1 Binärsignalübertragung Client

#### Voraussetzung

Unter Ethernet-Kommunikation darf kein Binärsignalübertragermodus parametriert sein.

#### Parametrierung

Folgende Parameter können bei serieller Kommunikation (optisch oder RS485) für die Betriebsart Binärsignalübertragung Client parametriert werden, siehe auch Kapitel 6.3.3.8:

|  | Tabelle 8-7 | Einstellungen Binärsignalübertragung Client bei serieller Kommunikation |
|--|-------------|-------------------------------------------------------------------------|
|--|-------------|-------------------------------------------------------------------------|

| Parameter                                                            | Werkseinstellung              | Einstellungen                   |
|----------------------------------------------------------------------|-------------------------------|---------------------------------|
| Betriebsart                                                          | Binärsignalübertragung Client | -                               |
| Kommunikations-Modus                                                 | Bidirektional                 | Bidirektional<br>Unidirektional |
| Baud-Rate                                                            | 115 200 Bit/s                 | Gemäß Auswahlliste              |
|                                                                      |                               | (Auswahl siehe Kapitel 13.2.4)  |
| Response-Timeout<br>(nur im Kommunikations-Modus Bi-<br>direktional) | 3 * 10 ms                     | 10 ms bis 60 000 ms             |
| Zeitsynchronisationstelegramme senden                                | nein                          | ja (jede Minute)<br>nein        |
| Bei vorhandener optischer<br>Schnittstelle: Ruhelichtpegel           | Licht aus                     | Licht aus<br>Licht an           |

#### Einstellungen von Response-Timeout

Siemens empfiehlt die in der folgenden Tabelle angegebene Einstellung der Response-Timeout bei der jeweils parametrierten Baud-Rate im Kommunikations-Modus Bidirektional:

Tabelle 8-8 Einstellungen Response-Timeout in Abhängigkeit von der eingestellten Baud-Rate

| Baud-Rate<br>(in Bit/s) | Response-Timeout<br>(in ms) |
|-------------------------|-----------------------------|
| 187 500                 | 30                          |
| 115 200                 | 30                          |
| 57 600                  | 30                          |
| 38 400                  | 40                          |
| 19 200                  | 50                          |
| 9600                    | 60                          |
| 4800                    | 90                          |
| 2400                    | 160                         |
| 1200                    | 300                         |

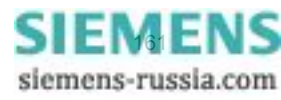

8.3 Binärsignalübertragung

# 8.3.2.2 Binärsignalübertragung Server

#### Voraussetzung

Unter Ethernet-Kommunikation darf kein Binärsignalübertragermodus parametriert sein.

### Parametrierung

Folgende Parameter können bei serieller Kommunikation (optisch oder RS485) für die Betriebsart Binärsignalübertragung Server parametriert werden, siehe auch Kapitel 6.3.3.8:

| Tabelle 8-9 | Einstellungen | Binärsignalübe | ertragung Se | erver bei | serieller | Kommunikation |
|-------------|---------------|----------------|--------------|-----------|-----------|---------------|
|-------------|---------------|----------------|--------------|-----------|-----------|---------------|

| Parameter                                                  | Werkseinstellung              | Einstellungen                                     |
|------------------------------------------------------------|-------------------------------|---------------------------------------------------|
| Betriebsart                                                | Binärsignalübertragung Server | -                                                 |
| Baud-Rate                                                  | 115 200 Bit/s                 | Gemäß Auswahlliste (Auswahl siehe Kapitel 13.2.4) |
| Überwachungszeit Kommunikation                             | 8 * 10 ms                     | 0 s  = ungültig<br>10 ms bis 60 000 ms            |
| Bei vorhandener optischer<br>Schnittstelle: Ruhelichtpegel | Licht aus                     | Licht aus<br>Licht an                             |

### Einstellungen von Überwachungszeit Kommunikation

Siemens empfiehlt die in der folgenden Tabelle angegebene Einstellung der Überwachungszeit Kommunikation bei der jeweils parametrierten Baud-Rate:

Tabelle 8-10 Einstellungen Überwachungszeit Kommunikation in Abhängigkeit von der eingestellten Baud-Rate

| Baud-Rate<br>(in Bit/s) | Überwachungszeit<br>Kommunikation<br>(in ms) |
|-------------------------|----------------------------------------------|
| 187 500                 | 80                                           |
| 115 200                 | 80                                           |
| 57 600                  | 80                                           |
| 38 400                  | 100                                          |
| 19 200                  | 120                                          |
| 9600                    | 150                                          |
| 4800                    | 220                                          |
| 2400                    | 390                                          |
| 1200                    | 720                                          |

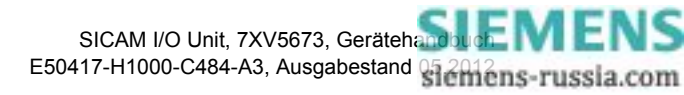

# 8.3.3 Diagnose Binärsignalübertragung

### 8.3.3.1 Ethernet-Kommunikation - Binärsignalübertragung Client

| ?      |                                       |            |           |            |                          |          |                  |         | SIE               | MENS          | I/O Unit 7XV         | 5673        |
|--------|---------------------------------------|------------|-----------|------------|--------------------------|----------|------------------|---------|-------------------|---------------|----------------------|-------------|
| I      | nformation                            | Konfigurie | ren       | Werte be   | etrachten                | w        | artung           |         |                   |               | I/O Unit             | 7XV5673     |
| Wa     | artung                                |            | Wartun    | g 🕨 Diag   | nose 🕨 Kon               | nmunikat | tion I/O Unit    |         |                   |               |                      |             |
| F      | irmware aktualisieren                 |            | ▼ Eth     | ernet-Kom  | munikation               |          |                  |         |                   |               |                      |             |
| •      | Voreinstellungen                      |            |           |            |                          |          |                  |         |                   |               |                      |             |
|        | Datum/Uhrzeit                         |            |           | Pa         | rameter                  |          | Zähle            | r       | Übertragungs- ur  | nd Fehlerrate | e Client             |             |
|        | ' Meldungslisten<br>Betriebsmeldungen |            | Betrieb   | sart       | Binärsignalübe<br>Client | rtragung | Empfangene Byte  | es O    | Empfangene Byte   | es/10 s 0     | Kommunikationsstatu: | s Startup 1 |
| F      | Fehlermeldungen                       |            | Server-   | IP-Adresse | 192.168.0.56             |          | Gesendete Bytes  | 1609    | 2 Gesendete Bytes | /10 s 2928    | 8 Übertragungszeit   | ***         |
|        | Diagnose                              |            | Server-   | Port       | 51000                    |          | Korrekte Telegra | mme 136 | Telegrammfehler   | /10 s 250     |                      |             |
|        | Aodbus                                |            | Respon    | se-Timeout | 30 ms                    |          | Telegrammfehler  | 0       |                   |               |                      |             |
| к      | Kommunikation I/O Unit Zähler löschen |            |           |            |                          |          |                  |         |                   |               |                      |             |
|        |                                       |            | ▼ Sei     | ielle Komm | unikation                |          |                  |         |                   |               |                      |             |
|        |                                       |            | -nicht zu | gewiesen-  |                          |          |                  |         |                   |               |                      |             |
|        |                                       |            |           |            |                          |          |                  |         |                   |               |                      |             |
| Fertig |                                       |            |           |            |                          |          |                  |         | 📃 💐 Lokales I     | Intranet      | E                    | 100% • //   |

Binärsignalübertragung Client

Werkseinstellung: 30 ms

192.168.0.56

51000

Bild 8-8 Diagnose Ethernet-Kommunikation - Binärsignalübertragung Client

#### Parameter

- Betriebsart:
- Server-IP-Adresse:
- Server-Port:
- Response-Timeout:

#### Zähler

- Empfangene Bytes:
- Gesendete Bytes:
- Korrekte Telegramme:
- · Telegrammfehler:

Gesamtanzahl der empfangenen Bytes über Kommunikation seit letztem Gerätestart oder seit letzter Zählerlöschung Gesamtanzahl der gesendeten Bytes über Kommunikation

Gesamtanzahl der gesendeten Bytes über Kommunikation seit letztem Gerätestart oder seit letzter Zählerlöschung

Gesamtanzahl der empfangenen Telegramme, die als gültige Telegramme erkannt wurden seit letztem Gerätestart oder seit letzter Zählerlöschung

Gesamtanzahl der Telegrammfehler seit letztem Gerätestart oder seit letzter Zählerlöschung

#### Übertragungs- und Fehlerrate

- Empfangene Bytes/10 s: Empfangene Bytes in den letzten 10 s
- Gesendete Bytes/10 s:
- Telegrammfehler/10 s:

#### 8 Kommunikation

8.3 Binärsignalübertragung

#### Client

| Kommunikationsstatus: | Startup 1: Startphase 1 ist angelaufen                                     |
|-----------------------|----------------------------------------------------------------------------|
|                       | Startup 1 fail: falsche MLFB-Nummer                                        |
|                       | Startup 2: Startphase 2 ist angelaufen                                     |
|                       | Startup 2 fail: falsche Gerätekonfigurationswerte                          |
|                       | Data Exchange: normaler Datenaustausch zwischen Client und Server          |
| Übertragungszeit:     | Übertragungszeit eines Telegrammzyklus vom Client zum<br>Server und zurück |

# 8.3.3.2 Ethernet-Kommunikation - Binärsignalübertragung Server

| ?                                    |            |                    |                        |                     |         |                       |         | SIEMENS              | I/O Unit 7XV5      | 673   |
|--------------------------------------|------------|--------------------|------------------------|---------------------|---------|-----------------------|---------|----------------------|--------------------|-------|
| Information                          | Konfigurie | ren Werte b        | etrachten W            | /artung             |         |                       |         |                      | I/O Unit 7)        | KV567 |
| Wartung                              |            | Wartung 🕨 Diag     | nose 🕨 Kommunika       | tion I/O Unit       |         |                       |         |                      |                    |       |
| Firmware aktualisieren               |            | ▼ Ethernet-Kom     | munikation             |                     |         |                       |         |                      |                    |       |
| ▼ Voreinstellungen<br>Datum/Librzeit |            |                    |                        |                     |         | 0                     |         |                      |                    |       |
| ▼ Meldungslisten                     |            | Pa                 | Binärsignalübertragung | Zahler              |         | Upertragungs- und Feh | ierrate | Ser                  | ver                |       |
| Betriebsmeldungen                    |            | Betriebsart        | Server                 | Empfangene Bytes    | 2610574 | Empfangene Bytes/10 s | 49930   | Kommunikationsstatus | Datenaustausch     |       |
| Fehlermeldungen                      |            | Port-Nummer        | 51000                  | Gesendete Bytes     | 2610588 | Gesendete Bytes/10 s  | 49930   | Client IP:Port       | 192.168.0.55:63273 |       |
| ▼ Diagnose                           |            | Kommunikation      | 80 ms                  | Korrekte Telegramme | 261057  | Telegrammfehler/10 s  | 0       |                      |                    |       |
| Modbus                               |            |                    |                        | Telegrammfehler     | 0       |                       |         |                      |                    |       |
| Zähler löschen                       |            |                    |                        |                     |         |                       |         |                      |                    |       |
|                                      |            | • Schelle Komm     | Idilikacion            |                     |         |                       |         |                      |                    |       |
|                                      |            | -nicht zugewiesen- |                        |                     |         |                       |         |                      |                    |       |
|                                      |            |                    |                        |                     |         |                       |         |                      |                    |       |
| ne                                   |            |                    |                        |                     |         |                       |         | Second Second Second | <b>e</b> 10        | 0%    |

Bild 8-9

Diagnose Ethernet-Kommunikation - Binärsignalübertragung Server

51000

### Parameter

| Betriebsart: Bin | ärsignalübertragung Server |
|------------------|----------------------------|
|------------------|----------------------------|

- Port-Nummer:
  - Überwachungszeit Kommunikation: Werkseinstellung: 80 ms

### Zähler

- Empfangene Bytes:
   Gesamtanzahl der empfangenen Bytes über Kommunikation seit letztem Gerätestart oder seit letzter Zählerlöschung
   Gesamtanzahl der gesendeten Bytes über Kommunikation seit letztem Gerätestart oder seit letzter Zählerlöschung
  - Korrekte Telegramme:Gesamtanzahl der empfangenen Telegramme, die als gültige<br/>Telegramme erkannt wurden seit letztem Gerätestart oder<br/>seit letzter ZählerlöschungTelegrammfehler:Gesamtanzahl der Telegrammfehler seit letztem Gerätestart
    - Gesamtanzahl der Telegrammfehler seit letztem Gerätestart oder seit letzter Zählerlöschung

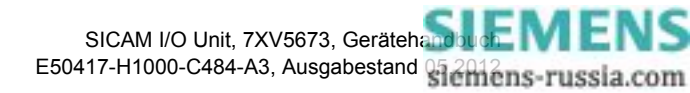

### Übertragungs- und Fehlerrate

| •      | Empfangene Bytes/10 s: | Empfangene Bytes in den letzten 10 s                              |
|--------|------------------------|-------------------------------------------------------------------|
| •      | Gesendete Bytes/10 s:  | Gesendete Bytes in den letzten 10 s                               |
| •      | Telegrammfehler/10 s:  | Anzahl der Telegrammfehler in den letzten 10 s                    |
| Server |                        |                                                                   |
| •      | Kommunikationsstatus:  | Startup 1: Startphase 1 ist angelaufen                            |
|        |                        | Startup 1 fail: falsche MLFB-Nummer                               |
|        |                        | Startup 2: Startphase 2 ist angelaufen                            |
|        |                        | Startup 2 fail: falsche Gerätekonfigurationswerte                 |
|        |                        | Startup 3: Warten auf "Data Exchange"                             |
|        |                        | Data Exchange: normaler Datenaustausch zwischen Client und Server |
| •      | Client IP:Port:        | letzte oder aktuelle IP-Adresse und Port-Nummer des Clients       |

# 8.3.3.3 Serielle Kommunikation - Binärsignalübertragung Client

| ?                      |               |                                        |                               |                     |         | 5                      | SIEM    | I/O Ur              | nit 7XV5673      |
|------------------------|---------------|----------------------------------------|-------------------------------|---------------------|---------|------------------------|---------|---------------------|------------------|
| Information            | Konfigurieren | Werte bet                              | rachten Wartur                | ıg                  |         |                        |         |                     | I/O Unit 7XV5673 |
| Wartung                | Wa            | rtuna 🕨 Diagno                         | se 🕨 Kommunikation I          | /O Unit             |         |                        |         |                     |                  |
| Firmware aktualisieren |               | Fthernet-Kommi                         | inikation                     |                     |         |                        |         |                     |                  |
| ▼ Voreinstellungen     |               |                                        |                               |                     |         |                        |         |                     |                  |
| Datum/Uhrzeit          | -nic          | ht zugewiesen.                         |                               |                     |         |                        |         |                     |                  |
| ▼ Meldungslisten       | 110           | and zugewieden.                        |                               |                     |         |                        |         |                     |                  |
| Betriebsmeldungen      |               |                                        |                               |                     |         |                        |         |                     |                  |
| Fehlermeldungen        |               |                                        |                               |                     |         |                        |         |                     |                  |
| ▼ Diagnose             |               | Serielle Kommun                        | ikation                       |                     |         |                        |         |                     |                  |
| Modbus                 |               | D                                      | ramatar                       | Zähler              |         | Übertragunge- und Eeb  | larrata | Client              | •                |
| Kommunikation I/O Unit | Po            | triebeart                              | Rinärdignalübertragung Client | Emofancene Puter    | 2179026 | Emofanciana Rytac/10 c | 49562   | Kommunikationeetatu | Startup 2 Eablar |
|                        | Ko            | mmunikations-Modus                     | Bidirektional                 | Consendete Bytes    | 1024968 | Gesendete Bytes/10 s   | 22856   | Übertragungszeit    | 3.5 me           |
|                        | Ba            | ud-Rate                                | 115200 Bit/s                  | Korrekte Telegramme | 128119  | Telegrammfehler/10 s   | 0       | obere ogengszere    | 5.5 113          |
|                        | Re            | sponse-Timeout                         | 30 ms                         | Telegrammfehler     | 2       | relegionmenter / 200   | Ŭ       |                     |                  |
|                        | Ze            | itsynchronisations-<br>legramme senden | nein                          | Paritätsfehler      | 0       |                        |         |                     |                  |
|                        |               | -                                      |                               | Rahmenfehler        | 0       |                        |         |                     |                  |
|                        |               | Zähler löscl                           | hen                           |                     |         |                        |         |                     |                  |
|                        |               |                                        |                               |                     |         |                        |         | 11.1                | A 10001          |
| /one                   |               |                                        |                               |                     |         |                        | L       | ocal intranet       | 🔍 100%           |

Werkseinstellung: 115 200 Bit/s

Werkseinstellung: 30 ms

Bild 8-10 Diagnose Serielle Kommunikation - Binärsignalübertragung Client

#### Parameter

- Betriebsart: Binärsignalübertragung ClientKommunikations-Modus: Bidirektional
- Baud-Rate:
- Response-Timeout:
- · Zeitsynchronisationstelegramme senden: nein

SIEMENS siemens-russia.com

#### 8 Kommunikation

8.3 Binärsignalübertragung

#### Zähler

| Empfangene Bytes:    | Gesamtanzahl der empfangenen Bytes über Kommunikation seit letztem Gerätestart oder seit letzter Zählerlöschung                                    |
|----------------------|----------------------------------------------------------------------------------------------------|
| Gesendete Bytes:     | Gesamtanzahl der gesendeten Bytes über Kommunikation seit letztem Gerätestart oder seit letzter Zählerlöschung                                     |
| Korrekte Telegramme: | Gesamtanzahl der empfangenen Telegramme, die als gültige<br>Telegramme erkannt wurden seit letztem Gerätestart oder<br>seit letzter Zählerlöschung |
| Telegrammfehler:     | Gesamtanzahl der Telegrammfehler seit letztem Gerätestart oder seit letzter Zählerlöschung                                                         |
| Paritätsfehler:      | Gesamtanzahl der Paritätsfehler seit letztem Gerätestart oder seit letzter Zählerlöschung                                                          |
| Rahmenfehler:        | Gesamtanzahl der Rahmenfehler seit letztem Gerätestart oder seit letzter Zählerlöschung                                                            |

### Übertragungs- und Fehlerrate

•

| • | Empfangene Bytes/10 s: | Empfangene Bytes in den letzten 10 s           |
|---|------------------------|------------------------------------------------|
| • | Gesendete Bytes/10 s:  | Gesendete Bytes in den letzten 10 s            |
| • | Telegrammfehler/10 s:  | Anzahl der Telegrammfehler in den letzten 10 s |

### Client

Kommunikationss •

| Kommunikationsstatus: | Startup 1: Startphase 1 ist angelaufen                                   |
|-----------------------|--------------------------------------------------------------------------|
|                       | Startup 1 fail: falsche MLFB-Nummer                                      |
|                       | Startup 2: Startphase 1 ist angelaufen                                   |
|                       | Startup 2 fail: falsche Gerätekonfigurationswerte                        |
|                       | Data Exchange: normaler Datenaustausch zwischen Client und Server        |
|                       | Kommunikations-Modus Unidirektional: immer Data Ex-<br>change            |
| Übertragungszeit:     | Übertragungszeit eines Telegrammzyklus vom Client zum Server und zurück. |
|                       | Kommunikations Modus Unidirektional: Zeit zwischen 2 de                  |

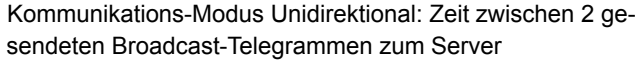

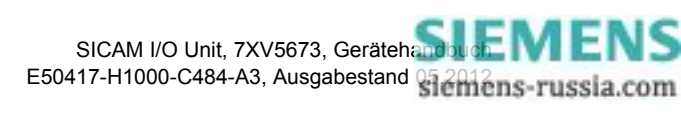

8.3 Binärsignalübertragung

# 8.3.3.4 Serielle Kommunikation - Binärsignalübertragung Server

| 8                                    |             | ·                                 |                                  |                     |       |                       |         | SIEMENS              | I/O Unit 7X    | V5673      |
|--------------------------------------|-------------|-----------------------------------|----------------------------------|---------------------|-------|-----------------------|---------|----------------------|----------------|------------|
| Information                          | Konfigurier | en Werte b                        | etrachten V                      | Vartung             |       |                       |         |                      | I/O Un         | it 7XV5673 |
| Wartung                              |             | Wartung 🕨 Diag                    | Inose 🕨 Kommunika                | ation I/O Unit      |       |                       |         |                      |                |            |
| Firmware aktualisieren               |             | ▼ Ethernet-Kom                    | munikation                       |                     |       |                       |         |                      |                |            |
| <ul> <li>Voreinstellungen</li> </ul> |             |                                   |                                  |                     |       |                       |         |                      |                |            |
| Datum/Uhrzeit                        |             | -nicht zugewiesen-                |                                  |                     |       |                       |         |                      |                |            |
| Meldungslisten                       |             |                                   |                                  |                     |       |                       |         |                      |                |            |
| Betriebsmeldungen                    |             |                                   |                                  |                     |       |                       |         |                      |                |            |
| Fehlermeldungen                      |             | ▼ Serielle Komm                   | unikation                        |                     |       |                       |         |                      |                |            |
| ▼ Diagnose                           |             | · Serielle Rollin                 |                                  |                     |       |                       |         |                      |                |            |
| Modbus                               |             | Pa                                | arameter                         | Zähler              |       | Übertragungs- und Feh | lerrate | Serve                | r              |            |
| Kommunikation I/O Unit               |             | Betriebsart                       | Binärsignalübertragung<br>Server | Empfangene Bytes    | 81586 | Empfangene Bytes/10 s | 29982   | Kommunikationsstatus | Datenaustausch |            |
|                                      |             | Baud-Rate                         | 115200 Bit/s                     | Gesendete Bytes     | 81589 | Gesendete Bytes/10 s  | 29982   |                      |                |            |
|                                      |             | Überwachungszeit<br>Kommunikation | 80 ms                            | Korrekte Telegramme | 13594 | Telegrammfehler/10 s  | 0       |                      |                |            |
|                                      |             |                                   |                                  | Telegrammfehler     | 1     |                       |         |                      |                |            |
|                                      |             |                                   |                                  | Paritätsfehler      | 0     |                       |         |                      |                |            |
|                                      |             |                                   |                                  | Rahmenfehler        | 0     |                       |         |                      |                |            |
|                                      |             | Zähler lö                         | schen                            |                     |       |                       |         |                      |                |            |
|                                      |             |                                   |                                  |                     |       |                       |         |                      |                |            |
| Done                                 |             |                                   |                                  |                     |       |                       |         | Nocal intranet       |                | 100% -     |

Bild 8-11 Diagnose Serielle Kommunikation - Binärsignalübertragung Server

#### Parameter

- Betriebsart:
- Baud-Rate:
- Überwachungszeit Kommunikation:

#### Zähler

- Empfangene Bytes:
- · Gesendete Bytes:
- Korrekte Telegramme:
- Telegrammfehler:
- Paritätesfehler:
- · Rahmenfehler:

Gesamtanzahl der empfangenen Bytes über Kommunikation seit letztem Gerätestart oder seit letzter Zählerlöschung

Binärsignalübertragung Server

Werkseinstellung: 115 200 Bit/s

Werkseinstellung: 80 ms

- Gesamtanzahl der gesendeten Bytes über Kommunikation seit letztem Gerätestart oder seit letzter Zählerlöschung
- Gesamtanzahl der empfangenen Telegramme, die als gültige Telegramme erkannt wurden seit letztem Gerätestart oder seit letzter Zählerlöschung
- Gesamtanzahl der Telegrammfehler seit letztem Gerätestart oder seit letzter Zählerlöschung
- Gesamtanzahl der Paritätsfehler seit letztem Gerätestart oder seit letzter Zählerlöschung
- Gesamtanzahl der Rahmenfehler seit letztem Gerätestart oder seit letzter Zählerlöschung

#### Übertragungs- und Fehlerrate

- Empfangene Bytes/10 s:
- Gesendete Bytes/10 s:
- Telegrammfehler/10 s:

Empfangene Bytes in den letzten 10 s Gesendete Bytes in den letzten 10 s Anzahl der Telegrammfehler in den letzten 10 s

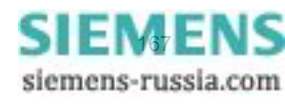

#### 8 Kommunikation

8.3 Binärsignalübertragung

٠

#### Server

Kommunikationsstatus:

Startup 1: Startphase 1 ist angelaufen Startup 1 fail: falsche MLFB-Nummer Startup 2: Startphase 2 ist angelaufen Startup 2 fail: falsche Gerätekonfigurationswerte Startup 3: Warten auf "Data Exchange" Data Exchange: normaler Datenaustausch zwischen Client und Server

# 8.4 IEC 61850

### 8.4.1 Allgemeine Eingabe-/Ausgabeprozesse

Tabelle 8-11 Binäreingänge

| inst            |      | 1                     |
|-----------------|------|-----------------------|
| desc            |      | Binäreingänge         |
| InClass         |      | GGIO                  |
| InName          |      | CTRL/InGGIO1          |
| Datenobjekt     | CDC  |                       |
| Statusinformati | onen |                       |
| IntIn1~6        | SPS  | Binäreingänge 1 bis 6 |

Tabelle 8-12 Meldungen von Fern

| inst            |      | 2                                        |  |  |
|-----------------|------|------------------------------------------|--|--|
| desc            |      | Meldungen von Fern <sup>*)</sup> 1 bis 6 |  |  |
| InClass         |      | GGIO                                     |  |  |
| InName          |      | CTRL/ProxyGGIO1                          |  |  |
| Datenobjekt     | CDC  |                                          |  |  |
| Statusinformati | onen |                                          |  |  |
| SPCSO1~6        | SPC  | Meldungen von Fern 1 bis 6               |  |  |

\*) Meldungen von Fern werden gewöhnlich auf die Binärausgänge 1 bis 6 rangiert, siehe Kapitel 6.3.3.2

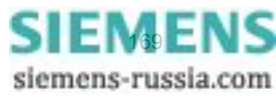

8.4 IEC 61850

### Tabelle 8-13 Binärausgänge

| inst            |     | 3                                 |  |
|-----------------|-----|-----------------------------------|--|
| desc            |     | Binärausgänge                     |  |
| InClass         |     | GGIO                              |  |
| InName          |     | CTRL/OutGGIO1                     |  |
| Datenobjekt     | CDC |                                   |  |
| Statusinformati |     |                                   |  |
| Ind1~6          | SPS | Zustand der Binärausgänge 1 bis 6 |  |

Tabelle 8-14 Batterie

| inst                          |            | 1                                            |
|-------------------------------|------------|----------------------------------------------|
| desc                          |            | Batteriestatus                               |
| InClass                       |            | ZBAT                                         |
| InName                        |            | CTRL/ZBAT1                                   |
| Datenobjekt                   | CDC        |                                              |
|                               |            |                                              |
| Statusinformati               | onen       |                                              |
| <b>Statusinformati</b><br>Vol | onen<br>MV | Batteriespannung (nicht verfügbar, ungültig) |

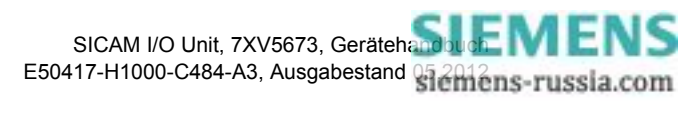

# 8.4.2 PICS

(PICS = Protocol Implementation Conformance Statement)

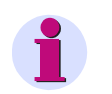

### HINWEIS

Referenz: Entnommen dem englischsprachigen Originaldokument.

#### **ACSI Basic Conformance Statement**

| Table 8-15 | Basic Conformance | Statement |
|------------|-------------------|-----------|
|------------|-------------------|-----------|

|           |                                                    | Client/<br>Subscriber | Server/<br>Publisher |
|-----------|----------------------------------------------------|-----------------------|----------------------|
| Client-Se | rver roles                                         |                       |                      |
| B11       | Server side (of TWO-PARTY-APPLICATION-ASSOCIATION) | -                     | Y                    |
| B12       | Client side of (TWO-PARTY-APPLICATION-ASSOCIATION) | Ν                     | -                    |
|           |                                                    |                       |                      |
| SCSMs s   | upported                                           |                       |                      |
| B21       | SCSM: IEC 6185-8-1 used                            | Ν                     | Y                    |
| B22       | SCSM: IEC 6185-9-1 used                            | Ν                     | Ν                    |
| B23       | SCSM: IEC 6185-9-2 used                            | Ν                     | Ν                    |
| B24       | SCSM: other                                        | N/A                   | N/A                  |
|           |                                                    |                       |                      |
| Generic   | substation event model (GSE)                       |                       |                      |
| B31       | Publisher side                                     | -                     | Ν                    |
| B32       | Subscriber side                                    | Ν                     | _                    |
|           |                                                    |                       |                      |
| Transmis  | sion of sampled value model (SVC)                  |                       |                      |
| B41       | Publisher side                                     | -                     | Ν                    |
| B42       | Subscriber side                                    | Ν                     | _                    |

Y = wird unterstützt; N oder leer: wird nicht unterstützt

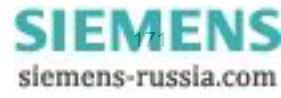

8.4 IEC 61850

### **ACSI Models Conformance Statement**

| Table 8-16 | ACSI Models Conformance Statement |
|------------|-----------------------------------|
|------------|-----------------------------------|

|           |                                             | Client/<br>Subscriber | Server/<br>Publisher |
|-----------|---------------------------------------------|-----------------------|----------------------|
| If Server | If Server or Client side (B11/12) supported |                       |                      |
| M1        | Logical device                              | N                     | Y                    |
| M2        | Logical node                                | N                     | Y                    |
| M3        | Data                                        | N                     | Y                    |
| M4        | Data set                                    | N                     | Y                    |
| M5        | Substitution                                | N                     | Ν                    |
| M6        | Setting group control                       | N                     | Ν                    |
| Repo      | orting                                      |                       |                      |
| M7        | Buffered report control                     | N                     | Y                    |
| M7-1      | Sequence-number                             | N                     | Y                    |
| M7-2      | Report-time-stamp                           | N                     | Y                    |
| M7-3      | Reason-for-inclusion                        | Ν                     | Y                    |
| M7-4      | Data-set-name                               | N                     | Y                    |
| M7-5      | Data-reference                              | Ν                     | Y                    |
| M7-6      | Buffer-overflow                             | Ν                     | Y                    |
| M7-7      | EntryID                                     | N                     | Y                    |
| M7-8      | BufTim                                      | Ν                     | Y                    |
| M7-9      | IntgPd                                      | Ν                     | Y                    |
| M7-10     | GI                                          | Ν                     | Y                    |
| M7-11     | Conf-revision                               | N                     | Y                    |
| M8        | Unbuffered report control                   | N                     | Y                    |
| M8-1      | Sequence-number                             | Ν                     | Y                    |
| M8-2      | Report-time-stamp                           | N                     | Y                    |
| M8-3      | Reason-for-inclusion                        | Ν                     | Y                    |

|                                             |                      | Client/<br>Subscriber | Server/<br>Publisher |
|---------------------------------------------|----------------------|-----------------------|----------------------|
| M8-4                                        | Data-set-name        | Ν                     | Y                    |
| M8-5                                        | Data-reference       | N                     | Y                    |
| M8-6                                        | BufTim               | Ν                     | Y                    |
| M8-7                                        | IntgPd               | N                     | Y                    |
| M8-8                                        | GI                   | N                     | Y                    |
| M8-9                                        | Conf-revision        | N                     | Y                    |
| Logg                                        | ing                  | N                     | N                    |
| M9                                          | Log control          | N                     | N                    |
| M9-1                                        | IntgPd               | Ν                     | N                    |
| M10                                         | Log                  | Ν                     | N                    |
| M11                                         | Control              | Ν                     | N                    |
| If GSE (E                                   | 331/32) is supported |                       |                      |
| M12                                         | GOOSE                | N                     | N                    |
| M13                                         | GSSE                 | N                     | N                    |
| If SVC (4                                   | 1/42) is supported   |                       |                      |
| M14                                         | Multicast SVC        | N                     | N                    |
| M15                                         | Unicast SVC          | N                     | N                    |
| If Server or Client side (B11/12) supported |                      |                       |                      |
| M16                                         | Time                 | Ν                     | N                    |
| M17                                         | File Transfer        | Ν                     | N                    |

Y = wird unterstützt; N oder leer: wird nicht unterstützt

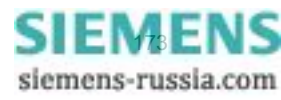

8.4 IEC 61850

#### **ACSI Service Conformance Statement**

|         | Services               | AA:<br>TP/MC | Client<br>(C) | Server<br>(S) | Comments |  |  |  |
|---------|------------------------|--------------|---------------|---------------|----------|--|--|--|
| Server  |                        |              |               |               |          |  |  |  |
| S1      | ServerDirectory        | TP           | Ν             | Y             |          |  |  |  |
|         |                        |              |               |               |          |  |  |  |
| Applica | ation association      |              |               |               |          |  |  |  |
| S2      | Associate              |              | Ν             | Y             |          |  |  |  |
| S3      | Abort                  |              | Ν             | Y             |          |  |  |  |
| S4      | Release                |              | Ν             | Y             |          |  |  |  |
|         |                        |              |               |               |          |  |  |  |
| Logica  | device                 |              |               |               |          |  |  |  |
| S5      | LogicalDeviceDirectory | TP           | Ν             | Y             |          |  |  |  |
|         |                        |              |               |               |          |  |  |  |
| Logica  | node                   |              |               |               |          |  |  |  |
| S6      | LogicalNodeDirectory   | TP           | Ν             | Y             |          |  |  |  |
| S7      | GetAllDataValues       | TP           | Ν             | Y             |          |  |  |  |
|         |                        |              |               |               |          |  |  |  |
| Data    |                        |              |               |               |          |  |  |  |
| S8      | GetDataValues          | TP           | Ν             | Y             |          |  |  |  |
| S9      | SetDataValues          | TP           | Ν             | N             |          |  |  |  |
| S10     | GetDataDirectory       | TP           | Ν             | Y             |          |  |  |  |
| S11     | GetDataDefinition      | TP           | Ν             | Y             |          |  |  |  |
|         |                        |              |               |               |          |  |  |  |
| Data se | t                      |              |               |               |          |  |  |  |
| S12     | GetDataSetValues       | TP           | Ν             | Y             |          |  |  |  |
| S13     | SetDataSetValues       | TP           | Ν             | N             |          |  |  |  |
| S14     | CreateDataSet          | TP           | N             | Ν             |          |  |  |  |

Table 8-17 ACSI Service Conformance Statement

| Table 8-17 | ACSI Service Conformance | Statement ( | (Fortsetzung)                         |
|------------|--------------------------|-------------|---------------------------------------|
|            |                          |             | · · · · · · · · · · · · · · · · · · · |

|         | Services                          | AA:<br>TP/MC | Client<br>(C) | Server<br>(S) | Comments |  |  |  |  |
|---------|-----------------------------------|--------------|---------------|---------------|----------|--|--|--|--|
| S15     | DeleteDataSet                     | TP           | N             | N             |          |  |  |  |  |
| S16     | GetDataSetDirectory               | TP           | N             | Y             |          |  |  |  |  |
|         |                                   |              |               |               |          |  |  |  |  |
| Substit | ution                             | I            | r             | I             | Γ        |  |  |  |  |
| S17     | SetDataValues                     | TP           | Ν             | N             |          |  |  |  |  |
| Catting |                                   |              |               |               |          |  |  |  |  |
| Setting | group control                     |              |               |               | [        |  |  |  |  |
| S18     | SelectActiveSG                    | TP           | N             | N             |          |  |  |  |  |
| S19     | SelectEditSG                      | TP           | Ν             | Ν             |          |  |  |  |  |
| S20     | SetSGValues                       | TP           | N             | N             |          |  |  |  |  |
| S21     | ConfirmEditSGValues               | TP           | N             | N             |          |  |  |  |  |
| S22     | GetSGValues                       | TP           | N             | N             |          |  |  |  |  |
| S23     | GetSGCBValues                     | TP           | N             | N             |          |  |  |  |  |
|         |                                   |              |               |               |          |  |  |  |  |
| Report  | ing                               |              |               |               |          |  |  |  |  |
| But     | fered report control block (BRCB) |              |               |               |          |  |  |  |  |
| S24     | Report                            | TP           | Ν             | Y             |          |  |  |  |  |
| S24-1   | data-change (dchg)                |              | N             | Y             |          |  |  |  |  |
| S24-2   | qchg-change (qchg)                |              | N             | Y             |          |  |  |  |  |
| S24-3   | data-update (dupd)                |              | N             | N             |          |  |  |  |  |
| S25     | GetBRCBValues                     | TP           | N             | Y             |          |  |  |  |  |
| S26     | SetBRCBValues                     | TP           | N             | Y             |          |  |  |  |  |
| Un      | buffered report control block (UR | CB)          |               |               |          |  |  |  |  |
| S27     | Report                            | TP           | N             | Y             |          |  |  |  |  |
| S27-1   | data-change (dchg)                |              | N             | Y             |          |  |  |  |  |
| S27-2   | qchg-change (qchg)                |              | Ν             | Y             |          |  |  |  |  |

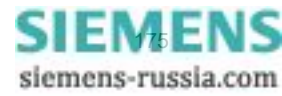

|                                           | Services                                                                                                    | AA:<br>TP/MC                     | Client<br>(C)         | Server<br>(S)              | Comments |
|-------------------------------------------|----------------------------------------------------------------------------------------------------|----------------------------------|-----------------------|----------------------------|----------|
| S27-3                                     | data-update (dupd)                                                                                                    |                                  | N                     | N                          |          |
| S28                                       | GetURCBValues                                                                                                    | TP                               | N                     | Y                          |          |
| S29                                       | SetURCBValues                                                                                                    | TP                               | N                     | Y                          |          |
| Loggin                                    | g                                                                                                    |                                  |                       |                            |          |
| Lo                                        | g control block                                                                                                    |                                  |                       |                            |          |
| S30                                       | GetLCBValues                                                                                                    |                                  |                       |                            |          |
| S31                                       | SetLCBValues                                                                                                    |                                  |                       |                            |          |
| Lo                                        | g                                                                                                    |                                  | I                     | I                          |          |
| S32                                       | QueryLogByTime                                                                                                    | TP                               | N                     | Ν                          |          |
| S33                                       | QueryLogByEntry                                                                                                    | TP                               | N                     | N                          |          |
| S34                                       | GetLogStatusValues                                                                                                    | TP                               | N                     | Ν                          |          |
|                                           |                                                                                                    |                                  |                       |                            |          |
| Generi                                    | c substation event model (GSE)                                                                                                    |                                  |                       |                            |          |
| GO                                        |                                                                                                    |                                  |                       |                            |          |
| S35                                       | SendGOOSEMessage                                                                                                    | MC                               | N                     | Y                          |          |
| S36                                       | GetReference                                                                                                    | TP                               | N                     | Y                          |          |
| S37                                       | GetGOOSEElementNumber                                                                                                    | TP                               | Ν                     | Y                          |          |
| S38                                       |                                                                                                    |                                  |                       |                            |          |
|                                           | GetGoCBValues                                                                                                    | TP                               | Ν                     | Y                          |          |
| S39                                       | SetGoCBValues                                                                                                    | TP<br>TP                         | N<br>N                | Y<br>Y                     |          |
| S39<br><b>GS</b>                          | SetGoCBValues SetGoCBValues SE-CONTROL-BLOCK                                                                                                    | TP                               | N                     | Y<br>Y                     |          |
| \$39<br><b>GS</b><br>\$40                 | SetGoCBValues SetGoCBValues SE-CONTROL-BLOCK SendGSSEMessage                                                                                                 | TP<br>TP<br>MC                   | N<br>N<br>N           | Y<br>Y<br>N                |          |
| S39<br>GS<br>S40<br>S41                   | GetGoCBValues<br>SetGoCBValues<br>SE-CONTROL-BLOCK<br>SendGSSEMessage<br>GetReference                                                                        | TP<br>TP<br>MC<br>TP             | N<br>N<br>N<br>N      | Y<br>Y<br>N<br>N           |          |
| \$39<br><b>GS</b><br>\$40<br>\$41<br>\$42 | GetGoCBValues<br>SetGoCBValues<br>SE-CONTROL-BLOCK<br>SendGSSEMessage<br>GetReference<br>GetGSSEElementNumber                                                | TP<br>TP<br>MC<br>TP<br>TP       | N<br>N<br>N<br>N      | Y<br>Y<br>N<br>N<br>N      |          |
| S39<br>GS<br>S40<br>S41<br>S42<br>S43     | GetGoCBValues         SetGoCBValues         SE-CONTROL-BLOCK         SendGSSEMessage         GetReference         GetGSSEElementNumber         GetGsCBValues | TP<br>TP<br>MC<br>TP<br>TP<br>TP | N<br>N<br>N<br>N<br>N | Y<br>Y<br>N<br>N<br>N<br>N |          |

### Table 8-17 ACSI Service Conformance Statement (Fortsetzung)

8 Kommunikation 8.4 IEC 61850

| Table 8-17 | ACSI Service Conformance | Statement ( | (Fortsetzuna) |
|------------|--------------------------|-------------|---------------|
|            |                          |             |               |

|               | Services                          | AA:<br>TP/MC | Client<br>(C) | Server<br>(S) | Comments                               |  |  |  |
|---------------|-----------------------------------|--------------|---------------|---------------|----------------------------------------|--|--|--|
| Transm        | ission of sampled value model (S  | VC)          |               |               |                                        |  |  |  |
| Multicast SVC |                                   |              |               |               |                                        |  |  |  |
| S45           | SendMSVMessage                    | MC           | N             | N             |                                        |  |  |  |
| S46           | GetMSVCBValues                    | TP           | N             | N             |                                        |  |  |  |
| S47           | SetMSVCBValues                    | TP           | N             | N             |                                        |  |  |  |
| Uni           | cast SVC                          |              |               |               |                                        |  |  |  |
| S48           | SendUSVMessage                    | TP           | N             | N             |                                        |  |  |  |
| S49           | GetUSVCBValues                    | TP           | N             | N             |                                        |  |  |  |
| S50           | SetUSVCBValues                    | TP           | N             | N             |                                        |  |  |  |
|               |                                   | I            |               | 1             |                                        |  |  |  |
| Contro        |                                   |              |               | 1             |                                        |  |  |  |
| S51           | Select                            |              | N             | N             |                                        |  |  |  |
| S52           | SelectWithValue                   | TP           | N             | N             |                                        |  |  |  |
| S53           | Cancel                            | TP           | N             | N             |                                        |  |  |  |
| S54           | Operate                           | TP           | Ν             | N             |                                        |  |  |  |
| S55           | Command-Termination               | TP           | N             | N             |                                        |  |  |  |
| S56           | TimeActivated-Operate             | TP           | N             | N             |                                        |  |  |  |
|               |                                   |              |               |               |                                        |  |  |  |
| File tra      | nsfer                             | Γ            | Γ             |               | Γ                                      |  |  |  |
| S57           | GetFile                           | TP           | N             | N             |                                        |  |  |  |
| S58           | SetFile                           | TP           | N             | N             |                                        |  |  |  |
| S59           | DeleteFile                        | TP           | N             | N             |                                        |  |  |  |
| S60           | GetFileAttributeValues            | TP           | Ν             | Ν             |                                        |  |  |  |
|               |                                   |              |               |               |                                        |  |  |  |
| Time          |                                   |              |               |               |                                        |  |  |  |
| T1            | Time resolution of internal clock |              |               | 10<br>(1 ms)  | nearest negative power of 2 in seconds |  |  |  |

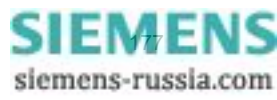

Т3

### 8.4 IEC 61850

| Table 8-17         ACSI Service Conformance Statement (Fortsetzung) |                                 |              |               |               |             |  |
|---------------------------------------------------------------------|---------------------------------|--------------|---------------|---------------|-------------|--|
|                                                                     | Services                        | AA:<br>TP/MC | Client<br>(C) | Server<br>(S) | Comments    |  |
| T2                                                                  | Time accuracy of internal clock |              |               | Y             | T0 (10 ms)  |  |
|                                                                     |                                 |              |               | Y             | T1 (1 ms)   |  |
|                                                                     |                                 |              |               | N             | T2 (100 μs) |  |
|                                                                     |                                 |              |               | N             | T3 (25 μs)  |  |

\_

Ν

Ν

10

(1 ms)

T4 (4 μs)

T5 (1 μs)

2 in seconds

nearest negative power of

Supported TimeStamp resolution

Y = wird unterstützt; N oder leer: wird nicht unterstützt

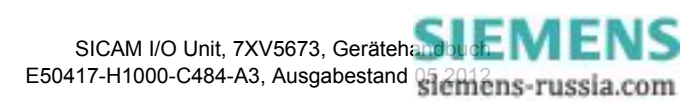

# 8.4.3 PIXIT

(PIXIT = Protocol Implementation Extra Information for Testing)

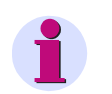

### HINWEIS

Referenz: Entnommen dem englischsprachigen Originaldokument.

### PIXIT für Verknüpfungsmodell

#### Tabelle 8-18 PIXIT für Verknüpfungsmodell

| Beschreibung                                                                | Wert/Erklärt                           | ung    | Beispiel |
|-----------------------------------------------------------------------------|----------------------------------------|--------|----------|
| Maximale Anzahl von Clients, die<br>gleichzeitig verknüpft werden<br>können | 5                                      |        |          |
| TCP Keep Alive Time                                                         | 10 s;<br>Einstellbar unter Konfigurati |        |          |
| Zeit zur Erkennung eines Kommuni-<br>kationsausfalls                        | 10 s;<br>Einstellbar unter Konfigurati |        |          |
| Unterstützung der Authentifikation                                          | Nein                                   |        |          |
| Erforderliche Verknüpfungsparame-<br>ter für eine erfolgreiche Verknüpfung  | Transport selector                     | Ja     | 0001     |
|                                                                             | Session selector                       | Ja     | 0001     |
|                                                                             | Presentation selector                  | Ja     | 0000001  |
|                                                                             | AP Title                               | Nein   |          |
|                                                                             | AP Qualifier                           | Nein   |          |
| Maximale und minimale MMS PDU-<br>Größe                                     | Maximale MMS PDU-<br>Größe             | 20 000 |          |
|                                                                             | Minimale MMS PDU-<br>Größe             |        |          |
| Maximale Startzeit nach einer Unter-<br>brechung der Versorgungsspannung    | 45 s                                   |        |          |

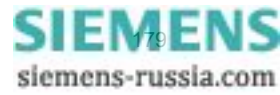

8.4 IEC 61850

### **PIXIT für Server-Modell**

| Tabelle 8-19 PIXIT für | Server-Modell |
|------------------------|---------------|
|------------------------|---------------|

| Beschreibung                                                             | Wert/Erklärung                                               |      |                 |
|--------------------------------------------------------------------------|--------------------------------------------------------------|------|-----------------|
| Unterstützte Analogwert-(MX)-Quali-<br>tätsbits (Einstellung vom Server) | Keine Angabe;<br>Keine Messwerte                             |      |                 |
| Unterstützte Statuswert-(ST)-Qualitäts-<br>bits (Einstellung vom Server) | Gültigkeit                                                   | Ja   | Good            |
|                                                                          |                                                              | Ja   | Invalid         |
|                                                                          |                                                              | Nein | Reserved        |
|                                                                          |                                                              | Nein | Questionable    |
|                                                                          |                                                              | Nein | BadReference    |
|                                                                          |                                                              | Nein | Oscillatory     |
|                                                                          |                                                              | Nein | Failure         |
|                                                                          |                                                              | Nein | OldData         |
|                                                                          |                                                              | Nein | Inconsistent    |
|                                                                          |                                                              | Nein | Inaccurate      |
|                                                                          | Quelle                                                       | Ja   | Process         |
|                                                                          |                                                              | Nein | Substituted     |
|                                                                          |                                                              | Nein | Test            |
|                                                                          |                                                              | Nein | OperatorBlocked |
| Maximale Anzahl von Datenwerten in<br>einer GetDataValues-Anforderung    | Uneingeschränkt;<br>Abhängig von der maximalen MMS-PDU-Größe |      |                 |
| Maximale Anzahl von Datenwerten in einer SetDataValues-Anforderung       | Keine Angabe                                                 |      |                 |

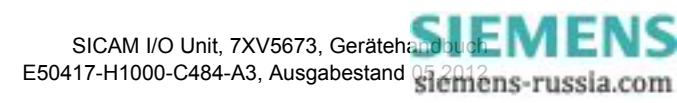
#### PIXIT für Datensatz-Modell

| Tabelle 8-20 PIXI | Γ für Datensatz-Modell |
|-------------------|------------------------|
|-------------------|------------------------|

| Beschreibung                                                                                   | Wert/Erklärung        |
|------------------------------------------------------------------------------------------------|-----------------------|
| Maximale Anzahl an Datenelementen in einem Daten-<br>satz (Vergleiche ICD-Einstellung)         | N/A, feste Datensätze |
| Anzahl flüchtiger Datensätze, die von einem oder meh-<br>reren Clients generiert werden können | N/A, feste Datensätze |
| Anzahl nichtflüchtiger Datensätze, die von einem oder mehreren Clients generiert werden können | N/A, feste Datensätze |

#### PIXIT für Report-Modell

| Beschreibung                                 | Wert/Erklärung        |      |  |  |  |
|----------------------------------------------|-----------------------|------|--|--|--|
| Unterstützte Triggerkonditionen              | integrity             | Ja   |  |  |  |
|                                              | data change           | Ja   |  |  |  |
|                                              | quality change        | Ja   |  |  |  |
|                                              | data update           | Nein |  |  |  |
|                                              | general interrogation | Ja   |  |  |  |
| Unterstützte optionale Felder                | sequence-number       | Ja   |  |  |  |
|                                              | report-time-stamp     | Ja   |  |  |  |
|                                              | reason-for-inclusion  | Ja   |  |  |  |
|                                              | data-set-name         | Ja   |  |  |  |
|                                              | data-reference        | Ja   |  |  |  |
|                                              | buffer-overflow       | Ja   |  |  |  |
|                                              | entryID               | Ja   |  |  |  |
|                                              | conf-rev              | Ja   |  |  |  |
|                                              | segmentation          | Ja   |  |  |  |
| Kann der Server segmentierte Reporte senden? | Ja                    |      |  |  |  |

Tabelle 8-21 PIXIT für Report-Modell

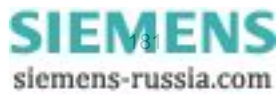

8.4 IEC 61850

#### Tabelle 8-21 PIXIT für Report-Modell (Fortsetzung)

| Beschreibung                                                                                                    | Wert/Erklärung                                                                                                    |                   |  |  |
|----------------------------------------------------------------------------------------------------|----------------------------------------------------------------------------------------------------|-------------------|--|--|
| Bei einem Report ändert sich innerhalb der<br>Report-Pufferzeit ein Datenwert zum zweiten<br>Mal (vergleiche IEC 61850-7-2 §14.2.2.9)           | Wenn bei einem Report sich ein Datenwert zum zweiten<br>Mal innerhalb der Report-Pufferzeit ändert, wird der<br>Report mit dem ersten Wert zunächst unverzüglich gesen-<br>det, ehe dann der zweite neue Wert eingetragen wird. |                   |  |  |
| Multi-Client URCB-Methode<br>(vergleiche IEC 61850-7-2 §14.2.1)                                                                                 | Jeder URCB ist sichtbar für                                                                                                    | alle Clients      |  |  |
| Format von EntryID                                                                                                    | Zuerst 2 Byte: Integer<br>Zuletzt 6 Bytes: BTime6-Zei                                                                                                    | tstempel          |  |  |
| Größe des Puffers für jeden BRCB oder<br>Anzahl der Reporte, die gepuffert werden<br>können                                                     | Keine feste Größe; abhängig von der Gesamtanzahl von<br>BRCBs                                                                                                    |                   |  |  |
| Vorkonfigurierte RCB-Attribute, die nicht<br>online geändert werden können, wenn<br>RptEna = FALSE<br>(siehe auch die ICD-Report-Einstellungen) |                                                                                                    |                   |  |  |
| Der Report-Datensatz enthält:<br>- Strukturierte Datenobjekte                                                                                   | Ja                                                                                                    |                   |  |  |
| - Datenattribute                                                                                                    | Ja                                                                                                    |                   |  |  |
| - Zeitstempel-Datenattribute                                                                                                    | Ja, wird nicht in einen dchg-                                                                                                    | Report einbezogen |  |  |
| Scan-Zyklus für binäre Ereignisse                                                                                                    | 60 ms                                                                                                    |                   |  |  |
| Fest eingestellt oder konfigurierbar                                                                                                    | Fest eingestellt                                                                                                    |                   |  |  |
| Zusätzlich:                                                                                                    | •                                                                                                    | •                 |  |  |
| Dynamische BRCB Reservierung nach einem<br>Abbruch des Client/Server-Verbundes                                                                  | Reservierung des BRCB wurde mit TISSUE 453 gefixt.<br>Ein Wert von -1 für ResTms wird nicht unterstützt                                                                                                    |                   |  |  |

#### PIXIT für Zeit- und Zeitsynchronisationsmodell

| Tabelle 8-22 PIXIT fur Zeit and Zeitsynchronisationsmode | Tabelle 8-22 | PIXIT für Zeit and Zeitsynchronisationsmodell |
|----------------------------------------------------------|--------------|-----------------------------------------------|
|----------------------------------------------------------|--------------|-----------------------------------------------|

| Beschreibung               | Wert/Erklärung       |      |  |  |
|----------------------------|----------------------|------|--|--|
| Unterstützte Qualitätsbits | LeapSecondsKnown     | Nein |  |  |
|                            | ClockFailure         | Ja   |  |  |
|                            | ClockNotSynchronized | Ja   |  |  |

| Tabelle 8-22 | PIXIT für Zeit and Ze | itsynchronisationsmodel | I (Fortsetzung) |
|--------------|-----------------------|-------------------------|-----------------|
|--------------|-----------------------|-------------------------|-----------------|

| Beschreibung                                                                                          | Wert/Erklärung                                                                                          |      |  |  |
|----------------------------------------------------------------------------------------------------|----------------------------------------------------------------------------------------------------|------|--|--|
| Verhalten, wenn Zeitsynchronisationssignal/-<br>meldung ausfällt                                      | Nach einer Warteperiode werden die Zeit-Qualitätsbits gesetzt:ClockNotSynchronized und ClockFailure     |      |  |  |
| Setzen des Zeit-Qualitätsbits "Clock failure"                                                         | Bei fehlerhaftem internen Takt oder Ausfall der Synchrosationsquelle (SNTP, Feldbus) oder RTC-Fehler    |      |  |  |
| Setzen des Zeit-Qualitätsbits "Clock not syn-<br>chronised"                                           | Nach einer Warteperiode werden die Zeit-Qualitätsbits gesetzt:ClockNotSynchronized und ClockFailure     |      |  |  |
| Ist der Zeitstempel eines binären Ereignisses<br>auf den konfigurierten Scan-Zyklus einge-<br>stellt? | Nein                                                                                                    |      |  |  |
| Unterstützung von Zeitzonen- und Som-<br>merzeiteinstellung                                           | Ja                                                                                                    |      |  |  |
| Welche Attribute des NTP-Antwort-Paketes                                                              | Leap-Indikator ungleich 3?                                                                              | Ja   |  |  |
|                                                                                                    | Mode ist gleich zu SERVER                                                                               | Nein |  |  |
|                                                                                                    | OriginateTimestamp ist gleich dem Wert,<br>der als TransmitTimestamp vom SNTP-<br>Client gesendet wurde | Nein |  |  |
|                                                                                                    | RX/TX-Zeitstempelfelder sind geprüft                                                                    | Ja   |  |  |
|                                                                                                    | SNTP-Version 3 und/oder 4                                                                               | Nein |  |  |
|                                                                                                    | Andere                                                                                                  | Nein |  |  |

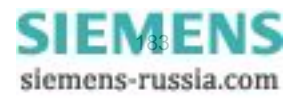

8.4 IEC 61850

#### TICS

#### TICS = Technical Issues Conformance Statement

#### Tabelle 8-23 TICS

|                 | Tissue<br>Nr. | Internet-Verbindung                                         | Beschreibung                                    | Wirkung auf<br>Interopera-<br>bilität | Imple-<br>mentiert |
|-----------------|---------------|-------------------------------------------------------------|-------------------------------------------------|---------------------------------------|--------------------|
| Object<br>Model | 120           | http://www.tissues.iec61850.com/<br>tissue.mspx?issueid=120 | Type - Mod.stVal and<br>Mod.ctlVal              | -                                     | Y                  |
|                 | 146           | http://www.tissues.iec61850.com/<br>tissue.mspx?issueid=146 | CtxInt                                          | -                                     | Y                  |
|                 | 173           | http://www.tissues.iec61850.com/<br>tissue.mspx?issueid=173 | Ctl modelling<br>harmonization                  | -                                     | N/A                |
|                 | 234           | http://www.tissues.iec61850.com/<br>tissue.mspx?issueid=234 | New type CtxInt                                 | x                                     | Y                  |
| Services        | 377           | http://www.tissues.iec61850.com/<br>tissue.mspx?issueid=377 | DeleteDataSet response                          | -                                     | N/A                |
|                 | 276           | http://www.tissues.iec61850.com/<br>tissue.mspx?issueid=276 | File Services Negative Re-<br>sponses           | -                                     | N/A                |
|                 | 183           | http://www.tissues.iec61850.com/<br>tissue.mspx?issueid=183 | GetNameList error hand-<br>ling                 | x                                     | Y                  |
|                 | 165           | http://www.tissues.iec61850.com/<br>tissue.mspx?issueid=165 | Improper Error Response<br>for GetDataSetValues | x                                     | Y                  |
|                 | 116           | http://www.tissues.iec61850.com/<br>tissue.mspx?issueid=116 | GetNameList with empty response?                | x                                     | Y                  |
| Reporting       | 474           | http://www.tissues.iec61850.com/<br>tissue.mspx?issueid=474 | GI for URCB                                     | -                                     | Y                  |
|                 | 453           | http://www.tissues.iec61850.com/<br>tissue.mspx?issueid=453 | Reporting & Logging model revision              | x                                     | Y                  |
|                 | 438           | http://www.tissues.iec61850.com/<br>tissue.mspx?issueid=438 | EntryTime base should be GMT                    | -                                     | Y                  |
|                 | 349           | http://www.tissues.iec61850.com/<br>tissue.mspx?issueid=349 | BRCB TimeOfEntry has two definitions            | x                                     | Y                  |
|                 | 348           | http://www.tissues.iec61850.com/<br>tissue.mspx?issueid=348 | URCB class and report                           | x                                     | Y                  |
|                 | 344           | http://www.tissues.iec61850.com/<br>tissue.mspx?issueid=344 | TimeOfEntry misspelled                          | -                                     | Y                  |
|                 | 335           | http://www.tissues.iec61850.com/<br>tissue.mspx?issueid=335 | Clearing of Bufovfl                             | x                                     | Y                  |
|                 | 332           | http://www.tissues.iec61850.com/<br>tissue.mspx?issueid=332 | Ambiguity in use of trigger options             | x                                     | Y                  |
|                 | 329           | http://www.tissues.iec61850.com/<br>tissue.mspx?issueid=329 | Reporting and BufOvI                            | x                                     | Y                  |
|                 | 322           | http://www.tissues.iec61850.com/<br>tissue.mspx?issueid=322 | Write Configuration attribu-<br>te of BRCBs     | -                                     | Y                  |
|                 | 301           | http://www.tissues.iec61850.com/<br>tissue.mspx?issueid=301 | SqNum in Buffered<br>Reports                    | -                                     | Y                  |
|                 | 300           | http://www.tissues.iec61850.com/<br>tissue.mspx?issueid=300 | Attribute Resv in BRCB                          | x                                     | Y                  |

| Tabelle 8-23 | TICS (Fortsetzung) |
|--------------|--------------------|
|--------------|--------------------|

|                    | Tissue<br>Nr. | Internet-Verbindung                                         | Beschreibung                               | Wirkung auf<br>Interopera-<br>bilität | Imple-<br>mentiert |
|--------------------|---------------|-------------------------------------------------------------|--------------------------------------------|---------------------------------------|--------------------|
| Reporting (Forts.) | 298           | http://www.tissues.iec61850.com/<br>tissue.mspx?issueid=298 | Type of SqNum                              | x                                     | Y                  |
|                    | 297           | http://www.tissues.iec61850.com/<br>tissue.mspx?issueid=297 | Sequence number                            | x                                     | Y                  |
|                    | 278           | http://www.tissues.iec61850.com/<br>tissue.mspx?issueid=278 | Entryld not valid for a server             | x                                     | Y                  |
|                    | 275           | http://www.tissues.iec61850.com/<br>tissue.mspx?issueid=275 | Confusing statement on GI usage            | x                                     | Y                  |
|                    | 191           | http://www.tissues.iec61850.com/<br>tissue.mspx?issueid=191 | BRCB: Integrity and buffe-<br>ring reports | x                                     | Y                  |
|                    | 190           | http://www.tissues.iec61850.com/<br>tissue.mspx?issueid=190 | BRCB: Entryld and Time-<br>OfEntry         | x                                     | Y                  |
|                    | 177           | http://www.tissues.iec61850.com/<br>tissue.mspx?issueid=177 | Ignoring OptFlds bits for<br>URCB          | -                                     | Y                  |
|                    | 52            | http://www.tissues.iec61850.com/<br>tissue.mspx?issueid=52  | Ambiguity GOOSE SqNum                      | x                                     | N/A                |
|                    | 49            | http://www.tissues.iec61850.com/<br>tissue.mspx?issueid=49  | BRCB TimeOfEntry?                          | x                                     | Y                  |
| Control<br>model   | 46            | http://www.tissues.iec61850.com/<br>tissue.mspx?issueid=46  | Synchro check cancel                       | x                                     | N/A                |
|                    | 44            | http://www.tissues.iec61850.com/<br>tissue.mspx?issueid=44  | AddCause - Object not sel                  | x                                     | N/A                |
|                    | 30            | http://www.tissues.iec61850.com/<br>tissue.mspx?issueid=30  | control parameter T                        | x                                     | N/A                |

#### Nicht unterstützte Services

- Substitution model
- Setting group control model
- Logging model
- Generic substation event model
- Control model
- File transfer model

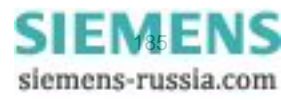

8.4 IEC 61850

### 8.4.4 Diagnose IEC 61850

Die Diagnose für IEC 61850, siehe Kapitel 6.5.4.5, erlaubt eine Analyse der Parameter und der Kommunikation.

| 2   | 3                                                                         |            |                  |                                            |           |                                 | SIEMENS | I/O | Unit 7XV567    | 3  |
|-----|---------------------------------------------------------------------------|------------|------------------|--------------------------------------------|-----------|---------------------------------|---------|-----|----------------|----|
|     | Information                                                               | Konfigurie | ren              | Werte betrachter                           | 1         | Wartung                         |         |     | I/O Unit 7XV56 | 73 |
|     | Wartung<br>Firmware aktualisieren<br>▼ Voreinstellungen                   |            | Wartu<br>Vartu   | ng ► Diagnose ►<br>C 61850                 |           |                                 |         |     |                |    |
|     | Datum/Uhrzeit<br>▼ Meldungslisten<br>Betriebsmeldungen<br>Fehlermeldungen |            | IEC 61<br>Port-N | Status<br>850Kommunikationsstatus<br>ummer | ОК<br>102 | Information<br>IED Name NO null |         |     |                |    |
|     | ▼ Diagnose<br>Modbus<br>Kommunikation I/O Unit<br>IEC 61850               |            |                  |                                            |           |                                 |         |     |                |    |
| =ei | rtig                                                                      |            |                  |                                            |           | Nokales Int                     | ranet   |     | n 🖓 - 🔍 100%   | •  |

Bild 8-12 Diagnose IEC 61850

#### Status

Bei IEC 61850 werden folgende Status angezeigt:

| IEC 61850-Kommunikationsstatus: | Status der Kommunikation: OK oder Fehler |
|---------------------------------|------------------------------------------|
| Port-Nummer:                    | Eingestellte Port-Nummer, 102            |

#### Information

IED Name NO.:

Werkseinstellung: 1

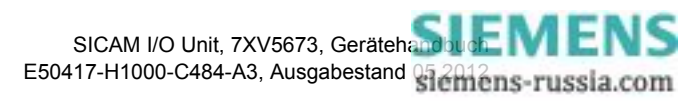

# 9 Wartung, Lagerung, Transport

| 9.1 | Wartung   | 188 |
|-----|-----------|-----|
| 9.2 | Lagerung  | 188 |
| 9.3 | Transport | 188 |

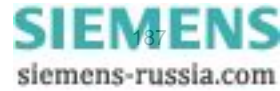

9.1 Wartung

### 9.1 Wartung

Die SICAM I/O Unit ist, mit Ausnahme eines notwendigen Batteriewechsels, wartungsfrei.

Wenn erforderlich, wischen Sie das Gerät mit einem sauberen, trockenen und weichen Tuch ab. Benutzen Sie keine Lösungsmittel.

Der Batterieaustausch ist in der dem Gerät beigelegten Produktinformation, Bestellnummer E50417-B1050-C484E50417-B1050-C484, beschrieben.

### 9.2 Lagerung

Lagern Sie das Gerät in trockenen und sauberen Räumen. Für die Lagerung des Gerätes gilt der Temperaturbereich von -25 °C bis +70 °C.

Die relative Luftfeuchte darf weder zur Kondenswasser- noch zur Eisbildung führen.

Siemens empfiehlt Ihnen, bei der Lagerung einen eingeschränkten Temperaturbereich zwischen +10 °C und +35 °C einzuhalten, um einer vorzeitigen Alterung der eingesetzten Elektrolytkondensatoren vorzubeugen.

Außerdem empfiehlt Siemens, bei langer Lagerungszeit das Gerät einmal jährlich für 1 bis 2 Tage an die Versorgungsspannung anzuschließen, um die eingesetzten Elektrolytkondensatoren zu formieren. Ebenso sollten Sie vor einem geplanten Einsatz des Gerätes verfahren.

Die Lithium-Batterien unserer Geräte erfüllen die internationalen Voraussetzungen der Gefahrgutvorschriften für die verschiedenen Verkehrsträger (Sonderbestimmung 188 aus den UN-Empfehlungen für den Transport gefährlicher Güter, Sonderbestimmung A45 der IATA-Gefahrgutvorschrift und den technischen Anleitungen der ICAO). Dies gilt nur für die Originalbatterie oder Original-Ersatzbatterien.

#### HINWEIS

Beachten Sie hierzu unbedingt die Warnhinweise zur Inbetriebnahme im Kapitel 4.7.

### 9.3 Transport

Bei Weiterversand kann die Transportverpackung der Geräte wiederverwendet werden. Bei Verwendung einer anderen Verpackung muss das Einhalten der Transportanforderungen entsprechend ISO 2248 sichergestellt werden. Eine Lagerverpackung der Einzelgeräte ist für den Transport nicht ausreichend.

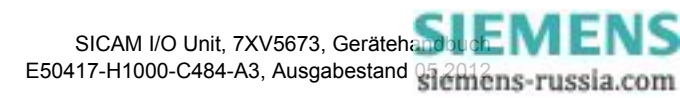

# 10 Störungen und LED-Meldungen

| 10.1 | Allgemeine Überprüfung         | 190 |
|------|--------------------------------|-----|
| 10.2 | Inbetriebnahme bei Störungen   | 191 |
| 10.3 | Meldungen durch LEDs           | 193 |
| 10.4 | Fehlersuche und Instandsetzung | 196 |

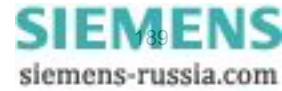

10.1 Allgemeine Überprüfung

### 10.1 Allgemeine Überprüfung

#### **Visuelle Kontrolle**

Beim Auftreten von Fehlfunktionen ist es erforderlich, das Gerät zunächst einer visuellen Kontrolle zu unterziehen. Achten Sie dabei auf Folgendes:

- · Korrekte Montage des Gerätes gemäß Kapitel 4.2 am vorgesehenen Standort
- Einhaltung der in den technischen Daten angegebenen Umgebungsbedingungen gemäß Kapitel 11.2.3
- Korrekter Anschluss von Versorgungsspannungs- und Erdungsleitungen gemäß Kapitel 4.3
- Korrekter Anschluss von Kommunikationsleitungen gemäß Kapitel 4.3.2

#### Funktionskontrollen

Führen Sie weiterhin folgende Kontrollen durch:

- Korrekte Einhaltung der Systemvoraussetzungen gemäß Kapitel 4.4
- Einhaltung der Zugriffsrechte gemäß Kapitel 4.5
- Einhaltung des Ablaufes der Inbetriebnahme des Gerätes gemäß Kapitel 4.7
- Auswertung der Störungsmeldungen der LEDs, siehe Kapitel 10.3

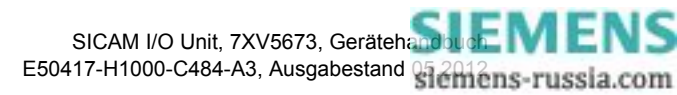

#### 10.2 Inbetriebnahme bei Störungen

#### 10.2.1 Automatischer Start des Boot-Programmes

Bei einem fehlerhaften Firmware-Update oder bei fehlerhaftem Geräteanlauf öffnet im Internet Explorer automatisch die HTML-Seite Boot Loader.

|                               | SIEMENS                                                                                                    |  |
|-------------------------------|----------------------------------------------------------------------------------------------------|--|
|                               | Boot Loadel                                                                                                    |  |
|                               |                                                                                                    |  |
| Home                          | Device Information                                                                                                  |  |
|                               |                                                                                                    |  |
| Error Log                     | Device Information Value Device Name I/O Linit 7XV5673                                                              |  |
|                               | Serial Number BF0904075879                                                                                          |  |
| Save Information              | Order Number (MLFB) 7XV56730JJ101AA1                                                                                |  |
|                               | Bootloader Version V01.00.08                                                                                        |  |
| Run Application               |                                                                                                    |  |
|                               | Communication                                                                                                    |  |
|                               | Communication Value                                                                                                 |  |
|                               | MAC address 00:09:8e:ff:88:15                                                                                       |  |
|                               | IP address 192.168.0.55                                                                                             |  |
|                               | Subnet Mask 255.255.255.0                                                                                           |  |
|                               | Default Gateway 192.168.0.1                                                                                         |  |
|                               |                                                                                                    |  |
|                               | Date and Time                                                                                                    |  |
|                               | Date Time                                                                                                    |  |
|                               | 2010-08-25 06:10:20:690                                                                                             |  |
|                               |                                                                                                    |  |
|                               | Firmware Upload                                                                                                    |  |
|                               |                                                                                                    |  |
|                               | Please select a valid firmware package (PCK)                                                                        |  |
|                               | Durchsuchen upload                                                                                                  |  |
|                               | Durchsucheit                                                                                                    |  |
|                               |                                                                                                    |  |
|                               |                                                                                                    |  |
|                               | Provide the following both and the other anti-                                                                      |  |
|                               | Pressing the following button will erase the active parameter set and restart the device with default parameter set |  |
| Restart With Factory Settings |                                                                                                    |  |
|                               |                                                                                                    |  |
|                               |                                                                                                    |  |
|                               |                                                                                                    |  |
|                               | Lokales Intranet                                                                                                    |  |

Bild 10-1

Boot-Programm

### Start der Benutzeroberfläche ohne Laden einer neuen/anderen Firmware

♦ Klicken Sie auf die Schaltfläche Run Application.

Folgende Meldung erscheint:

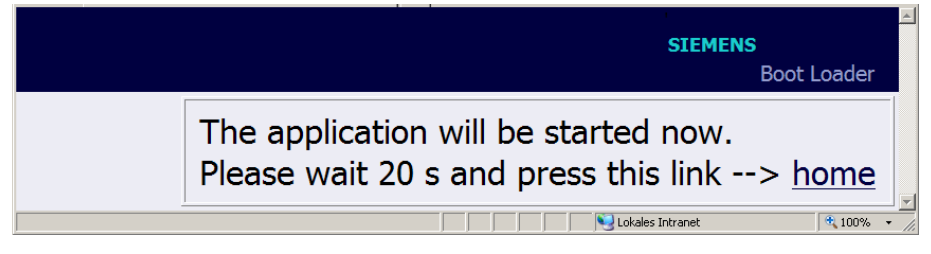

Bild 10-2 Boot Loader-Meldung bei Run Application

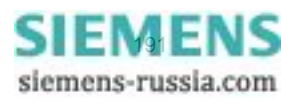

10.2 Inbetriebnahme bei Störungen

Warten Sie mindestens 20 s und klicken Sie dann auf den Link <u>home</u>.
 Die Benutzeroberfläche öffnet.

#### Start der Benutzeroberfläche mit Laden einer neuen/anderen Firmware

- Klicken Sie auf die Schaltfläche Durchsuchen....
   Der Dialog Datei auswählen öffnet.
- Suchen Sie im Dialog Datei auswählen in der Auswahlliste Suchen in: das aktuelle Firmware-Update (Dateierweiterung .pck) und klicken Sie auf die Schaltfläche Öffnen.
   Im Feld Durchsuchen... wird der Pfad übernommen.
- Klicken Sie auf die Schaltfläche upload.

Die Firmware wird vom Gerät zum PC geladen und im Fenster des Boot-Programmes erscheint folgende Information:

|                  | <b>SIEMENS</b><br>Boot Loader                                                                 |
|------------------|-----------------------------------------------------------------------------------------------|
| Home             | Information                                                                                   |
| Error Log        | Wrong Fle name The uploaded file is being processed now. The boot loader will reboot in 30 s. |
| Save Information | -> home                                                                                       |
| Run Application  | Lokales Intranet 1: 100% -                                                                    |

Bild 10-3 Information im Boot-Programm

Warten Sie mindestens 30 s und klicken Sie dann auf den Link <u>home</u>.
 Die Benutzeroberfläche öffnet.

#### 10.2.2 Manueller Start des Boot-Programmes

Wenn es erforderlich ist, das Boot-Programm manuell zu starten, dann gehen Sie wie folgt vor:

- Wenn die SICAM I/O Unit über die Versorgungsspannung noch eingeschaltet ist, dann schalten Sie die Versorgungsspannung aus.
- Drücken Sie an der SICAM I/O Unit den IP-Addr.-Tastschalter (siehe Kapitel 4.7.2) und schalten Sie gleichzeitig bei gedrücktem IP-Addr.-Tastschalter die Versorgungsspannung ein.
- Halten Sie den IP-Addr.-Tastschalter so lange gedrückt, bis die LEDs ERROR (rot) und H2 (gelb) auf der Geräteoberseite leuchten (LEDs RUN (grün) und H1 (gelb) sind aus).
- Lassen Sie den IP-Addr.-Tastschalter los.
   Die SICAM I/O Unit startet das Boot-Programm mit der HTML-Seite Boot Loader (siehe Bild 10-1).

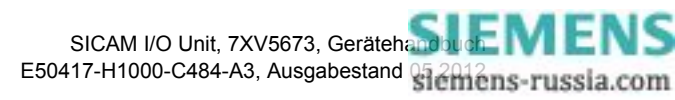

10.3 Meldungen durch LEDs

SIEMENS

siemens-russia.com

### 10.3 Meldungen durch LEDs

Die SICAM I/O Unit überwacht automatisch die Funktionen ihrer Hardware-/Software-/Firmware-Komponenten. Die LEDs auf der Oberseite des Gehäuses signalisieren den aktuellen Gerätezustand.

#### Bezeichnung der LEDs

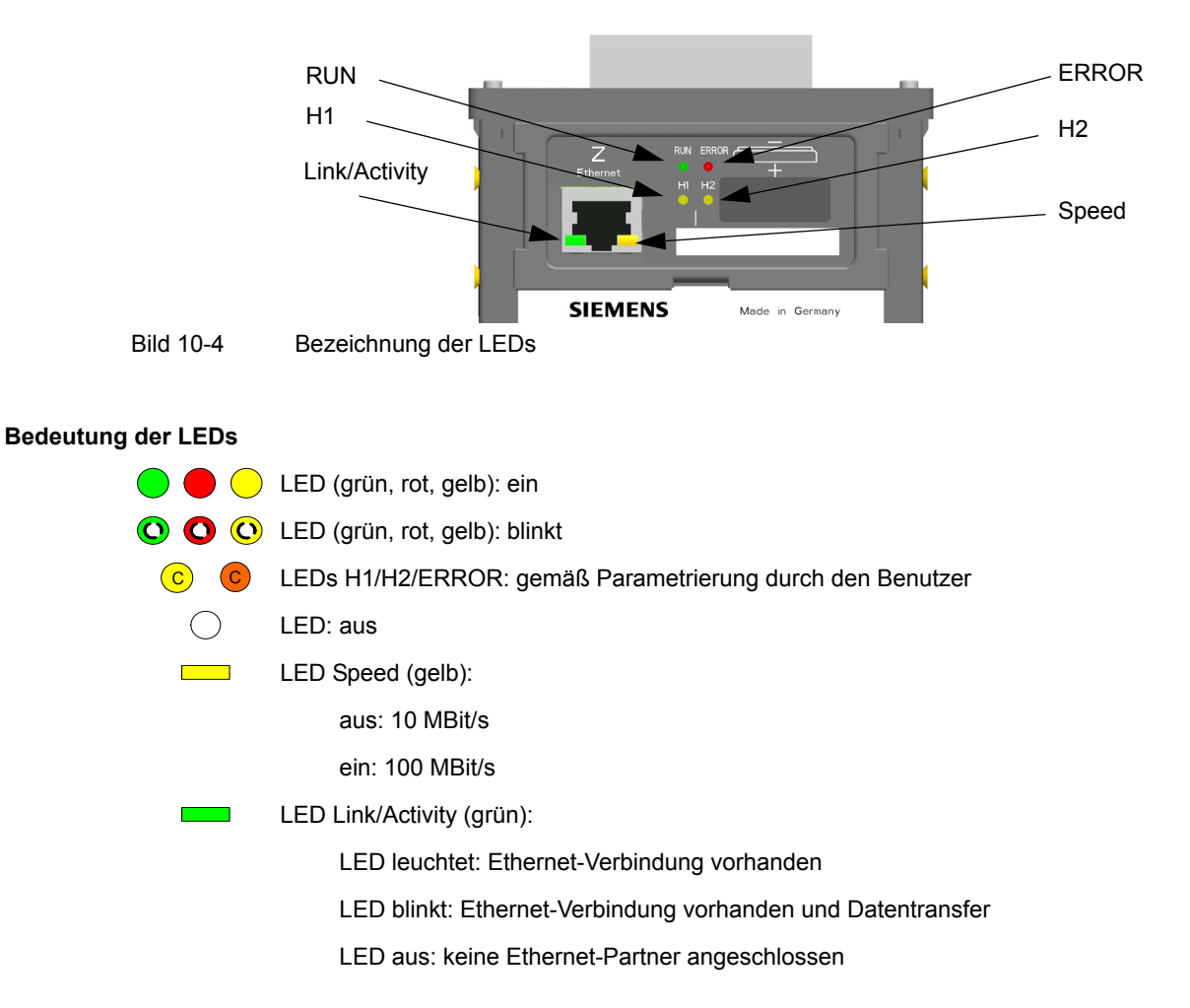

#### Tabelle 10-1 Meldungen durch LEDs

| LED                | Bedeutung                        |
|--------------------|----------------------------------|
| RUN ERROR<br>H1 H2 | Gerät ist ausgeschaltet.         |
| RUN ERROR<br>H1 H2 | Es wurde keine Firmware geladen. |

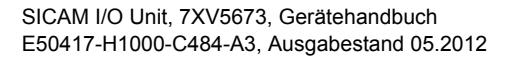

10.3 Meldungen durch LEDs

#### Tabelle 10-1 Meldungen durch LEDs (Fortsetzung)

| LED                | Bedeutung                                                                                                 |  |
|--------------------|----------------------------------------------------------------------------------------------------|--|
|                    | Boot-Programm                                                                                             |  |
| RUN ERROR<br>H1 H2 | Der IP-AddrTastschalter ist während Einschaltens gedrückt.                                                |  |
| RUN ERROR<br>H1 H2 | Das Boot-Programm ist gestartet, nachdem der IP-AddrTastschalter während des Einschaltens gedrückt wurde. |  |
| RUN ERROR<br>H1 H2 | DHCP ist aktiv (LED H1 schaltet nach Empfang der IP-Adresse über<br>DHCP aus).                            |  |
| RUN ERROR<br>H1 H2 | Default-IP-Adresse ist durch Drücken des IP-AddrTastschalters<br>übernommen.                              |  |
| RUN ERROR<br>H1 H2 | Das Boot-Programm ist gestartet; es existiert keine Prozessapplikation.                                   |  |
| RUN ERROR<br>H1 H2 | DHCP ist aktiv (LED H1 schaltet nach Empfang der IP-Adresse über<br>DHCP aus).                            |  |
| RUN ERROR<br>H1 H2 | Default-IP-Adresse ist durch Drücken des IP-AddrTastschalters<br>übernommen.                              |  |

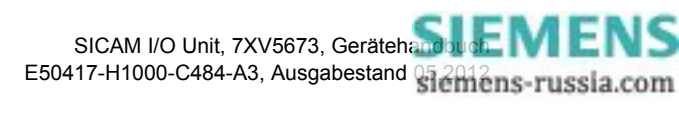

10.3 Meldungen durch LEDs

| LED                       | Bedeutung                                                                                      |  |
|---------------------------|------------------------------------------------------------------------------------------------|--|
| RUN ERROR<br>H1 H2        | Das Boot-Programm wurde gestartet, weil ein Fehler in der Prozessapplikation auftrat.          |  |
| RUN ERROR<br>H1 H2        | DHCP ist aktiv (H1 schaltet nach Empfang der IP-Adresse über<br>DHCP aus).                     |  |
| RUN ERROR<br>H1 H2        | Das Boot-Programm ist gestartet und die Prozessapplikation wird geladen.                       |  |
| RUN ERROR<br>H1 H2        | Eine doppelte IP-Adresse wurde erkannt.                                                        |  |
|                           | Prozessapplikation                                                                             |  |
| RUN ERROR<br>H1 H2<br>C C | Normaler Betrieb:<br>Die IP-Adresse wurde konfiguriert oder von DHCP empfangen.                |  |
| RUN ERROR<br>H1 H2<br>C C | DHCP:<br>LED RUN (grün) leuchtet, nachdem die IP-Adresse vom DHCP-Server emp-<br>fangen wurde. |  |
| RUN ERROR<br>H1 H2<br>C C | Die Default-IP-Adresse wurde durch Drücken des IP-AddrTastschalters über-<br>nommen.           |  |
| RUN ERROR<br>H1 H2<br>C C | Eine doppelte IP-Adresse wurde erkannt.                                                        |  |

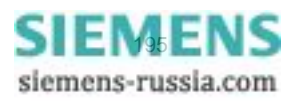

10.4 Fehlersuche und Instandsetzung

### 10.4 Fehlersuche und Instandsetzung

#### **Allgemeine Fehlersuche**

Eine Fehlersuche, die über die Maßnahmen im Kapitel 10.1 und im Kapitel 10.3 hinausgeht, und die Instandsetzung eines defekten Gerätes durch Sie sind unzulässig. In der SICAM I/O Unit sind spezielle elektronische Bauelemente eingesetzt, die nach den Richtlinien für elektrostatisch gefährdete Bauelemente (EGB) nur der Hersteller auswechseln darf.

Wenn Sie einen Defekt im Gerät vermuten, dann empfiehlt Siemens, das komplette Gerät ins Herstellerwerk einzusenden. Hierzu verwenden Sie möglichst die Originaltransportverpackung oder eine gleichwertige Verpackung.

#### Fehlersuche aufgrund von Fehlermeldungen

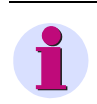

#### HINWEIS

Fehlermeldungen sind Service-Informationen, die Sie im Falle eines aufgetretenen Fehlers der zuständigen Service-Einrichtung auf Anfrage mitteilen. Die Fehlermeldungen erfolgen in englischer Sprache.

Das Sichern der Fehlermeldungen ist gemäß Kapitel 6.2.5.2, Abschnitt **Dateidownload**  $\rightarrow$  **Speichern**, möglich.

Das Ausdrucken der Fehlermeldungen ist gemäß Kapitel 6.2.5.2, Abschnitt **Dateidownload**  $\rightarrow$  **Öffnen**, möglich.

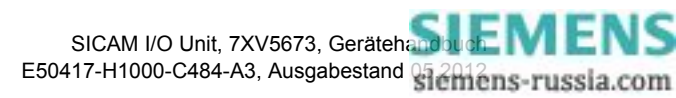

# 11 Technische Daten

| 11.1 | Allgemeine Gerätedaten | 198 |
|------|------------------------|-----|
| 11.2 | Prüfdaten              | 203 |
| 11.3 | Маßе                   | 207 |

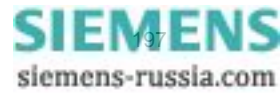

11.1 Allgemeine Gerätedaten

## 11.1 Allgemeine Gerätedaten

### 11.1.1 Versorgungsspannung

#### Gleichspannung

| Nenneingangsspannung                       | 24 V bis 250 V                  |
|--------------------------------------------|---------------------------------|
| Zulässige Eingangsspannungstoleranz        | ±20 %                           |
| Maximale Leistungsaufnahme                 | 6 W                             |
| Überbrückungszeit bei Ausfall/Kurzschluss, | $\geq$ 50 ms bei U $\geq$ 110 V |
| IEC 60255-11                               | ≥ 10 ms bei U < 110 V           |

#### Wechselspannung

| Nenneingangsspannung                       | 110 V bis 230 V            |
|--------------------------------------------|----------------------------|
| Netzfrequenz                               | 45 Hz bis 65 Hz            |
| Zulässige Eingangsspannungstoleranz        | ±20 %                      |
| Maximale Leistungsaufnahme                 | 12 VA                      |
| Überbrückungszeit bei Ausfall/Kurzschluss, | $\geq$ 50 ms bei U = 110 V |
| IEC 60255-11                               | ≥ 50 ms bei U = 230 V      |

### 11.1.2 Binäreingänge und Binärausgänge

#### Binäreingänge

| Anzahl                        | 6                  |
|-------------------------------|--------------------|
|                               |                    |
| Nenneingangsspannungsbereich  | 24 V bis 250 V     |
|                               |                    |
| Schaltschwellen (einstellbar) |                    |
| Schaltschwelle 19 V           | U high $\geq$ 19 V |
| (bei 24 V Nennspannung)       | U low $\leq$ 10 V  |
| Schaltschwelle 88 V           | U high ≥ 88 V      |
| (bei 110 V Nennspannung)      | U low $\leq$ 44 V  |
| Schaltschwelle 176 V          | U high ≥ 176 V     |
| (bei 220 V Nennspannung)      | U low $\leq$ 88 V  |
| Maximal zulässige Spannung    | 300 V              |

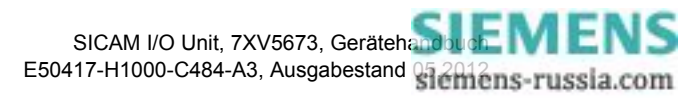

#### Relaisausgänge (Binärausgänge)

| Anzahl                                         |                                                                                             |                         |  |
|------------------------------------------------|---------------------------------------------------------------------------------------------|-------------------------|--|
| Relaistyp                                      | Schließer<br>(NO-Relais)                                                                    | Wechsler<br>(CO-Relais) |  |
| Anzahl                                         | 4                                                                                           | 2                       |  |
| Ausgangswerte                                  |                                                                                             |                         |  |
| Schaltleistung                                 | Ein: 1000 W/VA<br>Aus: 30 VA; 40 W ohmsch<br>25 W/VA bei L/R ≤ 40 ms                        |                         |  |
| Schaltspannung AC und DC                       | 250 V                                                                                       |                         |  |
| Zulässiger Strom pro Kontakt                   | dauernd: 5 A<br>einschalten und halten: 30 A für 1 s (Schließer)                            |                         |  |
| Kurzzeitstrom über geschlossenen Kontakt       | 250 A für 30 ms                                                                             |                         |  |
| Zulässiger Gesamtstrom für gewurzelte Kontakte | 5 A                                                                                         |                         |  |
| Schaltzeit (OOT)                               | ≤ 5 ms; (OOT = Output Operating Time) Zusatz-<br>verzögerung des verwendeten Ausgabemediums |                         |  |
| Nenndaten der Ausgangskontakte                 |                                                                                             |                         |  |
| 120 V ac                                       | 5.0 A. GP                                                                                   |                         |  |
| 277 V ac                                       | 5.0 A. GP                                                                                   |                         |  |
| 277 V ac                                       | 0,7 HP                                                                                      |                         |  |
| B300                                           |                                                                                             |                         |  |
| R300                                           |                                                                                             |                         |  |
| Störschutzkondensatoren über den Kontakten     | 4,7 nF, ± 20 %, AC 250 V                                                                    |                         |  |
| Kontaktlebensdauer                             |                                                                                             |                         |  |
| Erwartete Kontaktlebensdauer                   | > 10 <sup>7</sup> , mechanisch, bei 300                                                     | Schaltspielen/min       |  |
| Erwartete Kontaktlebensdauer<br>(ohmsche Last) | <ul> <li>&gt; 10<sup>5</sup>, elektrisch (AC), bei 20 Schaltspielen/min</li> </ul>          |                         |  |

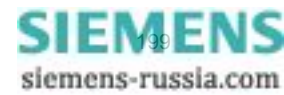

11.1 Allgemeine Gerätedaten

#### Übertragungszeiten zwischen 2 Geräten vom Binäreingang zum Relaisausgang

Übertragungszeiten zwischen 2 Geräten vom Anlegen der Signalspannung am Binäreingang des 1. Gerätes bis zum Auslösen des parametrierten Relaiskontaktes (Binärausgang) am 2. Gerät

| Ethernet-Übertragung | ]                                                        |                                |                            |
|----------------------|----------------------------------------------------------|--------------------------------|----------------------------|
| Bedingungen:         | lingungen: Software-Filterzeit der Binäreingänge: ≥ 2 ms |                                |                            |
|                      | lokales Kommunikationsnetz                               | t (ausschließlich Binärsignali | ibertragung Server/Client) |
|                      | Minimale Übertragungszeit                                | Mittlere Übertragungszeit      | Maximale Übertragungszeit  |
|                      | 9,7 ms                                                   | 10,97 ms                       | 12,00 ms                   |
|                      |                                                          |                                |                            |
| Optische Übertragun  | g                                                        |                                |                            |
| Bedingung:           | Software-Filterzeit der Binäre                           | eingänge: ≥ 2 ms               |                            |
| Baud-Rate            | Minimale Übertragungszeit                                | Mittlere Übertragungszeit      | Maximale Übertragungszeit  |
| 187 500 Bit/s        | 10,1 ms                                                  | 10,68 ms                       | 11,6 ms                    |
| 115 200 Bit/s        | 9,9 ms                                                   | 10,57 ms                       | 11,4 ms                    |
| 57 600 Bit/s         | 12,4 ms                                                  | 13,81 ms                       | 15,7 ms                    |
| 38 400 Bit/s         | 11,6 ms                                                  | 15,41 ms                       | 18,9 ms                    |
| 19 200 Bit/s         | 15,4 ms                                                  | 20,03 ms                       | 24,3 ms                    |
| 9600 Bit/s           | 21,1 ms                                                  | 32,56 ms                       | 42,3 ms                    |
| 4800 Bit/s           | 34,9 ms                                                  | 52,81 ms                       | 74,6 ms                    |
| 2400 Bit/s           | 55,4 ms                                                  | 87,85 ms                       | 139,2 ms                   |
| 1200 Bit/s           | 112,6 ms                                                 | 179,41 ms                      | 268,9 ms                   |

### 11.1.3 Kommunikationsschnittstellen

#### Ethernet

| Ethernet, elektrisch | Bedienung                    | mit geräteinterner Software                                                                                                    |
|----------------------|------------------------------|----------------------------------------------------------------------------------------------------|
|                      | Anschluss                    | Gehäuseoberseite<br>RJ45-Anschlussbuchse<br>100BaseT gem. IEEE802.3<br>LED gelb: 10/100 MBit/s (aus/ein)<br>LED grün: Verbindung/keine Verbindung<br>(ein/aus) |
|                      | Protokolle                   | Modbus TCP<br>Modbus UDP<br>IEC 61850                                                                                                    |
|                      | Spannungsfestigkeit          | DC 700 V                                                                                                    |
|                      | Übertragungsrate             | 10/100 MBit/s                                                                                                    |
|                      | Kabel für 100Base-T          | 100 $\Omega$ bis 150 $\Omega$ STP, CAT5                                                                                                    |
|                      | Max. Kabellänge<br>100Base-T | 100 m, bei günstiger Verlegung                                                                                                    |

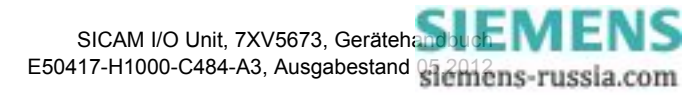

#### Serielle Schnittstelle

| RS485   | SICAM I/O Unit 7XV5673-0JJ10-1AA1 |                                                                                                  |                                                      |
|---------|-----------------------------------|--------------------------------------------------------------------------------------------------|------------------------------------------------------|
|         | Anschluss                         | Klemmenseite, 9-polige D-Sub-Buchse                                                              |                                                      |
|         |                                   |                                                                                                  |                                                      |
|         | Protokoll/Betriebsart             | Modbus RTU                                                                                       | Binärsignalübertragung                               |
|         | Baud-Rate (einstellbar)           | Min. 1 200 Bit/s                                                                                 | Min. 1 200 Bit/s                                     |
|         |                                   | Max. 115 000 Bit/s;                                                                              | Max. 187 500 Bit/s;                                  |
|         |                                   | Lieferstellung 19 200 Bit/s                                                                      | Lieferstellung 115 200 Bit/s                         |
|         | Liberbrückbare Entfernung         | Max 1 km 3-adrige Leitung                                                                        | werdrillt und geschirmt                              |
|         | Sondonogol                        | wax. T Kill, 5-adinge Leitung                                                                    | g verunint und geschinnt                             |
|         | Sendepeger                        | High: +5 V bis +1,5 V                                                                            |                                                      |
|         | Empfangspegel                     | $\begin{array}{l} \text{Low:} \leq \text{-0,2 V} \\ \text{High:} \geq \text{+0,2 V} \end{array}$ |                                                      |
|         |                                   |                                                                                                  |                                                      |
|         | Busabschluss                      | Nicht integriert; Busabschlu<br>grierten Abschlusswiderstär                                      | ss durch Stecker mit inte-<br>nden (siehe Bild 11-1) |
| Optisch | SICAM I/O Unit 7XV5673-0JJ20-1AA1 |                                                                                                  |                                                      |
|         | Anschluss                         | Klemmenseite,<br>ST-Steckverbinder, 820 nm<br>Biegeradien: gemäß der ver                         | rwendeten LWL-Kabel                                  |
|         |                                   |                                                                                                  |                                                      |
|         | Protokoll/Betriebsart             | Modbus RTU                                                                                       | Binärsignalübertragung                               |
|         | Baud-Rate                         | Min. 1 200 Bit/s                                                                                 | Min. 1 200 Bit/s                                     |
|         |                                   | Max. 115 000 Bit/s;                                                                              | Max. 187 500 Bit/s;                                  |
|         |                                   | Lieterstellung 19 200 Bit/s                                                                      | Lieferstellung 115 200 Bit/s                         |
|         |                                   |                                                                                                  |                                                      |
|         | Uberbrückbare Entfernung          | Max. 2000 m bei 62,5-µm/125-µm-Multimode-LWL                                                     |                                                      |
|         | Empfängerempfindlichkeit          | -24 dBm bei 62,5-μm/125-μm-Multimode-LWL                                                         |                                                      |
|         | Optisches Budget                  | Min. 8 dB bei 62,5-µm/125-                                                                       | μm-Multimode-LWL                                     |

#### Terminierung des RS485-Busses (Anschluss J)

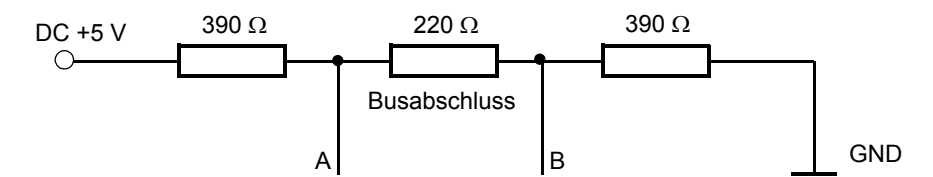

Bild 11-1 Busterminierung der RS485-Schnittstelle mit Pullup/Pulldown-Widerständen

Die Bustermininierung muss jeweils an der ersten und letzten RS485-Geräteschnittstelle des Busses erfolgen. Bei allen anderen Geräten in dieser Linie darf kein Abschlusswiderstand verwendet werden.

Siemens empfiehlt die Nutzung eines Busabschlusssteckers mit integrierten (zuschaltbaren) Widerständen gemäß Bild 11-1, z.B. Stecker mit 35°-Kabelabgang vom Typ 6ES7972-0BA42-0XA0 (siehe Kapitel 2.2). Verwenden Sie ein 2-adriges, verdrilltes und geschirmtes Kabel (siehe Kapitel 2.2). Bei Außenverlegung empfiehlt

#### 11 Technische Daten

11.1 Allgemeine Gerätedaten

Siemens einen Nagetierschutz. Aktuelles Montagematerial finden Sie bei SIEMENS IS im "Katalog für Industrielle Kommunikation" unter "PROFIBUS", siehe auch:

http://www.automation.siemens.com/mcms/automation/de/industrielle-kommunikation/Seiten/Default.aspx.

| Pin-Nr. | Belegung                   | Pin-Nr. | Belegung                                                                       |
|---------|----------------------------|---------|--------------------------------------------------------------------------------|
| 1       | Schirm                     | 6       | DC +5 V<br>Versorgungsspannung für Terminierungswi-<br>derstände (max. 100 mA) |
| 2       | Nicht belegt               | 7       | RTS<br>Richtungssteuerung<br>(wenn erforderlich für externe Umsetzung)         |
| 3       | A<br>RS485-Anschluss Pin A | 8       | B<br>RS485-Anschluss Pin B                                                     |
| 4       | Nicht belegt               | 9       | Nicht belegt                                                                   |
| 5       | GND<br>(gegen DC +5 V)     |         |                                                                                |

Die 9-polige D-Sub-Buchse der RS485-Schnittstelle ist wie folgt beschaltet:

### 11.1.4 Umweltdaten

| Temperaturangaben    | Temperatur während des Betriebes            | -25 °C bis +70 °C         |
|----------------------|---------------------------------------------|---------------------------|
|                      | Temperatur während des Transportes          | -25 °C bis +70 °C         |
|                      | Temperatur während der Lagerung             | -25 °C bis +70 °C         |
|                      | empfohlen                                   | +10 °C bis +35 °C         |
|                      | Maximaler Temperaturgradient                | 20 K/h                    |
|                      |                                             |                           |
| Feuchtigkeitsangaben | Mittlere relative Luftfeuchte               | ≤ 75 %                    |
|                      | Maximale relative Luftfeuchte               | 95 % an 30 Tagen pro Jahr |
|                      | Kondensation im Betrieb                     | nicht zulässig            |
|                      | Kondensation während Transport und Lagerung | zulässig                  |

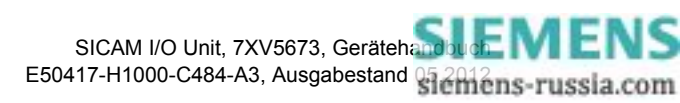

### 11.1.5 Allgemeine Daten

| Batterie     | Тур                       | PANASONIC CR2032<br>VARTA 6032 101 501                                                                |
|--------------|---------------------------|----------------------------------------------------------------------------------------------------|
|              | Spannung                  | 3 V                                                                                                   |
|              | Kapazität                 | 230 mAh                                                                                               |
|              | Typische Lebensdauer      | 10 Jahre<br>bei Betrieb mit ständig angelegter<br>Versorgungsspannung                                 |
|              |                           | 2 Monate innerhalb von 10 Jahren<br>bei Betrieb mit nicht ständig angelegter Ver-<br>sorgungsspannung |
|              |                           |                                                                                                    |
| Schutzklasse | Hutschienenseite          | IP20                                                                                                  |
|              | Klemmenseite (Anschlüsse) | IP20                                                                                                  |
|              | Oberseite                 | IP20                                                                                                  |

### 11.2 Prüfdaten

### 11.2.1 Elektrische Prüfungen

#### Vorschriften

| Normen:<br>IEC 60255<br>IEEE Std C37.90, siehe hierzu Einzelprüfungen<br>VDE 0435<br>Weitere Normen siehe Einzelprüfungen |  |
|----------------------------------------------------------------------------------------------------|--|
|----------------------------------------------------------------------------------------------------|--|

#### Isolationsprüfung

| Normen:                                                                                                    | IEC 60255-27 und IEC 60870-2-1                                                                       |
|----------------------------------------------------------------------------------------------------|----------------------------------------------------------------------------------------------------|
| Spannungsprüfung (Stückprüfung)<br>- Versorgungsspannung<br>- Binäreingänge und Relaisausgänge                                                                      | DC 3,6 kV<br>AC 3.25 kV, 50 Hz                                                                       |
| Spannungsprüfung (Stückprüfung) nur abgeriegelte<br>Kommunikationsschnittstellen<br>- J (RS485)<br>- Z (Ethernet)                                                   | AC 500 V, 50 Hz<br>DC 700 V                                                                          |
| Stoßspannungsprüfung (Typprüfung), alle Pro-<br>zesskreise (außer Kommunikationsschnittstellen)<br>gegen die interne Elektronik                                     | 6 kV (Scheitelwert);<br>1,2 μs/50 μs; 0,5 J;<br>3 positive und 3 negative Stöße in Abständen von 1 s |
| Stoßspannungsprüfung (Typprüfung) alle Pro-<br>zesskreise (außer Kommunikationsschnittstellen)<br>gegeneinander und gegen den Schutzleiteran-<br>schluss Klasse III | 5 kV (Scheitelwert);<br>1,2 μs/50 μs; 0,5 J;<br>3 positive und 3 negative Stöße in Abständen von 1 s |

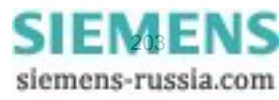

11.2 Prüfdaten

#### EMV-Prüfungen zur Störfestigkeit (Typprüfungen)

| Normen:                                                                                          |                                                     | IEC 60255-6 und -22 (Produktnormen)<br>IEC/EN 61000-6-2<br>VDE 0435<br>Weitere Normen siehe Einzelprüfungen                           |
|--------------------------------------------------------------------------------------------------|-----------------------------------------------------|----------------------------------------------------------------------------------------------------|
| 1 MHz Prüfung, Klasse<br>IEEE C37.90.1                                                           | e III, IEC 60255-22-1, IEC 61000-4-18,              | 2,5 kV (Scheitel); 1 MHz; $\tau$ = 15 µs;<br>400 Stöße je s; Prüfdauer 2 s; R <sub>i</sub> = 200 $\Omega$                             |
| Entladung statischer E<br>IEC 60255-22-2, IEC 6                                                  | lektrizität, Klasse III<br>51000-4-2                | 4 kV Kontaktentladung; 8 kV Luftentladung; beide Polaritäten; 150 pF; $R_i$ = 330 $\Omega$                                            |
| Bestrahlung mit HF-Fe<br>IEC 61000-4-3, IEC 60                                                   | ld amplitudenmoduliert, Klasse III<br>1255-22-3     | 10 V/m; 80 MHz bis 2,7 GHz 80 % AM;<br>1 kHz                                                                                          |
| Schnelle transiente Störgrößen/Burst, Klasse III<br>IEC 61000-4-4, IEC 60255-22-4, IEEE C37.90.1 |                                                     | 4 kV; 5 ns/50 ns; 5 kHz; Burst-Länge =<br>15 ms; Wiederholrate 300 ms; beide Pola-<br>ritäten;<br>$R_i = 50 \Omega$ ; Prüfdauer 1 min |
| Energiereiche Stoßspa<br>IEC 61000-4-5, IEC 60                                                   | nnungen/Surge Installationsklasse III<br>1255-22-5  | Impuls: 1,2 μs/50 μs                                                                                                    |
|                                                                                                  | Versorgungsspannung                                 | Common mode: 2 kV; 12 Ω; 9 μF<br>diff. mode: 1 kV; 2 Ω; 18 μF                                                                         |
|                                                                                                  | Messeingänge, Binäreingaben und Re-<br>laisausgaben | common mode: 2 kV; 42 Ω; 0,5 μF<br>diff. mode: 1 kV; 42 Ω; 0,5 μF                                                                     |
| Leitungsgeführte HF, a<br>IEC 61000-4-6, IEC 60                                                  | mplitudenmoduliert, Klasse III<br>1255-22-6         | 10 V; 150 kHz bis 80 MHz; 80 % AM; 1 kHz                                                                                              |
| Magnetfeld mit energie<br>IEC 61000-4-8, Klasse                                                  | etechnischer Frequenz<br>: IV;                      | 30 A/m dauernd; 300 A/m für 3 s;                                                                                                    |
| Radiated Electromagnetic Interference<br>IEEE Std C37.90.2                                       |                                                     | Radiated Electromagnetic Interference<br>IEEE Std C37.90.2                                                                            |
| Gedämpfte Schwingun<br>IEC 61000-4-18                                                            | gen                                                 | 2,5 kV (Scheitel); 100 kHz; 40 Stöße je s;<br>Prüfdauer 2 s; Ri = 200 $\Omega$                                                        |

#### EMV-Prüfungen zur Störaussendung (Typprüfung)

| Norm:                                                                        | IEC/EN 61000-6-4                      |
|------------------------------------------------------------------------------|---------------------------------------|
| Funkstörspannung auf Leitungen, nur Versorgungs-<br>spannung<br>IEC-CISPR 11 | 150 kHz bis 30 MHz Grenzwertklasse B  |
| Funkstörfeldstärke<br>IEC-CISPR 11                                           | 30 MHz bis 1000 MHz Grenzwertklasse B |

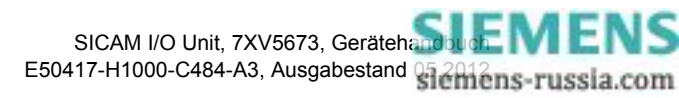

### 11.2.2 Mechanische Prüfungen

| Schwing- und Schockbeanspruchung bei stationärem Eins | satz |
|-------------------------------------------------------|------|
|-------------------------------------------------------|------|

| Normen:                                                                       | IEC 60255-21 und IEC 60068                                                                                                    |
|-------------------------------------------------------------------------------|----------------------------------------------------------------------------------------------------|
| Schwingung<br>IEC 60255-21-1, Klasse 2;<br>IEC 60068-2-6 Test Fc              | Sinusförmig<br>10 Hz bis 60 Hz: ±0,075 mm Amplitude; 60 Hz bis<br>150 Hz: 1 g Beschleunigung<br>Frequenzdurchlauf 1 Oktave/min, 20 Zyklen in 3 Achsen<br>senkrecht zueinander                                                                                                    |
| Schock<br>IEC 60255-21-2, Klasse 1;<br>IEC 60068-2-27 Test Ea                 | Halbsinusförmig<br>Beschleunigung 5 g, Dauer 11 ms, je 3 Schocks in<br>beiden Richtungen der 3 Achsen                                                                                                    |
| Schwingung bei Erdbeben<br>IEC 60255-21-3, Klasse 2;<br>IEC 60068-3-3 Test Fc | Sinusförmig<br>1 Hz bis 8 Hz: ±7,5 mm Amplitude (horizontale Achse)<br>1 Hz bis 8 Hz: ±3,5 mm Amplitude (vertikale Achse)<br>8 Hz bis 35 Hz: 2 g Beschleunigung (horizontale Achse)<br>8 Hz bis 35 Hz: 1 g Beschleunigung (vertikale Achse)<br>Frequenzdurchlauf 1 Oktave/min,<br>1 Zyklus in 3 Achsen senkrecht zueinander |

#### Schwing- und Schockbeanspruchung beim Transport

| Normen:                                                          | IEC 60255-21 und IEC 60068                                                                                                    |
|------------------------------------------------------------------|----------------------------------------------------------------------------------------------------|
| Schwingung<br>IEC 60255-21-1, Klasse 2;<br>IEC 60068-2-6 Test Fc | Sinusförmig<br>5 Hz bis 8 Hz: ±7,5mm Amplitude;<br>8 Hz bis 150 Hz: 2 g Beschleunigung<br>Frequenzdurchlauf: 1 Oktave/min<br>20 Zyklen in 3 Achsen senkrecht zueinander |
| Schock                                                           | Halbsinusförmig                                                                                                    |
| IEC 60255-21-2, Klasse 1;                                        | Beschleunigung 15 g, Dauer 11 ms,                                                                                                    |
| IEC 60068-2-27 Test Ea                                           | je 3 Schocks in beiden Richtungen der 3 Achsen                                                                                                    |
| Dauerschock                                                      | Halbsinusförmig                                                                                                    |
| IEC 60255-21-2, Klasse 1;                                        | Beschleunigung 10 g, Dauer 16 ms,                                                                                                    |
| IEC 60068-2-29 Test Eb                                           | je 1000 Schocks in beiden Richtungen der 3 Achsen                                                                                                    |

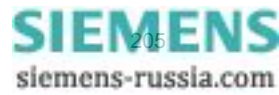

11.2 Prüfdaten

### 11.2.3 Klimabeanspruchungen

#### Temperaturen

| Normen:                                                  | IEC 60255-6                               |
|----------------------------------------------------------|-------------------------------------------|
| Typprüfung (nach IEC 60068-2-1 und -2, Test Bd für 16 h) | –25 °C bis +85 °C oder –13 °F bis +185 °F |
| Vorübergehend zulässig bei Betrieb<br>(geprüft für 96 h) | –20 °C bis +70 °C oder –4 °F bis +158 °F  |
| Empfohlen für Dauerbetrieb (nach IEC 60255-6)            | –10 °C bis +55 °C oder +14 °F bis +131 °F |
| Grenztemperaturen bei Lagerung                           | –25 °C bis +55 °C oder –13 °F bis +131 °F |
| Grenztemperaturen bei Transport                          | –25 °C bis +70 °C oder –13 °F bis +158 °F |
| Lagerung und Transport mit werksmäßiger Verpack          | ung                                       |

#### Feuchte

| Zulässige Feuchtebeanspruchung                                                                                                    | Im Jahresmittel $\leq$ 75 % relative Feuchte;<br>an 56 Tagen im Jahr bis zu 93 % relative Feuchte; Be-<br>tauung im Betrieb unzulässig! |  |
|----------------------------------------------------------------------------------------------------|----------------------------------------------------------------------------------------------------|--|
| Siemens empfiehlt, die Geräte so anzuordnen, dass sie keiner direkten Sonneneinstrahlung und keinem starken Temperaturwechsel, bei dem Betauung auftreten kann, ausgesetzt sind. |                                                                                                    |  |

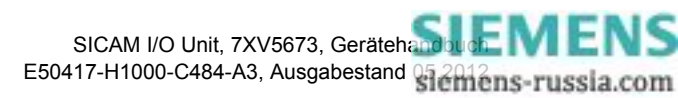

### 11.3 Maße

| Masse                   | ca. 0,550 kg           |
|-------------------------|------------------------|
| Abmessungen (B x H x T) | 96 mm x 96 mm x 100 mm |

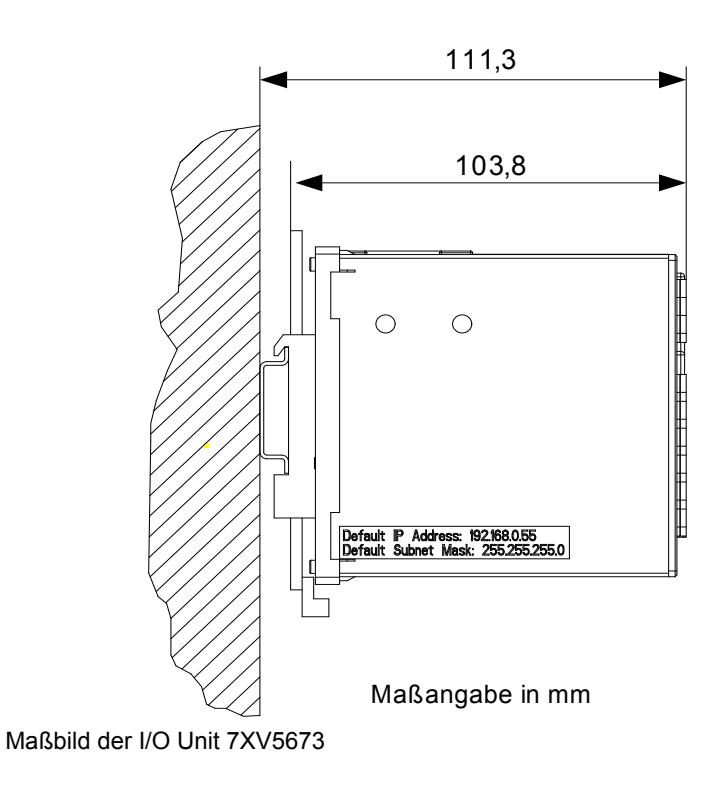

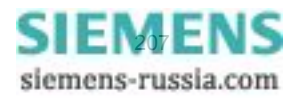

Bild 11-2

- 11 Technische Daten
- 11.3 Maße

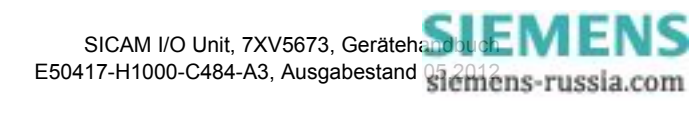

# 12 Betriebsmeldungen

| Meldung<br>(relevant für Betriebsart) | Beschreibung                                                               | Hinweise                                                                                                    |
|---------------------------------------|----------------------------------------------------------------------------|----------------------------------------------------------------------------------------------------|
| Gerät bereit                          | Geräteanlauf war erfolgreich und das Gerät ist betriebsbereit.             | Meldung kommend: Geräteanlauf war er-<br>folgreich und das Gerät ist betriebsbereit.                                                                                                    |
| Geräteanlauf                          | Geräteanlauf wurde gestartet<br>oder Geräteneustart.                       | Meldung kommend: Geräteanlauf wurde ge-<br>startet oder Geräteneustart.                                                                                                    |
| Batteriefehler                        | Batteriespannung < 2,7 V oder<br>Batterie nicht vorhanden                  | Meldung kommend: Batteriefehler                                                                                                    |
| Betriebsmeldungen löschen             | Betriebsmeldungen wurden gelöscht.                                         | Meldung kommend: Betriebsmeldungen gelöscht                                                                                                    |
| Störung Uhr                           | Fehler bei der Zeitsynchronisa-<br>tion vom NTP-Server oder vom<br>Feldbus | Meldung gehend: Innerhalb des eingestellten<br>Wertes (" <b>Fehlermeldung nach</b> ") wurde<br>mindestens ein Zeittelegramm empfangen.<br>Der Zeitstempel wird bei Empfang der ersten<br>gültigen Zeitinformation oder der Zeitsynchro-<br>nisation gesetzt.         |
|                                       |                                                                            | Meldung kommend: Innerhalb des einge-<br>stellten Wertes (" <b>Fehlermeldung nach</b> ")<br>wurde kein Zeittelegramm empfangen.<br>Der Zeitstempel wird nach Ablauf der<br>" <b>Fehlermeldung nach</b> "-Zeit ohne Empfang<br>einer Synchronisationsmeldung gesetzt. |
|                                       |                                                                            | Parameterbereich: siehe Kapitel 6.3.3.5                                                                                                    |
|                                       |                                                                            | Fehlerursachen bei RTC:<br>- keine gültige Zeit nach Geräteanlauf                                                                                                    |
|                                       |                                                                            | Fehlerursachen bei NTP oder Feldbus:<br>- " <b>Fehlermeldung nach</b> "-Zeit läuft ab, ohne<br>Empfang einer Synchronisationsmeldung                                                                                                    |
|                                       | Fehler bei interner Zeitsynchroni-<br>sation                               | Meldung kommend: RTC-Zeit ungültig<br>Meldung gehend: nach Stellen der Uhr über<br>HTML (siehe Kapitel 6.3.3.5)                                                                                                    |
|                                       |                                                                            | bei Batteriefehler beim Geräteanlauf                                                                                                    |
| Uhrzeit gestellt                      | Uhrzeit wurde gestellt.                                                    | Meldung kommend: Uhrzeit gestellt                                                                                                    |
|                                       |                                                                            | nur bei Stellen der Uhr über HTML                                                                                                    |

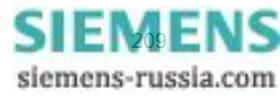

| Meldung<br>(relevant für Betriebsart)  | Beschreibung                                                                                  | Hinweise                                                                                                    |
|----------------------------------------|-----------------------------------------------------------------------------------------------|----------------------------------------------------------------------------------------------------|
| Default IP Adresse                     | IP-AddrTastschalter wurde<br>länger als 3 s gedrückt.                                         | Meldung kommend: IP-AddrTastschalter wurde gedrückt.                                                                                                    |
|                                        |                                                                                               | Gerät führt Neustart durch und übernimmt die<br>Default-IP-Adresse.                                                                                                    |
| Fehler primärer NTP-Server             | Fehlerhafte oder keine Antwort<br>vom primären NTP-Server                                     | Meldung kommend: Fehler<br>Meldung gehend: 10 min lang wurden gültige<br>Zeittelegramme empfangen.                                                                                                    |
|                                        |                                                                                               | nur bei Zeitsynchronisation über<br>Ethernet NTP (siehe Kapitel 6.3.3.5)                                                                                                    |
| Fehler sekundärer NTP-Server           | Fehlerhafte oder keine Antwort<br>vom sekundären NTP-Server                                   | Meldung kommend: Fehler<br>Meldung gehend: 10 min lang wurden gültige<br>Zeittelegramme empfangen.                                                                                                    |
|                                        |                                                                                               | nur bei Zeitsynchronisation über<br>Ethernet NTP (siehe Kapitel 6.3.3.5)                                                                                                    |
| Sommerzeit                             | Umschaltung Sommerzeit/Stan-<br>dardzeit                                                      | Meldung kommend: Sommerzeit<br>Meldung gehend: Standardzeit                                                                                                    |
| Fehler Ethernet Link                   | Ethernet-Verbindungsfehler auf<br>Port 1 des Ethernet-Switches<br>(ohne Y-Kabel verfügbar)    | Meldung kommend: Fehler<br>Meldung gehend: Ethernet-Verbindung<br>erkannt                                                                                                    |
| Fehler Ethernet Link 2                 | Ethernet-Verbindungsfehler auf<br>Port 2 des Ethernet-Switches<br>(nur mit Y-Kabel verfügbar) | Meldung kommend: Fehler<br>Meldung gehend: Ethernet-Verbindung<br>erkannt                                                                                                    |
| Modbus TCP OK<br>(Modbus TCP Server)   | Mindestens eine Modbus TCP-<br>Anschluss hat Modbus-Tele-<br>gramme empfangen.                | Meldung kommend ( <b>EIN</b> ): Innerhalb der<br>eingestellten Überwachungszeit wurde min-<br>destens ein Modbus-Telegramm empfangen.<br>Der Zeitstempel wird bei Empfang des ersten<br>gültigen Telegramms gesetzt.    |
|                                        |                                                                                               | Meldung gehend ( <b>AUS</b> ): Innerhalb der<br>eingestellten Überwachungszeit wurde kein<br>Modbus-Telegramm empfangen.                                                                                                |
|                                        |                                                                                               | siehe Kapitel 6.3.3.6                                                                                                    |
| Modbus Serial OK<br>(Modbus RTU Slave) | Modbus Serial-Kommunikation<br>hat ein gültiges Modbus-Tele-<br>gramm empfangen.              | Meldung kommend ( <b>EIN</b> ): Innerhalb der<br>eingestellten Überwachungszeit wurde min-<br>destens ein serielles Telegramm empfangen.<br>Der Zeitstempel wird bei Empfang des ersten<br>gültigen Telegramms gesetzt. |
|                                        |                                                                                               | Meldung gehend ( <b>AUS</b> ): Innerhalb der<br>eingestellten Überwachungszeit wurde kein<br>serielles Telegramm empfangen.                                                                                             |
|                                        |                                                                                               | siehe Kapitel 6.3.3.8                                                                                                    |

| Meldung<br>(relevant für Betriebsart)                                                                 | Beschreibung                                                                                                    | Hinweise                                                                                                    |
|----------------------------------------------------------------------------------------------------|----------------------------------------------------------------------------------------------------|----------------------------------------------------------------------------------------------------|
| Parameter<br>laden                                                                                    | Ändern der Parameter des pas-<br>siven Parametersatzes wurde<br>begonnen.                                                                                                    | Meldung kommend: Änderung begonnen<br>Meldung gehend: Änderung beendet                                                                                      |
| Parameter<br>prüfen                                                                                   | Passiver Parametersatz soll ak-<br>tiviert werden, interne Parameter-<br>prüfung läuft.                                                                                                    | Meldung kommend: Prüfung begonnen<br>Meldung gehend: Prüfung beendet                                                                                        |
| Parameter aktivieren                                                                                  | Passiver Parametersatz wird aktiv und Gerät arbeitet mit diesen Parametern.                                                                                                    | Meldung kommend: Aktivierung begonnen<br>Meldung gehend: Aktivierung beendet                                                                                |
| Meldung x von Fern                                                                                    | x = 1 bis 6<br>Zustand der Meldungen, die zur<br>Ansteuerung der LEDs und der<br>Relaisausgänge über Kommuni-<br>kation gesetzt werden können                                                                                                    | Meldung kommend: ein<br>Meldung gehend: aus<br>Meldung ungültig: noch nicht über Kommuni-<br>kation aktualisiert oder über Kommunikation<br>wieder ungültig |
| Binäreingang x - Klemmenblock N                                                                       | x = 1 bis 3<br>Klemmenblock N                                                                                                    | -                                                                                                    |
| Binäreingang x - Klemmenblock P                                                                       | x = 1 bis 3<br>Klemmenblock P                                                                                                    | -                                                                                                    |
| E/A Ethernet OK<br>(Ethernet Binärsignalübertragung<br>(Server oder Client) und<br>Modbus UDP Server) | Client-Mode:         EIN: Der angeschlossene Server hat innerhalb der Response-Timeout geant-wortet (aber nicht mit einem Modbus Exception Response).         AUS: Der angeschlossene Server hat nicht auf Anfrage des Client geantwortet oder mit einem Modbus Exception Response geantwortet. |                                                                                                    |
|                                                                                                    | Server-Mode:<br>EIN: Mindestens ein gültiges Modbus UDP-Telegramm wurde empfangen, das<br>nicht zu einem Modbus Exception Response führt.                                                                                                    |                                                                                                    |
|                                                                                                    | AUS: Innerhalb der eingestellten Ü<br>Telegramm empfangen.                                                                                                    | Iberwachungszeit wurde kein Modbus UDP-                                                                                                    |

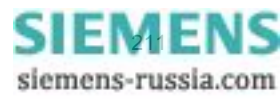

| Meldung<br>(relevant für Betriebsart)                                                                              | Beschreibung                                                                                                    | Hinweise                                                                                                    |
|----------------------------------------------------------------------------------------------------|----------------------------------------------------------------------------------------------------|----------------------------------------------------------------------------------------------------|
| E/A Ethernet Fehler > 0,05 %<br>(Ethernet Binärsignalübertragung<br>(Server oder Client) und<br>Modbus UDP Server) | Client-Mode:<br><b>EIN</b> : Der berechnete %-Wert<br>nimmt um 0,05 % zu (das heißt<br>mehr als 1 gestörtes Telegramm<br>pro 2000 Anfragen.)<br><b>AUS</b> : Der berechnete %-Wert<br>fällt um 0,05 % oder Rücksetzung<br>der Zähler von gestörten Tele-<br>grammen wurde ausgeführt.                                                                                                    | Berechnung bei Client-Mode:<br>%-Wert = gestörte Antworten/Anfragen × 100<br>Gestörte Antworten sind:<br>- keine Antwort (Response-Timeout)<br>- Modbus Exception Response<br>- Fehler im Telegrammformat                                            |
|                                                                                                    | Server-Mode:<br><b>EIN</b> : Der berechnete %-Wert<br>nimmt um 0,05 % zu (das heißt<br>mehr als 1 gestörtes Telegramm<br>pro 2000 Anfragen.)<br><b>AUS</b> : Der berechnete %-Wert<br>fällt um 0,05 % oder Rücksetzung<br>der Zähler von gestörten Tele-<br>grammen wurde ausgeführt.<br>Update-Zyklus bei dieser Mel-<br>dung: jede Sekunde                                                                                                    | Berechnung bei Server-Mode:<br>%-Wert = falsche Empfangstelegramme/<br>(falsche + richtige Empfangstelegramme) ×<br>100<br>Falsche Empfangstelegramme sind:<br>- Fehler im Telegrammformat<br>- Telegramme, die einen Exception Response<br>bewirken |
| E/A Seriell OK<br>Serielle Binärsignalübertragung<br>(Server oder Client)                                          | Bidirektional Client-Mode:         EIN: Der angeschlossene Server h         wortet (aber nicht mit einem Modbu         AUS: Der angeschlossene Server         oder mit einem Modbus Exception         Unidirektional Client-Mode:         Die Meldung ist immer AUS.         Server-Mode:         EIN: Mindestens ein gültiges Modb         führt nicht zu einem Modbus Except         AUS: Innerhalb der eingestellten Ü         Telegramm empfangen. | at innerhalb der Response-Timeout geant-<br>us Exception Response).<br>hat nicht auf Anfrage des Client geantwortet<br>Response geantwortet.<br>bus RTU-Telegramm wurde empfangen (dies<br>btion Response.)                                          |

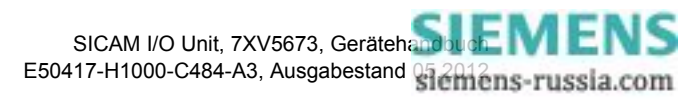

| Meldung<br>(relevant für Betriebsart)                                                                                    | Beschreibung                                                                                                    | Hinweise                                                                                                    |
|----------------------------------------------------------------------------------------------------|----------------------------------------------------------------------------------------------------|----------------------------------------------------------------------------------------------------|
| E/A Seriell Fehler > 0,05 %                                                                                              | Bidirektional Client-Mode:<br>EIN: Der berechnete %-Wert                                                                                                    | Berechnung bei Client-Mode:                                                                                                    |
| (Serielle Binärsignalübertragung<br>(Server oder bidirektional Client))                                                  | nimmt um 0,05 % zu (das heißt<br>mehr als 1 gestörtes Telegramm<br>pro 2000 Anfragen.)<br><b>AUS</b> : Der berechnete %-Wert<br>fällt um 0,05 % oder Rücksetzung<br>der Zähler von gestörten Tele-<br>grammen wurde ausgeführt.                                                                                                    | <ul> <li>%-Wert = gestörte Antworten/Anfragen × 100</li> <li>Gestörte Antworten sind: <ul> <li>Keine Antwort (Response-Timeout)</li> <li>Modbus Exception Response</li> <li>Fehler im Telegrammformat</li> </ul> </li> <li>Serielle Paritäts- oder Rahmenfehler werden im Client-Modus nicht betrachtet, weil diese im Response-Timeout einbezogen sind</li> </ul>                                                      |
|                                                                                                    | Server-Mode:<br><b>EIN</b> : Der berechnete %-Wert<br>nimmt um 0,05 % zu (das heißt<br>mehr als 1 gestörtes Telegramm<br>pro 2000 Anfragen.)<br><b>AUS</b> : Der berechnete %-Wert<br>fällt um 0,05 % oder Rücksetzung<br>der Zähler von gestörten Tele-<br>grammen wurde ausgeführt.<br>Update-Zyklus bei dieser Mel-<br>dung: jede Sekunde | <ul> <li>Berechnung bei Server-Mode:</li> <li>%-Wert = falsche Empfangstelegramme/<br/>(falsche + richtige Empfangstelegramme) ×<br/>100</li> <li>Falsche Empfangstelegramme sind:</li> <li>Fehler im Telegrammformat</li> <li>Telegramme, die einen Exception Response<br/>bewirken</li> <li>Serielle Paritäts- oder Rahmenfehler (jeder<br/>serielle Fehler wird als ein Telegramm<br/>betrachtet/gezählt)</li> </ul> |
| Binärsignalübertragung OK<br>(Ethernet Binärsignalübertragung<br>(Server oder Client)<br>Serielle Binärsignalübertragung | Bidirektional Seriell Client-Mode:<br>EIN: Binärsignalübertragung<br>Client hat den Status Datenaus-<br>tausch.                                                                                                    | EIN schließt ein, dass E/A Ethernet OK oder<br>E/A Seriell OK den Zustand EIN haben muss.                                                                                                    |
| (Server oder Client))                                                                                                    | AUS: Binärsignalübertragung<br>Client hat keinen Status Daten-<br>austausch.                                                                                                    | AUS: E/A Ethernet OK oder E/A Seriell OK kann den Zustand EIN haben.                                                                                                    |
|                                                                                                    | <u>Unidirektional Seriell Client-</u><br><u>Mode:</u><br>Bidirektionalübertragung OK ist<br>immer <b>EIN.</b>                                                                                                    |                                                                                                    |
|                                                                                                    | E/A Seriell OK ist immer AUS                                                                                                    |                                                                                                    |
| E/A Ethernet Reset Zähler<br>(Ethernet Binärsignalübertragung<br>(Server oder Client) und<br>Modbus UDP Server)          | Rücksetzung aller internen Diag-<br>nosezähler für E/A-Ethernet-<br>Kommunikation, einschließlich<br>der Zähler für gestörte Tele-<br>gramme, die für die Auswertung<br><i>E/A Ethernet Fehler</i> > 0,05 % ver-<br>wendet werden.                                                                                                    | -                                                                                                    |
| E/A Seriell Reset Zähler<br>(Serielle Binärsignalübertragung<br>(Server oder bidirektional Client))                      | Rücksetzung aller internen Diag-<br>nosezähler für E/A-Seriell-Kom-<br>munikation, einschließlich der<br>Zähler für gestörte Telegramme,<br>die für die Auswertung <i>E/A Seriell</i><br><i>Fehler</i> > 0,05 % verwendet<br>werden.                                                                                                    | -                                                                                                    |

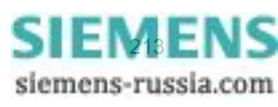

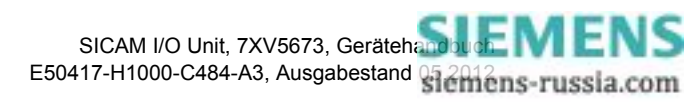

# 13 Betriebsparameter

| 13.1 | Prozessanschlüsse | 216 |
|------|-------------------|-----|
| 13.2 | Administratives   | 218 |

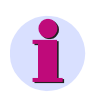

#### HINWEIS für Benutzer der Online-Hilfe

Dieses Kapitel ist als Online-Hilfe in der Benutzeroberfläche integriert.

Die Beschreibung der Parametrierung der Betriebsparameter finden Sie im Gerätehandbuch I/O Unit 7XV5673, Bestellnummer E50417-H1000-C484-A3.

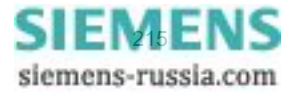

13.1 Prozessanschlüsse

## 13.1 Prozessanschlüsse

### 13.1.1 Binäreingänge

| Parameter                                                            | Werkseinstellung                                            | Einstellungen                                      |
|----------------------------------------------------------------------|-------------------------------------------------------------|----------------------------------------------------|
| Schwellwertspannung<br>(für alle Binäreingänge einzeln einstellbar)  | 19 V                                                        | 19 V<br>88 V<br>176 V                              |
| Software-Filterzeit<br>(für jeden Klemmenblock einzeln einstellbar)  | 1 (*2) ms                                                   | 2 ms bis 120 000 ms                                |
| Binäreingangsmeldung<br>(für alle Binäreingänge einzeln einstellbar) | z.B. für Klemme P8/9:<br>Binäreingang 1 -<br>Klemmenblock P | Beliebiger Text; Name der<br>eingestellten Meldung |

### 13.1.2 Binärausgänge (Relaisausgänge)

| Parameter                                                           | Werkseinstellung   | Einstellungen                                                                                                    |
|---------------------------------------------------------------------|--------------------|----------------------------------------------------------------------------------------------------|
| Meldung<br>(für alle Relaisausgänge einzeln einstellbar)            | -nicht zugewiesen- | -nicht zugewiesen-<br>Gerät bereit<br>Batteriefehler<br>Parameter laden<br>Parameter prüfen<br>Parameter aktivieren<br>Modbus TCP OK<br>Fehler Ethernet Link<br>Modbus Serial OK<br>Störung Uhr<br>Fehler primärer NTP-Server<br>Fehler primärer NTP-Server<br>Sommerzeit<br>Fehler Ethernet Link 2<br>Default IP-Adresse<br>Meldung 1 von Fern<br>Meldung 2 von Fern<br>Meldung 3 von Fern<br>Meldung 4 von Fern<br>Meldung 5 von Fern<br>Meldung 6 von Fern<br>Binäreing. 1 - Klemmenblock N<br>Binäreing. 2 - Klemmenblock N<br>Binäreing. 3 - Klemmenblock P<br>Binäreing. 3 - Klemmenblock P |
| Quelle invertieren<br>(für alle Relaisausgänge einzeln einstellbar) | nein               | nein<br>ja                                                                                                    |
| Betriebsart<br>(für alle Relaisausgänge einzeln einstellbar)        | Dauerausgabe       | Dauerausgabe<br>Dauerausgabe fehlersicher<br>Impulsausgabe<br>Impulsausgabe mit retriggern                                                                                                    |
### 13.1.3 LEDs

| LED                 | Werkseinstellung     | Einstellungen                                                                                                    |
|---------------------|----------------------|----------------------------------------------------------------------------------------------------|
| RUN                 | Gerät betriebsbereit | nicht parametrierbar                                                                                                    |
| ERROR<br>H1<br>H2   | -nicht zugewiesen-   | <ul> <li>-nicht zugewiesen-<br/>Gerät bereit</li> <li>Batteriefehler</li> <li>Parameter laden</li> <li>Parameter prüfen</li> <li>Parameter aktivieren</li> <li>Modbus TCP OK</li> <li>Fehler Ethernet Link</li> <li>Modbus Serial OK</li> <li>Störung Uhr</li> <li>Fehler primärer NTP-Server</li> <li>Fehler primärer NTP-Server</li> <li>Fehler Ethernet Link 2</li> <li>Default IP-Adresse</li> <li>Meldung 1 von Fern</li> <li>Meldung 2 von Fern</li> <li>Meldung 5 von Fern</li> <li>Meldung 6 von Fern</li> <li>Binäreingang 1 - Klemmenblock N</li> <li>Binäreingang 1 - Klemmenblock N</li> <li>Binäreingang 3 - Klemmenblock P</li> <li>Binäreingang 3 - Klemmenblock P</li> </ul> |
| Meldung invertieren | nein                 | nein<br>ja                                                                                                    |

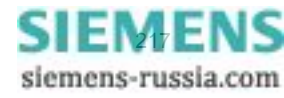

13.2 Administratives

# 13.2 Administratives

# 13.2.1 Meldungseigenschaften

| Parameter                                                           | Werkseinstellung | Einstellungen                                         |
|---------------------------------------------------------------------|------------------|-------------------------------------------------------|
| Meldung x von Fern<br>(x = 1 bis 6)                                 | Nicht rangiert   | Nicht rangiert<br>Kommend<br>Gehend<br>Kommend/Gehend |
| Binärausgang y - Klemmen-<br>block z<br>(y = 1 bis 3, z = N oder P) | Nicht rangiert   | Nicht rangiert<br>Kommend<br>Gehend<br>Kommend/Gehend |
| Binäreingang y - Klemmen-<br>block z<br>(y = 1 bis 3, z = N oder P) | Nicht rangiert   | Nicht rangiert<br>Kommend<br>Gehend<br>Kommend/Gehend |

# 13.2.2 Zeitsynchronisation

| Parameter                  | Werkseinstellung                               | Einstellungen                                                                                                    |
|----------------------------|------------------------------------------------|----------------------------------------------------------------------------------------------------|
| Quelle Zeitsynchronisation | Intern                                         | Intern<br>Ethernet NTP<br>Feldbus                                                                                                    |
| Offset Zeitzone zu UTC     | +00:00                                         | -12 bis +13 (Stunden)<br>(in 0,5-h-Schritten)                                                                                                    |
| Sommerzeitumschaltung      | ja                                             | nein<br>ja                                                                                                    |
| Offset Sommerzeit zu UTC   | +01:00                                         | 0 bis +2 (Stunden)<br>(in 0,5-h-Schritten)                                                                                                    |
| Beginn Sommerzeit          | März<br>Letzte Woche<br>Sonntag<br>2:00 Uhr    | Januar bis Dezember<br>Erste Woche<br>Zweite Woche<br>Dritte Woche<br>Vierte Woche<br>Letzte Woche<br>Sonntag bis Samstag<br>0:00 bis 23:00 (volle Stunde) |
| Ende Sommerzeit            | Oktober<br>Letzte Woche<br>Sonntag<br>3:00 Uhr | Januar bis Dezember<br>Erste Woche<br>Zweite Woche<br>Dritte Woche<br>Vierte Woche<br>Letzte Woche<br>Sonntag bis Samstag<br>0:00 bis 23:00 (volle Stunde) |

| Zusätzliche Parameter bei Quelle Ethernet NTP         |               |                   |
|-------------------------------------------------------|---------------|-------------------|
| IP-Adresse primärer NTP-<br>Server                    | 192.168.0.254 | Beliebig          |
| IP-Adresse sekundärer NTP-<br>Server                  | 192.168.0.253 | Beliebig          |
| Fehlermeldung nach                                    | 10 min        | 2 min bis 120 min |
| Zusätzliche Parameter bei Quelle Feldbus (Modbus RTU) |               |                   |
| Fehlermeldung nach                                    | 10 min        | 2 min bis 120 min |

# 13.2.3 Ethernet-Kommunikation

| Parameter                                                                                                    | Werkseinstellung | Einstellungen                                                                                                    |
|----------------------------------------------------------------------------------------------------|------------------|----------------------------------------------------------------------------------------------------|
| IP-Adresse <sup>1)</sup>                                                                                                    | 192.168.0.55     | Beliebig, 0.0.0.0 bei DHCP                                                                                                    |
| Subnetzmaske <sup>1)</sup>                                                                                                   | 255.255.255.0    | Beliebig                                                                                                    |
| Default-Gateway <sup>1)</sup>                                                                                                | 192.168.0.1      | Beliebig                                                                                                    |
| Bus-Protokoll/Betriebsart                                                                                                    | Modbus TCP       | -nicht zugewiesen-<br>Modbus TCP<br>Modbus UDP<br>Binärsignalübertragung Client<br>Binärsignalübertragung Server<br>IEC 61850 |
|                                                                                                    | Modbus TCP       |                                                                                                    |
| Benutzerport-Nummer einstellen <sup>2)</sup>                                                                                 | nein             | nein<br>ja                                                                                                    |
| Benutzerport-Nummer <sup>2)</sup>                                                                                            | 10 000           | 10 000 bis 65 535                                                                                                    |
| Zugriffsrechte für Benutzerport                                                                                              | Voll             | Voll<br>Nur lesen                                                                                                    |
| Zugriffsrechte für Port 502                                                                                                  | Voll             | Voll<br>Nur lesen                                                                                                    |
| Keep Alive Zeit                                                                                                    | 10 s             | 0 s = ausgeschaltet<br>1 s bis 65 535 s                                                                                       |
| Überwachungszeit Kommunikation                                                                                               | 600 × 100 ms     | 0 s = keine<br>100 ms bis 6 553 400 ms                                                                                        |
|                                                                                                    | Modbus UDP       |                                                                                                    |
| Port-Nummer                                                                                                    | 51000            | 10000 bis 65535                                                                                                    |
| Zugriffsrechte                                                                                                    | Voll             | Voll<br>Nur lesen                                                                                                    |
| Überwachungszeit Kommunikation                                                                                               | 8 × 10 ms        | 0 ms = ungültig<br>10 ms bis 60 000 ms                                                                                        |
| Binärsignalübertragung Client parametrierbar, wenn unter serieller Kommunikation kein Binärsignalübertragermodus gewählt ist |                  |                                                                                                    |
| Server-IP-Adresse                                                                                                    | 192.168.0.56     | Beliebig                                                                                                    |
| Server-Port                                                                                                    | 51000            | 10000 bis 65535                                                                                                    |

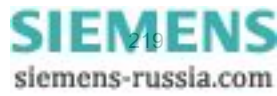

#### 13.2 Administratives

| Response-Timeout                               | 3 * 10 ms                                             | 0 ms = ungültig<br>10 ms bis 60 000 ms |  |  |
|------------------------------------------------|-------------------------------------------------------|----------------------------------------|--|--|
| Binä<br>parametrierbar, wenn unter serieller K | rsignalübertragung Server<br>ommunikation kein Binärs | r<br>ignalübertragermodus gewählt ist  |  |  |
| Port-Nummer                                    | 51000                                                 | 10000 bis 65535                        |  |  |
| Überwachungszeit Kommunikation                 | 8 * 10 ms                                             | 0 ms = ungültig<br>10 ms bis 60 000 ms |  |  |
| В                                              | Busprotokoll IEC 61850 <sup>3)</sup>                  |                                        |  |  |
| IEC 61850 Edition                              | Edition 1                                             | Edition 1<br>Edition 2                 |  |  |
| IED-Name-Nummer <sup>4)</sup>                  | 1                                                     | 0 bis 65534                            |  |  |
| Multicast MAC-Adresse 4)                       |                                                       | [xx-xx-xx-xx-xx] hexadezimal           |  |  |
| App ID <sup>4)</sup>                           |                                                       | [xxxx] hexadezimal                     |  |  |
| VLAN ID <sup>4)</sup>                          |                                                       | [xxx] hexadezimal                      |  |  |
| VLAN-Priorität <sup>4)</sup>                   | 4                                                     | 0 bis 7                                |  |  |
| Retransmit MIN <sup>4)</sup>                   | 5                                                     | 1 ms bis 500 ms                        |  |  |
| Retransmit MAX <sup>4)</sup>                   | 3000                                                  | 500 ms bis 65 534 ms                   |  |  |

1) Nach Aktivierung der Änderung des Parameters erfolgt ein Geräte-Reset

2) Nach Aktivierung der Änderung des Parameters werden aktuell aktive Modbus TCP-Verbindungen geschlossen. Diese müssen vom Modbus TCP Client dann erneut aufgebaut werden.

- 3) Nach Auswahl von IEC 61850 oder Änderung der IEC 61850-Einstellungen ist ein Neustart des Gerätes erforderlich.
- 4) Die hier angegebene Parameter werden nur benutzt, wenn "Einstellung aus der folgenden Tabelle verwenden" mit ja markiert ist (siehe Bild 6-36). Das ermöglicht die einfache Konfiguartion der GOOSE Publisher ohne Verwendung von DIGSI und SICAM I/O Mapping Tool.

#### 13.2.4 Serielle Kommunikation

| Parameter                | Werkseinstellung | Einstellungen                                                                                                    |
|--------------------------|------------------|----------------------------------------------------------------------------------------------------|
| Busprotokoll/Betriebsart | Modbus RTU       | -nicht zugewiesen-<br>Modbus RTU<br>Binärsignalübertragung Client<br>Binärsignalübertragung Server                    |
|                          | Modbus RTU       |                                                                                                    |
| Geräteadresse            | 1                | 1 bis 247                                                                                                    |
| Baud-Rate                | 19 200 Bit/s     | 1200 Bit/s<br>2400 Bit/s<br>4800 Bit/s<br>9600 Bit/s<br>19 200 Bit/s<br>38 400 Bit/s<br>57 600 Bit/s<br>115 200 Bit/s |

| Parität                                                              | Gerade                                               | Keine, 1 Stopp-Bit<br>Gerade<br>Ungerade<br>Keine, 2 Stopp-Bits                                                                        |
|----------------------------------------------------------------------|------------------------------------------------------|----------------------------------------------------------------------------------------------------|
| Zugriffsrechte                                                       | Voll                                                 | Voll<br>Nur lesen                                                                                                    |
| Überwachungszeit Kommunikation                                       | 600 * 100 ms                                         | 0 s = keine<br>100 ms bis 6 553 400 ms                                                                                                 |
| Bei vorhandener optischer<br>Schnittstelle: Ruhelichtpegel           | Licht aus                                            | Licht aus<br>Licht ein                                                                                                    |
| parametrierbar, wenn unter Etherr                                    | Binärsignalübertragung C<br>net-Kommunikation kein B | Client<br>inärsignalübertragermodus gewählt ist                                                                                        |
| Kommunikations-Modus                                                 | Bidirektional                                        | Bidirektional<br>Unidirektional                                                                                                    |
| Response-Timeout<br>(nur im Kommunikations-Modus Bi-<br>direktional) | 3 * 10 ms                                            | 10 ms bis 60 000 ms<br>(von Siemens empfohlene Einstellung<br>siehe Kapitel 8.3.2.1)                                                   |
| Baud-Rate                                                            | 115 200 Bit/s                                        | 1200 Bit/s<br>2400 Bit/s<br>4800 Bit/s<br>9600 Bit/s<br>19 200 Bit/s<br>38 400 Bit/s<br>57 600 Bit/s<br>115 200 Bit/s<br>187 500 Bit/s |
| Zeitsynchronisationstelegramme senden                                | nein                                                 | ja (jede Minute)<br>nein                                                                                                    |
| Bei vorhandener optischer<br>Schnittstelle: Ruhelichtpegel           | Licht aus                                            | Licht aus<br>Licht an                                                                                                    |
| parametrierbar, wenn unter Etherr                                    | Binärsignalübertragung S<br>net-Kommunikation kein B | erver<br>inärsignalübertragermodus gewählt ist                                                                                         |
| Baud-Rate                                                            | 115 200 Bit/s                                        | 1200 Bit/s<br>2400 Bit/s<br>4800 Bit/s<br>9600 Bit/s<br>19 200 Bit/s<br>38 400 Bit/s<br>57 600 Bit/s<br>115 200 Bit/s<br>187 500 Bit/s |
| Überwachungszeit Kommunikation                                       | 8 * 10 ms                                            | 0 s = ungültig<br>10 ms bis 60 000 ms<br>(von Siemens empfohlene Einstellung<br>siehe Kapitel 8.3.2.2)                                 |
| Bei vorhandener optischer<br>Schnittstelle: Ruhelichtpegel           | Licht aus                                            | Licht aus<br>Licht an                                                                                                    |

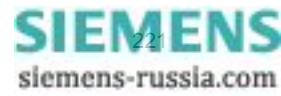

13.2 Administratives

# 13.2.5 Gerät und Sprachoption

| Parameter            | Werkseinstellung                   | Einstellungen                                                                                                    |
|----------------------|------------------------------------|----------------------------------------------------------------------------------------------------|
| Gerätename           | I/O Unit 7XV5673                   | Beliebig, max. 32 Zeichen                                                                                                    |
| Sprache              | ENGLISH (US)                       | ENGLISH (US)<br>DEUTSCH (DE)                                                                                                    |
| Format Datum/Uhrzeit | JJJJ-MM-TT,<br>Zeit mit 24 Stunden | JJJJ-MM-TT, Zeit mit 24 Stunden<br>JJJJ-MM-TT, Zeit mit 12 h AM/PM<br>TT-MM-JJJJ, Zeit mit 24 Stunden<br>TT-MM-JJJJ, Zeit mit 12 h AM/PM<br>MM/TT/JJJJ, Zeit mit 24 Stunden<br>MM/TT/JJJJ, Zeit mit 12 h AM/PM |
| Aktivierungspasswort | 000000                             | 6 bis 14 beliebige Zeichen                                                                                                    |
| Wartungspasswort     | 311299                             | 6 bis 14 beliebige Zeichen                                                                                                    |

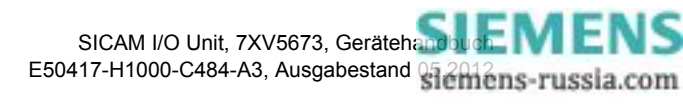

# Glossar

| Α |                     |                                                                                                    |
|---|---------------------|----------------------------------------------------------------------------------------------------|
|   | AC                  | Alternating Current: Wechselstrom                                                                                                    |
|   | Antwortzeit         | Antwortzeit (Response time) des Ausgangs auf einen Signalsprung am Eingang des Gerätes. Gemessen wird hierbei die Zeitdauer der Änderung des Ausgangssignals von 0 % auf 90 % des Ausgangssignalendwertes.                                     |
|   | ARP                 | Address Resolution Protocol: Netzwerkprotokoll                                                                                                    |
| P |                     |                                                                                                    |
| D | Big-Endian-Format   | Das Byte mit höchstwertigen Bits (d. h. die signifikantesten Stellen) wird zuerst gespeichert, d. h. an der kleinsten Speicheradresse.                                                                                                    |
|   | Boot-Applikation    | Starten eines Gerätes mit der für den Mikrocontroller erforderlichen Firmware                                                                                                    |
|   | Broadcast-Telegramm | Nachricht im Netzwerk, bei der Datenpakete von einem Punkt aus an alle Teilnehmer eines Netzes übertragen werden                                                                                                    |
|   | BSÜ                 | Binärsignalübertrager                                                                                                    |
| 0 |                     |                                                                                                    |
| C | Client              | Gerät im Kommunikationsnetz, das Datenanfragen oder Befehle an die Server-<br>Geräte sendet und von diesen Antworten erhält                                                                                                    |
|   | СО                  | Change Over: Relaistyp Wechsler                                                                                                    |
|   | CRC                 | Cyclic Redundancy Check: Die zyklische Redundanzprüfung ist ein Verfahren zur Bestimmung eines Prüfwerts für Daten (z.B. bei Datenübertragung in Rechnernetzen), um Fehler bei der Übertragung oder Duplizierung von Daten erkennen zu können. |
| D |                     |                                                                                                    |
|   | DC                  | Direct Current: Gleichstrom                                                                                                    |
|   | DHCP                | <b>D</b> ynamic <b>H</b> ost <b>C</b> onfiguration <b>P</b> rotocol ermöglicht die Zuweisung der Netzwerkkon-<br>figuration an Geräte durch einen DHCP-Server.                                                                                 |
|   | DSP                 | Digitaler Signalprozessor                                                                                                    |
| F |                     |                                                                                                    |
| - | Ethernet            | Kabelgebundene Datennetztechnik für lokale Datennetze                                                                                                    |
| _ |                     |                                                                                                    |
| F | FW                  | Firmware: Programm-Code zur Ausführung in einem Mikrocontroller                                                                                                    |
| G |                     |                                                                                                    |
|   | Gateway             | Erlaubt es Netzwerken, die auf völlig unterschiedlichen Protokollen basieren, miteinander zu kommunizieren.                                                                                                    |

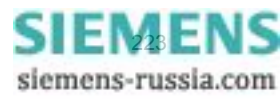

| н |                 |                                                                                                    |
|---|-----------------|----------------------------------------------------------------------------------------------------|
|   | Holdingregister | Bereich zur Repräsentation von Daten bei Modbus-Kommunikation                                                                                                    |
|   | HTML            | Hypertext Markup Language (Hypertext-Auszeichnungssprache für das World Wide Web)                                                                                                    |
| I |                 |                                                                                                    |
|   | IEC             | International Electrotechnical Commission: Internationale Elektrotechnische Kom-<br>mission, Normierungsgremium; Kommunikationsstandard für Unterstationen und<br>Schutzgeräte                                                                     |
|   | IP              | Internet-Protokoll                                                                                                    |
|   | IP-Adresse      | Adressen in Rechnernetzen, die auf dem Internet-Protokoll basieren                                                                                                    |
| _ |                 |                                                                                                    |
| J | JavaScript      | Skriptsprache, die hauptsächlich in Web-Browsern eingesetzt wird                                                                                                    |
| к |                 |                                                                                                    |
|   | Keep Alive      | Keep Alive ist auf TCP-Ebene ein Mechanismus mit den Zielen, sich selbst von der<br>Erreichbarkeit und Funktion des Kommunikationspartners (Client) zu überzeugen<br>und eine TCP-Netzwerkverbindung bei Netzwerkinaktivität aufrecht zu erhalten. |
|   |                 | Keep Alive-Telegramme (TCP-Pakete ohne Daten) werden in regelmäßigen<br>Abständen (Keep Alive Time) während Netzwerkinaktivität vom Server an den Cli-<br>ent gesendet und von diesem beantwortet.                                                 |
|   |                 | Erfolgt vom Client keine Antwort auf ein Keep Alive-Telegramm, geht der Server von einer Unterbrechung der Verbindung oder Inaktivität des Clients aus und schließt die TCP-Verbindung.                                                            |
| L |                 |                                                                                                    |
|   | LED             | Light Emitting Diode: Leuchtdiode                                                                                                    |
|   | LSB             | Least Significant Bit: niederwertigstes Bit                                                                                                    |
|   | LWL             | Lichtwellenleiter                                                                                                    |
|   |                 |                                                                                                    |
| Μ | MAC-Adresse     | Media Access Control-Adresse: Hardware-Adresse, die zur eindeutigen Identifi-<br>zierung des Geräts im Netzwerk dient.                                                                                                    |
|   | MBAP            | Modbus Application Protocol                                                                                                    |
|   | MBAP-Header     | Header (Kopf) einer Modbus TCP-Nachricht besteht aus den 4 Teilinformationen:<br>Transaction Identifier (2 Bytes), Protocol Identifier (2 Bytes), Length (2 Bytes), Unit<br>Identifier (1 Byte).                                                   |
|   | Meldung gehend  | Die Meldung ändert sich von EIN auf AUS.                                                                                                    |
|   | Meldung kommend | Die Meldung ändert sich von AUS auf EIN.                                                                                                    |
|   | Modbus          | Das Modbus-Protokoll ist ein Kommunikationsprotokoll, das auf einer Client/<br>Server-Architektur basiert.                                                                                                    |
|   | Modbus RTU      | Modbus <b>R</b> emote <b>T</b> erminal <b>U</b> nit: Modbus-Protokolltyp zur Datenübertragung über serielle Netzwerke (z.B. RS485)                                                                                                    |
|   | Modbus TCP      | Modbus Transmission Control Protocol: Modbus-Protokolltyp zur Datenübertra-<br>gung in Form von TCP/IP-Paketen; der TCP-Port 502 ist für Modbus TCP reser-<br>viert.                                                                               |
|   | Modbus UDP      | Modbus <b>U</b> ser <b>D</b> atagram <b>P</b> rotocol: Modbus-Protokolltyp zur Datenübertragung in Form von UDP/IP-Paketen                                                                                                    |

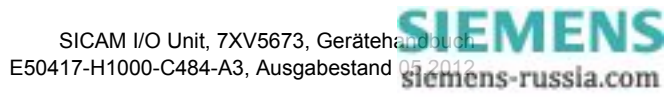

|     | MSB           | Most Significant Bit: höchstwertiges Bit                                                                                                    |
|-----|---------------|----------------------------------------------------------------------------------------------------|
| N   |               |                                                                                                    |
| iii | NO            | Normally open: Relaistyp Schließer                                                                                                    |
|     | NTP           | Network Time Protocol: Standard zur Synchronisierung von Uhren in Rechnersystemen über paketbasierte Kommunikationsnetze                                                                                                    |
| R   |               |                                                                                                    |
| R   | RJ45          | Ethernet-Steckverbinder                                                                                                    |
|     | RS485         | Schnittstellenstandard für digitale, leitungsgebundene, differentielle, serielle Datenübertragung                                                                                                    |
|     | RTC           | Real-Time Clock: Echtzeituhr                                                                                                    |
|     | RTU           | Siehe Modbus Remote Terminal Unit                                                                                                    |
| _   |               |                                                                                                    |
| S   | Sonior        | Sandat Datan auf Anfraga yom Cliant                                                                                                    |
|     | SNTD          | Simple Network Time Protocol: versinfachte Version des NTP                                                                                                    |
|     | SW            | Software: Programm zur Ausführung auf einem PC                                                                                                    |
|     | STP           | Shielded twisted-nair ist das Kabel für 100BaseT (Ethernet)                                                                                                    |
|     | Stratum       | Jeder NTP-Server wird von einem Zeitnormal höchster Genauigkeit oder von einem<br>anderen NTP-Server synchronisiert. Das Stratum ist die Position des vom Gerät<br>abgefragten NTP-Servers in der Hierarchie von NTP-Servern. Bestes Stratum ist 1,<br>jede weitere Ebene in der Hierarchie der NTP-Server erhöht das Stratum um 1. |
|     | Subnetz-Maske | Bit-Maske, die im Netzwerkprotokoll angibt, wie viele IP-Adressen das Rechnernetz<br>umfasst. In Verbindung mit der IP-Adresse eines Geräts legt sie fest, welche IP-<br>Adressen dieses Gerät im eigenen Netz sucht und welche es über Router in<br>anderen Netzen zu erreichen versucht.                                          |
| т   |               |                                                                                                    |
| I   | TCP/IP        | Transmission Control Protocol/Internet Protocol: Familie von Netzwerkprotokollen                                                                                                    |
| U   |               |                                                                                                    |
|     | UDP/IP        | User Datagram Protocol/Internet Protocol: Familie von Netzwerkprotokollen                                                                                                    |
|     | UTC           | Universal Time Coordinated: aktuelle Weltzeit bezogen auf die Zeit am Nullmeri-<br>dian                                                                                                    |

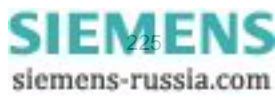

Glossar

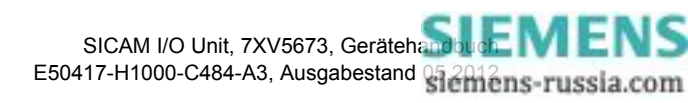

# Index

#### A

Administratives 218 Anwendungsbeispiele 39

#### В

Batterieeinbau 24 Bedienung 51 Benutzerinformationen 11 Benutzeroberfläche 56 Bestellinformationen 15 Betriebsart Binärsignalübertragung Client 102 Betriebsart Binärsignalübertragung Server 103 Betriebsmeldungen 111, 209 Betriebsparameter 71, 215 Binärausgänge 73, 216 Binäreingänge 11, 71, 216 Binärsignalübertrager 40 Binärsignalübertragung 159 Binärsignalübertragung Client 88, 159, 161 Binärsignalübertragung Server 89, 160, 162 Boot-Programm 191, 192

# D

Daten-Mapping 149 Datentyp Datum/Uhrzeit 147 Datentyp Meldungen 148 Datentyp Meldungen (nur Lesen) 148 Datentyp Steuerbare Meldungen 148 Datentypen 146 Datum/Uhrzeit 110 Default-IP-Adresse 35 DHCP-Server 138 Diagnose 113 Diagnose Binärsignalübertragung 116, 163 Diagnose Modbus 155 Diagnose Modbus TCP 113, 155 Diagnose Modbus UDP 114

# Ε

Elektrischer Anschluss 29 Elektrischer Aufbau 21 Erstinbetriebnahme 34 Ethernet 138, 159, 219 Ethernet-Kommunikation 83, 136 Exception 142

### F

Fehlermeldungen 62, 112 Fehlerrückmeldungen 142 Fehlersuche 196 Fernübertragung 46 Firmware aktualisieren 108

#### G

Gerät und Sprachoption 104, 222 Geräteaufbau 19 Geräteinformation anzeigen 58 Geräteinformation und Protokolle sichern 58 Geräteinterne Zeitführung 132 Gerätekonfiguration holen 64 Geräteparametrierung 63 Gerätevarianten 14 Glossar 223

#### I

I/O-Erweiterung (elektrisch) 42 I/O-Erweiterung (optisch) 44 Inbetriebnahme 34 Instandsetzung 196 Interne Zeitsynchronisation 80, 134 IO Mirror 159 IP-Addr.-Tastschalter 137 IP-Adresse 137

#### J

JavaScript 54

# Κ

Kommunikation 12, 135 Konfiguration aus Datei öffnen 65 Konfiguration beenden 66, 105 Kontaktvervielfacher 45

# L

Lagerung 188 LEDs 33, 76, 189, 217 Lieferumfang 15

#### Μ

Maße 207 Mechanischer Aufbau 20 Mehrere Nutzer 70 Meldungen durch LEDs 193

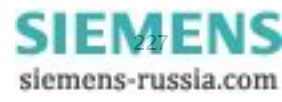

Meldungseigenschaften 78, 218 Meldungslisten 111 Modbus 141 Modbus RTU 145 Modbus TCP 143 Modbus UDP 144 Montage 26

#### Ν

Netzwerkkonfiguration 138

#### Ρ

Primäre NTP-Server 133 Protokoll Modbus RTU 101 Protokoll Modbus TCP 86 Protokoll Modbus UDP 87 Prozessanschlüsse 216

#### R

Redundante NTP-Server 133 Registerbelegung 146 Relaisausgänge 11, 73, 216

#### S

Serielle Kommunikation 100, 139, 161, 220 Sicherheitshinweise 28 Status 132 Störungen 189 Systemvoraussetzungen 32

#### Т

TCP/IP-Protokoll-Stack 136 Technische Daten 197 Transport 188

#### U

Unidirektionale Binärsignalübertragung 41

#### W

Wartung 107, 188 Werte betrachten 106

#### Ζ

Zeitformat 132 Zeitsynchronisation 12, 79, 131, 218 Zeitsynchronisation intern 80 Zeitsynchronisation über Ethernet NTP 81, 133 Zeitsynchronisation über Feldbus 81, 134 Zubehör 15, 16 Zugriff auf den passiven Parametersatz 70 Zugriffsrechte 32

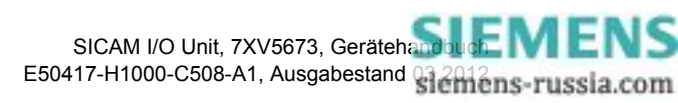